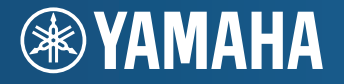

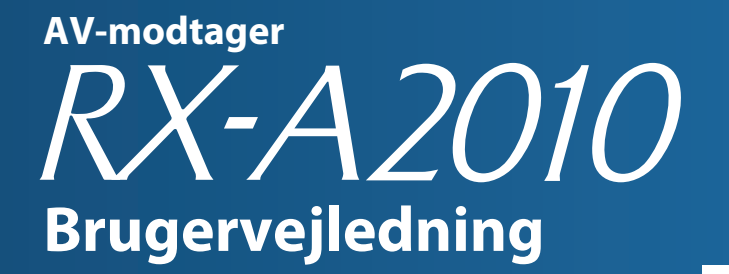

Sørg for at læse "Sikkerhedsbrochure" (medfølgende hæfte), inden du tager denne enhed i brug.

Dansk for Canada, Europa, Asien, Afrika, Oceanien og Latinamerika

# INDHOLD

# FUNKTIONER

| Det kan din nye enhed bruges til6 |    |
|-----------------------------------|----|
| Navne på dele og funktioner       |    |
| Frontpanel                        | 8  |
| Frontdisplay (indikatorer)        | 10 |
| Bagpanel                          | 11 |
| Fjernbetjening                    | 12 |

# **OPSÆTNING**

| Generel fremgangsmåde ved opsætning14                                                    |
|------------------------------------------------------------------------------------------|
| 1 Tilslutning af højttalere15                                                            |
| Grundlæggende højttalerkonfiguration16                                                   |
| Avanceret højttalerkonfiguration                                                         |
| Indgangs-/udgangsstik og kabler                                                          |
| 2 Tilslutning af et tv                                                                   |
| 3 Tilslutning af afspilningsenheder35                                                    |
| Tilslutning af videoenheder (BD/DVD-afspillere osv.)                                     |
| Tilslutning af lydenheder (cd-afspillere osv.)                                           |
| Tilslutning til stikkene på frontpanelet                                                 |
| 4 Tilslutning af FM- og AM-antenner                                                      |
| 5 Tilslutning til netværket40                                                            |
| 6 Tilslutning af andre enheder41                                                         |
| Tilslutning af video-/lydoptageenheder41                                                 |
| Tilslutning af en enhed med analogt flerkanalsoutput41                                   |
| Tilslutning af en enhed, der er kompatibel med SCENE-linkafspilning (fjernforbindelse)42 |
| Tilslutning af en enhed, der er kompatibel med trigger-funktionen                        |

| 7 Tilslutning af strømkablet43                                |
|---------------------------------------------------------------|
| 8 Valg af et sprog til skærmmenuen44                          |
| 9 Automatisk optimering af højttalerindstillingerne (YPAO) 45 |
| Måling fra én lytteposition (enkeltmåling) 47                 |
| Måling fra flere lyttepositioner (multimåling) 48             |
| Kontrol af målingsresultatet                                  |
| Genindlæsning af de tidligere YPAO-resultater 49              |
| Fejlmeddelelser                                               |
| Advarselsmeddelelser 51                                       |

# AFSPILNING

| Grundlæggende afspilningsprocedure                                  | 52 |
|---------------------------------------------------------------------|----|
| Valg af et HDMI-udgangsstik                                         | 52 |
| Valg af indgangskilde og favoritindstillinger på én gang (SCENE) .  | 53 |
| Konfiguration af scenetildelinger                                   | 54 |
| Valg af lydtilstanden                                               | 55 |
| Brug af lydområdeeffekter (CINEMA DSP)                              | 56 |
| Ubehandlet afspilning                                               | 58 |
| Udsendelse af hi-fi-lyd (Pure Direct)                               | 59 |
| Hør komprimeret musik med forbedret lyd (Compressed Music Enhancer) | 59 |
| Surround-lyd med hovedtelefoner (SILENT CINEMA)                     | 59 |
| Lyt til FM/AM-radio                                                 | 60 |
| Indstilling af frekvensintervallerne                                | 60 |
| Valg af en frekvens til modtagelse                                  | 60 |
| Registrering af dine foretrukne radiostationer (fast indstilling)   | 61 |
| Indstilling af Radio Data System                                    | 62 |
| Betjening af radioen på tv'et                                       | 63 |
| Afspilning af iPod-musik/-videoer                                   | 65 |
| Tilslutning af en iPod                                              | 65 |
| Afspilning af indhold på iPod                                       | 67 |

| Afspilning af musik via Bluetooth                                                                                                    | 70                                     |
|----------------------------------------------------------------------------------------------------|----------------------------------------|
| Oprettelse af forbindelse til en Bluetooth-modtager                                                                                                    |                                        |
| Pairing af Bluetooth-komponenter                                                                                                    | 70                                     |
| Oprettelse af trådløs forbindelse og afspilning                                                                                                    | 71                                     |
| Afspilning af musik, der er gemt på en USB-lagerenhed                                                                                                    | 72                                     |
| Tilslutning af en USB-lagerenhed                                                                                                    |                                        |
| Afspilning af indhold på USB-lagerenhed                                                                                                    | 72                                     |
| Afspilning af musik, der er gemt på pc'er                                                                                                    | 75                                     |
| Mediedelingskonfiguration                                                                                                    |                                        |
| Afspilning af musikindhold på pc                                                                                                    | 75                                     |
| Lyt til internetradio                                                                                                    |                                        |
|                                                                                                    |                                        |
| Atspilning at musik i flere lokaler (multizone)                                                                                                    | 80                                     |
| Atspilning at musik i flere lokaler (multizone)<br>Klargøring af Zone2 eller Zone3                                                                                                    | <b> 80</b>                             |
| Atspilning at musik i flere lokaler (multizone)         Klargøring af Zone2 eller Zone3         Styring af Zone2 eller Zone3                                                                                                    |                                        |
| Atspilning at musik i flere lokaler (multizone)         Klargøring af Zone2 eller Zone3         Styring af Zone2 eller Zone3         Nyttige funktioner                                                                                                    |                                        |
| Atspilning at musik i flere lokaler (multizone)         Klargøring af Zone2 eller Zone3         Styring af Zone2 eller Zone3         Nyttige funktioner         Registrering af dine foretrukne elementer (genvej)                                                                                                    | 80808486                               |
| Atspilning at musik i flere lokaler (multizone)         Klargøring af Zone2 eller Zone3         Styring af Zone2 eller Zone3         Nyttige funktioner         Registrering af dine foretrukne elementer (genvej)         Styring af denne enhed fra webbrowseren (webkontrol)                                                                                                    | 80<br>                                 |
| Atspilning at musik i flere lokaler (multizone)         Klargøring af Zone2 eller Zone3         Styring af Zone2 eller Zone3         Nyttige funktioner         Registrering af dine foretrukne elementer (genvej)         Styring af denne enhed fra webbrowseren (webkontrol)         Visning af den aktuelle status                                                                                                   | 80<br>                                 |
| Atspilning at musik i flere lokaler (multizone)         Klargøring af Zone2 eller Zone3         Styring af Zone2 eller Zone3         Nyttige funktioner         Registrering af dine foretrukne elementer (genvej)         Styring af denne enhed fra webbrowseren (webkontrol)         Visning af den aktuelle status         Konfiguration af indstillinger i overensstemmelse med en                                  | 80<br>80<br>84<br>86<br>86<br>87<br>89 |
| Atspilning at musik i flere lokaler (multizone)         Klargøring af Zone2 eller Zone3         Styring af Zone2 eller Zone3         Nyttige funktioner         Registrering af dine foretrukne elementer (genvej)         Styring af denne enhed fra webbrowseren (webkontrol)         Visning af den aktuelle status         Konfiguration af indstillinger i overensstemmelse med en afspilningskilde (menuen Option) | 80<br>                                 |

# KONFIGURATIONER

| Konfiguration af inputkilder (menuen Input)        |
|----------------------------------------------------|
| Elementer i menuen Input                           |
| Konfiguration af SCENE-funktionen (menuen Scene)95 |
| Elementer i menuen Scene96                         |
| Konfiguration af lydprogrammer/surround-dekodere   |
| (menuen Sound Program)98                           |
| Elementer i menuen Sound Program99                 |

| Konfiguration af forskellige funktioner (menuen Setup)                             | . 101 |
|------------------------------------------------------------------------------------|-------|
| Elementer i menuen Setup                                                           | 102   |
| Speaker (Manual Setup)                                                             | 104   |
| Sound                                                                              | 108   |
| Video                                                                              | 109   |
| НДМІ                                                                               | 111   |
| Network                                                                            | 112   |
| Multi Zone                                                                         | 113   |
| Function                                                                           | 115   |
| Language                                                                           | 117   |
| Visning af oplysninger om denne enhed (menuen Information) $\ldots$                | .118  |
| Oplysningstyper                                                                    | 118   |
| Konfiguration af systemindstillingerne                                             |       |
| (menuen ADVANCED SETUP)                                                            | . 119 |
| Elementer i menuen ADVANCED SETUP                                                  | 120   |
| Ændring af indstillingen for højttalerimpedans (SPEAKER IMP.)                      | 120   |
| Aktivering/deaktivering af indstilling af fjernbetjeningens sensor (REMOTE SENSOR) | 120   |
| Valg af fjernbetjeningens-id (REMOTE CON AMP)                                      | 120   |
| Ændring af indstillingen for frekvensintervaller (TUNER FRQ STEP)                  | 121   |
| Skift af videosignaltype (TV FORMAT)                                               | 121   |
| Fjernelse af begrænsningen på HDMI-videooutput (MONITOR CHECK)                     | 121   |
| Sikkerhedskopiering/gendannelse af indstillingerne (RECOV./BACKUP)                 | 122   |
| Gendannelse af standardindstillingerne (INITIALIZE)                                | 122   |
| Opdatering af firmwaren (FIRM UPDATE)                                              | 122   |
| Kontrol af firmwareversionen (VERSION)                                             | 122   |
| Styring af eksterne enheder med fjernbetjeningen                                   | . 123 |
| Indstilling af fjernbetjeningskoder                                                | 123   |
| Programmering fra andre fjernbetjeninger (indlæring)                               | 125   |
| Redigering af enhedsnavne                                                          | 126   |
| Betjening af flere funktioner på én gang (makro)                                   | 127   |
| Nulstilling af fjernbetjeningens konfigurationer                                   | 129   |
| Brug af den forenklede fjernbetjening                                              | . 131 |
| Opdatering af firmwaren på denne enhed                                             | . 132 |

# APPENDIKS

| Ofte stillede spørgsmål                   |     |
|-------------------------------------------|-----|
| Fejlfinding                               |     |
| Tænd/sluk og system                       |     |
| Lyd                                       |     |
| Video                                     |     |
| FM/AM-radio                               |     |
| USB og netværk                            |     |
| Fjernbetjening                            |     |
| Der er fejlindikationer på frontdisplayet | 139 |
| Ordliste                                  |     |
| Lydoplysninger                            |     |
| Videooplysninger                          |     |
| Videosignalforløb                         |     |
| Oplysninger om HDMI                       |     |
| HDMI-kontrol                              |     |
| HDMI-signalkompatibilitet                 |     |
| Referencediagram (bagpanel)               |     |
| Varemærker                                | 147 |
| Specifikationer                           |     |

# Tilbehør

Kontrollér, at følgende tilbehør følger med dette produkt.

Fjernbetjening

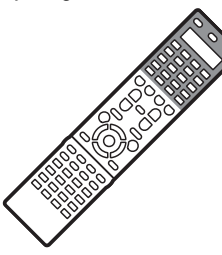

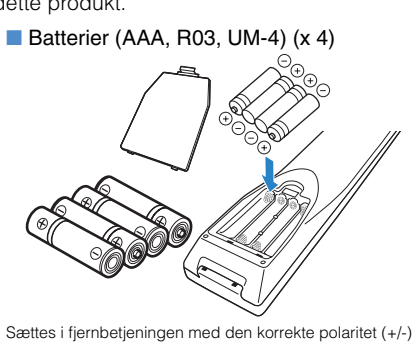

YPAO-mikrofon

Forenklet fjernbetjening

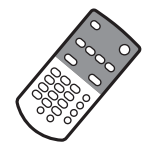

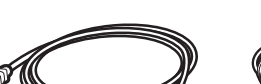

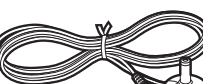

\* Specifikationerne for det medfølgende strømkabel varierer fra område til område.

Strømkabel

AM-antenne

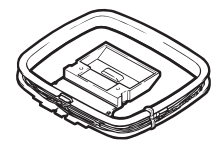

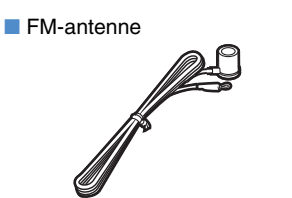

\* Specifikationerne for den medfølgende FM-antenne varierer fra område til område.

# Lyninstallationsguide

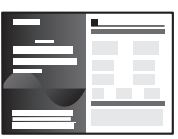

Sikkerhedsbrochure

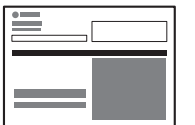

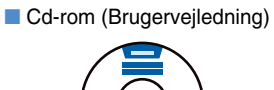

## Betjeningsafstand for fjernbetjeningen

Peg med fjernbetjeningen direkte på fjernbetjeningssensoren på denne enhed ved betjening.

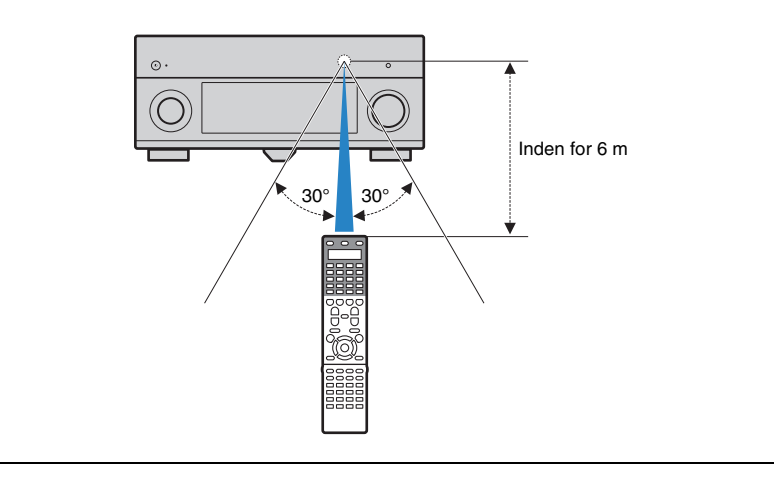

- Nogle funktioner er ikke tilgængelige i visse områder.
- Design og specifikationer kan blive ændret delvist som følge af forbedringer osv. I tilfælde af forskelle mellem vejledningen og produktet har produktet forrang.
- I denne vejledning vil det primært blive forklaret, hvordan du bruger den medfølgende fjernbetjening.
- I denne vejledning beskrives både "iPod" og "iPhone" som "iPod". "iPod" henviser både til "iPod" og "iPhone", medmindre der er angivet en undtagelse i forklaringen.

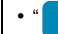

- " angiver forsigtighedsanvisninger omkring betjening eller installation af enheden.
- " angiver forklaringer til bedre brug.

# FUNKTIONER

# Det kan din nye enhed bruges til

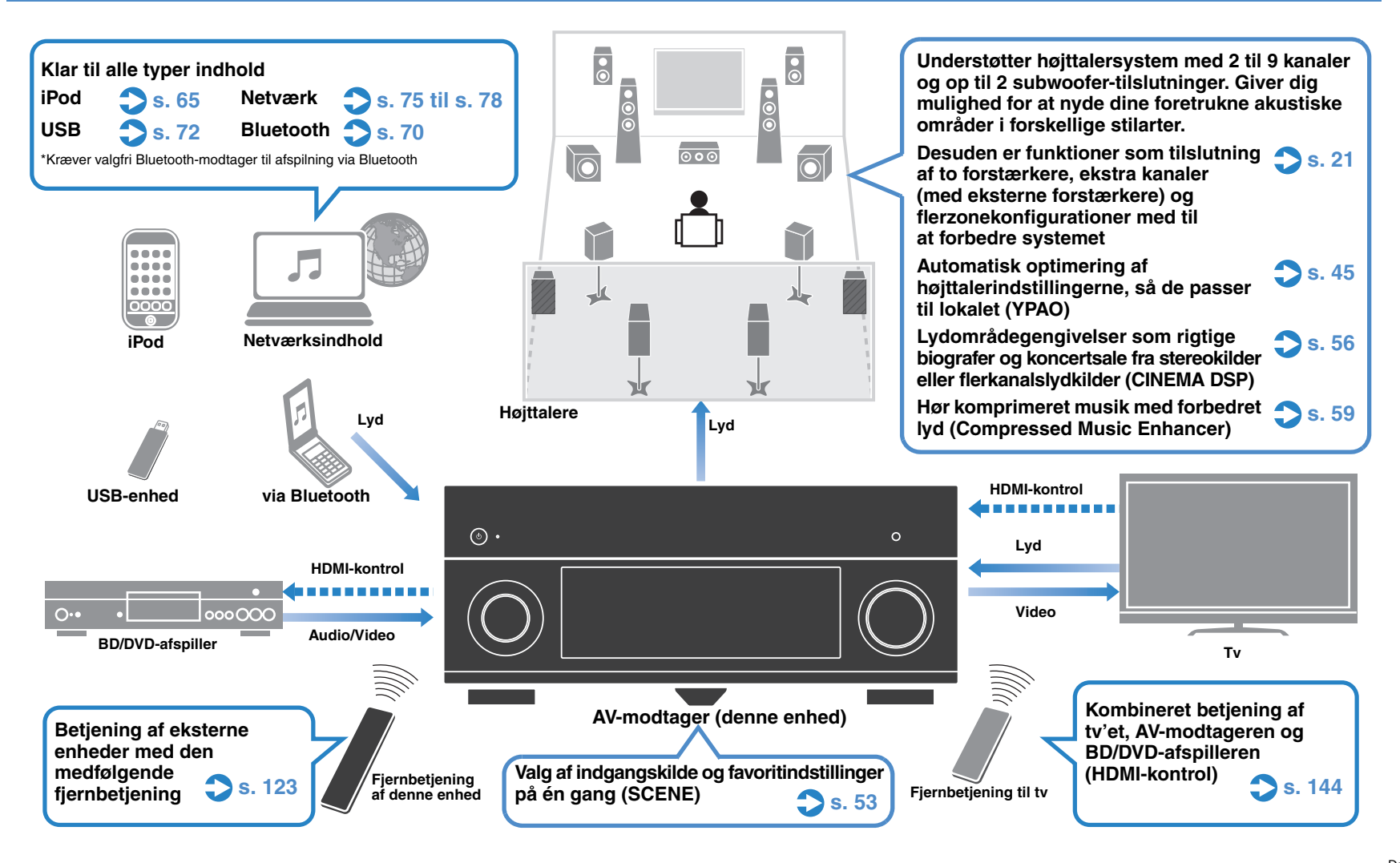

# Fuld af nyttige funktioner!

# Tilslutning af forskellige enheder (s. 35)

HDMI-stikkene og forskellige indgangs-/udgangsstik på denne enhed gør det muligt at tilslutte videoenheder som BD/DVD-afspillere, lydenheder som cd-afspillere, spillekonsoller og videokameraer osv.

# Pladespiller Pladespiller BD/DVDafspiller Cd-afspiller Cd-afspiller Tv Videokamera

# Afspilning af tv-lyd i surround-lyd med en enkelt HDMI-kabeltilslutning (Audio Return Channel: ARC) (s. 29)

Når du bruger et tv, der understøtter ARC, skal du kun bruge et enkelt HDMI-kabel til at tilslutte tv'et til denne enhed, så du kan få vist video på tv'et og overføre HDMI-kontrolsignaler.

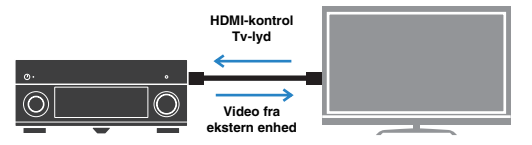

# Oprettelse af stereoskopiske lydområder (s. 58)

Når presence-højttalere er tilsluttet, har du mulighed for at skabe et naturligt stereoskopisk lydområde i lokalet (CINEMA DSP 3D). Selv når presence-højttalere ikke er tilsluttet, opretter denne enhed automatisk Virtual Presence Speaker (VPS) for at skabe 3D-surround-lyd.

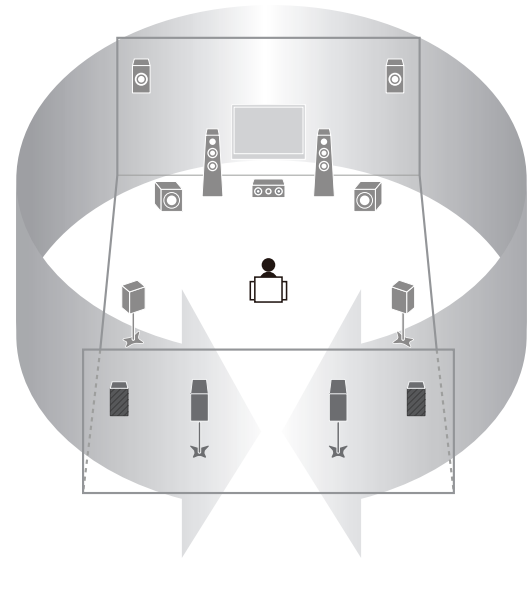

# Lyt til FM/AM-radio (s. 60)

Der er en indbygget FM/AM-tuner i denne enhed. Du kan registrere dine foretrukne radiostationer som faste stationer.

# Nyd ægte hi-fi-lyd (s. 59)

Når Pure Direct-tilstanden er aktiveret, afspiller denne enhed den valgte kilde med det mindst mulige kredsløb. Det giver dig mulighed for at nyde lyd i hi-fi-kvalitet.

# Nem betjening med en tv-skærm

Du kan navigere gennem det forskellige indhold (iPod, USB, netværk osv.), få vist oplysninger eller konfigurere indstillingerne ved hjælp af skærmmenuen.

# Sådan kommer du videre

# Jeg vil tilslutte en afspilningsenhed via HDMI til video og ikke-HDMI til lyd...

Brug "Audio Select" i menuen "Option" til at angive den type indgangsstik, der skal bruges til den tilsvarende indgangskilde (s. 92).

### Video og lyd er ikke synkroniseret...

Brug "Lipsync" i menuen "Setup" til at justere forsinkelsen mellem video og lyd (s. 108).

### Jeg vil gerne høre lyd fra tv-højttalerne...

Brug "Audio Output" i menuen "Setup" til at vælge, om der skal udsendes lydsignaler gennem denne enhed og tv'et (s. 112).

# Jeg ønsker, at denne enhed skal slukke automatisk, når den ikke er i brug...

Brug "Auto Power Down" i menuen "Setup" til at indstille tidsperioden for automatisk standby (s. 115).

## Jeg vil gerne ændre sproget i skærmmenuen...

Brug "Language" i menuen "Setup" til at vælge engelsk, japansk, fransk, tysk, spansk eller russisk som sprog (s. 117).

### Jeg vil gerne opdatere firmwaren...

Brug "UPDATE" i menuen "ADVANCED SETUP" til at opdatere firmwaren til denne enhed (s. 122). Hvis denne enhed har forbindelse til internettet, vises den tilsvarende meddelelse på tv'et, når en nyere firmwareversion er tilgængelig (s. 132).

# Der er mange andre indstillinger, der kan tilpasses på denne enhed.

## Du kan få flere oplysninger på de næste sider.

- Indgangsindstillinger (s. 93)
- Sceneindstillinger (s. 96)
- Indstillinger for lydprogrammer og surround-dekoder (s. 99)
- Forskellige funktionsindstillinger (s. 102)
- Informationsvisning (lydsignal, videosignal osv.) (s. 118)
- Systemindstillinger (s. 120)

# Navne på dele og funktioner

# Frontpanel

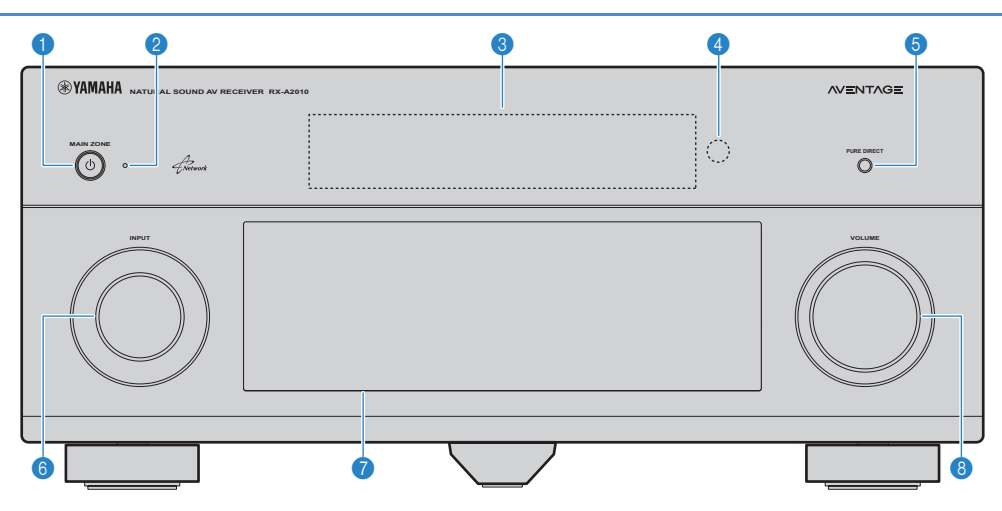

# 1 MAIN ZONE

Tænder/slukker enheden (sætter på standby).

## 2 Standbyindikator

Lyser, n $\mathring{\text{ar}}$  enheden er i standbytilstand under en af følgende tilstande.

- HDMI-kontrol er aktiveret (s.144)
- Standby gennem-funktionen er aktiveret (s.112)
- Standbyfunktionen for netværk er aktiveret (s.113)
- iPod oplades (s.94)
- Der er tilsluttet et trådløst iPod-system (s.66)

# 8 Frontdisplay

Viser oplysninger (s.10).

# 4 Fjernbetjeningssensor

Modtager fjernbetjeningssignaler (s.5).

## 6 PURE DIRECT

Aktiverer/deaktiverer Pure Direct (s.59).

# 6 INPUT

Valg af inputkilde.

## 🕜 Frontpaneldæksel

Beskytter knapper og stik (s.9).

# **8 VOLUME**

Justering af lydstyrken.

# Åbning af frontpaneldækslet

 Tryk let nederst på frontpaneldækslet for at åbne det og bruge knapper og stik bag dækslet. Hold dækslet lukket, når du ikke bruger knapper eller stik bag det.

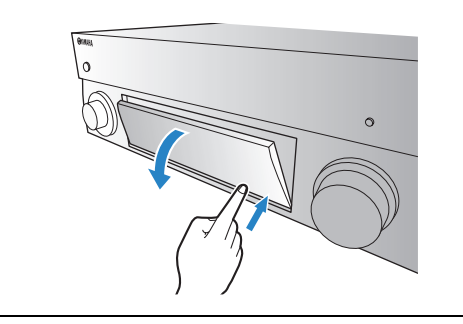

# Bag frontpaneldækslet

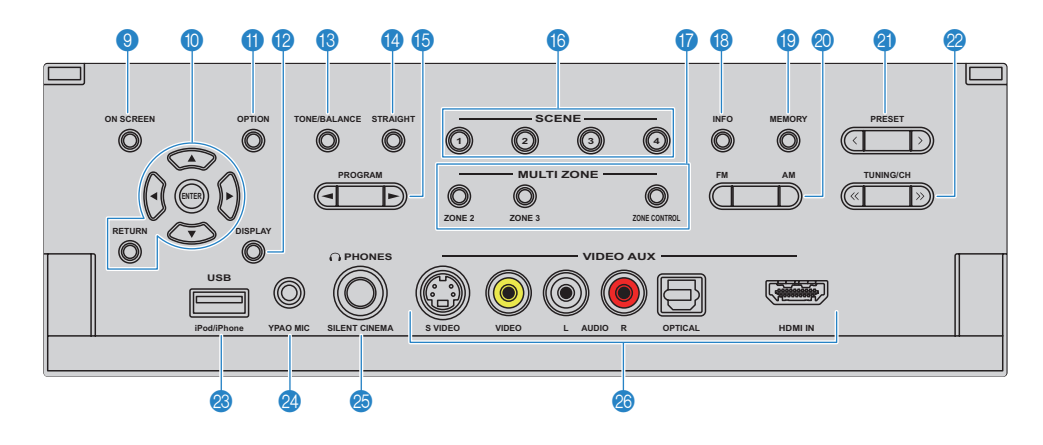

### ON SCREEN

Visning af skærmmenuen på tv'et.

### Menubetjeningsknapper

| Piletaster | Valg af en menu eller en parameter.          |
|------------|----------------------------------------------|
| ENTER      | Bekræfter et valgt element.                  |
| RETURN     | Vender tilbage til det forrige skærmbillede. |

## OPTION

Visning af indstillingsmenuen (s.90).

### DISPLAY

Visning af statusoplysningerne på tv'et (s.89).

### **10 TONE/BALANCE**

Justering af højfrekvensområdet og lavfrekvensområdet for lydoutput fra højttalere og hovedtelefoner (s.91). Justering af lydstyrkebalancen for højre/venstre kanal for Zone2 eller Zone3 (s.85).

### Istraight

Aktivering/deaktivering af den retlinjede dekodetilstand (s.58).

# **(5) PROGRAM**

Valg af et lydprogram eller en surround-dekoder (s.55).

### **(6) SCENE**

Valg af den registrerede inputkilde, lydprogrammet, HDMIoutputtet og forskellige indstillinger på én gang. Du kan desuden tænde denne enhed, når den er i standbytilstand (s.53).

### MULTI ZONE

ZONE 2~3 Aktivering/deaktivering af lydoutput til Zone2 (s.84).

**ZONE CONTROL** Skifter mellem zonerne (hovedzone, Zone2 eller Zone3), så de kan betjenes med knapperne på frontpanelet (s.84).

### INFO

Valg af de oplysninger, der skal vises på frontdisplayet (s.89).

### 1 MEMORY

Registrering af FM/AM-radiostationer som faste stationer (s.61). Registrering af USB-/netværksindhold som genveje (s.86).

### 🙆 FM/AM

Skifter mellem FM og AM (s.60).

### PRESET

Valg af en fast FM-/AM-radiostation (s.61). Valg af USB-/netværksindhold fra genveje (s.86).

# 2 TUNING/CH

Valg af radiofrekvensen (s.60).

### OSB-stik

Tilslutning af en USB-lagerenhed (s.72) eller en iPod via USB (s.65).

### 2 YPAO MIC-stik

Tilslutning af den medfølgende YPAO-mikrofon (s.45).

### PHONES-stik

Tilslutning af hovedtelefoner.

## Ø VIDEO AUX-stik

Tilslutning af videokameraer, spilkonsoller osv. (s.38).

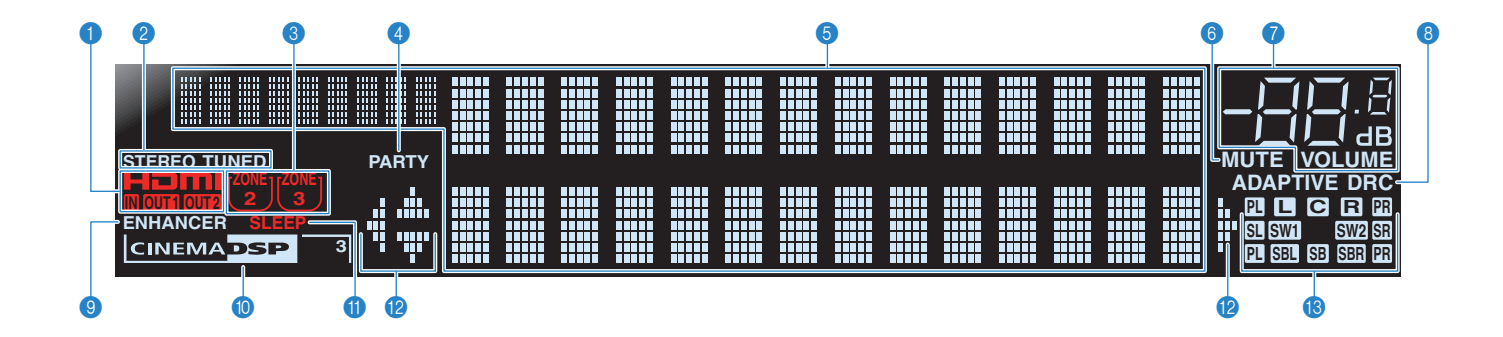

## HDMI

Lyser ved normal HDMI-kommunikation.

### IN

Lyser, når der modtages HDMI-signaler.

### OUT1/OUT2

Angiver de HDMI OUT-stik, der i øjeblikket sender et HDMI-signal.

### 2 STEREO

Lyser, når enheden modtager et stereo FM-radiosignal.

### TUNED

Lyser, når enheden modtager et signal fra en FM-/AM-radiostation.

### 3 ZONE-indikatorer

Lyser, når lydoutput til Zone2 eller Zone3 er aktiveret.

### 4 PARTY

Lyser, når enheden er i tilstanden Party.

### Oisplay til informationer.

Viser den aktuelle status (inputnavn, navn på lydstilstand osv.). Du kan skifte mellem oplysningerne ved at trykke på INFO (s.89).

### 6 MUTE

Blinker, når lyden er slået fra.

#### Cydstyrkeindikator Angiver den aktuelle lydstyrke.

### 8 ADAPTIVE DRC

Lyser, når Adaptive DRC (s.91) kører.

### ENHANCER

Lyser, når Compressed Music Enhancer (komprimeret musik med forbedret lyd) (s.59) kører.

### CINEMA DSP

Lyser, når CINEMA DSP (s.56) kører.

## CINEMA DSP 3

Lyser, når CINEMA DSP 3D (s.58) kører.

## SLEEP

Lyser, når dvaletimeren er aktiveret.

## Piletastindikatorer

Viser de piletaster på fjernbetjeningen, der betjenes i øjeblikket.

### B Højttalertindikatorer

Viser de højttalerterminaler, der sendes signaler fra. Fronthøjttaler (V) Centerhøjttaler (H) Centerhøjttaler SL Surround-højttaler (V) SR Surround-højttaler (H) SB Surround-baghøjttaler (V) SBR Surround-baghøjttaler (H) SB Surround-baghøjttaler (H) SB Surround-baghøjttaler (H) SB Surround-baghøjttaler (H) SB Surround-baghøjttaler (H) SB Surround-baghøjttaler (V) PR Presence-fronthøjttaler/presence-baghøjttaler (H) SW1 Subwoofer (1)

## SW2 Subwoofer (2)

# Bagpanel

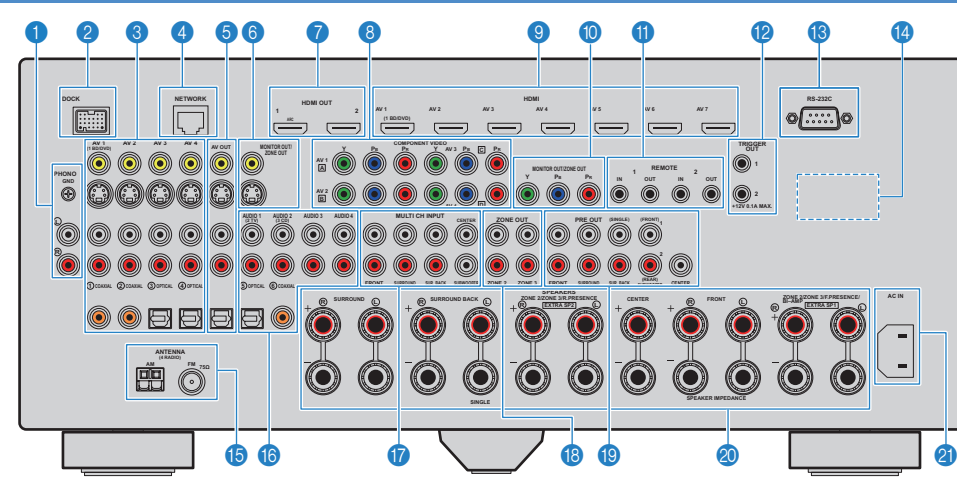

### PHONO-stik

Tilslutning af en pladespiller (s.37).

### 2 DOCK-stik

Tilslutning af et valgfrit Yamaha-produkt, f.eks. en iPod-dock (s.66), et trådløst iPod-system (s.66) og en Bluetoothmodtager (s.70).

### 3 AV1~4-stik

Tilslutning af video-/lydafspilningsenheder til inputsignaler for video/lyd (s.35).

### 4 NETWORK-stik

Tilslutning til netværket (s.40).

### 6 AV OUT-stik

Output af video/lyd til en optageenhed (videooptager, båndoptager osv.) (s.41).

#### 6 MONITOR OUT/ZONE OUT-stik (composite video/S-video)

Tilslutning af et tv, der er kompatibelt med composite video eller S-video, til outputsignaler for video (s.33). Tilslutning af en zonevideoskærm (s.82).

### 🕜 HDMI OUT 1~2-stik

Tilslutning af HDMI-kompatible tv'er til outputsignaler for video/lyd (s.29). Når du bruger ARC, sendes tv-lydsignalet gennem HDMI OUT 1-stikket.

# 8 COMPONENT VIDEO (AV1~4)-stik

Tilslutning af videoafspilningsenheder, der er kompatible med component video, til inputsignaler for video (s.36).

### IDMI (AV1~7)-stik

Tilslutning af HDMI-kompatible afspilningsenheder til inputsignaler for video/lyd (s.35).

### MONITOR OUT/ZONE OUT-stik (component video)

Tilslutning af et tv, der er kompatibelt med component video, til outputsignaler for video (s.33). Tilslutning af en zonevideoskærm (s.82).

# I REMOTE 1~2 (IN/OUT)-stik

Tilslutning af et Yamaha-produkt, der er kompatibelt med SCENE-linkafspilning (s.42), eller tilslutning af en infrarød signalsender/-modtager til betjening af enheder, herunder denne enhed, fra andre rum (s.83).

### 12 TRIGGER OUT 1~2-stik

Tilslutning af enheder, der understøtter trigger-funktionen (s.42).

### (B) RS-232C-stik

Dette er et kontroludvidelsesstik til brugerdefineret installation. Kontakt forhandleren for at få mere at vide.

## **10 VOLTAGE SELECTOR**

(Kun generel model) Indstil kontakten i henhold til den lokale netspænding (s.43).

### 6 ANTENNA-stik

Tilslutning af FM- og AM-antenner (s.39).

### 1 AUDIO1~4-stik

Tilslutning af lydafspilningsenheder til inputsignaler for lyd (s.37).

### **MULTI CH INPUT-stik**

Tilslutning af en enhed, der understøtter flerkanalsoutput, til inputsignaler for lyd (s.41).

### CONE OUT-stik

Tilslutning af en ekstern forstærker, der bruges i Zone2 eller Zone3 til at udsende lydsignaler (s.81).

### PRE OUT-stik

Tilslutning af subwoofere med indbygget forstærker (s.20) eller en ekstern udgangsforstærker (s.27).

### SPEAKERS-stik

Tilslutning af højttalere (s.15).

# AC IN

Tilslutning af det medfølgende strømkabel (s.43).

# Fjernbetjening

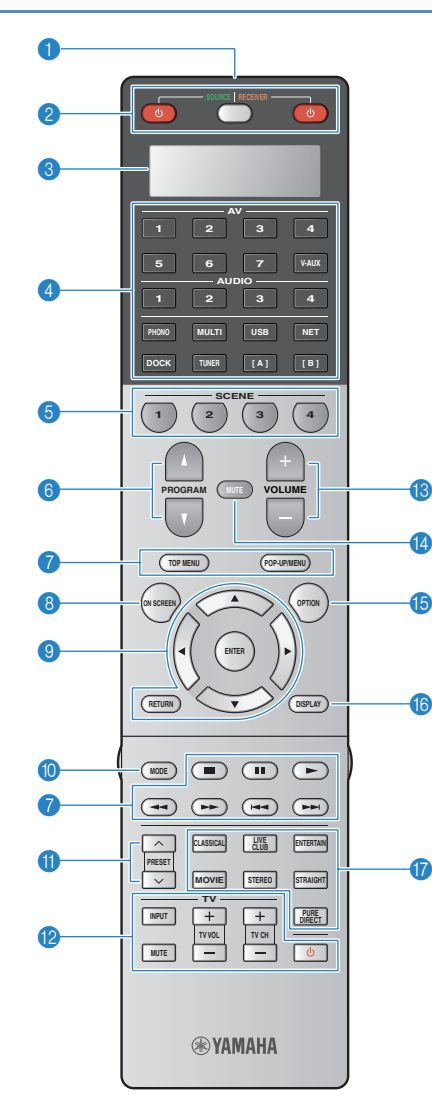

# Signalsender til fjernbetjening

Transmitterer infrarøde signaler.

# ⊘ SOURCE ()

Tænder/slukker en ekstern enhed.

## SOURCE/RECEIVER

Skifter mellem enhederne (denne enhed eller en ekstern enhed), så de kan betjenes med fjernbetjeningen (s.125). Du kan betjene denne enhed, når knappen lyser orange, og en ekstern enhed, når knappen lyser grønt.

## **RECEIVER** ()

Tænder/slukker enheden (sætter på standby).

## Oisplay

Viser oplysninger om fjernbetjeningen.

## 4 Knapper til inputvalg

Valg af en inputkilde, der skal afspilles.

- AV1~7 AV1~7-stik V-AUX VIDEO AUX-stik (på frontpanelet) AUDI01~4 AUDIO1~4-stik
- PHONO PHONO-stik

MULTI CH INPUT-stik

USB-stik (på frontpanelet)

- NET NETWORK-stik (tryk gentagne gange for at vælge en ønsket netværkskilde)
- DOCK DOČK-stik TUNER FM/AM-radio
- [A], [B] Ændring af den eksterne enhed, der skal
  - betjenes med fjernbetjeningen, uden ændring af inputkilden.

### SCENE

Valg af den tildelte inputkilde, lydprogram, HDMI-output og forskellige indstillinger på én gang. Du kan desuden tænde denne enhed, når den er i standbytilstand (s.53).

# 6 PROGRAM

Valg af et lydprogram (s.55).

# Betjeningsknapper til ekstern enhed

Betjening af afspilning og visning af menuer osv. for eksterne enheder (s. 125).

### ON SCREEN

Visning af skærmmenuen på tv'et.

### In Menubetjeningsknapper

| Piletaster | Valg af en menu eller en parameter.          |
|------------|----------------------------------------------|
| ENTER      | Bekræfter et valgt element.                  |
| RETURN     | Vender tilbage til det forrige skærmbillede. |

## MODE

Skifter mellem stereo og mono ved FM-radiomodtagelse. Skifter mellem iPod-betjeningstilstandene (s.68).

# PRESET

Valg af en fast FM-/AM-radiostation (s.61). Valg af USB-/netværksindhold fra genveje (s.86).

### Tv-betjeningsknapper

Betjening af tv-input, tv-lydstyrke osv. (s.124).

# INCLUME

Justering af lydstyrken.

### 🚯 MUTE

Slår lydoutputtet fra.

# OPTION

Visning af indstillingsmenuen (s.90).

# () DISPLAY

Visning af statusoplysningerne på tv'et (s.89).

### Updtilstandsknapper

Valg af en lydtilstand (s.55).

# Bag fjernbetjeningens dæksel

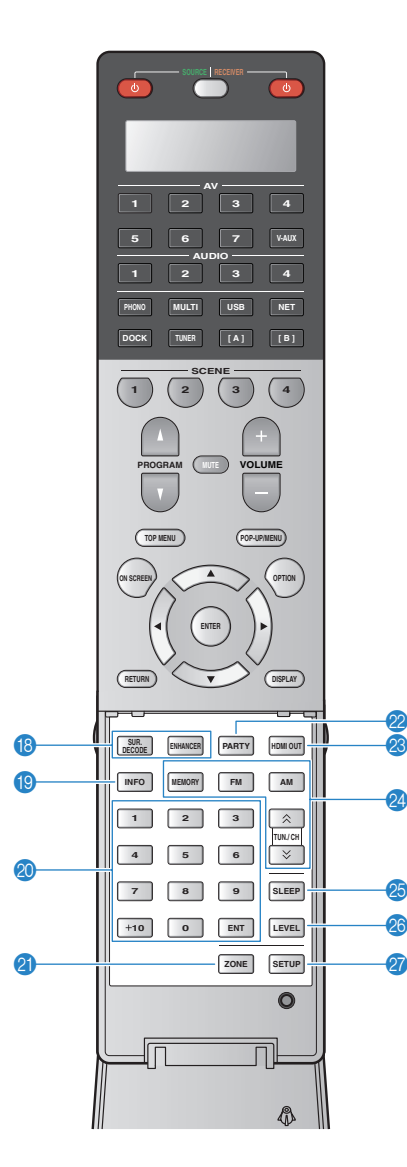

## B Lydtilstandsknapper

Valg af en lydtilstand (s.55).

### INFO

Valg af de oplysninger, der skal vises på frontdisplayet (s.89).

### ② Numeriske knapper

Indtastning af numeriske værdier, f.eks. radiofrekvenser.

# ZONE

Skift mellem de zoner (hovedzone, Zone2 eller Zone3), der skal betjenes med fjernbetjeningen (s.84).

## PARTY

Tænder/slukker for tilstanden Party (s.85).

### 8 HDMI OUT

Valg af de HDMI OUT-stik, der skal bruges til video-/ lydoutput (s.52).

### 2 Radioknapper

 

 Betjening af FM/AM-radioen, når "TUNER" er valgt som inputkilde.

 MEMORY
 Registrering af FM/AM-radiostationer som faste stationer.

 FM
 Skifter til FM-radio.

 AM
 Skifter til AM-radio.

 TUN/CH
 Valg af radiofrekvensen.

# SLEEP

Enheden skifter automatisk til standbytilstand efter et angivet tidsrum (dvaletimer). Tryk gentagne gange for at indstille tidsrummet (120 min, 90 min, 60 min, 30 min, fra).

# 20 LEVEL

Justering af lydstyrken for hver højttaler (s.106).

# ② SETUP

Ændring af fjernbetjeningens tilstand til opsætningstilstand (s.123)

# 

 Betjening af eksterne enheder med fjernbetjeningen. Registrer en fjernbetjeningskode for hver enhed på forhånd (s.123).

# **OPSÆTNING**

| Generel fremgangsmåde ved opsætnin                                   | g                                                                                                    |
|----------------------------------------------------------------------|----------------------------------------------------------------------------------------------------|
| 1 Tilslutning af højttalere (s.15)                                   | <b>Grundlæggende højttalerkonfiguration (s.16)</b><br>Vælg højttalerlayoutet, og slut højttalerne til enheden.                                                                                                  |
|                                                                      | Avanceret højttalerkonfiguration (s.21)<br>Anvend funktioner som tilslutning af to forstærkere, ekstra kanaler (ved hjælp af en ekstern forstærker) eller<br>multizonekonfigurationer til at forbedre systemet. |
| 2 Tilslutning af et tv (s.29)                                        | Slut et tv til enheden.                                                                                                    |
| <b>3</b> Tilslutning af afspilningsenheder (s.35)                    | Slut videoenheder (BD-/dvd-afspillere osv.) og lydenheder (cd-afspillere osv.) til enheden.                                                                                                    |
| 4 Tilslutning af FM- og AM-antenner (s.39)                           | Slut den medfølgende FM/AM-antenne til enheden.                                                                                                    |
| 5 Tilslutning til netværket (s.40)                                   | Slut enheden til netværket.                                                                                                    |
| 6 Tilslutning af andre enheder (s.41)                                | Tilslut eksterne enheder, f.eks. optageenheder.                                                                                                    |
| 7 Tilslutning af strømkablet (s.43)                                  | Tilslut strømkablet, når alle tilslutningerne er udført.                                                                                                    |
| 8 Valg af et sprog til skærmmenuen (s.44)                            | Vælg det ønskede sprog til skærmmenuen (standard: Engelsk).                                                                                                    |
| 9 Automatisk optimering af<br>højttalerindstillingerne (YPAO) (s.45) | Optimer højttalerindstillingerne, f.eks. lydstyrkebalance og akustiske parametre, så de passer til lokalet (YPAO)                                                                                               |

Nu er enheden klargjort. God fornøjelse med at afspille film, musik, radioprogrammer osv. på enheden!

# 1 Tilslutning af højttalere

Enheden har 9 indbyggede forstærkere. Du kan tilslutte 2 til 11 højttalere og op til 2 subwoofere (med indbygget forstærker) for at oprette dine foretrukne akustiske områder i lokalet. Du kan også anvende funktioner som tilslutning af to forstærkere, ekstra kanaler (ved hjælp af en ekstern forstærker) eller multizonekonfigurationer til at forbedre systemet (s.21).

### Forsigtig

• Denne enhed er fra fabrikken konfigureret til 8 ohm-højttalere. Hvis du tilslutter 6 ohm-højttalere, skal du indstille enhedens højttalerimpedans til "6 Ω MIN". I dette tilfælde kan du også bruge 4 ohm-højttalere som fronthøjttalere. Du kan få flere oplysninger på "Indstilling af højttalerimpedansen" (s.18).

#### Højttalertype Forkort. Funktion Front (V) FL Udsender lyd fra højre/venstre frontkanal (stereolyd). Front (H) FR C Udsender lyd fra den midterste kanal (dialog, vokal osv.). Center Udsender surround-lyd fra højre/venstre kanal. Surround-højttalere Surround (V) SL udsender også lyd fra den bageste surround-kanal, når der er Surround (H) SR tilsluttet surround-baghøjttalere. Surround bag (V) SBL Udsender surround-lyd fra den bageste højre/venstre kanal. Hvis der ikke er tilsluttet surround-baghøjttalere, udsendes surround-Surround SBR lvden fra den bageste kanal i surround-høittalerne. bag (H) Presence-**FPL** fronthøjttaler (V) Presence-FPR Udsender lyd med CINEMA DSP-effekt. I kombination med fronthøittaler (H) CINEMA DSP 3D (s.58) skaber presence-fronthøjttalerne et Presencenaturligt stereoskopisk lydområde i lokalet. RPL baghøjttaler (V) Presence-RPR baghøjttaler (H) Udsender kanallyde med LFE (lavfrekvenseffekt) og forstærker basdelen i andre kanaler. Denne kanal tæller som "0,1". Du kan slutte 2 subwoofere (med Subwoofer SW indbygget forstærker) til denne enhed og placere dem til højre/ venstre (eller forrest og bagest) i lokalet.

## De enkelte højttaleres funktioner

# 

- Det anbefales at bruge presence-højttalere, for at opnå den fulde effekt af stereoskopiske lydområder. Denne enhed skaber imidlertid en Virtual Presence Speaker (VPS) via de forreste og den midterste højttaler samt surround-højttalerne for at skabe stereoskopiske lydområder, selv når der ikke er tilsluttet presence-højttalere (s.58).
- Brug "Ideelt speakerlayout" (diagrammet til højre) som reference. Det er ikke nødvendigt at stille højttalerne op fuldstændig som i diagrammet, da enhedens YPAO-funktion automatisk optimerer højttalerindstillingerne (afstand osv.), så de passer til højttalerlayoutet.
- Hvis du kun bruger én surround-baghøjttaler, skal du placere den lige bag lyttepositionen (mellem "SBL" og "SBR" i diagrammet).

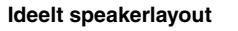

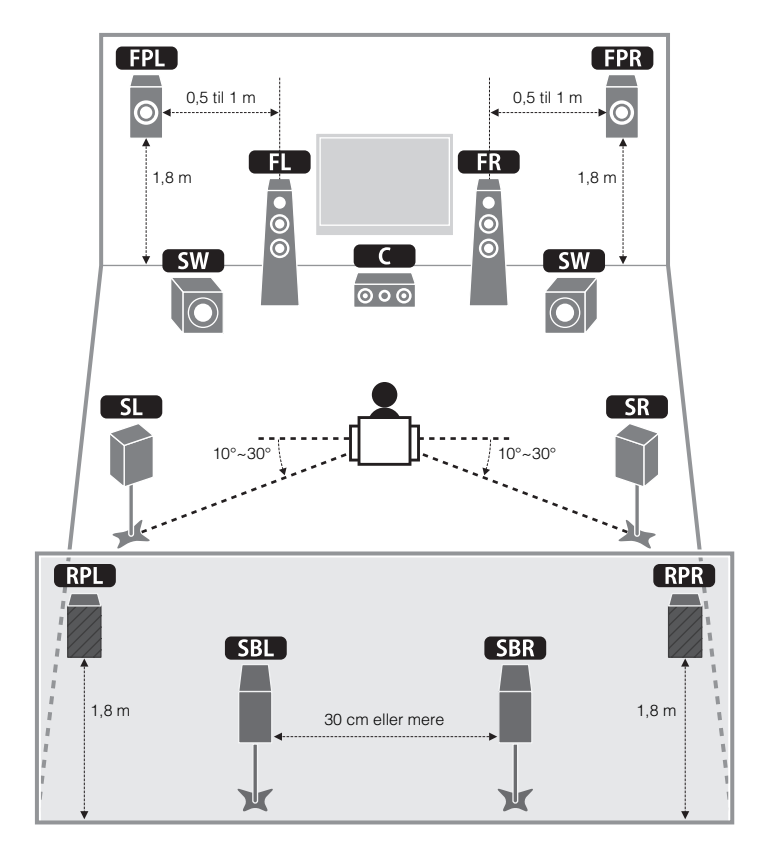

# Grundlæggende højttalerkonfiguration

# Placering af højttalere i lokalet

Placeringen af højttalerne og subwooferen (med indbygget forstærker) i lokalet afhænger af antallet af højttalere. I dette afsnit beskrives eksempler på forskellige højttalerlayouts.

# 9.2+2-kanalsystem

(med både surround-baghøjttalere og presence-baghøjttalere)

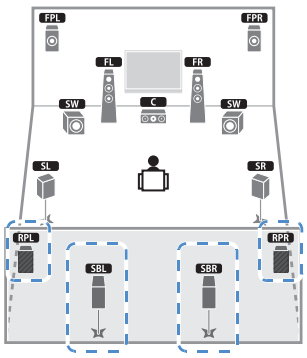

Dette højttalersystem bringer det fulde potentiale frem i enheden og giver dig et virkelig naturligt stereoskopisk lydområde, uanset indholdet.

# 

 Surround-baghøjttalerne og presence-baghøjttalerne udsender ikke lyd samtidig. Enheden skifter automatisk mellem de højttalere, der bruges, afhængigt af den valgte CINEMA DSP-effekt (s.56).

# 9.2-kanalsystem (med presence-baghøjttalere)

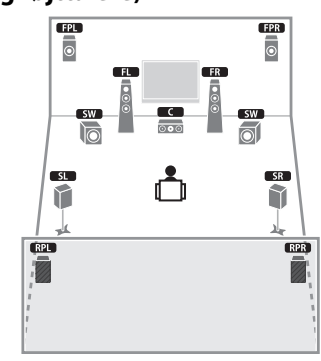

Dette højttalersystem bruger presence-fronthøjttalerne og presence-baghøjttalerne til at skabe et meget naturligt stereoskopisk lydområde og er velegnet til at gengive 5.1-kanal-indhold.

# □ 9.2-kanalsystem (med surround-baghøjttalere)

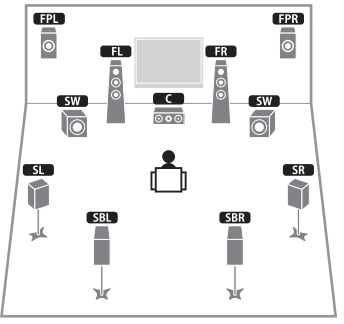

Dette højttalersystem bruger presence-fronthøjttalerne til at skabe et naturligt stereoskopisk lydområde og giver dig også mulighed for at opleve udvidet surround-lyd ved hjælp af surround-baghøjttalerne.

# 1 Højttalertilslutninger 2 3 4 5 6 7 8 9

# **7.1-kanalsystem (med presence-fronthøjttalere)**

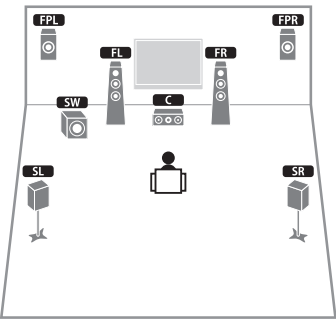

Dette højttalersystem bruger presence-fronthøjttalerne til at skabe et naturligt stereoskopisk lydområde og er velegnet til at gengive 5.1-kanal-indhold.

# □ 7.1-kanalsystem (med surround-baghøjttalere)

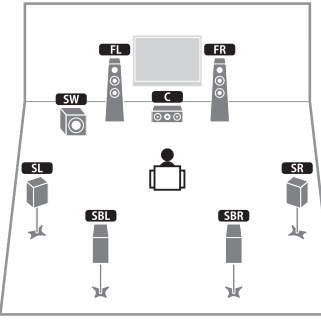

Dette højttalersystem skaber en Virtual Presence Speaker (VPS) via de forreste og den midterste højttaler samt surround-højttalerne for at danne et stereoskopisk lydområde og giver dig også mulighed for at opleve udvidet surround-lyd ved hjælp af surround-baghøjttalerne.

# 5.1-kanalsystem

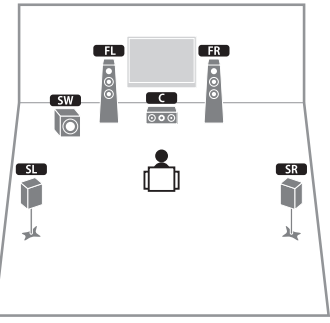

Dette højttalersystem skaber en Virtual Presence Speaker (VPS) via de forreste og den midterste højttaler samt surround-højttalerne for at danne et stereoskopisk lydområde og er velegnet til at gengive 5.1-kanal-indhold.

# 2.1-kanalsystem

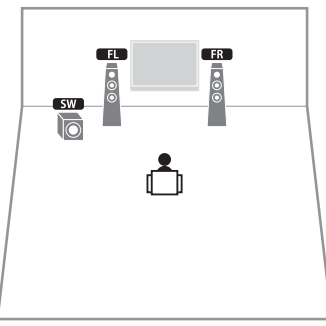

Selv når der ikke er tilsluttet nogen surround-højttalere, skaber denne enhed de virtuelle surround-højttalere ved hjælp af fronthøjttalerne og giver dig flerkanals-surround-lyd (Virtual CINEMA DSP).

# 

• Tilføj centerhøjttaleren for at konfigurere et 3.1-kanals-system.

# Indstilling af højttalerimpedansen

Denne enhed er fra fabrikken konfigureret til 8 ohm-højttalere. Hvis du tilslutter 6 ohm-højttalere, skal du indstille højttalerimpedansen til "6  $\Omega$  MIN". I dette tilfælde kan du også bruge 4 ohm-højttalere som fronthøjttalere.

- Før du tilslutter højttalerne, skal du slutte det medfølgende strømkabel til enheden og derefter til en stikkontakt.
- ${f 2}\,$  Tryk på MAIN ZONE  ${f 0}$ , mens du holder STRAIGHT nede på frontpanelet.

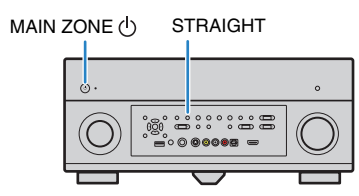

**3** Kontroller, at "SPEAKER IMP." vises på frontdisplayet.

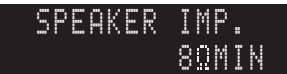

- **4** Tryk på STRAIGHT for at vælge "6  $\Omega$  MIN".
- 5 Tryk på MAIN ZONE () for at sætte enheden på standby, og tag strømkablet ud af stikkontakten.

Nu er du klar til at tilslutte højttalerne.

# Tilslutning af højttalere

Slut højttalerne i lokalet til enheden.

### Forsigtig

- Tag enhedens strømkabel ud af stikkontakten, og sluk subwooferen, før du tilslutter højttalerne.
- Sørg for, at højttalerkablets indvendige dele ikke berører noget eller kommer i kontakt med enhedens metaldele. Dette kan medføre skader på enheden eller højttalerne. Hvis højttalerkablerne kortslutter, vises "CHECK SP WIRES" på frontdisplayet, når enheden tændes.

## Højttalere, der skal tilsluttes

| Lokale Højttalertype |                                 | Forkort. | Højttalersystem<br>(antallet af kanaler) |     |     | Power Amp<br>Assign |   |                                |
|----------------------|---------------------------------|----------|------------------------------------------|-----|-----|---------------------|---|--------------------------------|
|                      |                                 |          | 9+2                                      | 9   | 7   | 5                   | 2 | (s.104)                        |
|                      | Front (V)                       | FL       | •                                        | •   | •   | •                   | • |                                |
|                      | Front (H)                       | FR       | •                                        | •   | •   | •                   | • |                                |
|                      | Center                          |          | •                                        | •   | •   | •                   |   |                                |
| Hovedzone            | Surround (V)                    | SL       | •                                        | •   | •   | •                   |   | Basic<br>(standardindstilling) |
|                      | Surround (H)                    | SR       | •                                        | •   | •   | •                   |   |                                |
|                      | Surround bag (V)                | SBL      | •                                        | O*1 | O*3 |                     |   |                                |
|                      | Surround bag (H)                | SBR      | •                                        | O*1 | O*3 |                     |   |                                |
|                      | Presence-<br>fronthøjttaler (V) | FPL      | •                                        | •   | O*4 |                     |   |                                |
|                      | Presence-<br>fronthøjttaler (H) | FPR      | •                                        | •   | O*4 |                     |   |                                |
|                      | Presence-<br>baghøjttaler (V)   | RPL      | •                                        | O*2 |     |                     |   |                                |
|                      | Presence-<br>baghøjttaler (H)   | RPR      | •                                        | O*2 |     |                     |   |                                |

Hvis du har 9 højttalere, skal du bruge to af dem som surround-baghøjttalere (\*1) eller presence-baghøjttalere (\*2). Hvis du har 7 højttalere, skal du bruge to af dem som surround-baghøjttalere (\*3) eller presence-fronthøjttalere (\*4).

# 

- Du kan også slutte op til 2 subwoofere (med indbygget forstærker) til denne enhed. Når du bruger 2 subwoofere, skal du konfigurere indstillingen "SWFR Layout" (s.106) i menuen "Setup", når du har sluttet strømkablet til en stikkontakt.
- Hvis du vil bruge en ekstern forstærker (Hi-Fi-forstærker osv.) til at forbedre højttaleroutputtet, skal du se "Tilslutning af en ekstern forstærker" (s.27).

# Kabler, der skal bruges til tilslutningen (købes separat)

Højttalerkabler (x antallet af højttalere)

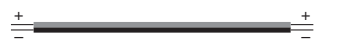

Lydkabel (2 til tilslutning af 2 subwoofere)

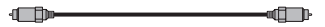

# Tilslutningsdiagram

Se følgende diagram, og slut højttalerne til enheden.

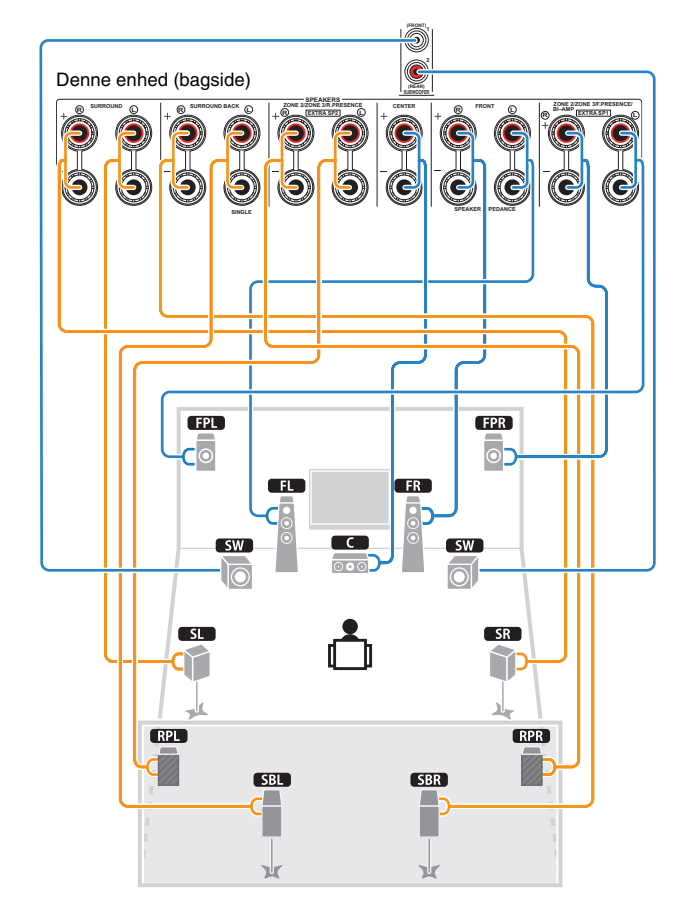

# 1 Højttalertilslutninger 2 3 4 5 6 7 8 9

# Tilslutning af højttalerkabler

Højttalerkabler har to tråde. Den ene skal sluttes til enhedens og højttalerens negative stik (-), og den anden skal sluttes til det positive stik (+). Hvis trådene har forskellige farver, så man kan kende forskel på dem, skal du slutte den sorte tråd til det negative stik og den anden til det positive stik.

0 Fjern ca. 10 mm af isoleringen fra højttalerkablets ender, og s<br/>no de afisolerede ender fast sammen.

2 Skru højttalerstikkets skrue løs.

- ③ Indsæt kablets afisolerede tråde i stikket (øverst til højre eller nederst til venstre).
- ④ Stram skruen igen.

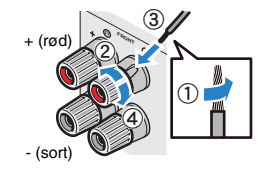

Brug af et bananstik (Kun modeller i Canada, Kina, Australien og generelle modeller)

① Stram højttalerstikkets skrue.

② Slut et bananstik til stikket.

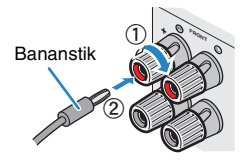

# Tilslutning af subwooferen

Brug et lydkabel, når du skal tilslutte subwooferen.

Lydkabel

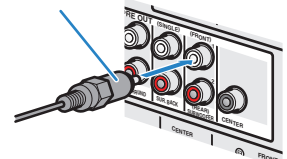

# Avanceret højttalerkonfiguration

Ud over den grundlæggende højttalerkonfiguration (s.16), gør denne enhed det også muligt for dig at anvende følgende højttalerkonfigurationer for at forbedre systemet.

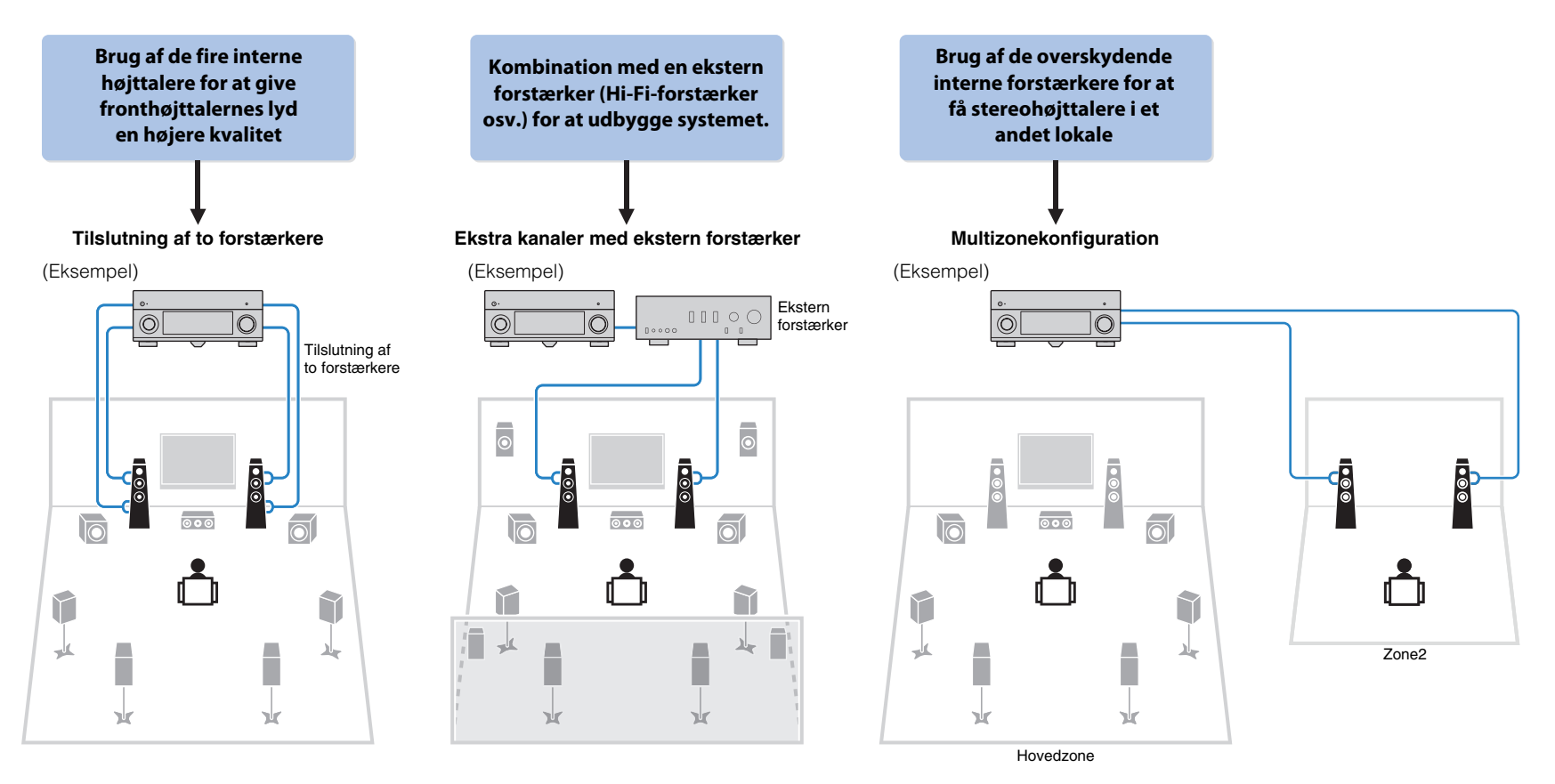

# Tilgængelige højttalerkonfigurationer

| Hovedzone               |                   |                                     |            |                          |      |
|-------------------------|-------------------|-------------------------------------|------------|--------------------------|------|
| Udgangskanal<br>(maks.) | To<br>forstærkere | Ekstern<br>forstærker<br>(påkrævet) | Multizone  | Power Amp Assign (s.104) | Side |
| 7                       | 0                 |                                     |            | 7ch BI-AMP               | 22   |
| 9                       |                   | Front                               | +1 lokale  | 7ch +FRONT+1ZONE         | 23   |
| 7                       |                   | Front                               | +2 lokaler | 5ch +FRONT+2ZONE         | 23   |
| 7                       |                   |                                     | +1 lokale  | 7ch +1ZONE               | 24   |
| 9                       |                   |                                     | +1 lokale  | 9ch +1ZONE               | 24   |
| 7                       |                   |                                     | +2 lokaler | 7ch +2ZONE               | 25   |

# !

 Når du anvender en af disse konfigurationer, skal du konfigurere indstillingen "Power Amp Assign" (s.104) i menuen "Setup".

 Når du anvender en multizonekonfiguration, kan du vælge en zone (Zone2 eller Zone3), der skal tildeles til EXTRA SP1-2-stikkene, i "Power Amp Assign" (s.104) i menuen "Setup". Zone2 er som standard tildelt til EXTRA SP1-stikkene, og Zone3 er tildelt til EXTRA SP2-stikkene. Følgende forklaring er baseret på standardzonetildelingerne.

# 🗆 7ch BI-AMP

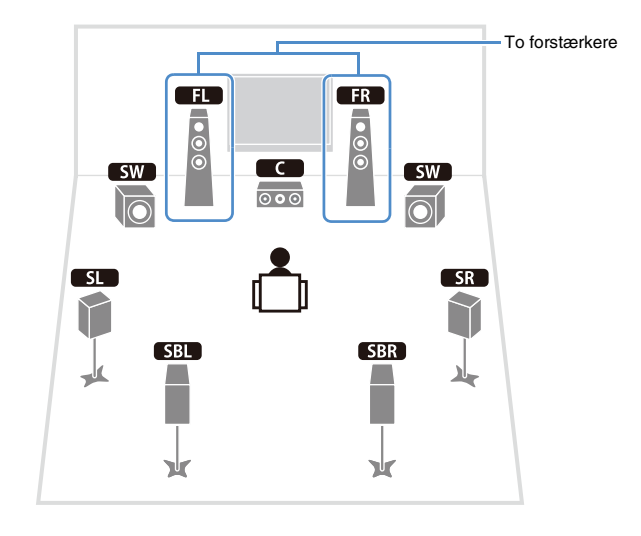

| Højttaler | Tilslut til                                        |
|-----------|----------------------------------------------------|
| FL FR     | FRONT og EXTRA SP1 (tilslutning af to forstærkere) |
| С         | CENTER                                             |
| SL SR     | SURROUND                                           |
| SBL SBR   | SURROUND BACK                                      |
| FPL FPR   | (ikke brugt)                                       |
| RPL RPR   | (ikke brugt)                                       |
| SW        | SUBWOOFER 1~2                                      |

# 1Højttalertilslutninger23456789

# 7ch +FRONT+1ZONE

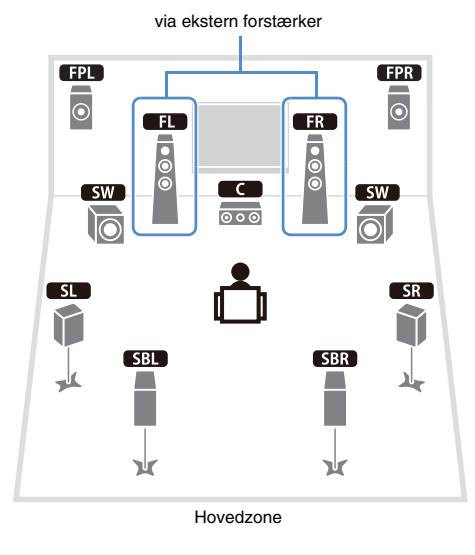

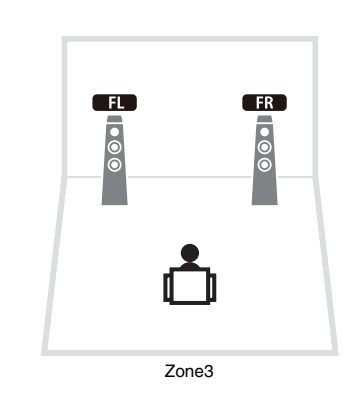

# 5ch +FRONT+2ZONE

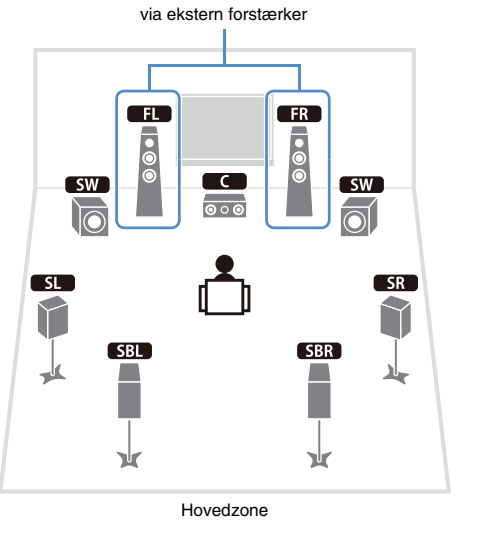

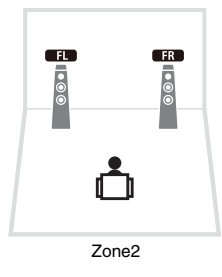

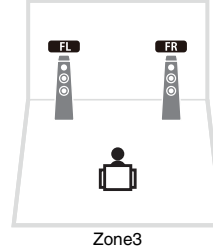

| Højttaler        | Tilslut til                            |
|------------------|----------------------------------------|
| FL FR            | FRONT (PRE OUT) via ekstern forstærker |
| C                | CENTER                                 |
| SL SR            | SURROUND                               |
| SBL SBR          | SURROUND BACK                          |
| FPL FPR          | EXTRA SP1                              |
| RPL RPR          | (ikke brugt)                           |
| SW               | SUBWOOFER 1~2                          |
| Zone3-højttalere | EXTRA SP2                              |

| Højttaler        | Tilslut til                            |
|------------------|----------------------------------------|
| FL FR            | FRONT (PRE OUT) via ekstern forstærker |
| C                | CENTER                                 |
| SL SR            | SURROUND                               |
| SBL SBR          | SURROUND BACK                          |
| FPL FPR          | (ikke brugt)                           |
| RPL RPR          | (ikke brugt)                           |
| SW               | SUBWOOFER 1~2                          |
| Zone2-højttalere | EXTRA SP1                              |
| Zone3-højttalere | EXTRA SP2                              |

# 1 Højttalertilslutninger 2 3 4 5 6 7 8 9

# 7ch +1ZONE

# 9ch +1ZONE

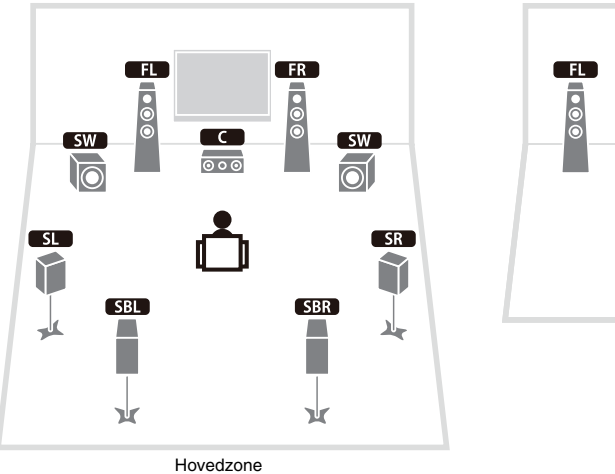

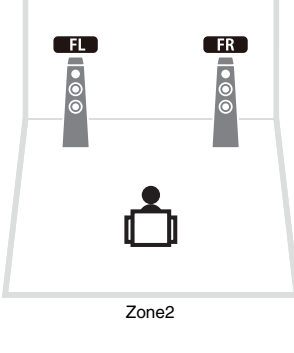

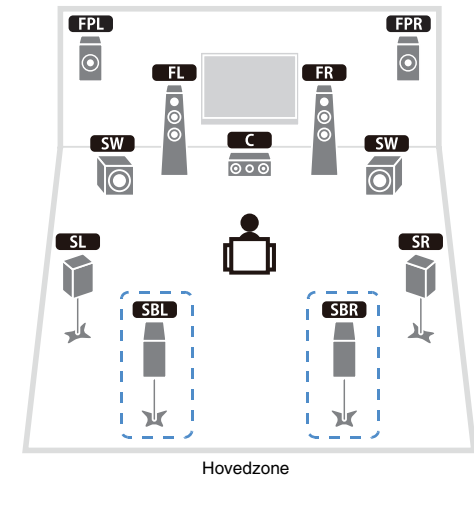

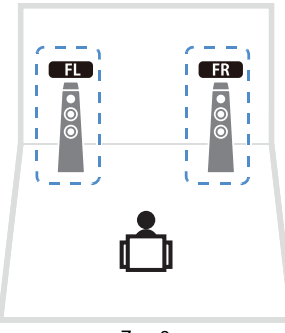

Zone3

| Højttaler        | Tilslut til   |
|------------------|---------------|
| FL FR            | FRONT         |
|                  | CENTER        |
| SL SR            | SURROUND      |
| SBL SBR          | SURROUND BACK |
| FPL FPR          | (ikke brugt)  |
| RPL RPR          | (ikke brugt)  |
| SW               | SUBWOOFER 1~2 |
| Zone2-højttalere | EXTRA SP1     |

| Højttaler        | Tilslut til   |
|------------------|---------------|
| FL FR            | FRONT         |
| C                | CENTER        |
| SL SR            | SURROUND      |
| SBL SBR          | SURROUND BACK |
| FPL FPR          | EXTRA SP1     |
| RPL RPR          | (ikke brugt)  |
| SW               | SUBWOOFER 1~2 |
| Zone3-højttalere | EXTRA SP2     |

# 

• Når Zone3-udgangen er aktiveret (s.84), udsender surround-baghøjttalerne i hovedzonen ingen lyd.

# 1Højttalertilslutninger23456789

# □ 7ch +2ZONE

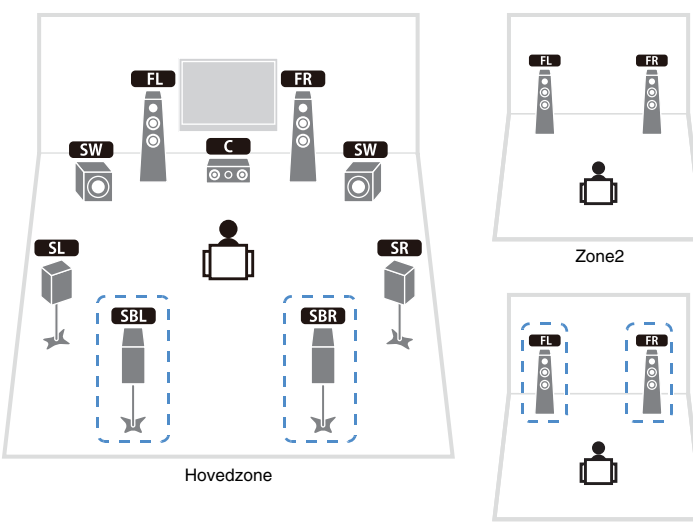

Zone3

| Højttaler        | Tilslut til   |
|------------------|---------------|
| FL FR            | FRONT         |
| C                | CENTER        |
| SL SR            | SURROUND      |
| SBL SBR          | SURROUND BACK |
| FPL FPR          | (ikke brugt)  |
| RPL RPR          | (ikke brugt)  |
| SW               | SUBWOOFER 1~2 |
| Zone2-højttalere | EXTRA SP1     |
| Zone3-højttalere | EXTRA SP2     |

# 

• Når Zone3-udgangen er aktiveret (s.84), udsender surround-baghøjttalerne i hovedzonen ingen lyd.

# Tilslutning af fronthøjttalere, der understøtter tilslutning af to forstærkere

Hvis du bruger fronthøjttalere, der understøtter tilslutning af to forstærkere, skal du slutte dem til FRONT og EXTRA SP1-stikkene.

Du aktiverer funktionen til to forstærkere ved at konfigurer indstillingen "Power Amp Assign" (s.104) i menuen "Setup", når du har sluttet strømkablet til en stikkontakt.

# Denne enhed (bagside) $\bigcirc$ 9 Ð C FL FR • • • С 000 SW SW O SL SR SBL SBR

### Forsigtig

 Før du tilslutter to forstærkere, skal du fjerne eventuelle kabler mellem en woofer og en diskanthøjttaler. Se brugervejledningen til højttalerne for at få flere oplysninger. Hvis du ikke tilslutter to forstærkere, skal du kontrollere, at kablerne er tilsluttet, før du tilslutter højttalerkablerne.

# Tilslutning af Zone2/3-højttalere

Hvis du bruger Zone2/3-højttalere, skal du slutte dem til EXTRA SP1~2-stikkene. Hvis du vil bruge EXTRA SP1~2-stikkene til Zone2/3-højttalere, skal du konfigurere indstillingen "Power Amp Assign" (s.104) i menuen "Setup", når du har sluttet strømkablet til en stikkontakt.

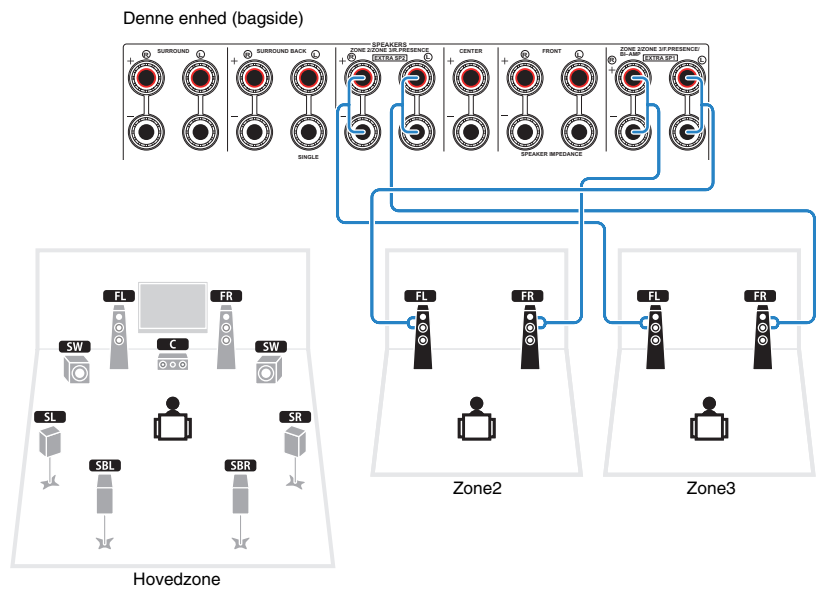

# 

- Du kan vælge en zone (Zone2 eller Zone3), der skal tildeles til EXTRA SP1~2-stikkene, i "Power Amp Assign" (s.104) i menuen "Setup". Zone2 er som standard tildelt til EXTRA SP1-stikkene, og Zone3 er tildelt til EXTRA SP2-stikkene.
- Du kan også tilslutte Zone2- og Zone3-højttalere ved brug af en ekstern forstærker (s.81).

# Tilslutning af en ekstern forstærker

Hvis du bruger en ekstern forstærker til at forbedre højttaleroutputtet, skal du slutte forstærkerens indgangsstik til enhedens PRE OUT-stik. Der udsendes de samme kanalsignaler fra PRE OUT-stikkene som fra de tilsvarende SPEAKERS-stik.

## Forsigtig

- Udfør følgende handlinger, for du foretager tilslutningerne, for at undgå, at der udsendes høje eller ubehagelige lyde.
- Tag enhedens strømkabel ud af stikkontakten, og sluk den eksterne forstærker, før du tilslutter dem.
- Hvis du bruger PRE OUT-stikkene, skal du ikke slutte højttalerne til de tilsvarende SPEAKERS-stik.
- Hvis du bruger en ekstra forstærker, der ikke har bypass af lydstyrkeregulering, skal du ikke slutte andre enheder (bortset fra denne enhed) til forstærkeren.

## Denne enhed (bagside)

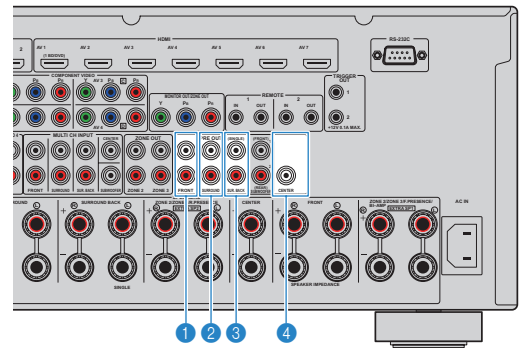

# FRONT-stik

Output fra frontkanal.

# SURROUND-stik

Output fra surround-kanal.

# SUR. BACK-stik

Output fra surround-bagkanal. Hvis du kun bruger én ekstern forstærker til surround-bagkanalen, skal du slutte den til SINGLE-stikket (L-siden).

# 4 CENTER-stik

Output fra centerkanal.

# (Eksempel)

Tilslutning af fronthøjttalere via en ekstern forstærker PRE OUT (FRONT)-stik

#### Hovedindgangsstik MAIN IN 6 $\widehat{ullet}$ 00000 0000 0 0 Forstærker FRONT med bypass af lvdstvrkereaulerina (A-S2000 osv.) $\mathbf{O}$ Denne enhed FR FL (bagside) • • • • C SW SW SL SR SBL SBR -4

# Om eksterne forstærkere

Det anbefales at bruge forstærkere, der opfylder følgende krav:

- Med usymmetrisk input
- Med bypass af lydstyrkeregulering (eller uden kredsløb for lydstyrkeregulering)
- Udgangseffekt: 100 W (8 $\Omega$ ) eller mere

# .

Hvis du bruger en ekstern forstærker, der ikke har bypass af lydstyrkeregulering, skal du indstille den
eksterne forstærkers lyd til et passende fast niveau.

# Indgangs-/udgangsstik og kabler

# Video-/lydstik

# 🗆 HDMI-stik

Sender digital video og lyd gennem et enkelt stik. Brug et HDMI-kabel.

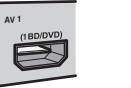

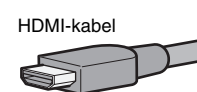

# !

- Brug et 19-bens HDMI-kabel med HDMI-logoet. Det anbefales at bruge et kabel, der højst er 5,0 m langt for at forhindre en forringelse af signalkvaliteten.
- Du skal bruge et HDMI/DVI-D-kabel, hvis du vil tilslutte en enhed, der har et DVI-stik.

# 

 HDMI-stikkene på denne enhed understøtter funktionerne HDMIkontrol, Audio Return Channel (ARC) og 3D-videotransmission (gennem udgang).

# Videostik

# COMPONENT VIDEO-stik

Sender videosignaler, der er adskilt i tre komponenter: luminans (Y), krominansblå (PB) og krominansrød (PR). Brug et komponentvideokabel med tre stik.

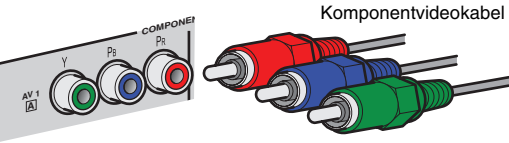

# S VIDEO-stik

Sender S-videosignaler, der omfatter luminanskomponenter (Y) og krominanskomponenter (C). Brug et S-video-kabel.

S-video-kabel

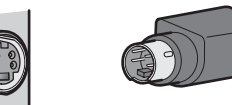

# UVIDEO-stik

Sender analoge videosignaler. Brug et videokabel.

Videokabel

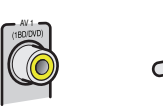

# Lydstik

# OPTICAL-stik

Sender digitale lydsignaler. Brug et digitalt optisk kabel. Fjern spidsbeskytteren (hvis det er relevant), før du tager kablet i brug.

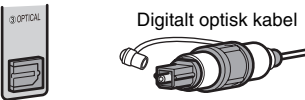

# COAXIAL-stik

Sender digitale lydsignaler. Brug et digitalt, koaksialt kabel.

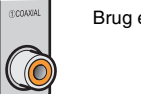

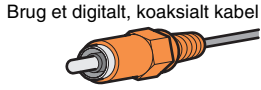

# AUDIO-stik

Sender analoge stereolydsignaler. Brug et stereokabel.

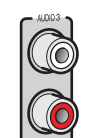

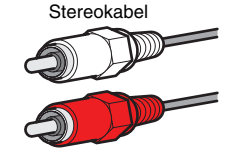

# 2 Tilslutning af et tv

Slut et tv til denne enhed, så videoinput til denne enhed kan vises på tv'et. Du kan også afspille tv-lyd på enheden.

Tilslutningsmetoden varierer, afhængigt af de funktioner og videoindgange der findes på tv'et.

Se brugervejledningen til tv'et, og vælg en tilslutningsmetode.

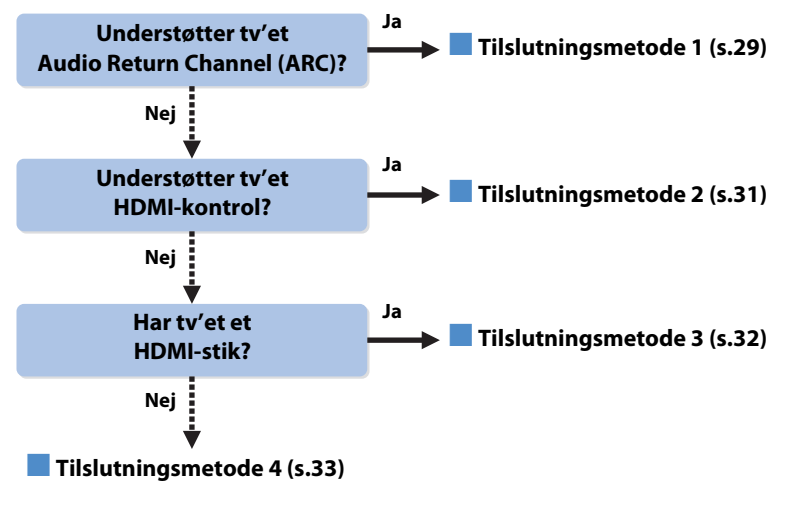

# **Om HDMI-kontrol**

HDMI-kontrol gør det muligt for dig at betjene eksterne enheder via HDMI. Hvis du slutter et tv, der understøtter HDMI-kontrol, til denne enhed med et HDMI-kabel, kan du betjene enheden (strøm, lydstyrke osv.) med fjernbetjeningen til tv'et. Du kan også betjene afspilningsenheder (HDMI-kontrol-kompatibel BD-/dvd-afspiller osv.), der er sluttet til enheden med et HDMI-kabel. Du kan få flere oplysninger på "HDMI-kontrol" (s.144).

# **Om Audio Return Channel (ARC)**

ARC gør det muligt for lydsignaler at gå begge veje under brug af HDMI-kontrol. Så hvis du slutter et tv, der understøtter HDMI-kontrol og ARC, til denne enhed med et enkelt HDMI-kabel, kan du sende video/lyd til tv'et eller tv-lyd til enheden.

# Tilslutningsmetode 1 (HDMI-kontrol-/ARC-kompatibelt tv)

Slut tv'et til denne enhed med et HDMI-kabel.

# 

- Følgende forklaring er baseret på den antagelse, at du ikke har ændret parametrene for "HDMI" (s.111) i menuen "Setup".
- HDMI-kontrol er kun tilgængelig i HDMI OUT 1-stikket.

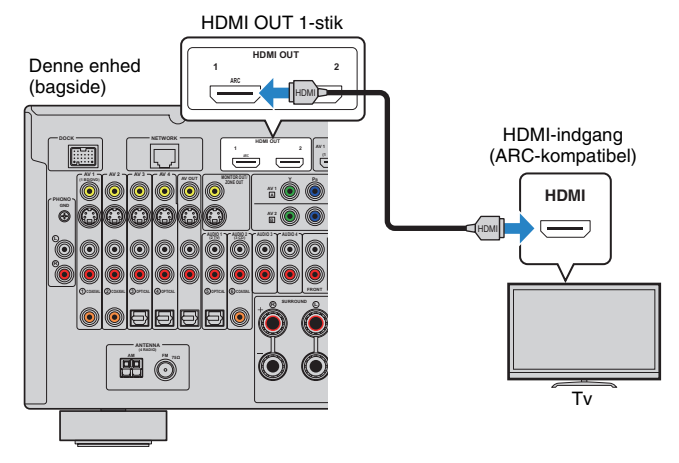

# 

- Hvis du slutter tv'et til denne enhed via en HDMI-tilslutning, kan videoinput til denne enhed vises på tv'et, uanset hvordan du slutter videoenhederne til enheden. Du kan få flere oplysninger på "Videosignalforløb" (s.143).
- Du kan slutte et andet tv eller en projektor til HDMI OUT 2-stikket (s.34).

# 1 2 Tv-tilslutning 3 4 5 6 7 8 9

# Nødvendige indstillinger

Du skal konfigurere følgende indstillinger for at bruge HDMI-kontrol og ARC. Du kan finde oplysninger om tv'ets indstillinger og betjening i den tilhørende brugervejledning.

# Tilslut de eksterne enheder (tv, afspilningsenheder osv.) og enhedens strømkabel, og tænd enheden, tv'et og afspilningsenhederne.

# **2** Konfigurer enhedens indstillinger.

- ① Kontroller, at ARC er aktiveret på tv'et.
- ② Indstil tv'et, så video fra denne enhed vises på tv'et.
- ③ Tryk på ON SCREEN.

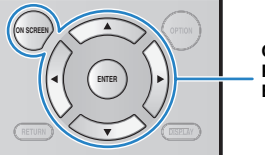

- ON SCREEN Piletaster ENTER
- ④ Brug piletasterne til at vælge "Setup", og tryk på ENTER.

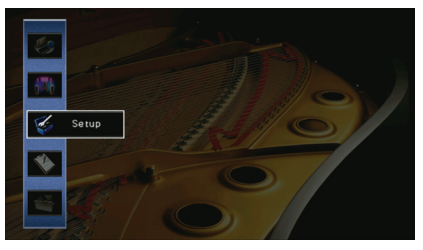

⑤ Brug piletasterne (⊲/⊳) til at vælge "HDMI".

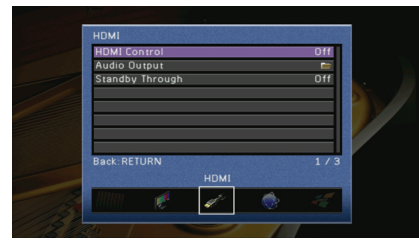

- 6 Brug piletasterne ( $\triangle/\nabla$ ) til at vælge "HDMI Control", og tryk på ENTER.
- ⑦ Brug piletasterne til at vælge "On".
- ⑧ Tryk på ON SCREEN.

# Konfigurer indstillingerne for HDMI-kontrol.

- Aktiver HDMI-kontrol på tv'et og afspilningsenhederne (HDMI-kontrol-kompatibel BD-/ dvd-afspiller osv.).
- ② Sluk for strømmen til tv'et, og sluk derefter denne enhed og afspilningsenhederne.
- ③ Tænd denne enhed og afspilningsenhederne, og tænd derefter for strømmen til tv'et.
- ④ Indstil tv'et, så video fra denne enhed vises på tv'et.
- (5) Kontrollér følgende:

**På denne enhed:** Den indgang, som afspilningsenheden er sluttet til, skal være valgt. Vælg inputkilden manuelt, hvis det ikke er tilfældet.

På tv'et: Video fra afspilningsenheden skal vises.

⑥ Kontroller, at denne enhed er synkroniseret korrekt med tv'et, ved at slukke tv'et eller regulere tv'ets lydstyrke med fjernbetjeningen til tv'et.

Nu har du foretaget de nødvendige indstillinger.

Hvis du vælger et tv-program med fjernbetjeningen til tv'et, skifter enhedens indgangskilde automatisk til "AUDIO1", og tv-lyden afspilles på denne enhed.

Hvis du ikke kan høre tv-lyden, skal du kontrollere, at "ARC" (s.111) i menuen "Setup" er indstillet til "On".

- Hvis HDMI-kontrol ikke fungerer korrekt, skal du prøve at slukke (eller frakoble og tilslutte) enhederne og tænde dem igen. Det kan muligvis løse problemet.
- Hvis du oplever lydafbrydelser under brug af ARC, skal du indstille "ARC" (s.111) i menuen "Setup" til "Off" og bruge et lydkabel (digitalt optisk kabel eller stereokabel) til at sende tv-lyden til enheden (s.31).

 "AUDIO1" er indstillet som tv-lydindgang fra fabrikken. Hvis du har sluttet eksterne enheder til AUDIO1-stikkene, skal du ændre tildelingen af tv-lydindgangen ved hjælp af "TV Audio Input" (s.111) i menuen "Setup". Du skal også ændre indgangstildelingen for SCENE(TV) for at bruge funktionen SCENE (s.53).

# Tilslutningsmetode 2 (HDMI-kontrol-/ARC-kompatibelt tv)

Slut tv'et til denne enhed med et HDMI-kabel og et lydkabel (digitalt optisk kabel eller stereokabel).

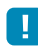

- Følgende forklaring er baseret på den antagelse, at du ikke har ændret parametrene for "HDMI" (s.111) i menuen "Setup".
- HDMI-kontrol er kun tilgængelig i HDMI OUT 1-stikket.

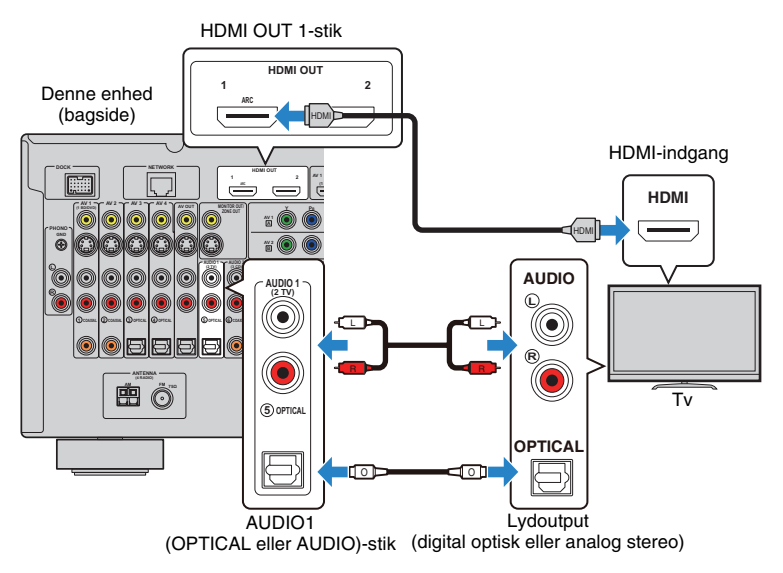

# 

- Hvis du slutter tv'et til denne enhed via en HDMI-tilslutning, kan videoinput til denne enhed vises på tv'et, uanset hvordan du slutter videoenhederne til enheden. Du kan få flere oplysninger på "Videosignalforløb" (s.143).
- Du kan slutte et andet tv eller en projektor til HDMI OUT 2-stikket (s.34).

# Nødvendige indstillinger

Du skal konfigurere følgende indstillinger for at bruge HDMI-kontrol. Du kan få oplysninger om tv'ets indstillinger og betjening i den tilhørende brugervejledning.

# Tilslut de eksterne enheder (tv, afspilningsenheder osv.) og enhedens strømkabel, og tænd enheden, tv'et og afspilningsenhederne.

# 2 Konfigurer enhedens indstillinger.

- ① Indstil tv'et, så video fra denne enhed vises på tv'et.
- 2 Tryk på ON SCREEN.

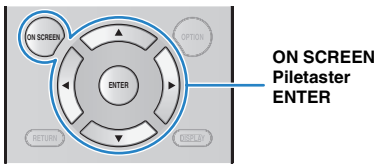

③ Brug piletasterne til at vælge "Setup", og tryk på ENTER.

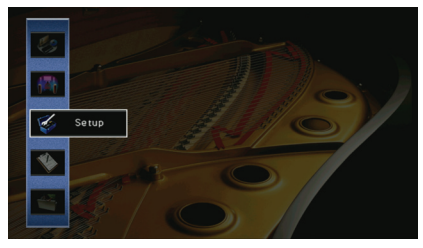

④ Brug piletasterne (⊲/⊳) til at vælge "HDMI".

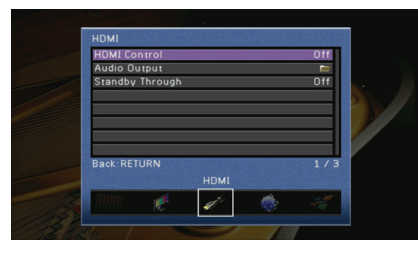

(5) Brug piletasterne ( $\triangle/\bigtriangledown$ ) til at vælge "HDMI Control", og tryk på ENTER.

- 6 Brug piletasterne til at vælge "On".
- ⑦ Tryk på ON SCREEN.

# **3** Konfigurer indstillingerne for HDMI-kontrol.

- Aktiver HDMI-kontrol på tv'et og afspilningsenhederne (HDMI-kontrol-kompatibel BD-/ dvd-afspiller osv.).
- ② Sluk for strømmen til tv'et, og sluk derefter denne enhed og afspilningsenhederne.
- ③ Tænd denne enhed og afspilningsenhederne, og tænd derefter for strømmen til tv'et.
- ④ Indstil tv'et, så video fra denne enhed vises på tv'et.
- (5) Kontrollér følgende:

På denne enhed: Den indgang, som afspilningsenheden er sluttet til, skal være valgt. Vælg inputkilden manuelt, hvis det ikke er tilfældet.

På tv'et: Video fra afspilningsenheden skal vises.

(6) Kontroller, at denne enhed er synkroniseret korrekt med tv'et, ved at slukke tv'et eller regulere tv'ets lydstyrke med fjernbetjeningen til tv'et.

Nu har du foretaget de nødvendige indstillinger.

Hvis du vælger et tv-program med fjernbetjeningen til tv'et, skifter enhedens indgangskilde automatisk til "AUDIO1", og tv-lyden afspilles på denne enhed.

]

Hvis HDMI-kontrol ikke fungerer korrekt, skal du prøve at slukke (eller frakoble og tilslutte) enhederne
 og tænde dem igen. Det kan muligvis løse problemet.

# 

 "AUDIO1" er indstillet som tv-lydindgang fra fabrikken. Hvis du har sluttet eksterne enheder til AUDIO1-stikkene, skal du ændre tildelingen af tv-lydindgangen ved hjælp af "TV Audio Input" (s.111) i menuen "Setup". Du skal også ændre indgangstildelingen for SCENE(TV) for at bruge funktionen SCENE (s.53).

# Tilslutningsmetode 3 (tv med HDMI-indgange)

Slut tv'et til denne enhed med et HDMI-kabel og et lydkabel (digitalt optisk kabel eller stereokabel).

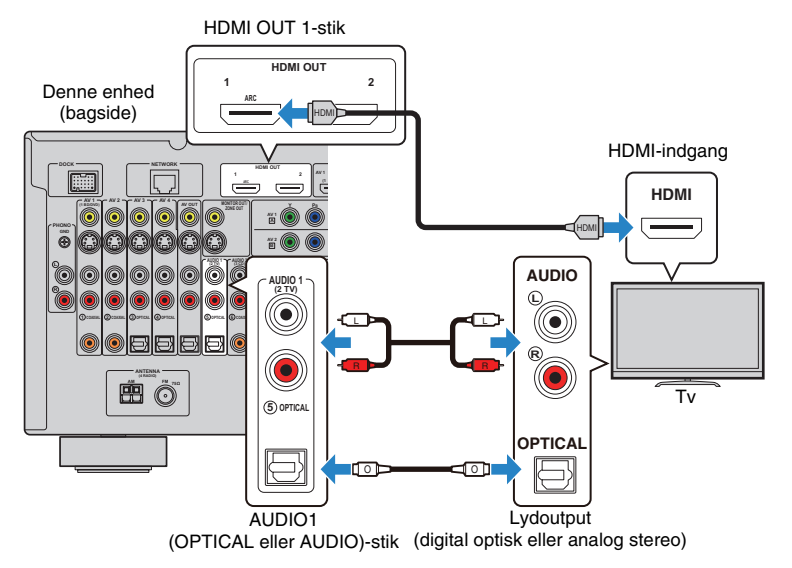

Hvis du ændrer enhedens inputkilde til "AUDIO1" ved at trykke på AUDIO1 eller SCENE(TV), afspilles tv-lyden på denne enhed.

- Hvis du slutter tv'et til denne enhed via en HDMI-tilslutning, kan videoinput til denne enhed vises på tv'et, uanset hvordan du slutter videoenhederne til enheden. Du kan få flere oplysninger på "Videosignalforløb" (s.143).
- Du kan slutte et andet tv eller en projektor til HDMI OUT 2-stikket (s.34).
- Hvis du har sluttet eksterne enheder til AUDIO1-stikkene, skal du slutte tv'et til et af AUDIO2~4-stikkene. Du skal også ændre indgangstildelingen for SCENE(TV) for at bruge funktionen SCENE (s.53).

# Tilslutningsmetode 4 (tv uden HDMI-indgange)

Vælg en af følgende tilslutninger, afhængigt af de videoindgangsstik der findes på tv'et. Hvis du vælger "AUDIO1" som inputkilde ved at trykke på AUDIO1 eller SCENE(TV), afspilles tv-lyden på denne enhed.

 Hvis du slutter et tv til denne enhed med et andet kabel end et HDMI-kabel, kan video, der sendes til denne enhed via HDMI, ikke vises på tv'et. De analoge videoer, der kan vises på tv'et, afhænger desuden af indstillingen "Analog to Analog Conversion". Du kan få flere oplysninger på "Videosignalforløb" (s.143).

# 

- Hvis du har sluttet eksterne enheder til AUDIO1-stikkene, skal du slutte tv'et til et af AUDIO2~4-stikkene. Du skal også ændre indgangstildelingen for SCENE(TV) for at bruge funktionen SCENE (s.53).
- Hvis du vil bruge MONITOR OUT-stikkene til tv'et i hovedzonen, skal du indstille "Monitor Out Assign" (s.114) i menuen "Setup" til "Main".

# COMPONENT VIDEO-tilslutning (med et komponentvideokabel)

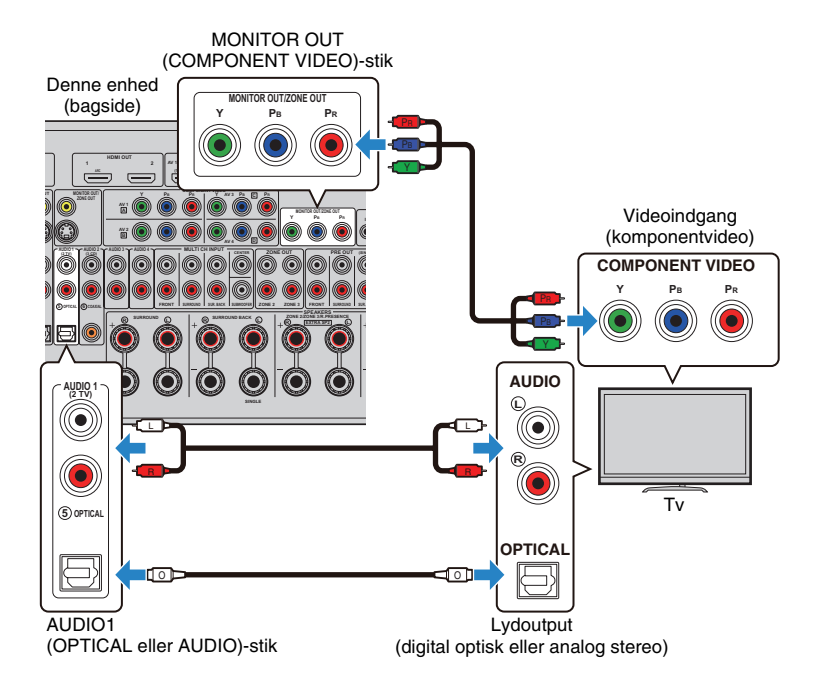

## S VIDEO-tilslutning (med et S-video-kabel)

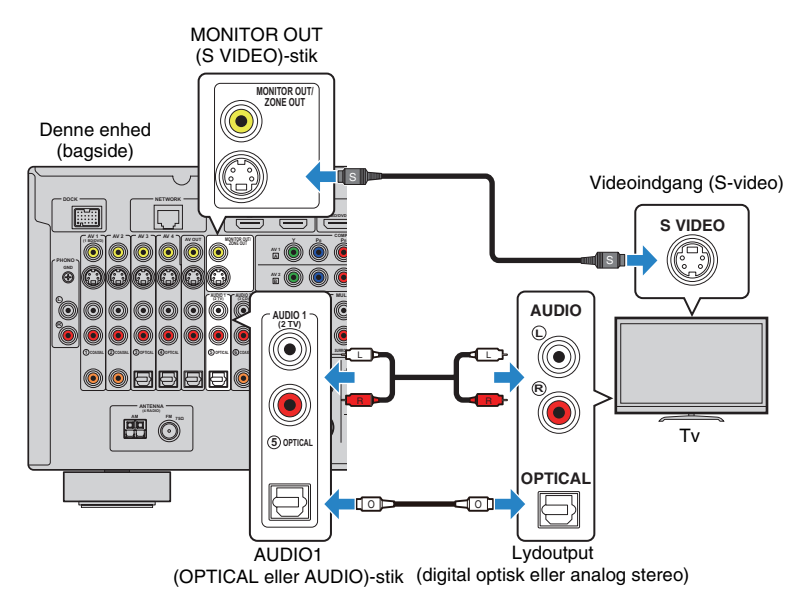

# VIDEO-tilslutning (composite video) (med et videokabel)

### Denne enhed (bagside)

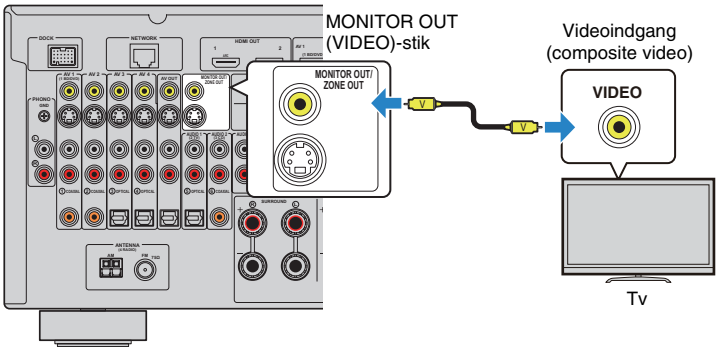

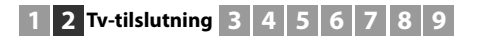

# Tilslutning af et andet tv eller en projektor

Denne enhed har 2 HDMI-udgangsstik. Hvis du slutter et andet tv eller en projektor til denne enhed med et HDMI-kabel, kan du skifte mellem de tv'er (eller projektorer), der skal vises video på, med fjernbetjeningen (s.52).

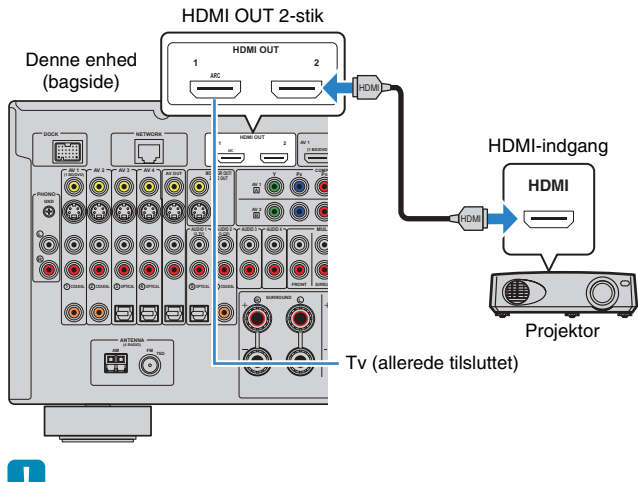

# ]

• HDMI-kontrol er ikke tilgængelig i HDMI OUT 2-stikket.

# **3** Tilslutning af afspilningsenheder

Denne enhed er udstyret med forskellige indgangsstik, herunder HDMI-indgangsstik, så du kan tilslutte forskellige typer afspilningsenheder. Du kan få oplysninger om, hvordan du tilslutter en iPod, en Bluetooth-komponent eller en USB-lagerenhed, på de følgende sider.

- Tilslutning af en iPod (s.65)
- Oprettelse af forbindelse til en Bluetooth-modtager (s.70)
- Tilslutning af en USB-lagerenhed (s.72)

# Tilslutning af videoenheder (BD/DVD-afspillere osv.)

Slut videoenheder som BD-/dvd-afspillere, digitale tv-modtagerbokse og spilkonsoller til enheden. Vælg en af følgende tilslutninger, afhængigt af de video-/lydindgangsstik der findes på videoenheden. Det anbefales at bruge en HDMI-forbindelse, hvis videoenheden har et HDMI-udgangsstik.

# !

- Video, der sendes til denne enhed via HDMI, kan ikke vises på et tv, der er sluttet til denne enhed med et andet kabel end et HDMI-kabel.
- Følgende forklaring er baseret på den antagelse, at du ikke har ændret indstillingen "Input Assignment" (s.115) i menuen "Setup". Du kan tildele COMPONENT VIDEO-stikkene (A, B, C, D), COAXIAL (①, ②, ⑥) og OPTICAL (③, ④, ⑤) til en anden inputkilde efter behov.

# 

 Hvis du foretager mere end én lydtilslutning for en inputkilde, bestemmes et lydsignal, der afspilles på denne enhed, af indstillingen "Audio Select" (s.92) i menuen "Option".

# HDMI-tilslutning

Slut en videoenhed til denne enhed med et HDMI-kabel.

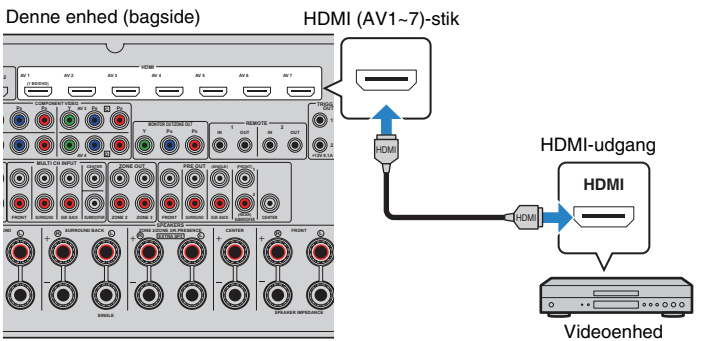

Hvis du vælger inputkilden ved at trykke på AV1~7, udsendes video/lyd, der afspilles på videoenheden, fra denne enhed.

AV1~4

# Tilslutning af komponentvideo

Slut en videoenhed til denne enhed med et komponentvideokabel og et lydkabel (digitalt koaksialt kabel, digitalt optisk kabel eller stereokabel). Vælg et sæt indgangsstik (på denne enhed), afhængigt af de lydoutputstik der findes på videoenheden.

| Udgangsstik p  | oå videoenhed    | - Indgangsstik på denne enhed     |  |
|----------------|------------------|-----------------------------------|--|
| Video          | Lyd              |                                   |  |
| Komponentvideo | Digital koaksial | AV1~2 (COMPONENT VIDEO + COAXIAL) |  |
|                | Digital optisk   | AV3~4 (COMPONENT VIDEO + OPTICAL) |  |
|                | Analog stereo    | AV1~4 (COMPONENT VIDEO + AUDIO)   |  |

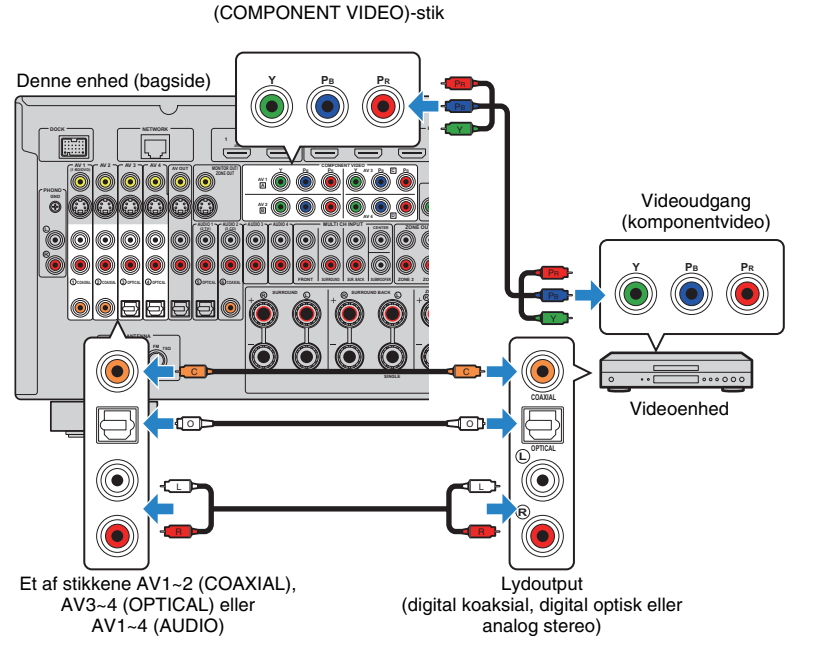

Hvis du vælger inputkilden ved at trykke på AV1~4, udsendes video/lyd, der afspilles på videoenheden, fra denne enhed.

# Tilslutning af S-video

Slut en videoenhed til denne enhed med et S-video-kabel og et lydkabel (digitalt koaksialt kabel, digitalt optisk kabel eller stereokabel). Vælg et sæt indgangsstik (på denne enhed), afhængigt af de lydoutputstik der findes på videoenheden.

| Udgangsstik p | oå videoenhed    | Indoongestik på donne ophod |  |
|---------------|------------------|-----------------------------|--|
| Video Lyd     |                  | inugangssuk på denne enned  |  |
| S-video       | Digital koaksial | AV1~2 (S VIDEO + COAXIAL)   |  |
|               | Digital optisk   | AV3~4 (S VIDEO + OPTICAL)   |  |
|               | Analog stereo    | AV1~4 (S VIDEO + AUDIO)     |  |

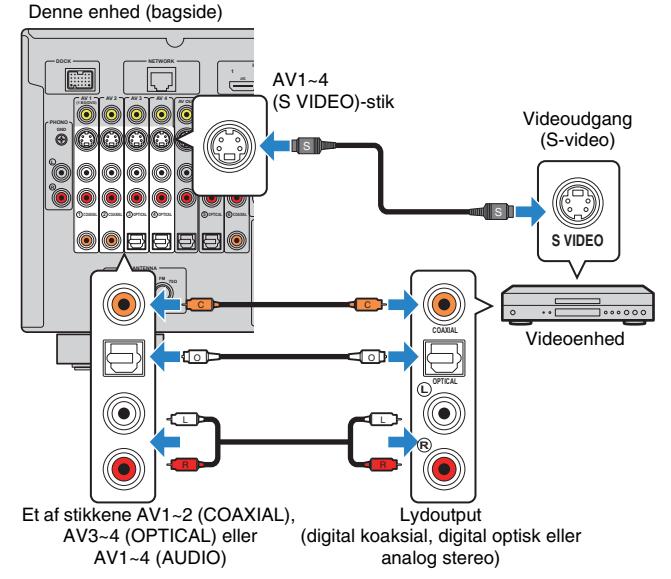

Hvis du vælger inputkilden ved at trykke på AV1~4, udsendes video/lyd, der afspilles på videoenheden, fra denne enhed.

# Da **36**
## Tilslutning af composite video

Slut en videoenhed til denne enhed med et videokabel og et lydkabel (digitalt koaksialt kabel, digitalt optisk kabel eller stereokabel). Vælg et sæt indgangsstik (på denne enhed), afhængigt af de lydoutputstik der findes på videoenheden.

| Udgangsstik p   | oå videoenhed    | Indrongootik på donno onhod |  |  |  |
|-----------------|------------------|-----------------------------|--|--|--|
| Video           | Lyd              | inugangssuk på denne enned  |  |  |  |
|                 | Digital koaksial | AV1~2 (VIDEO + COAXIAL)     |  |  |  |
| Composite video | Digital optisk   | AV3~4 (VIDEO + OPTICAL)     |  |  |  |
|                 | Analog stereo    | AV1~4 (VIDEO + AUDIO)       |  |  |  |

### Denne enhed (bagside)

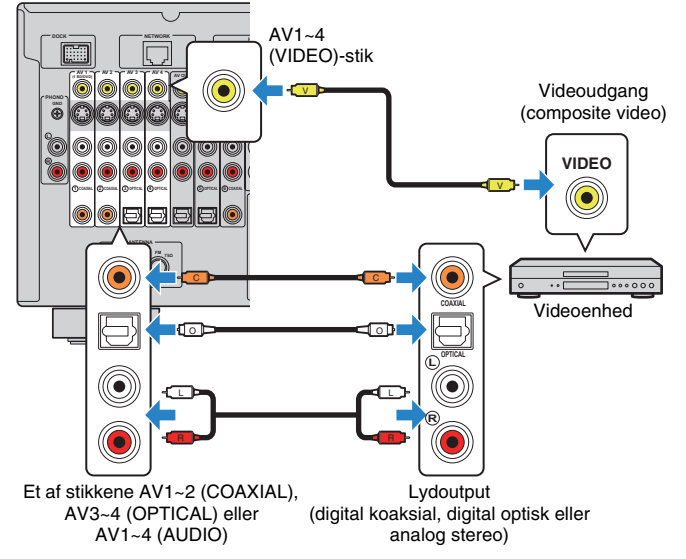

Hvis du vælger inputkilden ved at trykke på AV1~4, udsendes video/lyd, der afspilles på videoenheden, fra denne enhed.

## Tilslutning af lydenheder (cd-afspillere osv.)

Slut lydenheder som cd-afspillere, MD-afspillere og en pladespiller til enheden. Vælg en af følgende tilslutninger, afhængigt af de lydindgangsstik der findes på lydenheden.

1

 Følgende forklaring er baseret på den antagelse, at du ikke har ændret indstillingen "Input Assignment" (s.115) i menuen "Setup". Du kan tildele COAXIAL-stikkene (①, ②, ⑥) og OPTICAL (③, ④, ⑤) til en anden inputkilde efter behov.

## 

 Hvis du foretager mere end én lydtilslutning for en inputkilde, bestemmes et lydsignal, der afspilles på denne enhed, af indstillingen "Audio Select" (s.92) i menuen "Option".

| Lydoutputstik på lydenhed | Lydindgangsstik på denne enhed      |
|---------------------------|-------------------------------------|
| Digital koaksial          | AV1~2 (COAXIAL)<br>AUDIO2 (COAXIAL) |
| Digital optisk            | AV3~4 (OPTICAL)<br>AUDIO1 (OPTICAL) |
| Analog stereo             | AV1~4 (AUDIO)<br>AUDIO1~4 (AUDIO)   |
| Pladespiller (PHONO)      | PHONO                               |

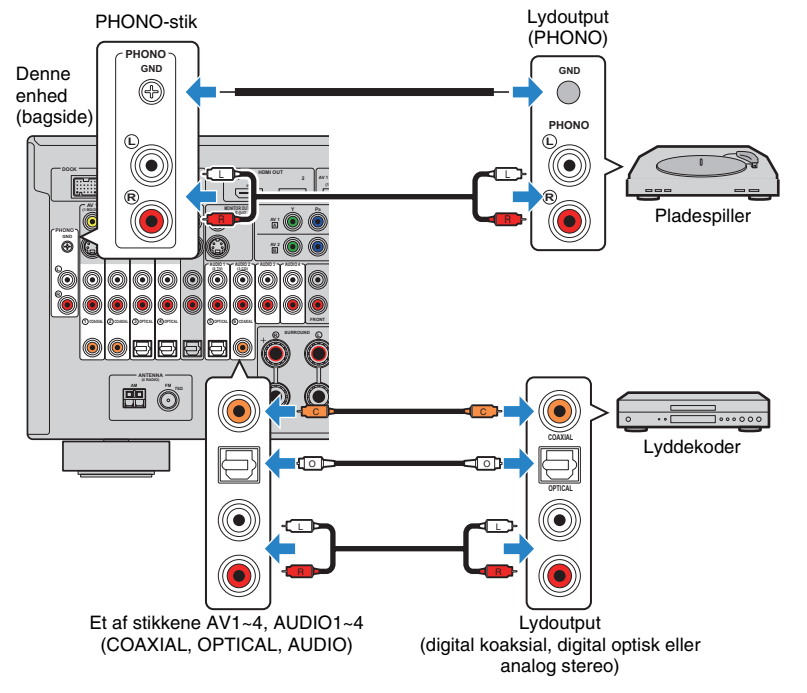

Hvis du vælger inputkilden ved at trykke på AV1~4, AUDIO1~4 eller PHONO, udsendes lyd, der afspilles på lydenheden, fra denne enhed.

## Tilslutning til stikkene på frontpanelet

Brug VIDEO AUX-stikkene på frontpanelet, hvis du midlertidigt skal slutte enheder som en spilkonsol eller et videokamera til enheden.

Stop afspilning på enheden, og skru ned for enhedens lydstyrke, før du foretager tilslutningen.

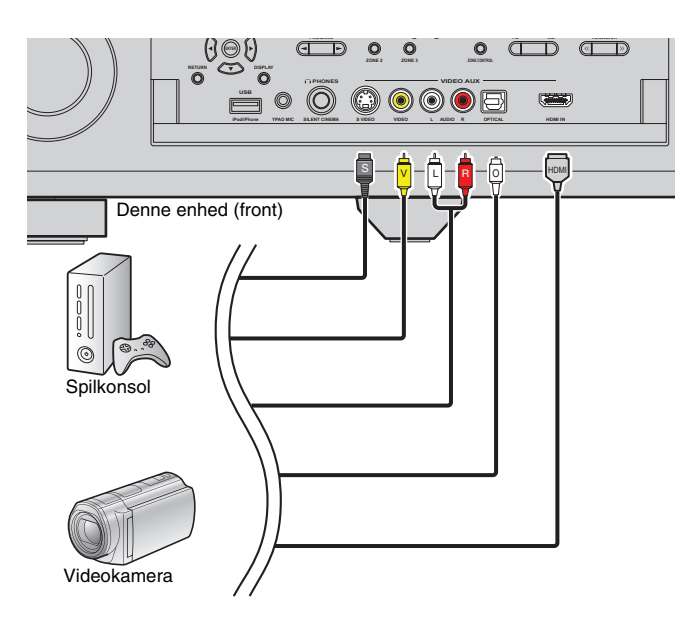

Hvis du vælger "V-AUX" som inputkilden ved at trykke på V-AUX, udsendes video/lyd, der afspilles på enheden, fra denne enhed.

## 

Hvis du slutter videoenheder til både HDMI IN-stikket og analoge video-/lydstik, udsender denne enhed video-/lydinput via HDMI IN-stikket.

## 4 Tilslutning af FM- og AM-antenner

Slut den medfølgende FM/AM-antenne til enheden.

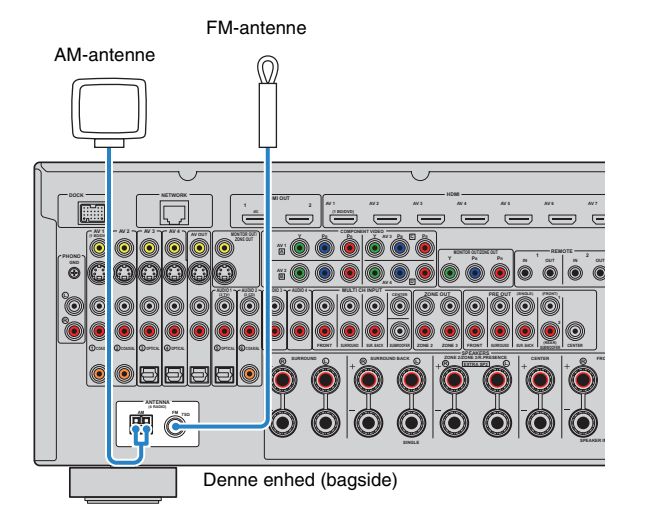

### Samling og tilslutning af AM-antennen

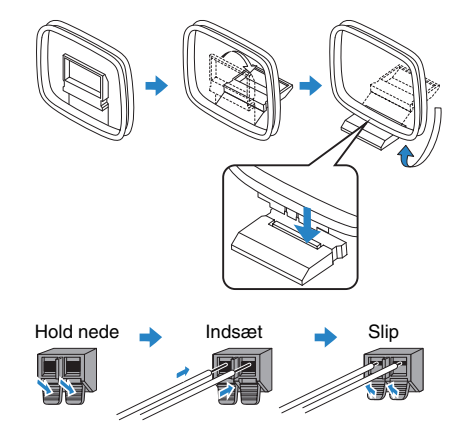

- Rul antennekablet til AM-antenneenheden ud i den nødvendige længde.
- AM-antennens ledninger har ingen polaritet.

## 5 Tilslutning til netværket

Slut denne enhed til routeren med et STP-netværkskabel, der købes separat (et lige CAT-5-kabel eller højere).

Du kan høre internetradio eller musikfiler, der er gemt på computeren og DLNA-servere, f.eks. Network Attached Storage (NAS), på denne enhed.

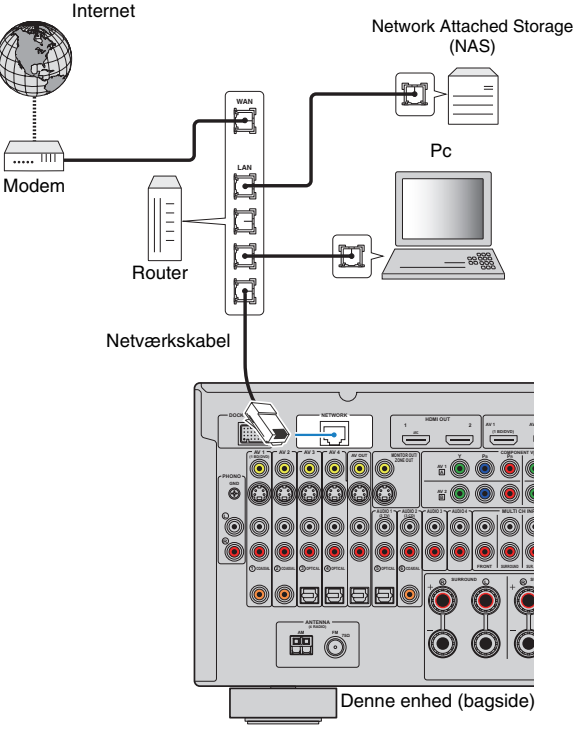

- Når du bruger en router, der understøtter DHCP-funktionen, tildeles netværksparametrene (IP-adresse osv.) automatisk til denne enhed, uden at enhedens netværksindstillinger skal konfigureres. Hvis routeren ikke understøtter DHCP-funktionen, eller hvis du vil konfigurere netværksparametrene manuelt, skal du konfigurere netværksindstillingerne (s.112).
- Du kan kontrollere, om netværksparametrene (IP-adresse osv.) er registreret korrekt for denne enhed i "Network" (s.119) under "Information".

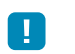

- Nogle sikkerhedsprogrammer, der er installeret på computeren, eller firewall-indstillingerne for netværksenhederne (f.eks. routeren) kan blokere denne enheds adgang til netværksenhederne eller internettet. I så fald skal du konfigurere sikkerhedsprogrammet eller firewall-indstillingerne efter behov.
- Du kan slutte denne enhed til op til 16 musikservere (computer osv.), og hver server skal være sluttet til det samme undernet som denne enhed.
- Hvis du vil bruge tjenesten via internettet, anbefales det på det kraftigste at have en bredbåndsforbindelse.

## **6** Tilslutning af andre enheder

## Tilslutning af video-/lydoptageenheder

Du kan slutte video-/lydoptageenheder til AV OUT-stikkene. Disse stik udsender video-/lydsignaler, der er valgt som input.

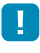

AV OUT-stikkene kan ikke udsende video-/lydsignalinput gennem HDMI- eller COMPONENT VIDEO-stikkene.

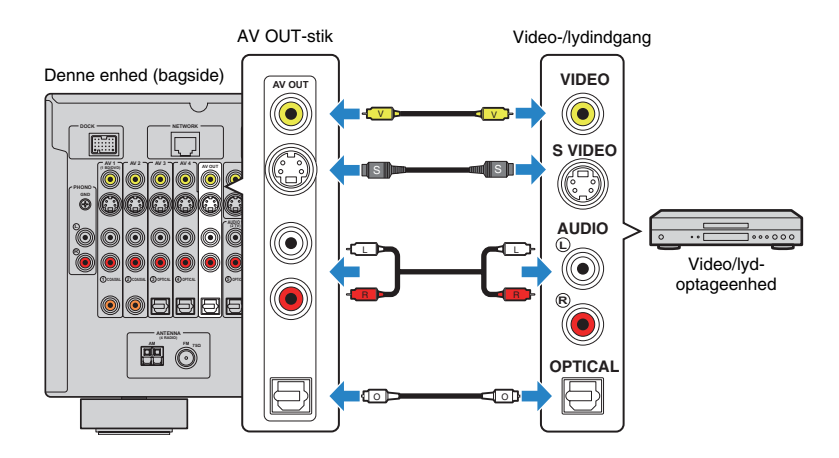

## Tilslutning af en enhed med analogt flerkanalsoutput

Du kan slutte en enhed med analogt flerkanalsoutput, f.eks. en dvd-afspiller og en SACD-afspiller, til MULTI CH INPUT-stikkene.

### Denne enhed (bagside)

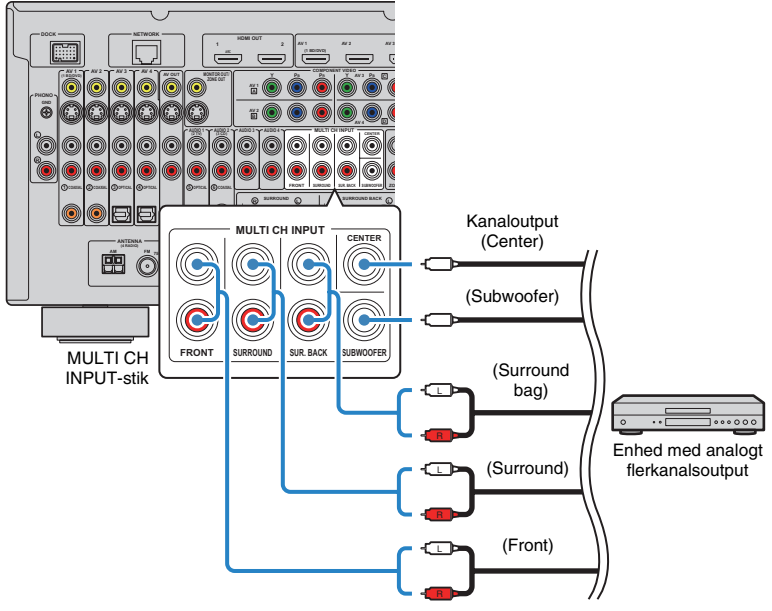

Hvis du vælger "MULTI CH" som inputkilden ved at trykke på MULTI, udsendes lyd, der afspilles på enheden, fra denne enhed.

- Du kan vælge en videokilde, der skal vises, når "MULTI CH" vælges som inputkilde, ved hjælp af "Video Out" (s.95) i menuen "Input". Når du slutter en videoenhed (dvd-afspiller osv.) til MULTI CH INPUT-stikkene, skal du bruge det indgangsstik, der er angivet i "Video Out" til videotilslutningen.
- Da denne enhed ikke omdirigerer signalinput til MULTI CH INPUT-stikkene for at kompensere for manglende højttalere, skal du foretage de indstillinger på den eksterne enhed (dvd-afspiller osv.), der passer til højttalerkonfigurationen.
- Når "MULTI CH" er valgt som inputkilde, er valg af lydtilstand og justering af tonekontrol ikke tilgængelige.

## Tilslutning af en enhed, der er kompatibel med SCENE-linkafspilning (fjernforbindelse)

Hvis du har et Yamaha-produkt, der giver mulighed for transmission af SCENEkontrolsignaler, kan du styre Yamaha-produktet sammen med et scenevalg (s.53) ved at slutte det til et af REMOTE (OUT)-stikkene med et monominikabel.

### Denne enhed (bagside)

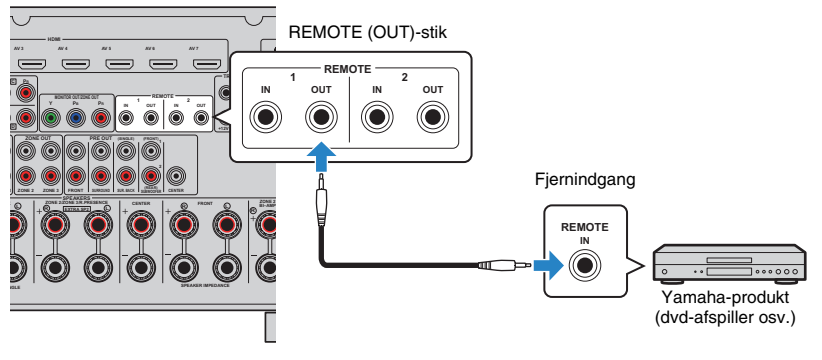

## 

- Hvis du slutter et Yamaha-produkt, der er kompatibelt med SCENE-linkafspilning, til et af REMOTE (OUT) -stikkene, kan du starte afspilning på Yamaha-produktet sammen med et scenevalg (s.53). Du kan aktivere SCENE-linkafspilning ved at angive enhedstypen under "Device Control" (s.96) i menuen "Scene".
- Du tilslutter en infrarød signalsender/-modtager for at betjene enheder i hovedzonen fra Zone2 (s.83).

## Tilslutning af en enhed, der er kompatibel med trigger-funktionen

Trigger-funktionen kan styre en ekstern enhed i forbindelse med betjening (tænd/sluk, valg af input osv.) af denne enhed. Hvis du har en Yamaha-subwoofer, der understøtter en systemtilslutning eller en enhed med et trigger-indgangsstik, kan du bruge trigger-funktionen ved at slutte den eksterne enhed til et af TRIGGER OUT-stikkene.

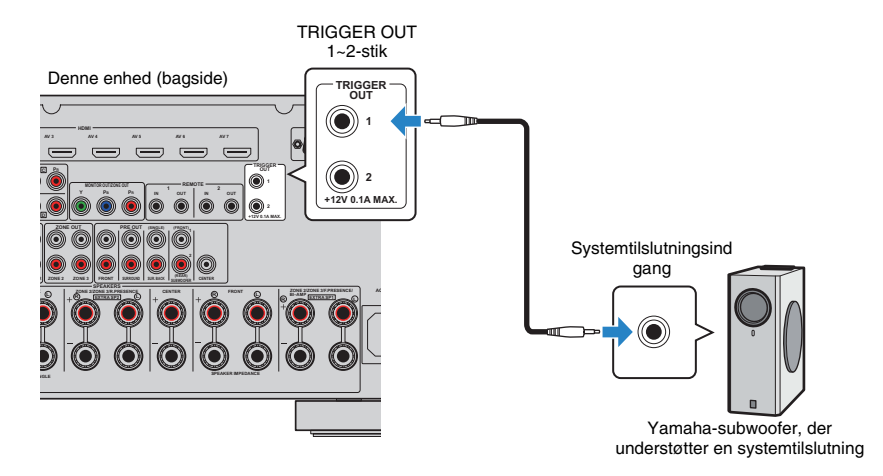

• Du kan konfigurere indstillingerne for trigger-funktionen i "Trigger Output1" og "Trigger Output2" (s.116) i menuen "Setup".

## 7 Tilslutning af strømkablet

### Før tilslutning af strømkablet (kun generel model)

Indstil kontakten VOLTAGE SELECTOR i henhold til den lokale netspænding. Spændingerne er vekselstrøm 110-120/220-240 V, 50/60 Hz.

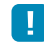

• Sørg for at indstille enhedens VOLTAGE SELECTOR, FØR du slutter strømkablet til en stikkontakt. Forkert indstilling af VOLTAGE SELECTOR kan medføre beskadigelse af denne enhed og risiko for brand.

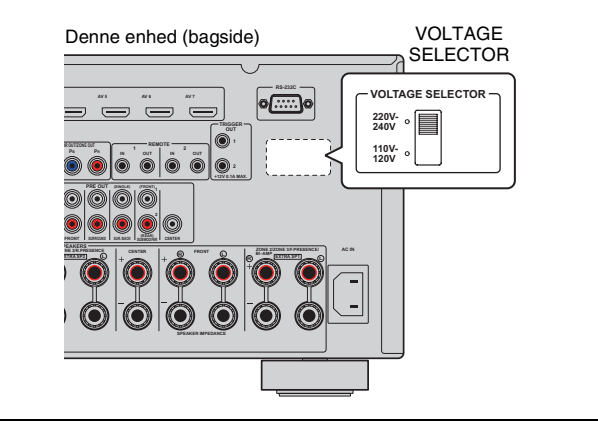

Når du har foretaget alle tilslutningerne, skal du slutte det medfølgende strømkabel til denne enhed og derefter til en stikkontakt.

Denne enhed (bagside)

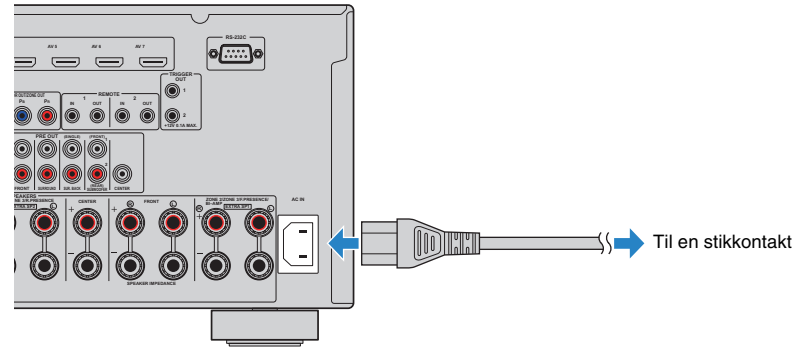

## 1 2 3 4 5 6 7 8 Sprogindstilling 9

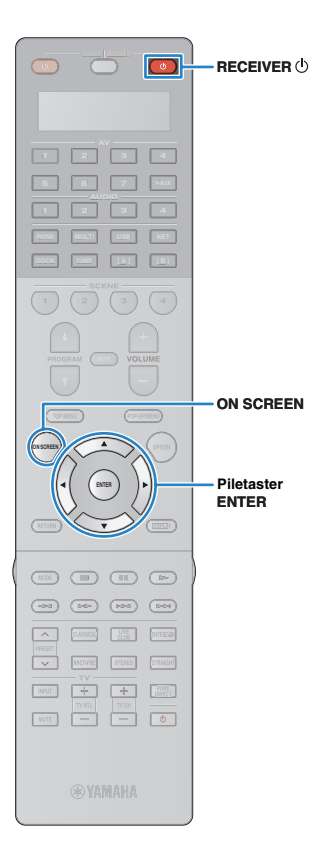

## 8 Valg af et sprog til skærmmenuen

Vælg det ønskede sprog til skærmmenuen. Du kan vælge mellem engelsk (standard), japansk, fransk, tysk, spansk og russisk.

- Tryk på RECEIVER 🕛 for at tænde denne enhed.
- 2 Tænd tv'et, og indstil det, så video fra denne enhed vises på tv'et.
- **3** Tryk på ON SCREEN.
- 4 Brug piletasterne til at vælge "Setup", og tryk på ENTER.

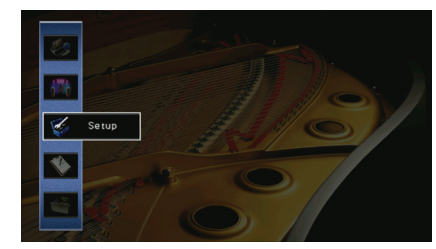

5 Brug piletasterne (⊲/▷) til at vælge "Language" og derefter (△/▽) til at vælge det ønskede sprog.

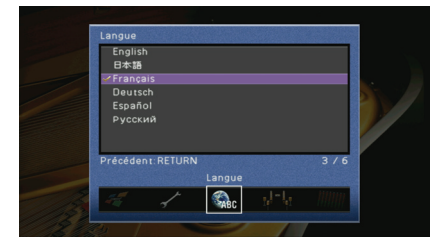

**6** Tryk på ON SCREEN for at lukke menuen.

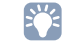

Oplysningerne på frontdisplayet vises kun på engelsk.

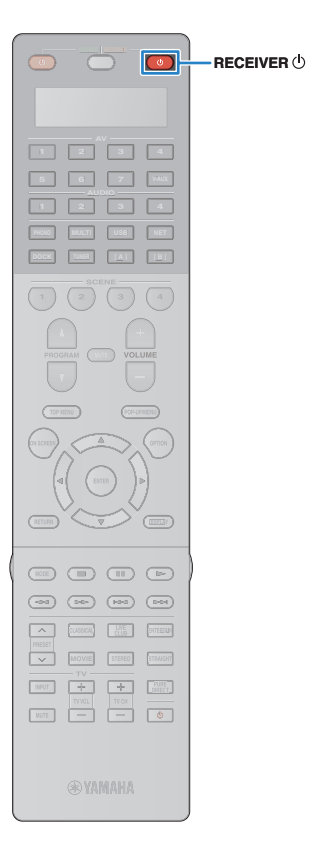

## 9 Automatisk optimering af højttalerindstillingerne (YPAO)

Ved hjælp af funktionen Yamaha Parametric room Acoustic Optimizer (YPAO) registrerer denne enhed automatisk højttalertilslutningerne og afstanden til lyttepositionen og optimerer højttalerindstillingerne, f.eks. lydstyrkebalance og akustiske parametre, så de passer til lokalet.

## !

Bemærk følgende, når du bruger YPAO:

- · Brug YPAO, når du har sluttet et tv og højttalere til denne enhed.
- Under målingen udsendes der testtoner med høj lydstyrke. Sørg for, at testtonerne ikke skræmmer mindre børn. Undgå desuden at bruge denne funktion om natten, hvor den kan genere andre.
- Du kan ikke regulere lydstyrken under målingen.
- Sørg for, at der er så stille som muligt i lokalet under målingen.
- Tilslut ikke hovedtelefoner.
- · Deaktiver subwooferen, hvis den understøtter automatisk standby.

### Tryk på RECEIVER 🕛 for at tænde denne enhed.

- Z Tænd tv'et, og indstil det, så video fra denne enhed vises på tv'et.
- 3 Tænd subwooferen, og indstil lyden til halv styrke. Hvis krydsfrekvensen kan justeres, skal du indstille den til maksimum.

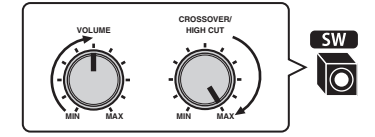

 Konfigurer indstillingen "Power Amp Assign" (s.104) i menuen "Setup" i henhold til højttalerkonfigurationen.

Grundlæggende højttalerkonfiguration (s.16): Indstil den til "Basic" (standard).

Avanceret højttalerkonfiguration (s.21): Vælg den relevante indstilling.

5 Placer YPAO-mikrofonen i ørehøjde i din lytteposition, og slut den til YPAO MIC-stikket på frontpanelet.

### Denne enhed (front)

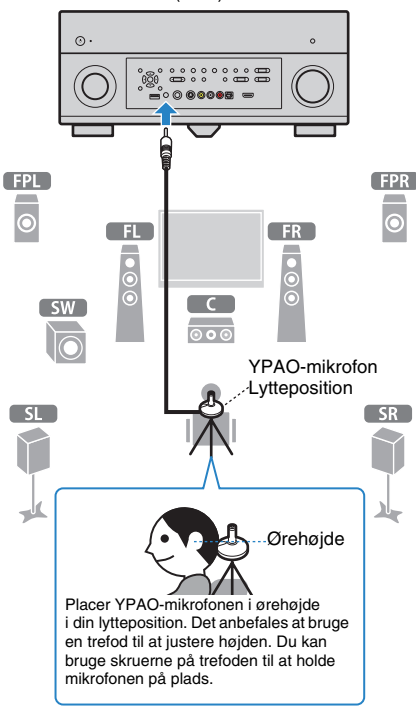

### 1 2 3 4 5 6 7 8 9 Automatisk installation af højttalere

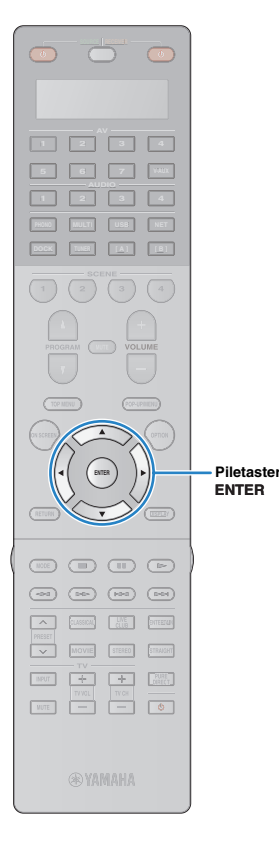

### Følgende skærmbillede vises på tv'et.

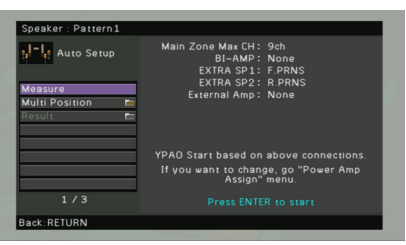

## **K**

 Hvis du vil annullere handlingen, skal du frakoble YPAO-mikrofonen, inden du starter målingen.

### **5** Skift om nødvendigt målemetode (flere/enkelt).

- Brug piletasterne til at vælge "Multi Position", og tryk på ENTER.
- ② Brug piletasterne til at vælge en indstilling, og tryk derefter på ENTER.

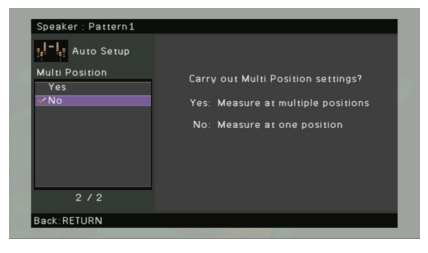

### Indstillinger

Yes

Vælg denne, hvis lyttepositionen varierer, eller hvis du vil høre surround-lyd sammen med andre. Du kan udføre målingen i op til 8 positioner for at optimere højttalerindstillingerne, så de passer til alle de pågældende positioner (multimåling).

Vælg denne, hvis du har én fast lytteposition. Du No skal kun udføre målingen én gang for at optimere (standard) højttalerindstillingerne, så de passer til den pågældende position (enkeltmåling).

## 

 Hvis du udfører enkeltmålingen, kan du høre surround-lyd i den pågældende position med optimerede højttalerindstillinger. Hvis du udfører multimålingen, optimeres højttalerindstillingerne, så du kan høre surround-lyd i et større område.

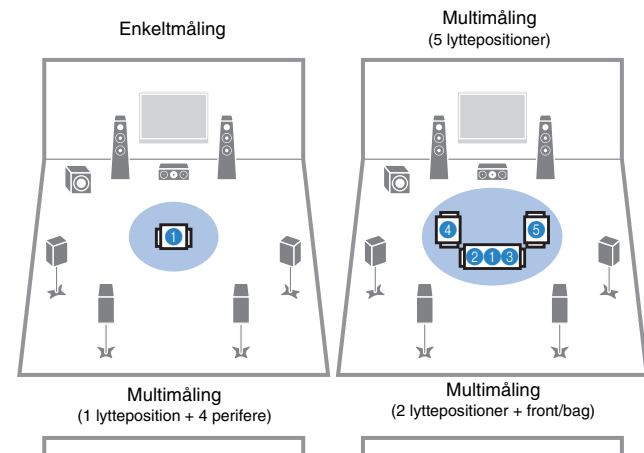

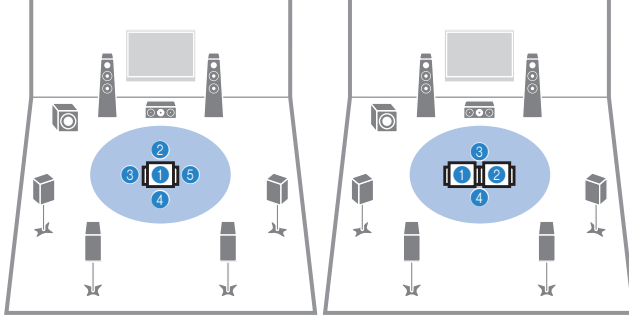

Nu er du klar til at starte målingen. Se, hvordan du gør, på følgende side.

### Når "Multi Position" er indstillet til "Yes":

"Måling fra flere lyttepositioner (multimåling)" (s.48)

### Når "Multi Position" er indstillet til "No":

"Måling fra én lytteposition (enkeltmåling)" (s.47)

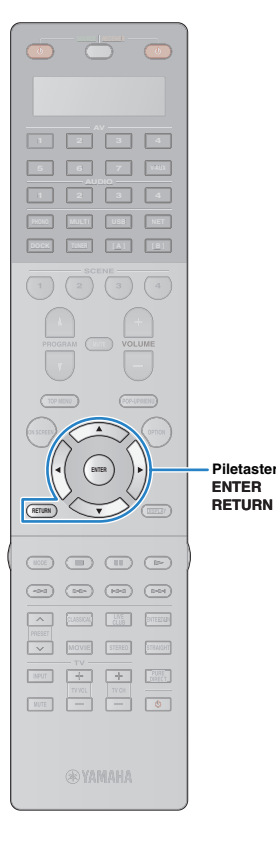

## Måling fra én lytteposition (enkeltmåling)

Når "Multi Position" er indstillet til "No", skal du benytte fremgangsmåden nedenfor for at udføre målingen.

- YPAO-måling udføres ikke korrekt, hvis der er forhindringer i lokalet.
- Sæt eventuelle ting ud i hjørnerne, eller fjern dem fra lokalet under målingen (ca. 3 minutter).
  - Start målingen ved at bruge piletasterne til at vælge "Measure" og trykke på ENTER.

Målingen starter efter 10 sekunder. Tryk på ENTER igen for at starte målingen med det samme.

## Š.

Du kan annullere målingen ved at trykke på RETURN.

Følgende skærmbillede vises på tv'et, når målingen er færdig.

| Reasure<br>Result E<br>Save / Cancel E |                      |
|----------------------------------------|----------------------|
|                                        | Measurement Finished |
| 2 / 2                                  |                      |

## !

• Hvis der vises en fejlmeddelelse (f.eks. E-1) eller en advarselsmeddelelse (f.eks. W-1), skal du se "Fejlmeddelelser" (s.50) eller "Advarselsmeddelelser" (s.51).

## 

 Vælg "Result" for at se målingsresultatet. Du kan få flere oplysninger på "Kontrol af målingsresultatet" (s.49).

2 Brug piletasterne til at vælge "Save/Cancel", og tryk på ENTER. 3 Gem resultaterne af målingen ved at bruge piletasterne til at vælge "SAVE" og trykke på ENTER.

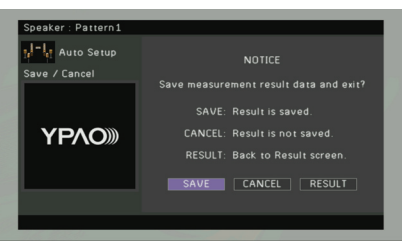

De korrigerede højttalerindstillinger anvendes.

• Du kan afslutte målingen uden at gemme resultatet ved at vælge "CANCEL".

### **4** Fjern YPAO-mikrofonen fra denne enhed.

Optimeringen af højttalerindstillingerne er nu fuldført.

### Forsigtig

 YPAO-mikrofonen er følsom over for varme, så du skal undgå at placere den et sted, hvor den udsættes for direkte sollys eller høje temperaturer (oven på AV-udstyr osv.).

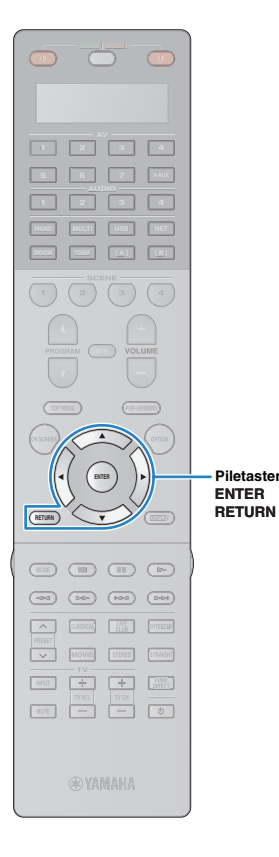

## Måling fra flere lyttepositioner (multimåling)

Når "Multi Position" er indstillet til "Yes", skal du benytte fremgangsmåden nedenfor for at udføre målingen.

## .

- YPAO-måling udføres ikke korrekt, hvis der er forhindringer i lokalet.
- Sæt eventuelle ting ud i hjørnerne, eller fjern dem fra lokalet under målingen. Det tager ca. 10 minutter at udføre målingen fra 8 lyttepositioner.
- Hvis der vises en fejlmeddelelse (f.eks. E-1) eller en advarselsmeddelelse (f.eks. W-1), skal du se "Fejlmeddelelser" (s.50) eller "Advarselsmeddelelser" (s.51).

### Start målingen ved at bruge piletasterne til at vælge "Measure" og trykke på ENTER.

Målingen starter efter 10 sekunder. Tryk på ENTER igen for at starte målingen med det samme.

## 

Du kan annullere målingen ved at trykke på RETURN.

Følgende skærmbillede vises på tv'et, når målingen fra den første position er færdig.

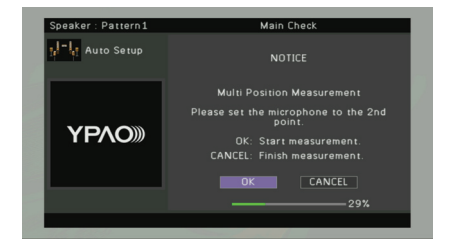

2 Flyt YPAO-mikrofonen til den næste lytteposition, og tryk på ENTER.

Gentag trin 2, indtil du har foretaget målinger fra alle lyttepositioner (op til 8).

Hvis du har foretaget målingen fra alle lyttepositioner, skal du bruge piletasterne til at vælge "CANCEL" og trykke på ENTER.

Hvis du har foretaget målingen fra 8 lyttepositioner, vises følgende skærmbillede automatisk.

| Speaker : Pattern1 |                      |
|--------------------|----------------------|
| H-H Auto Setup     |                      |
| Measure            |                      |
| Result 🖿           |                      |
| Save / Cancel 🛛 🚞  |                      |
|                    | Measurement Finished |
|                    |                      |
|                    |                      |
|                    |                      |
|                    |                      |
| 2/2                | 100%                 |
|                    |                      |

## 

- Vælg "Result" for at se målingsresultatet. Du kan få flere oplysninger på "Kontrol af målingsresultatet" (s.49).
- 4 Brug piletasterne til at vælge "Save/Cancel", og tryk på ENTER.
- 5 Du kan gemme målingsresultatet ved at bruge piletasterne til at vælge "SAVE" og trykke på ENTER.

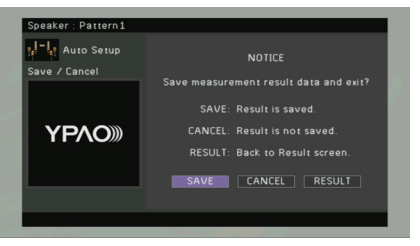

De korrigerede højttalerindstillinger anvendes.

• Du kan afslutte målingen uden at gemme resultatet ved at vælge "CANCEL".

**6** Fjern YPAO-mikrofonen fra denne enhed. Optimeringen af højttalerindstillingerne er nu fuldført.

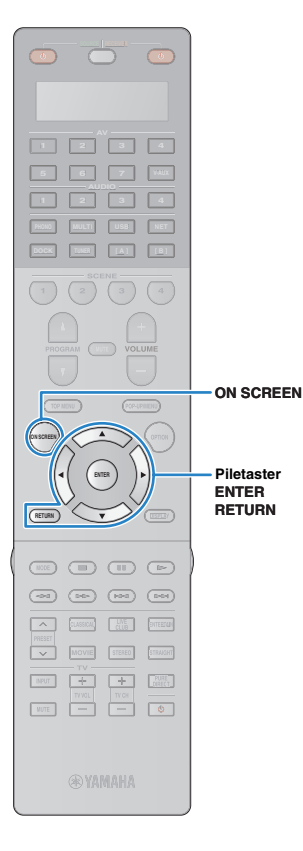

### Forsigtig

• YPAO-mikrofonen er følsom over for varme, så du skal undgå at placere den et sted, hvor den udsættes for direkte sollys eller høje temperaturer (oven på AV-udstyr osv.).

## Kontrol af målingsresultatet

Du kan kontrollere YPAO-målingsresultaterne.

Brug efter målingen piletasterne til at vælge "Result" og trykke på ENTER.

- Du kan også vælge "Result" under "Auto Setup" (s.102) i menuen "Setup". I dette tilfælde vises de tidligere målingsresultater.

Følgende skærmbillede vises.

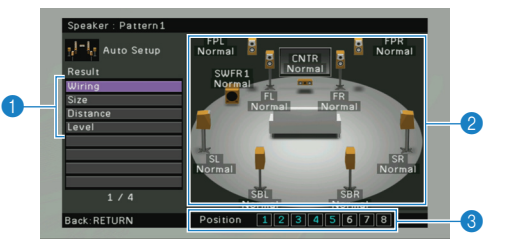

- Punkter for målingsresultat
- Oplysninger om målingsresultat
- 3 Antallet af målingspositioner (ved udførelse af multimåling)
- Brug piletasterne til at vælge et punkt

De enkelte højttaleres polaritet Normal: Højttalerkablet er sluttet til den korrekte Wiring polaritet (+/-). Reverse: Højttalerkablet kan tilsluttes med den omvendte polaritet (+/-).

| Size     | De enkelte højttaleres størrelse (subwooferens<br>krydsfrekvens)<br>Large: Højttaleren kan gengive lavfrekvente signaler<br>effektivt.<br>Small: Højttaleren kan ikke gengive lavfrekvente<br>signaler effektivt. |
|----------|----------------------------------------------------------------------------------------------------|
| Distance | Afstanden mellem lyttepositionen og de enkelte<br>højttalere.                                                                                                    |
| Level    | Regulering af outputniveau for de enkelte højttalere.                                                                                                    |
|          |                                                                                                    |

· En højttaler med et problem angives med en meddelelse i et rødt felt.

Tryk på RETURN for at afslutte kontrollen af resultaterne og vende tilbage til det forrige skærmbillede.

## Genindlæsning af de tidligere **YPAO-resultater**

Hvis de højttalerindstillinger, du har konfigureret manuelt, ikke er passende, skal du benytte fremgangsmåden nedenfor for at slette de manuelle indstillinger og genindlæse de tidligere YPAO-resultater.

- Vælg "Speaker", "Auto Setup" og derefter "Result" i menuen "Setup" (s.101).
- Brug piletasterne til at vælge "Setup Reload", og tryk på ENTER.

| Speaker : Pattern1 |                                           |
|--------------------|-------------------------------------------|
| HIT Auto Setup     |                                           |
| Result             |                                           |
| Wiring             |                                           |
| Size               | Reload last YPAO result to speaker setup? |
| Distance           |                                           |
| Level              |                                           |
| Setup Reload       |                                           |
|                    | Reload:ENTER                              |
|                    |                                           |
|                    |                                           |
|                    |                                           |
|                    |                                           |
| Back:RETURN        | Position 1 2 3 4 5 6 7 8                  |

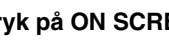

## 1 2 3 4 5 6 7 8 9 Automatisk installation af højttalere

## Fejlmeddelelser

Hvis der vises en fejlmeddelelse under målingen, skal du løse problemet og udføre YPAO igen.

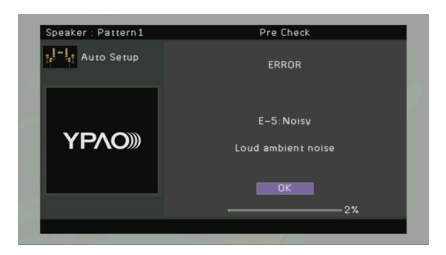

| Fejlmeddelelse       | Årsag                                                                      | Løsning                                                                                                    |
|----------------------|----------------------------------------------------------------------------|----------------------------------------------------------------------------------------------------|
| E-1: No Front SP     | Fronthøjttalerne blev ikke fundet.                                         |                                                                                                    |
| E-2: No Sur. SP      | Surround-højttalerne blev ikke fundet.                                     | -<br>Følg vejledningen på skærmen for at lukke YPAO og slukke denne enhed, og kontroller derefter højttalertilslutningerne.                                                                                                    |
| E-3: No F.PRNS SP    | Presence-fronthøjttalerne blev ikke fundet.                                | -                                                                                                    |
| E-4: SBR→SBL         | En surround-baghøjttaler er kun sluttet til højre side.                    | Hvis du kun bruger én surround-baghøjttaler, skal du slutte den til SINGLE-stikket (L-siden). Følg vejledningen<br>på skærmen for at lukke YPAO og slukke denne enhed, og slut derefter højttaleren til igen.                                         |
| E-5: Noisy           | Støjen er for kraftig.                                                     | Sørg for, at der er stille i lokalet, og følg derefter vejledningen på skærmen for at starte målingen igen. Hvis du<br>vælger "PROCEED", starter målingen igen, og denne enhed ignorer støjfejlen, selv om der registreres støj.                      |
| E-6: Check Sur.      | Der er tilsluttet en surround-baghøjttaler, men ingen surround-højttalere. | Der skal være tilsluttet surround-højttalere, når der bruges surround-baghøjttalere. Følg vejledningen på skærmen<br>for at lukke YPAO og slukke denne enhed, og slut derefter højttalerne til igen.                                                  |
| E-7: No MIC          | YPAO-mikrofonen er fjernet.                                                | Slut YPAO-mikrofonen korrekt til YPAO MIC-stikket, og følg derefter vejledningen på skærmen for at starte<br>målingen igen.                                                                                                    |
| E-8: No Signal       | YPAO-mikrofonen kan ikke registrere testtoner.                             | Slut YPAO-mikrofonen korrekt til YPAO MIC-stikket, og følg derefter vejledningen på skærmen for at starte målingen<br>igen. Kontakt den nærmeste Yamaha-forhandler eller det nærmeste Yamaha-servicecenter, hvis denne fejl opstår<br>gentagne gange. |
| E-9: User Cancel     | Målingen er annulleret.                                                    | Følg derefter vejledningen på skærmen for at starte målingen igen. Du kan annullere målingen ved at vælge "EXIT".                                                                                                    |
| E-10: Internal Error | Der er opstået en intern fejl.                                             | Følg vejledningen på skærmen for at lukke YPAO og slukke denne enhed. Kontakt den nærmeste Yamaha-forhandler eller det nærmeste Yamaha-servicecenter, hvis denne fejl opstår gentagne gange.                                                          |
| E-11: No R.PRNS SP   | Presence-baghøjttalerne blev ikke fundet.                                  | Følg vejledningen på skærmen for at lukke YPAO og slukke denne enhed, og kontroller derefter højttalertilslutningerne.                                                                                                    |

## Advarselsmeddelelser

Selvom der vises en advarselsmeddelelse efter målingen, kan du gemme målingsresultaterne ved at følge vejledningen på skærmen. Det anbefales imidlertid, at du udfører YPAO igen for at bruge denne enhed med de optimale højttalerindstillinger.

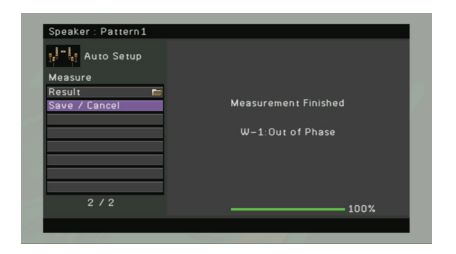

| Advarselsmeddelelse | Årsag                                                                            | Løsning                                                                                                    |
|---------------------|----------------------------------------------------------------------------------|----------------------------------------------------------------------------------------------------|
| W-1: Out of Phase   | Et af højttalerkablerne er muligvis tilsluttet med den omvendte polaritet (+/-). | Vælg "Wiring" under "Result" (s.49), og kontroller kabeltilslutningerne (+/-) for den højttaler, der er angivet<br>som "Reverse". Hvis højttaleren er tilsluttet forkert, skal du slukke denne enhed og tilslutte højttalerkablet<br>igen. Afhængigt af højttalertypen eller miljøet i lokalet, kan denne meddelelse vises, selvom højttalerne<br>er tilsluttet korrekt. |
| W-2: Over Distance  | En af højttalerne er placere mere end 24 m fra lyttepositionen.                  | Vælg "Distance" under "Result" (s.49), og flyt den højttaler, der er angivet med ">24.0m (>80.0ft)"<br>tættere på lyttepositionen (inden for 24 m).                                                                                                    |
| W-3: Level Error    | Der er en betydelig forskel mellem højttalernes lydniveau.                       | Kontroller brugsmiljøet og kabeltilslutningerne (+/-) for hver højttaler samt subwooferens lydstyrke.<br>Det anbefales at bruge de samme højttalere eller højttalere med specifikationer, der ligner hinanden<br>så meget som muligt.                                                                                                    |

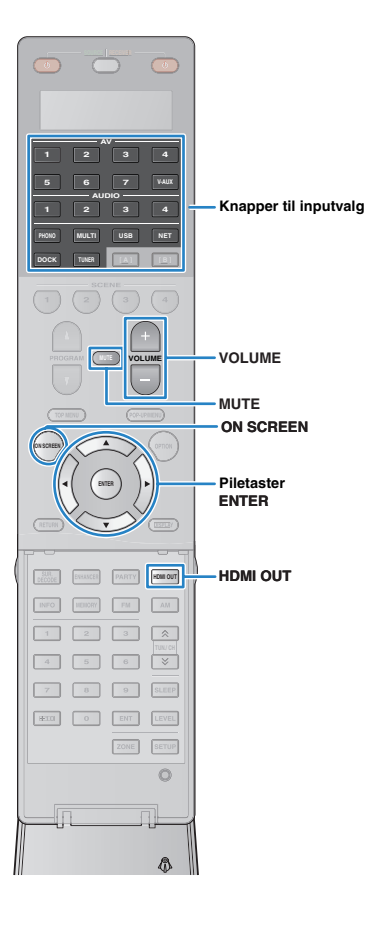

# AFSPILNING

## Grundlæggende afspilningsprocedure

- Tænd de eksterne enheder (tv, BD/DVD-afspiller osv.), der er tilsluttet til denne enhed.
- Brug inputvalgknapperne til at vælge en indgangskilde.
- 3 Start afspilning på den eksterne enhed, eller vælg en radiostation.

Se brugervejledningen til den eksterne enhed.

Du kan få flere oplysninger om følgende handlinger på de tilsvarende sider.

- Lyt til FM/AM-radio (s.60)
- Afspilning af iPod-musik/-videoer (s.65)
- Afspilning af musik via Bluetooth (s.70)
- Afspilning af musik, der er gemt på en USB-lagerenhed (s.72)
- Afspilning af musik, der er gemt på pc'er (s.75)
- Lyt til internetradio (s.78)

### 4 Tryk på VOLUME for at regulere lydstyrken.

- Du kan slå lydoutputtet fra ved at trykke på MUTE. Tryk på MUTE igen for at slå lyden til.
- Hvis du vil regulere lydens diskant/bas, skal du bruge menuen "Option" eller TONE/BALANCE på frontpanelet (s.91).

### Inputvalg på skærmen

- 1) Tryk på ON SCREEN.
- 2 Brug piletasterne til at vælge "Input", og tryk på ENTER.
- ③ Brug piletasterne til at vælge den ønskede indgangskilde, og tryk på ENTER.

## Valg af et HDMI-udgangsstik

### Tryk på HDMI OUT for at vælge et HDMI OUT-stik.

Hver gang du trykker på knappen, skifter det HDMI OUT-stik, der skal bruges til signaloutput.

| HDM |    | ΟU | Ī  | Se | 1. |  |
|-----|----|----|----|----|----|--|
|     | ΟU | T  | 1+ | 2  |    |  |

| HDMI OUT 1+2 | Udsender det samme signal både på HDMI OUT 1-<br>og HDMI OUT 2-stikket. |
|--------------|-------------------------------------------------------------------------|
| HDMI OUT 1   | Udeepder signalorpe via det valgte HDMLOUT stik                         |
| HDMI OUT 2   |                                                                         |
| HDMI OUT fra | Udsender ikke signalerne via HDMI OUT-stikkene.                         |

- Du kan også vælge et HDMI-udgangsstik ved at vælge en scene (s.53).
- Når "HDMI OUT 1+2" er valgt, udsender denne enhed videosignaler i den højest mulige opløsning, som understøttes af begge de tv-skærme, der er tilsluttet til denne enhed. (Hvis du f.eks. har tilsluttet et tv med 1080p til HDMI OUT 1-stikket og et tv med 720p TV til HDMI OUT 2-stikket, udsender denne enhed 720p-videosignaler).

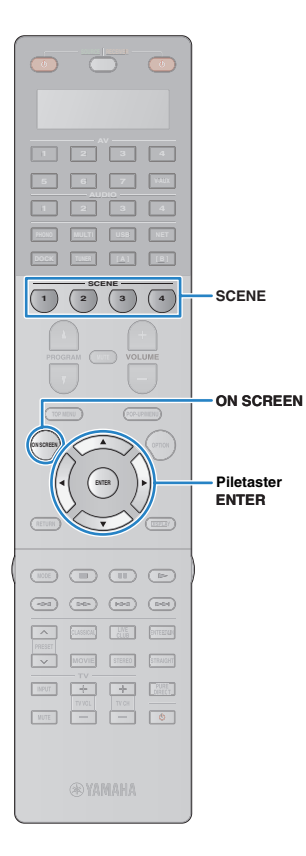

## Valg af indgangskilde og favoritindstillinger på én gang (SCENE)

SCENE-funktionen giver dig mulighed for at vælge den registrerede inputkilde, et lydprogram, HDMI-output og forskellige indstillinger på én gang.

Du kan anvende op til 12 scener til at registrere dine favoritindstillinger og skifte mellem dem afhængigt af afspilningskilden.

### Tryk på SCENE.

Den inputkilde og de indstillinger, der er registreret for den tilhørende scene, vælges. Denne enhed tændes automatisk, når den er i standbytilstand.

Følgende indstillinger registreres som standard for hver scene.

| SCENE (knappen SCENE) |                                                              | 1 (BD/DVD)         | 2 (TV)             | 3 (CD)             | 4 (RADIO)          |  |
|-----------------------|--------------------------------------------------------------|--------------------|--------------------|--------------------|--------------------|--|
| Input                 | Input (s.52)                                                 | AV1                | AUDIO1             | AUDIO2             | TUNER              |  |
| input                 | Audio Select (s.92)                                          | Auto               | Auto               | Auto               | -                  |  |
| HDMI Output           | HDMI Output (s.52)                                           | OUT 1+2            | OUT 1+2            | OUT 1+2            | OUT 1+2            |  |
| Mada                  | Sound Program (s.55)                                         | Drama              | STRAIGHT           | STRAIGHT           | 9ch Stereo         |  |
| Mode                  | Pure Direct Mode (s.108)                                     | Auto               | Auto               | Auto               | Auto               |  |
| Sound                 | Tone Control (s.91):<br>SP (højttalere), HP (hovedtelefoner) | Treble/Bass: 0.0dB | Treble/Bass: 0.0dB | Treble/Bass: 0.0dB | Treble/Bass: 0.0dB |  |
|                       | Adaptive DRC (s.91)                                          | Off                | On                 | Off                | Off                |  |
|                       | Enhancer (s.59)                                              | Off                | On                 | Off                | On                 |  |

## 

- Du kan vælge SCENE1~4 ved at trykke på SCENE på fjernbetjeningen. Derudover kan du oprette 8 scener (SCENE5~12) og vælge disse scener via menuen "Scene" (s.95).
- Du kan også medtage andre indstillinger (surround-indstillinger, videoindstillinger osv.) som scenetildelinger (s.97).

### Scenevalg på skærmen

① Tryk på ON SCREEN.

- ② Brug piletasterne til at vælge "Scene", og tryk på ENTER.
- ③ Brug piletasterne til at vælge den ønskede scene, og tryk på ENTER.

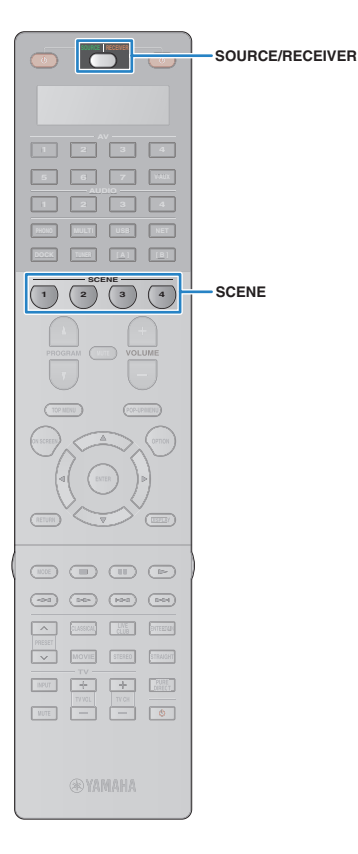

## Konfiguration af scenetildelinger

Følg proceduren nedenfor for at registrere den aktuelle status (inputkilde, lydprogram osv.) for en scene. Efter behov kan du vælge elementer, der skal medtages som scenetildelinger (s.97).

Indstil denne enhed til den tilstand (inputkilde, lydprogram osv.), som du vil tildele til en scene.

2 Hold den ønskede SCENE-tast nede, indtil "SET Complete" vises på frontdisplayet.

|     | S | C | E | N | E |   |    |   |  |
|-----|---|---|---|---|---|---|----|---|--|
| SET | Γ | C | o | M | P | 1 | et | e |  |

3 Hvis du vil styre den tilsvarende afspilningsenhed, efter at du har valgt scenen, skal du holde den tilsvarende SCENE-knap og inputvalgknappen nede på samme tid i over 3 sekunder.

Når indstillingen er angivet, blinker SOURCE/RECEIVER to gange.

- Hvis du endnu ikke har registreret fjernbetjeningskoden for afspilningsenheden, skal du se "Indstilling af fjernbetjeningskoderne for afspilningsenheder" (s.124) for at få den registreret.
- Du kan starte afspilning på eksterne enheder, der er tilsluttet til denne enhed via HDMI, eller et Yamaha-produkt, som er tilsluttet til REMOTE OUT-stikket, i forbindelse med valg af en scene (SCENE-linkafspilning). Du kan aktivere SCENE-linkafspilning ved at angive enhedstypen under "Device Control" (s.96) i menuen "Scene".

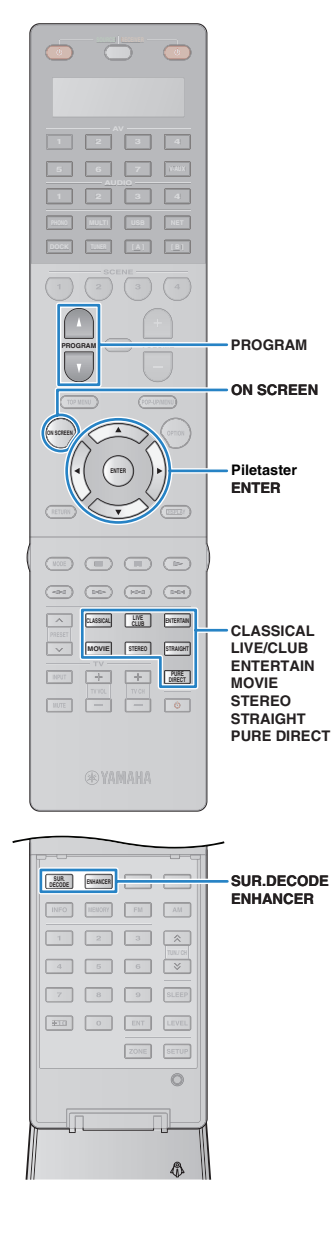

## Valg af lydtilstanden

Denne enhed er udstyret med forskellige lydprogrammer og surround-dekodere, der gør det muligt at få glæde af afspilningskilder med en foretrukken lydtilstand (lydområdeeffekt, stereoafspilning osv.).

### Valg af et lydprogram, der passer til film

- Kategorien MOVIE THEATER (s.56): Tryk flere gange på MOVIE.
- Kategorien ENTERTAINMENT (s.56): Tryk flere gange på ENTERTAIN.

### Valg af et lydprogram, der passer til musik eller stereoafspilning

- Kategorien CLASSICAL (s.57): Tryk flere gange på CLASSICAL.
- Kategorien LIVE/CLUB (s.57): Tryk flere gange på LIVE/CLUB.
- Kategorien STEREO (s.57): Tryk flere gange på STEREO.

### Valg af en surround-dekoder (s.58)

Tryk flere gange på SUR.DECODE.

### Skift til retlinjet dekodetilstand (s.58)

Tryk på STRAIGHT.

### Skift til Pure Direct-tilstand (s.59)

Tryk på PURE DIRECT.

### Aktivér Compressed Music Enhancer (s.59)

Tryk på ENHANCER.

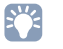

 Du kan også vælge et lydprogram eller surround-dekoderen ved at trykke på PROGRAM.

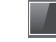

### Valg af lydprogram/surround-dekoder på skærmen

- 1) Tryk på ON SCREEN.
- ② Brug piletasterne til at vælge "Sound Program", og tryk på ENTER.
- ③ Brug piletasterne til at vælge et lydprogram/en surround-dekoder, og tryk på ENTER.

- Du kan ændre indstillingerne for surround-programmer og surround-dekodere i menuen "Sound Program" (s.98).
- Lydtilstanden kan vælges separat for hver enkelt inputkilde.
- Du kan kontrollere, hvilke højttalere der aktuelt udsender lyd, via højttalerindikatorerne på frontpanelet (s.10) eller skærmen "Audio Signal" i menuen "Information" (s.118).

## Brug af lydområdeeffekter (CINEMA DSP)

### CINEMADSP

Denne enhed har forskellige lydprogrammer, der udnytter Yamahas originale DSPteknologi (CINEMA DSP). Dette gør det nemt at lave lydområder ligesom i biografer eller koncertsale direkte i dit eget lokale.

### Lydprogramkategori

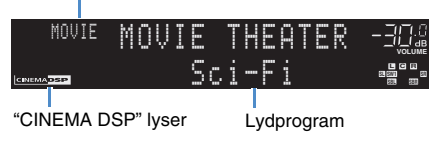

## Lydprogrammer, der passer til film (MOVIE)

Følgende lydprogrammer er optimeret til visning af videokilder som film, tv-programmer og spil.

### **D** MOVIE THEATER

| Standard  | Dette program opretter et lydområde, der fremhæver surround-fornemmelsen<br>uden at forvrænge den originale akustiske positionering af flerkanalslyd som<br>f.eks. Dolby Digital og DTS. Det er designet med tanke på en ideel biograf,<br>hvor publikum bliver indhyllet i smuk lydgengivelse fra venstre, højre<br>og bagfra.                                                                            |  |  |  |
|-----------|----------------------------------------------------------------------------------------------------|--|--|--|
| Spectacle | Dette program repræsenterer den spektakulære fornemmelse fra storfilm.<br>Den gengiver et bredt biograflydområde, der matcher biograffilm med<br>et fremragende dynamisk område, som indeholder alt fra meget små<br>lydeffekter til storladne, imponerende lydeffekter.                                                                                                    |  |  |  |
| Sci-Fi    | Dette program genskaber det fint fremhævede lyddesign i de nyeste<br>science fiction-film med avancerede special effects. Du kan få glæde<br>af filmkunstneriske virtuelle områder, der gengives med tydelig adskillelse<br>mellem tale, lydeffekter og baggrundsmusik.                                                                                                    |  |  |  |
| Adventure | Dette program er ideelt til præcis gengivelse af lyddesignet i action- og<br>eventyrfilm. Lydområdet begrænser genklang, men fremhæver gengivelsen<br>af et kraftigt område, der strækker sig langt ud til højre og venstre. Den<br>gengivne dybde begrænses også relativt for at sikre adskillelse mellem<br>lydkanalerne og lydens klarhed.                                                              |  |  |  |
| Drama     | Dette program giver en stabil genklang, som passer til en lang række<br>filmgenrer fra alvorlige dramaer til musicals og komedier. Genklangen<br>er beskeden, men der opnås en optimal 3D-fornemmelse ved at gengive<br>effekttoner og baggrundsmusik ved lav lydstyrke, men kubisk omkring<br>tydelige ord og midterpositionering på en måde, der ikke trætter seeren<br>selv efter flere timers visning. |  |  |  |

| Mono Movie | Dette program bruges til gengivelse af monovideokilder som f.eks. en<br>filmklassiker med en stemning som i en gammel biograf. Programmet<br>frembringer den optimale fylde og genklang ift. den originale lyd, så der<br>opnås et behageligt område med en vis dybde i lyden. |
|------------|----------------------------------------------------------------------------------------------------|
|------------|----------------------------------------------------------------------------------------------------|

### **D** ENTERTAINMENT

| Sports           | Dette program giver tilhørerne mulighed for at nyde stereosportsudsendelser<br>og studieprogrammer med en avanceret live-fornemmelse. I sportsudsendelser<br>er stemmerne fra kommentatoren og studieværten klart positioneret<br>i midten, mens atmosfæren på stadion breder sig i et optimalt område,<br>så tilhørerne får en fornemmelse af at være til stede på stadion.                                                                                                    |  |  |  |
|------------------|----------------------------------------------------------------------------------------------------|--|--|--|
| Action Game      | Dette program passer til actionspil som f.eks. racerspil, kampspil og FPS-<br>spil. Realismen i – og fokus på – de forskellige effekter får spilleren til at føle,<br>at han er lige dér, hvor det sker, hvilket giver bedre muligheder for at<br>koncentrere sig. Brug dette program sammen med Compressed Music<br>Enhancer for at opnå et mere dynamisk og stærkere lydområde.                                                                                                    |  |  |  |
| Roleplaying Game | Dette program passer til rollespil og adventurespil. Programmet giver<br>dybde i lydområdet og sikrer en naturlig og realistisk gengivelse af<br>baggrundsmusik, special effects og tale fra en lang række forskellige<br>scener. Brug dette program sammen med Compressed Music Enhancer<br>for at opnå et klarere og bredere lydområde.                                                                                                    |  |  |  |
| Music Video      | <ul> <li>Dette program tilbyder en koncertsalsstemning til livemusik som f.eks. prock og jazz. Tilhøreren kan fordybe sig i et intenst live-område takket væ det avancerede lydfelt, der understreger livagtigheden i stemmer og sol samt takten i rytmeinstrumenter, og takket være det surround-lydområde som gengiver fornemmelsen af en stor koncertsal.</li> </ul>                                                                                                    |  |  |  |
| Recital/Opera    | Dette program styrer mængden af genklang, så niveauet er optimalt, og<br>understreger menneskestemmers dybde og klarhed for at give tilhøreren<br>fornemmelsen af at sidde foran et orkester, samtidig med at det akustisk<br>føles, som om man selv er stede på scenen. Surround-lydområdet er relativt<br>moderat, men koncertsalseffekterne bruges til at repræsentere musikkens<br>iboende skønhed. Tilhøreren bliver ikke træt, selv efter at have lyttet til opera<br>i flere timer. |  |  |  |

## Lydprogrammer, der passer til musik/stereoafspilning (MUSIC)

Følgende lydprogrammer er optimeret til musikkilder. Du kan også vælge stereoafspilning.

### 

| Hall in Munich         | Dette program simulerer en koncertsal med ca. 2500 pladser i München,<br>hvor der anvendes stilfuldt træ til den indvendige finish i overensstemmelse<br>med de normale standarder for europæiske koncertsale. Den fine, smukke<br>genklang giver en fyldig lyd og skaber en beroligende atmosfære.<br>Tilhørerens virtuelle plads er i midten til venstre i salen. |
|------------------------|----------------------------------------------------------------------------------------------------|
| Hall in Vienna         | Dette program simulerer en mellemstor koncertsal med ca. 1700 pladser<br>formet som en skoæske, som det kendes fra Wien. Søjler og klassiske<br>udskæringer giver meget komplekse refleksioner fra hele publikum og<br>er med til at skabe en meget intens, fyldig lyd.                                                                                             |
| Hall in Amsterdam      | Den store sal, der er udformet som en skotøjsæske, har ca. 2200 pladser<br>rundt om den runde scene. Refleksionerne er fyldige og behagelige, mens<br>lyden flyder frit.                                                                                                    |
| Church in Freiburg     | Denne store stenkirke, der ligger i Sydtyskland, har et spidst tårn, der er 120 m<br>højt. Dets lange og smalle form og den store loftshøjde giver en forlænget<br>genklang og en begrænset indledende refleksion. Det er således den fyldige<br>genklang snarere end selve lyden, der gengiver atmosfæren i en kirke.                                              |
| Church in<br>Royaumont | Dette program omfatter det lydområde, der skabes af refektoriet (spisesalen)<br>på et smukt gotisk middelalderkloster beliggende i Royaumont i udkanten<br>af Paris.                                                                                                    |
| Chamber                | Dette program skaber et relativt bredt område med højt til loftet som i en gildesal på et slot. Det giver en behagelig genklang, som passer til formel musik og kammermusik.                                                                                                    |

### LIVE/CLUB

| Village Vanguard | Jazzklubben er beliggende på 7th Avenue i New York. Den lille klub med<br>lavt til loftet får de kraftige refleksioner til at samle sig omkring scenen midt<br>i lokalet.                                                     |  |  |  |
|------------------|----------------------------------------------------------------------------------------------------|--|--|--|
| Warehouse Loft   | Pakhuset minder om visse loftsrum i Soho. Lyden kastes tydeligt tilbage fr<br>betonvæggene med en masse energi.                                                                                                    |  |  |  |
| Cellar Club      | Dette program simulerer et live-spillested med lavt til loftet og en hyggelig<br>atmosfære. Et realistisk live-lydområde med kraftfuld lyd, der giver indtryk<br>af, at tilhøreren sidder foran en lille scene.               |  |  |  |
| The Roxy Theatre | Dette program skaber et lydområde som på et rockspillested i Los Angeles<br>med ca. 460 pladser. Tilhørerens virtuelle plads er i midten til venstre i salen.                                                                 |  |  |  |
| The Bottom Line  | Dette program skaber et lydområde som lige foran scenen i The Bottom Line,<br>en berømt tidligere jazzklub i New York. Stedet har plads til 300 mennesker<br>til højre og venstre, og lydområdet giver en ægte og livlig lyd. |  |  |  |

| 2ch Stereo | Brug dette program til at kombinere flerkanalskilder til 2 kanaler. Når der<br>modtages flerkanalssignaler, kombineres de til 2 kanaler og udsendes via<br>de forreste højttalere (dette program anvender ikke CINEMA DSP).                                                        |
|------------|----------------------------------------------------------------------------------------------------|
| 9ch Stereo | Brug dette program til at udsende lyd fra alle højttalere. Når du afspiller<br>flerkanalskilder, kombinerer denne enhed kilden til 2 kanaler og udsender<br>lyden via alle højttalere. Dette program skaber et større lydområde og er<br>ideelt til baggrundsmusik til fester osv. |

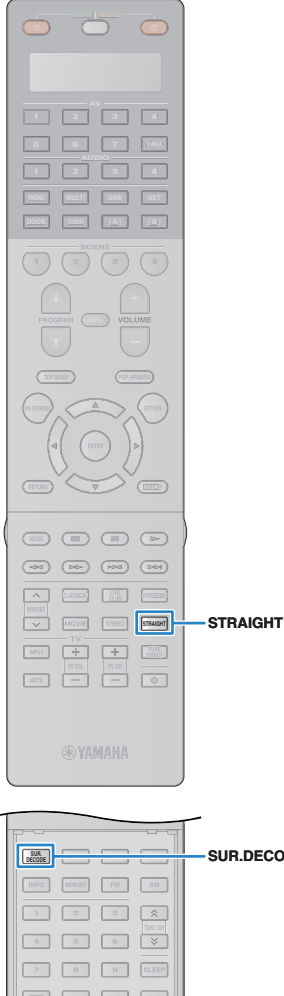

## Brug af stereoskopiske lydområder (CINEMA DSP 3D)

## CINEMADSP 3D

Med CINEMA DSP 3D har du mulighed for at skabe et naturligt stereoskopisk lydområde i lokalet.

CINEMA DSP 3D fungerer, når begge af de følgende betingelser er opfyldt.

- Et af lydprogrammerne (undtagen 2ch Stereo og 9ch Stereo) er valat (s.56).
- "CINEMA DSP 3D Mode" (s.91) i menuen "Option" er angivet til "On" (standardindstilling).

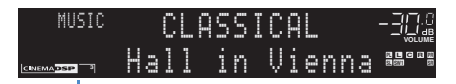

"CINEMA DSP 3" lvser

· Det anbefales at bruge presence-fronthøjttalere for at få den fulde effekt fra de stereoskopiske lydområder (og presence-baghøjttalere for at få et endnu bredere lydområde). Denne enhed danner dog Virtual Presence Speaker (VPS) via de forreste og den midterste højttaler samt surround-højttalerne for at skabe stereoskopiske lydområder, selv når de forreste højttalere ikke er tilsluttet.

## Brug af lydområdeeffekter uden surround-høittalere (Virtual CINEMA DSP)

Hvis du vælger et af lydprogrammerne (undtagen 2ch Stereo og 9ch Stereo), når der ikke er tilsluttet nogen surround-højttalere, danner denne enhed automatisk surround-lydområdet ved hjælp af de forreste sidehøittalere.

## Ubehandlet afspilning

Du kan afspille inputkilder uden nogen behandling af lydområdeeffekter.

### Ubehandlet lyd i originale kanaler (retlinjet dekodetilstand)

Når den retliniede dekodetilstand er aktiveret, skaber hver af høittalerne hvert enkelt kanallvdsignal direkte (uden lvdområdebehandling). Når du afspiller 2-kanalskilder som f.eks. cd. udsendes der stereolvd gennem de forreste høittalere. Når du afspiller flerkanalskilder, udsender denne enhed ubehandlet flerkanalslvd.

## Tryk på STRAIGHT.

Hver gang du trykker på knappen, aktiveres eller deaktiveres den retlinjede dekodetilstand.

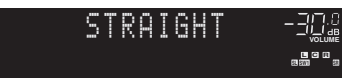

### Ubehandlet flerkanalslyd (surround-dekoder)

Surround-dekoderen giver mulighed for at afspille ubehandlet flerkanalslvd fra 2-kanalskilder. Når der modtages en flerkanalskilde. fungerer det på samme måde som i den retlinjede dekodetilstand. Du kan få flere oplysninger om hver dekoder under "Ordliste" (s. 140).

### Tryk på SUR.DECODE for at vælge en surrounddekoder.

Hver gang du trykker på knappen, skifter surround-dekoderen.

|                | SUR. DECODE -3Qué<br>DOPro Logic -400-                        |
|----------------|---------------------------------------------------------------|
| I Pro Logic    | Bruger Dolby Pro Logic-dekoderen, der passer til alle kilder. |
| T PI IIv Movie |                                                               |

| I PLIIx Movie | Bruger Dolby Pro Logic IIx-dekoderen (eller Dolby |
|---------------|---------------------------------------------------|
| PLII Movie    | Pro Logic II-dekoderen), der passer til film.     |

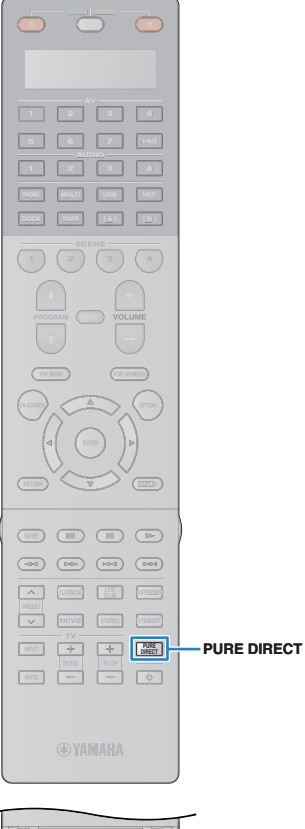

| p              |          |      |          | T   |  |
|----------------|----------|------|----------|-----|--|
| SUR.<br>DECODE | ENHANCER |      |          | ENH |  |
| INFO           | NEWGRY   | FM   | AM       |     |  |
| 1              | 2        | 3    | Â        |     |  |
| 4              | 5        | 6    | <b>V</b> |     |  |
| 7              | 8        | 9    | SLEEP    |     |  |
| ****           | 0        | ENT  | LEVEL    |     |  |
|                |          | ZONE | SETUP    |     |  |
|                |          |      | 0        |     |  |
|                |          |      |          | ļ   |  |
|                | _        |      |          | 1   |  |
|                |          |      | A        |     |  |

| Della Music                                                | Bruger Dolby Pro Logic IIx-dekoderen (eller Dolby Pro |  |  |  |  |
|------------------------------------------------------------|-------------------------------------------------------|--|--|--|--|
| D PLII Music                                               | Logic II-dekoderen), der passer til musik.            |  |  |  |  |
| PLIIx Game                                                 | Bruger Dolby Pro Logic IIx-dekoderen (eller Dolby Pro |  |  |  |  |
| II PLII Game                                               | Logic II-dekoderen), der passer til spil.             |  |  |  |  |
| Neo: 6 Cinema                                              | Bruger DTS Neo: 6-dekoderen, der passer til film.     |  |  |  |  |
| Neo: 6 Music Bruger DTS Neo: 6-dekoderen, der passer til m |                                                       |  |  |  |  |

## !

- Du kan ikke vælge Dolby Pro Logic IIx-dekoderne, når der er tilsluttet hovedtelefoner, eller når "Surround Back" i menuen "Setup" er indstillet til "None".

## Udsendelse af hi-fi-lyd (Pure Direct)

Når Pure Direct-tilstanden er aktiveret, afspiller denne enhed den valgte kilde med det mindst mulige kredsløb for at reducere den elektriske støj fra andre kredsløb (frontdisplay osv.). Det giver dig mulighed for at nyde lyd i hi-fi-kvalitet.

### Tryk på PURE DIRECT.

Hver gang du trykker på knappen, aktiveres eller deaktiveres Pure Direct-tilstanden.

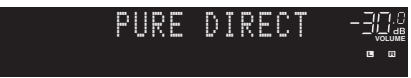

- - Når Pure Direct-tilstanden er aktiveret, er følgende funktioner ikke tilgængelige.
  - Valg af lydprogrammer
  - Justering af tonekontrol
  - Betjening af skærmmenuen
  - Visning af oplysningerne på frontdisplayet (når det ikke betjenes)

## Hør komprimeret musik med forbedret lyd (Compressed Music Enhancer)

### compressed music

### ENHANCER

Compressed Music Enhancer forbedrer lyden, så den lyder som den originale dybde og bredde for komprimerede musikkilder. Denne funktion kan bruges sammen med en hvilken som helst anden lydtilstand.

## Tryk på ENHANCER.

Hver gang du trykker på knappen, aktiveres eller deaktiveres Compressed Music Enhancer.

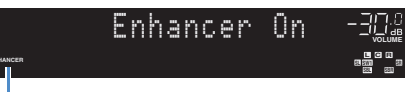

"ENHANCER" lyser

- Compressed Music Enhancer fungerer ikke på følgende lydkilder.
- Signaler med samplinghastighed på over 48 kHz
- Streaminglyd i high definition

## 

 Du kan også bruge "Enhancer" (s.92) i menuen "Option" til at aktivere/deaktivere Compressed Music Enhancer.

## Surround-lyd med hovedtelefoner (SILENT CINEMA)

### SILENT <sup>™</sup> CINEMA

Du kan afspille surround-lyd eller lydområdeeffekter som f.eks. et højttalersystem med flere kanaler med stereohovedtelefoner ved at tilslutte hovedtelefonerne til PHONES-stikket (hovedtelefonstik) og vælge et lydprogram eller en surround-dekoder.

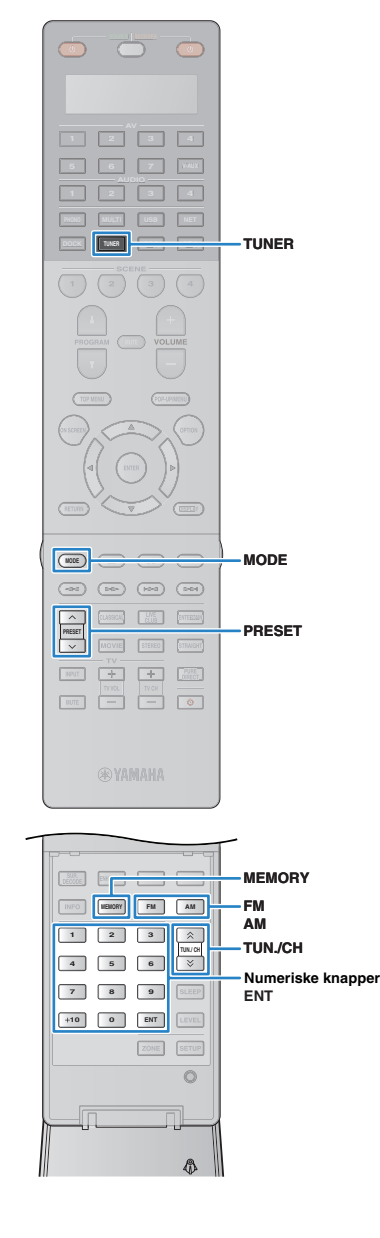

## Lyt til FM/AM-radio

Du kan indstille en radiostation ved at angive dens frekvens eller vælge mellem de registrerede radiostationer.

- !
  - Radiofrekvenserne varierer afhængigt af det land eller område, som enheden anvendes i. I forklaringen i dette afsnit anvendes en visning med frekvenser, som anvendes i britiske og europæiske modeller.
  - Hvis du ikke kan få god modtagelse på radioen, skal du justere FM/AMantennernes retning.

## Indstilling af frekvensintervallerne

### (Kun asiatisk og generel model)

Fra fabrikken er frekvensintervalindstillingen angivet til 50 kHz for FM og 9 kHz for AM. Afhængigt af dit lyttemiljø kan frekvensintervallet sættes til 100 kHz for FM og 10 kHz for AM.

Sæt denne enhed i standbytilstand.

# Mens du holder STRAIGHT nede på frontpanelet, skal du trykke på MAIN ZONE (<sup>1</sup>).

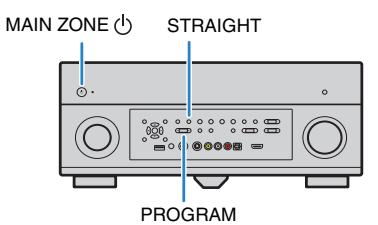

**3** Tryk flere gange på PROGRAM for at vælge "TUNER FRQ STEP".

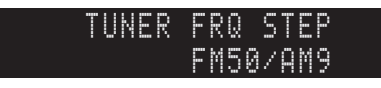

- Tryk på STRAIGHT for at vælge "FM100/AM10".
  - Tryk på MAIN ZONE () for at sætte denne enhed i standbytilstand og tænde den igen.

## Valg af en frekvens til modtagelse

- Tryk på TUNER for at vælge "TUNER" som inputkilde.
- 2 Tryk på FM eller AM for at vælge et frekvensbånd.

FM 87.50MHz-크및.@

## Brug følgende knapper til at indstille en frekvens.

TUN./CH: Øg/formindsk frekvensen.

Hold knappen nede i ca. et sekund for at søge efter stationen automatisk.

Numeriske knapper: Indtast en frekvens direkte. Hvis du f.eks. vil vælge 98.50 MHz, skal du trykke på "9", "8", "5" og "0" (eller ENT).

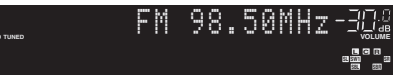

"TUNED" lyser op, når der modtages et signal fra en radiostation.

"STEREO" lyser også op, når der modtages et stereosignal.

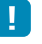

 "Wrong Station!" vises, når du indtaster en frekvens, der er uden for det mulige område

Ö

 Du kan skifte mellem "Stereo" og "Mono" ved FM-radiomodtagelse ved at trykke på MODE. Når signalmodtagelsen for FM-radiostationer er ustabil, kan det hjælpe at skifte til "Mono".

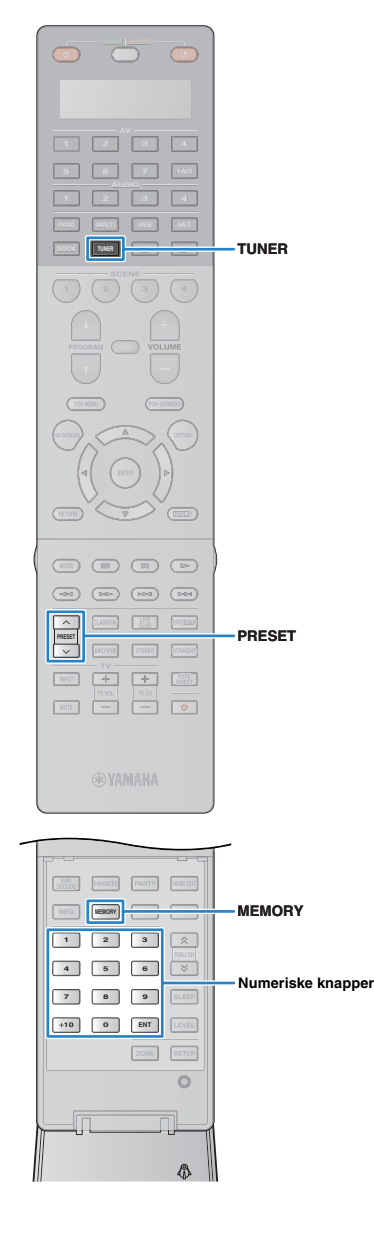

# Registrering af dine foretrukne radiostationer (fast indstilling)

Du kan registrere op til 40 radiostationer som faste stationer. Når du har registreret stationerne, er det nemt at skifte til disse stationer ved at vælge det indstillede nummer.

## іў:

 Du kan automatisk registrere FM-radiostationer med stærke signaler ved hjælp af "Auto Preset" (s.64).

## Registrering af en radiostation

Vælg en radiostation manuelt, og registrer den med et indstillet nummer.

### Følg "Valg af en frekvens til modtagelse" (s.60) for at vælge en bestemt radiostation.

### Hold MEMORY nede i over 2 sekunder.

Radiostationen bliver registreret på det indstillede nummer "01" for første gang. Derefter registreres den på et tomt indstillede nummer (ved siden af det senest registrerede indstillede nummer).

Indstillet nummer

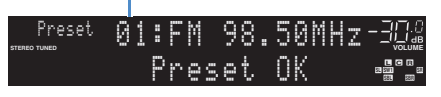

 Hvis du vil vælge et indstillet nummer, som stationen skal registreres på, skal du trykke én gang på MEMORY efter at have fundet frem til en bestemt radiostation, bruge PRESET eller de numeriske knappertil at vælge et indstillet nummer og derefter trykke på MEMORY igen.

"Empty" (ikke i brug) eller den aktuelt registrerede frekvens

| Preset<br>STERED TUNED | 02: | Emp | tу  |       |  |
|------------------------|-----|-----|-----|-------|--|
|                        |     | FΜ  | 98. | 50MHz |  |

## Valg af en fast station

Du kan vælge en registreret radiostation ved at vælge det faste nummer.

### Tryk på TUNER for at vælge "TUNER" som inputkilde.

## 2 Tryk flere gange på PRESET for at vælge en radiostation.

Du kan også vælge et indstillet nummer (01 til 40) direkte ved hjælp af de numeriske knapper, når du har trykket én gang på PRESET.

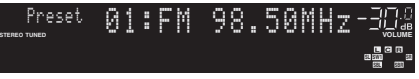

## !

- "No Presets" vises, når der ikke er registreret nogen radiostationer.
- "Wrong Num." vises, når der indtastes et forkert nummer.
- "Empty" vises, når der indtastes et fast nummer, som ikke er i brug.

## 

Du kan nulstille de faste stationer ved at bruge "Clear Preset" eller "Clear All Preset" (s.64).

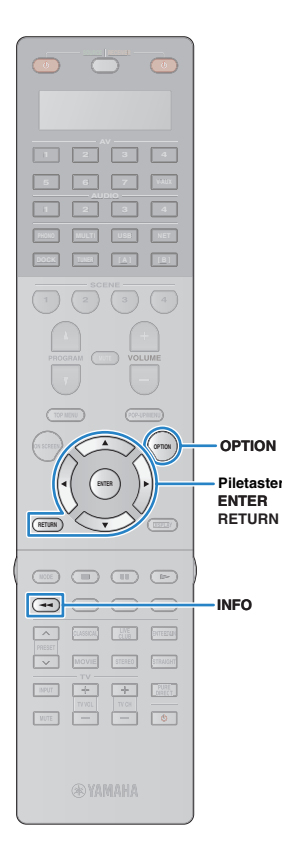

## Indstilling af Radio Data System

(Gælder kun modeller i Storbritannien og Europa) Radio Data System er et dataoverførselssystem, der bruges af FM-stationer i mange lande. Denne enhed kan modtage forskellige Radio Data System-data som f.eks. "Program Service", "Program Type", "Radio Text" og "Clock Time", når du vælger en Radio Data System-station.

## Visning af Radio Data System-oplysninger

Vælg en bestemt Radio Data System-radiostation.

 Vi anbefaler at bruge "Auto Preset" til at vælge Radio Data Systemradiostationer (s.64).

## Tryk på INFO.

Hver gang du trykker på knappen, skifter elementet.

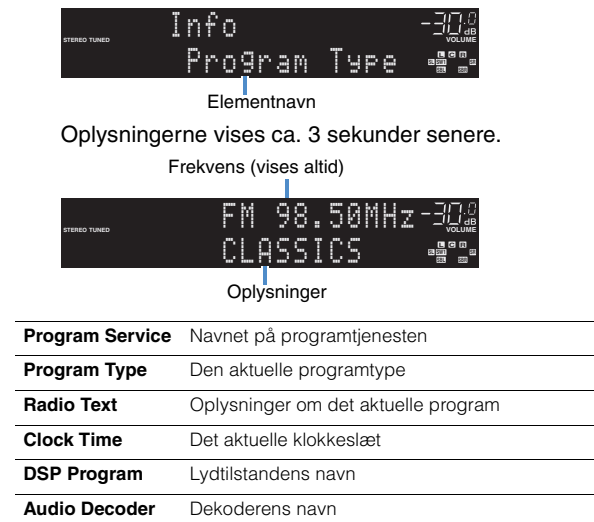

## !

• "Program Service", "Program Type", "Radio Text" og "Clock Time" vises ikke, når radiostationen ikke anvender Radio Data System-tjenesten.

### Automatisk modtagelse af trafikoplysninger

Når "TUNER" er valgt som inputkilde, modtager denne enhed automatisk trafikoplysninger. Denne funktion kan aktiveres ved at følge proceduren nedenfor for at indstille trafikoplysningsstationen.

### Når "TUNER" er valgt som inputkilde, skal du trykke på OPTION.

### 2 Brug piletasterne til at vælge "Traffic Program" (TrafficProgram), og tryk på ENTER.

Søgningen efter trafikoplysningsstationer starter efter 5 sekunder. Tryk på ENTER igen for at starte søgningen med det samme.

## 

- Du kan søge opad/nedad fra den aktuelle frekvens ved at trykke på piletasterne ( $\bigtriangleup / \bigtriangledown),$  når "Ready" vises.
- Du kan annullere søgningen ved at trykke på RETURN.
- Teksterne i parenteser angiver indikationer på frontdisplayet.

Følgende skærm vises i ca. 3 sekunder, når søgningen er fuldført.

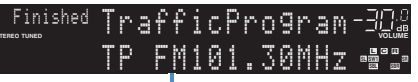

Trafikoplysningsstation (frekvens)

!

 "TP Not Found" vises i ca. 3 sekunder, hvis der ikke bliver fundet nogen trafikoplysningsstationer.

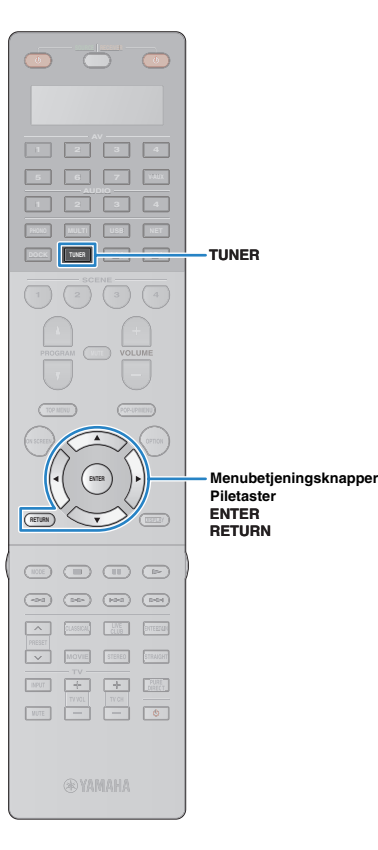

## Betjening af radioen på tv'et

Du kan få vist radiooplysninger eller vælge en radiostation på tv'et.

### Tryk på TUNER for at vælge "TUNER" som inputkilde.

Afspilningsskærmen vises på tv'et.

### Afspilningsskærm

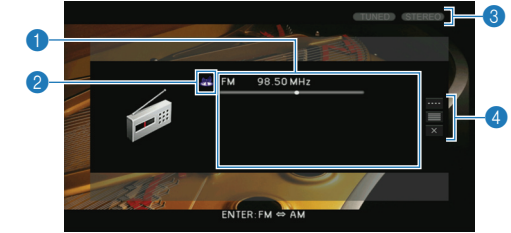

### Menu Undermenu Funktion FΜ (Gælder kun modeller i Storbritannien og Europa) AM Skifter til FM/AM. Tuning (+/-) Bruges til at vælge en frekvens. Bruges til at vælge en radiostation Manual Tuning Auto (+/-) automatisk. Bruges til at registrere den valgte Memory radiostation som en fast station. Bruges til at indtaste en frekvens Direct direkte. Flytter til gennemsynsskærmen Browse (liste over faste stationer). Lukker skærmvisningen og viser baggrunden. Tryk på en af Screen Off menubetjeningsknapperne for

at få den vist igen.

### Oplysninger om radiostation

Viser oplysningerne om den valgte radiostation, f.eks. det valgte frekvensbånd (FM/AM) og frekvensen.

(Gælder kun modeller i Storbritannien og Europa) Når du vælger en Radio Data System-kanal (s.62), vises der også Radio Data System-oplysninger ("Program Service", "Program Type", "Radio Text" og "Clock Time").

### Prekvensbåndikon

(Gælder ikke modeller i Storbritannien og Europa) Vælg dette ikon, og tryk på ENTER for at skifte mellem FM og AM.

### 3 TUNED/STEREO-indikatorer

"TUNED" lyser op, når der modtages et signal fra en radiostation. "STEREO" lyser op, når der modtages et stereosignal.

### 4 Betjeningsmenu

Brug piletasterne til at vælge et element, og tryk på ENTER for at bekræfte valget. Du kan lukke undermenuen ved at trykke på RETURN.

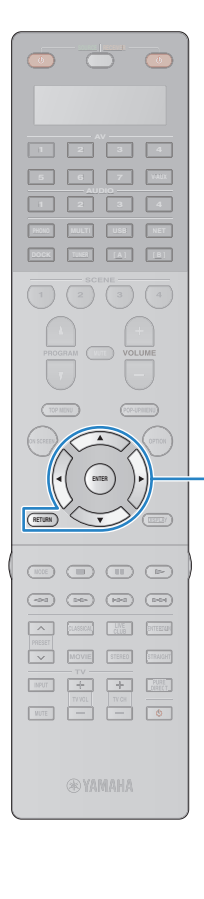

## Gennemsynsskærm

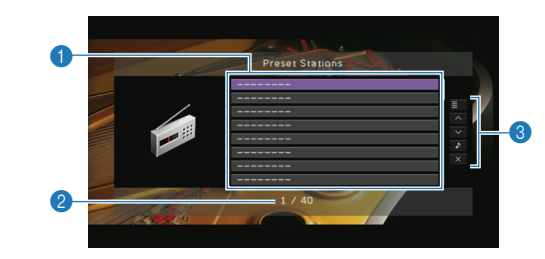

### Liste over faste stationer

Viser listen over faste stationer. Brug piletasterne til at vælge en fast station, og tryk på ENTER for at starte den.

### Indstillet nummer

### 8 Betjeningsmenu

Menubetjeningsknapper

Piletaster

ENTER

RETURN

Brug piletasterne til at vælge et element, og tryk på ENTER for at bekræfte valget. Du kan lukke undermenuen ved at trykke på RETURN.

| Menu        | Undermenu        | Funktion                                                                                                    |  |
|-------------|------------------|----------------------------------------------------------------------------------------------------|--|
| Utility     | Memory           | Bruges til at registrere den aktuelle<br>station på det faste nummer, som<br>er valgt på listen.                   |  |
|             | Auto Preset      | Bruges til automatisk registrering<br>af FM-radiostationer med stærke<br>signaler (op til 40 stationer).           |  |
|             | Clear Preset     | Bruges til at nulstille den faste station,<br>der er valgt på listen.                                              |  |
|             | Clear All Preset | Bruges til at nulstille alle faste stationer.                                                                      |  |
| 1 Page Up   |                  | Bruges til at flytte til den forrige/næste side på listen.                                                         |  |
| 1 Page Down |                  |                                                                                                    |  |
| Now Playing |                  | Bruges til at gå til afspilningsskærmen.                                                                           |  |
| Screen Off  |                  | Lukker skærmvisningen og viser<br>baggrunden. Tryk på en af<br>menubetjeningsknapperne for<br>at få den vist igen. |  |

## Afspilning af iPod-musik/-videoer

Du kan afspille iPod-musik/-videoer på denne enhed ved hjælp af et USB-kabel, der følger med iPod, en valgfri Yamaha iPod-dockingstation (f.eks. YDS-12) eller et valgfrit trådløst Yamaha iPod-system (YID-W10).

## 

- I denne vejledning beskrives både "iPod" og "iPhone" som "iPod". "iPod" henviser både til "iPod" og "iPhone", medmindre der er angivet en undtagelse i forklaringen.
- Visse funktioner er muligvis ikke kompatible afhængigt af iPod-modellen eller -softwareversionen eller iPod-dockingstationen.

### Funktionsmæssige forskelle afhængigt af tilslutningsmetoden

|                                             | USB-kabel,<br>der følger med iPod                                                                               | Universel Yamaha<br>iPod-dockingstation<br>(f.eks. YDS-12)                                                                                                    | Trådløst Yamaha<br>iPod-system<br>(YID-W10)                                                                |  |
|---------------------------------------------|----------------------------------------------------------------------------------------------------|----------------------------------------------------------------------------------------------------|----------------------------------------------------------------------------------------------------|--|
| Lydoutput                                   | ✓                                                                                                    | 1                                                                                                    | 1                                                                                                    |  |
| Videoudgang                                 | ✓*                                                                                                    | 1                                                                                                    | —                                                                                                    |  |
| Betjening med<br>enhedens<br>fjernbetjening | $\checkmark$                                                                                                    | $\checkmark$                                                                                                    | _                                                                                                    |  |
| Betjening med<br>iPod                       | $\checkmark$                                                                                                    | ✓                                                                                                    | 1                                                                                                    |  |
| Betjening på<br>tv-skærm                    | 1                                                                                                    | ✓                                                                                                    | —                                                                                                    |  |
| Opladning                                   | ✓                                                                                                    | 1                                                                                                    | ✓                                                                                                    |  |
| Opladning under<br>standbytilstand          | _                                                                                                    | ✓                                                                                                    | 1                                                                                                    |  |
| Understøttede<br>iPods<br>(pr. april 2011)  | iPod touch<br>iPod nano (2 gen.<br>til 6 gen.)<br>iPod classic<br>iPhone 4<br>iPhone 3GS<br>iPhone 3G<br>iPhone | iPod touch<br>iPod nano<br>iPod classic<br>iPod med video<br>iPod med farveskærm<br>iPod med klikhjul<br>iPod mini<br>iPhone 4<br>iPhone 3GS<br>iPhone 3G<br>iPhone | iPod touch<br>iPod nano<br>iPod classic<br>iPod med video<br>iPhone 4<br>iPhone 3GS<br>iPhone 3G<br>iPhone |  |

## **Tilslutning af en iPod**

## Brug af et USB-kabel

Tilslut din iPod til denne enhed via det USB-kabel, der følger med din iPod.

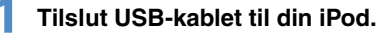

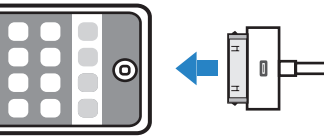

## Tilslut USB-kablet til USB-stikket.

Denne enhed (front)

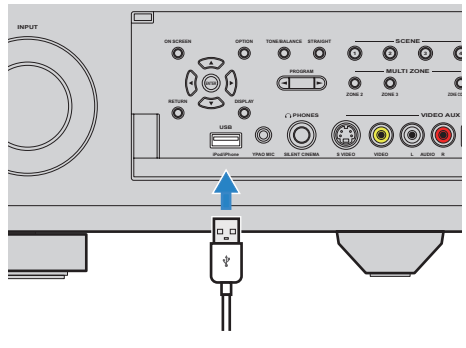

| USB       |  |
|-----------|--|
| Connected |  |

\* Kræver et Apple Composite AV-kabel (medfølger ikke). Tilslut USB-stikket og composite video-stikket på Apple Composite AV-kablet til USB-stikket og VIDEO AUX (VIDEO)-stikket til denne enhed, og indstil "Video Out (USB)" (s.95) i menuen "Input" til "V-AUX".

## Brug af en iPod-dockingstation

Se også brugervejledningen til iPod-dockingstationen.

### Sæt denne enhed i standbytilstand, og slut iPod-dockingstationen til DOCK-stikket.

Placér iPod-dockingstationen på en afstand, der er lige så langt væk som fra denne enhed.

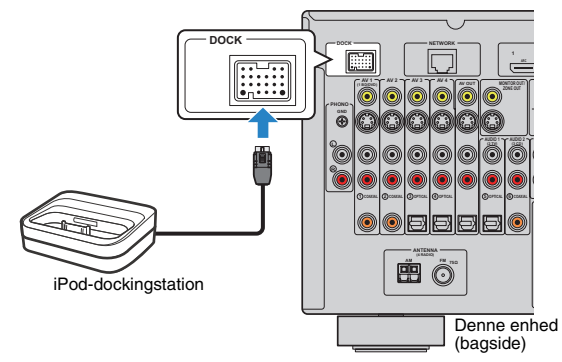

2 Tilslut din iPod til iPod-dockingstationen, og tænd denne enhed.

## 

 Din iPod bliver opladet, mens den er tilsluttet til iPod-dockingstationen. Du kan vælge, om din iPod skal oplades, når denne enhed er i standbytilstand, ved hjælp af "Standby Charge" (s.94) i menuen "Input".

## Brug af et trådløst iPod-system

Når du bruger et trådløst iPod-system, skal du betjene din iPod for at starte afspilningen, efter at den er tilsluttet. Se også brugervejledningen til det trådløse iPod-system.

# Tag strømkablet ud af stikkontakten, og du slut det trådløse iPod-system (modtager) til DOCK-stikket.

Placér det trådløse iPod-system (modtager) på en afstand, der er lige så langt væk som fra denne enhed.

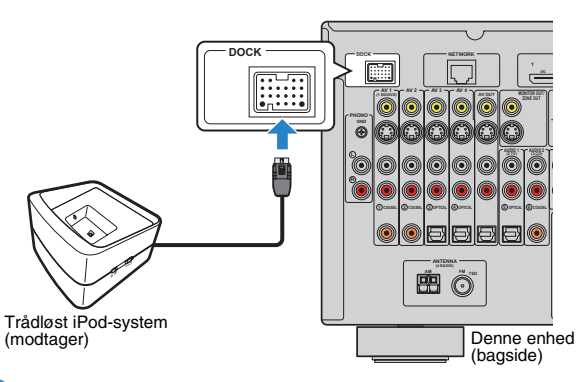

- Tilslut strømkablet til en stikkontakt.
- 3 Tilslut din iPod til det trådløse iPod-system (sender).
- **4** Vælg indholdet på din iPod, og start afspilningen.

Denne enhed tændes automatisk og vælger "DOCK" som inputkilde.

- Du kan vælge, om du vil styre denne enhed (tænd/sluk, inputvalg og lydstyrkeregulering) sammen med iPod-funktionerne ved hjælp af "iPod Interlock" (s.94) i menuen "Input". Når synkroniseringsfunktionen er deaktiveret på din iPod, skal du tænde denne enhed og vælge inputkilden manuelt.
- Når det trådløse iPod-system (sender) placeres på det trådløse iPod-system (modtager), oplades din iPod. Du kan vælge, om din iPod skal oplades, når denne enhed er i standbytilstand, ved hjælp af "Standby Charge" (s.94) i menuen "Input".

### Forsigtig

 Når du bruger iPod-knapperne til at regulere lydstyrken, kan lydstyrken være uventet høj. Dette kan medføre skader på denne enhed eller på højttalerne. Hvis lydstyrken pludselig bliver højere under afspilning, skal du tage din iPod ud af det trådløse iPod-system (modtager) med det samme. For at forhindre dette problem anbefaler vi, at du bruger "Max Volume" (s.108) i menuen "Setup" til at indstille det maksimale lydstyrkeniveau for denne enhed.

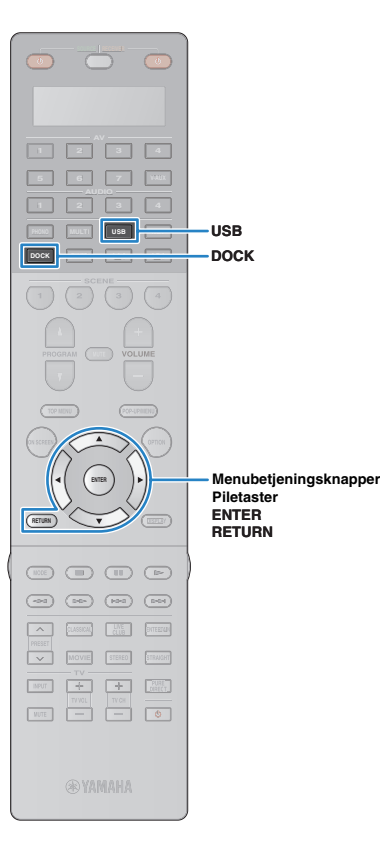

## Afspilning af indhold på iPod

Når du bruger et USB-kabel eller en iPod-dockingstation, kan du styre din iPod med de menuer, der vises på tv'et.

• Når du bruger et trådløst iPod-system, kan du ikke styre din iPod via tv-skærmen. Her skal du selv betjene din iPod for at vælge indhold og starte afspilningen.

Når du bruger et USB-kabel, skal du trykke på USB for at vælge "USB" som inputkilde. Når du bruger en iPod-dockingstation, skal du trykke på DOCK for at vælge "DOCK" som inputkilde.

Gennemsynsskærmen vises på tv'et.

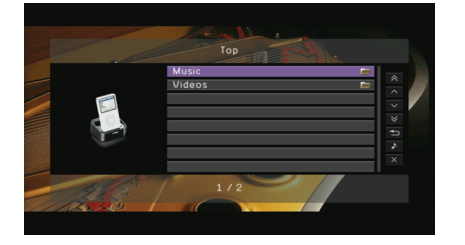

\* Visningseksempel (ved brug af en iPod-dockingstation)

### Brug piletasterne til at vælge et element, og tryk på ENTER.

Hvis der vælges en sang, starter afspilningen, og afspilningsskærmen vises.

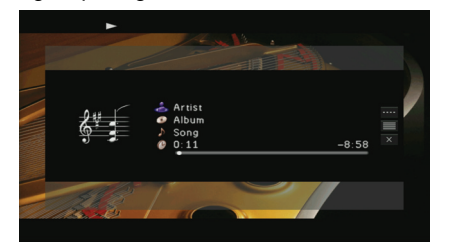

## Ý

- Tryk på RETURN for at gå tilbage til det forrige skærmbillede.
- Hvis du vil betjene selve din iPod for at vælge indhold eller styre afspilningen, skal du skifte til den enkle afspilningstilstand (s.68).

### Gennemsynsskærm

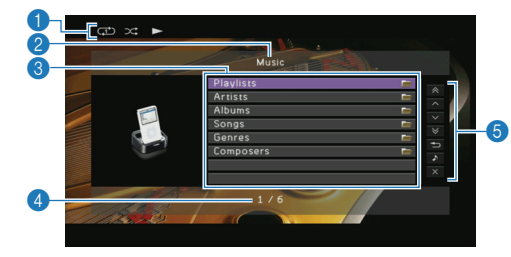

### Statusindikatorer

Få vist de aktuelle indstillinger for bland/gentag (s.69) samt afspilningsstatus (afspil/pause osv).

### 2 Listenavn

### Indholdsliste

Viser listen over iPod-indhold. Brug piletasterne til at vælge et element, og tryk på ENTER for at bekræfte valget.

### 4 Antal elementer/i alt

### 6 Betjeningsmenu

Brug piletasterne til at vælge et element, og tryk på ENTER for at bekræfte valget.

| Menu          | Funktion                                                                                                    |  |
|---------------|----------------------------------------------------------------------------------------------------|--|
| 1 Page Up     | – Bruges til at flytte til den forrige/næste side på listen.                                                        |  |
| 1 Page Down   |                                                                                                    |  |
| 10 Pages Up   | – Flytter 10 sider frem eller tilbage.                                                                              |  |
| 10 Pages Down |                                                                                                    |  |
| Return        | Går tilbage til listen på højere niveau.                                                                            |  |
| Now Playing   | Bruges til at gå til afspilningsskærmen.                                                                            |  |
| Screen Off    | Lukker skærmvisningen og viser baggrunden.<br>Off Tryk på en af menubetjeningsknapperne for at få<br>den vist igen. |  |

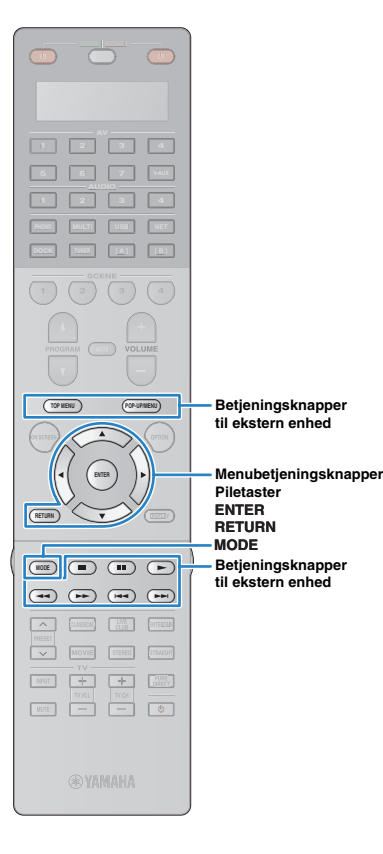

### Afspilningsskærm

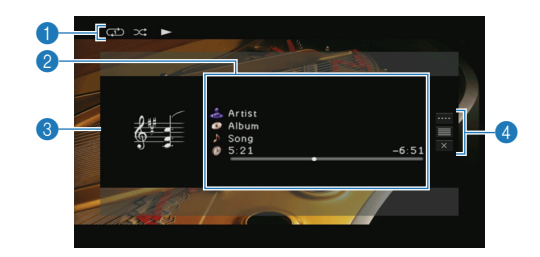

### Statusindikatorer

Få vist de aktuelle indstillinger for bland/gentag (s.69) samt afspilningsstatus (afspil/pause osv).

### Afspilningsoplysninger

Viser kunstnerens navn, albummets navn, sangtitlen og passeret/ resterende tid. Brug piletasterne til at vælge de oplysninger, som der skal rulles i.

### 3 Albumbillede

### 4 Betjeningsmenu

Brug piletasterne til at vælge et element, og tryk på ENTER for at bekræfte valget. Du kan lukke undermenuen ved at trykke på RETURN.

| Menu         | Undermenu | Funktion                                                                                                    |  |  |
|--------------|-----------|----------------------------------------------------------------------------------------------------|--|--|
| Play Control |           | Genoptager afspilning fra pause.                                                                                |  |  |
|              |           | Standser afspilning.                                                                                            |  |  |
|              |           | Standser afspilningen midlertidigt.                                                                             |  |  |
|              |           | – Springer fremad/tilbage.                                                                                      |  |  |
|              |           |                                                                                                    |  |  |
|              |           | <ul> <li>Søger fremad/tilbage (knappen holdes nede)</li> </ul>                                                  |  |  |
| Browse       |           | Bruges til at gå til gennemsynsskærmen.                                                                         |  |  |
| Screen Off   |           | Lukker skærmvisningen og viser baggrunden.<br>Tryk på en af menubetjeningsknapperne for<br>at få den vist igen. |  |  |

## 

 Du kan også bruge betjeningstasterne på den eksterne enhed på fjernbetjeningen til at styre afspilningen.

## Betjening af selve din iPod eller af fjernbetjeningen (enkel afspilning)

### Tryk på MODE for at skifte til den enkle afspilningstilstand.

Menuen på tv-skærmen slukkes, og iPodbetjeningsmulighederne aktiveres. Hvis du vil have vist skærmmenuen på tv'et, skal du trykke på MODE igen.

### 2 Her skal du selv betjene din iPod eller fjernbetjeningen for at starte afspilningen.

| Aktiverede knapper<br>på fjernbetjeningen |  | Funktion                                                       |  |
|-------------------------------------------|--|----------------------------------------------------------------|--|
| Piletaster                                |  | Vælg et element.                                               |  |
| ENTER                                     |  | Bekræfter valget.                                              |  |
| RETURN                                    |  | Vender tilbage til det forrige skærmbillede.                   |  |
|                                           |  | Starter afspilningen eller standser afspilningen midlertidigt. |  |
| Betieningsknapp                           |  | Standser afspilning.                                           |  |
| er til ekstern<br>enhed                   |  | — Springer fremad/tilbage.                                     |  |
|                                           |  | Søger fremad/tilbage (mens knappen<br>holdes nede).            |  |

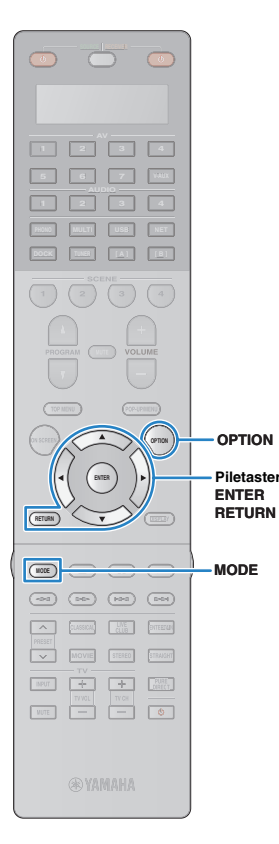

## Indstillinger for bland/gentag

Du kan konfigurere indstillingerne for bland/gentag på din iPod.

## 

- Når du bruger et trådløst iPod-system, kan du konfigurere indstillingerne for bland/ gentag direkte på din iPod.
- Under enkel afspilning kan du konfigurere indstillingerne for bland/gentag direkte på din iPod eller trykke på MODE for at få vist menuen på tv-skærmen og derefter følge proceduren nedenfor.
- Teksterne i parenteser angiver indikationer på frontdisplayet.
- Når "USB" eller "DOCK" er valgt som inputkilde, skal du trykke på OPTION.
- 2 Brug piletasterne til at vælge "Shuffle" (Shuffle) eller "Repeat" (Repeat), og tryk på ENTER.

## 

- Tryk på RETURN for at gå tilbage til det forrige skærmbillede i menubetjeningen.
- Teksterne i parenteser angiver indikationer på frontdisplayet.

### Brug piletasterne (⊲/⊳) til at vælge en indstilling, og tryk på ENTER.

| Element              | Indstilling        | Funktion                                                                 |  |
|----------------------|--------------------|--------------------------------------------------------------------------|--|
| Shuffle<br>(Shuffle) | Off (Off)          | Deaktiverer bland-funktionen.                                            |  |
|                      | Songs<br>(Songs)   | Afspiller sange i tilfældig rækkefølge.<br>" ★ " vises på tv-skærmen.    |  |
|                      | Albums<br>(Albums) | Afspiller albummer i tilfældig rækkefølge.<br>" 🗙 " vises på tv-skærmen. |  |
| Repeat<br>(Repeat)   | Off (Off)          | Deaktiverer gentag-funktionen.                                           |  |
|                      | One (One)          | Gentager afspilningen af den aktuelle sang. """ vises på tv-skærmen.     |  |
|                      | All (All)          | Gentager afspilningen af alle sange. "                                   |  |

**4** Tryk på OPTION for at lukke menuen.

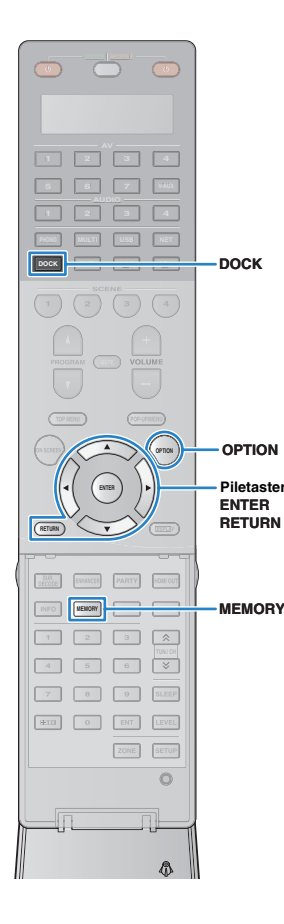

## Afspilning af musik via Bluetooth

Du kan afspille musik, der er gemt på en Bluetooth-komponent på denne enhed, ved hjælp af en trådløs Yamaha Bluetoothlydmodtager (f.eks. YBA-10, valgfrit). Se også brugervejledningerne til Bluetooth-modtageren og til Bluetooth-komponenten. Denne enhed understøtter A2DP (Advanced Audio Distribution Profile) for Bluetooth-profilen.

|  |  | Δ. |
|--|--|----|
|  |  |    |
|  |  |    |
|  |  |    |
|  |  |    |

 Når du tilslutter Bluetooth-komponenten til Bluetooth-modtageren for første gang, skal du udføre "pairing" (gensidig genkendelse blandt 2 Bluetooth-komponenter). Derefter skal du blot oprette en trådløs forbindelse mellem disse komponenter for at afspille musik via Bluetooth. "Pairing" skal udføres mellem hver af kombinationerne. Hvis du har flere Bluetooth-komponenter, skal du således parre hver af Bluetooth-komponenterne med Bluetooth-modtageren.

## Oprettelse af forbindelse til en Bluetooth-modtager

### Når denne enhed er i standbytilstand, skal du tilslutte Bluetooth-modtageren til DOCK-stikket.

Placér Bluetooth-modtageren på en afstand, der er lige så langt væk som fra denne enhed.

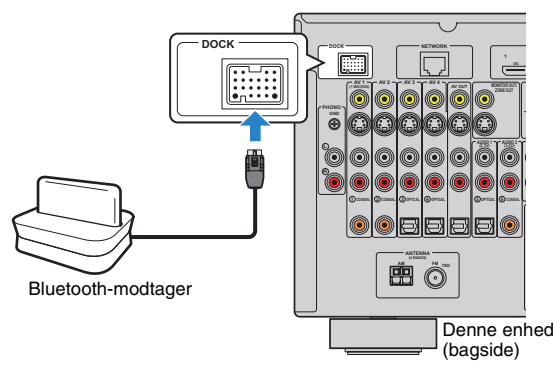

## **2** Tænd denne enhed.

## Pairing af Bluetooth-komponenter

Sørg for at udføre "pairing", når du tilslutter en Bluetooth-komponent til Bluetooth-modtageren for første gang, eller hvis parringen er blevet slettet.

- Yamaha Bluetooth-modtageren (YBA-10) kan parres med op til otte Bluetoothkomponenter. Når den niende komponent parres, vil parringsindstillingen for den komponent, som har været ubrugt i længst tid, blive slettet.
- Teksterne i parenteser angiver indikationer på frontdisplayet.

## Tryk på DOCK for at vælge "DOCK" som inputkilde.

2 Tænd Bluetooth-komponenten, og sæt den i parringstilstand.

### Tryk på OPTION, brug piletasterne til at vælge "Pairing" (Pairing), og tryk derefter på ENTER.

Søgningen starter. Hvis Bluetooth-komponenten genkender Bluetooth-modtageren, vises modelnavnet (f.eks. "YBA-10 YAMAHA") på listen over enheder på den pågældende komponent.

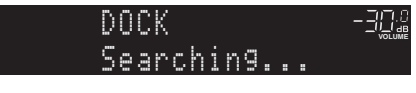

### Ĩ

- Du kan annullere søgningen ved at trykke på RETURN.
- Du kan også starte søgningen ved at holde MEMORY nede i stedet for trin 3. (Tryk på MEMORY igen for at annullere søgningen).

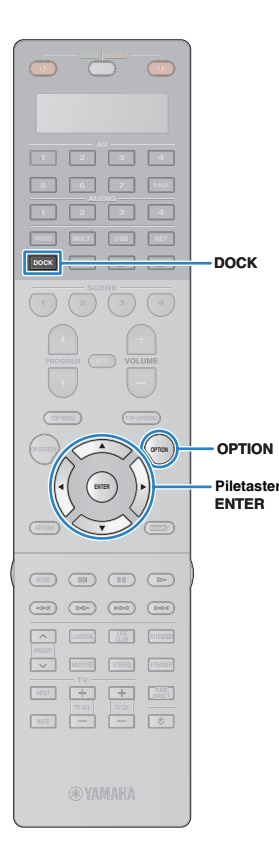

# 4 Vælg Bluetooth-modtageren på listen over enheder, og angiv adgangskoden "0000".

"Completed" vises, når parringen er fuldført.

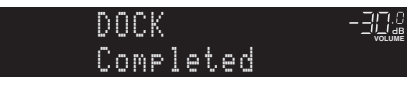

## - Č

 Afhængigt af Bluetooth-komponenten vises "BT connected", når parringen er fuldført. I så fald er den trådløse forbindelse allerede oprettet. Du skal blot starte afspilningen på Bluetooth-komponenten for at aktivere den på denne enhed.

**5** Tryk på OPTION for at lukke menuen.

## Oprettelse af trådløs forbindelse og afspilning

Når parringen er fuldført, skal du følge proceduren nedenfor for at oprette trådløs forbindelse mellem Bluetooth-komponenten og Bluetooth-modtageren. Når forbindelsen er oprettet, udsender denne enhed lyd, som afspilles på Bluetooth-komponenten.

## 

- Afhængigt af Bluetooth-komponenten oprettes der trådløs forbindelse automatisk, eller du skal selv betjene Bluetooth-komponenten manuelt. I så fald kan du springe trin 2 og 3 nedenfor over.
- Teksterne i parenteser angiver indikationer på frontdisplayet.

### Tryk på DOCK for at vælge "DOCK" som inputkilde.

- Tryk på OPTION.
- Brug piletasterne til at vælge "Connect" (Connect), og tryk derefter på ENTER.

"BT connected" vises, når den trådløse forbindelse er oprettet.

╶═╢<u></u>╝<sub>┛</sub>

BT connected

- Hvis Bluetooth-modtageren er parret med mere end én Bluetooth-komponent, vælges den senest tilsluttede komponent automatisk. Hvis du ikke kan oprette forbindelse til en komponent, skal du udføre parringen igen eller oprette forbindelse fra komponenten.
- "Not found" vises, hvis der ikke kan oprettes forbindelse. Kontrollér følgende, og prøv igen.
- Bluetooth-komponenten og Bluetooth-modtageren er parret.
- Bluetooth-komponenten er tændt, og Bluetooth-tilstand er aktiveret.
- Bluetooth-komponenten er inden for 10 meter af Bluetooth-modtageren.

Start afspilning på Bluetooth-komponenten.

\*\*\*

• Vælg "Disconnect" (Disconnect) i trin 3 for at afslutte den trådløse forbindelse.

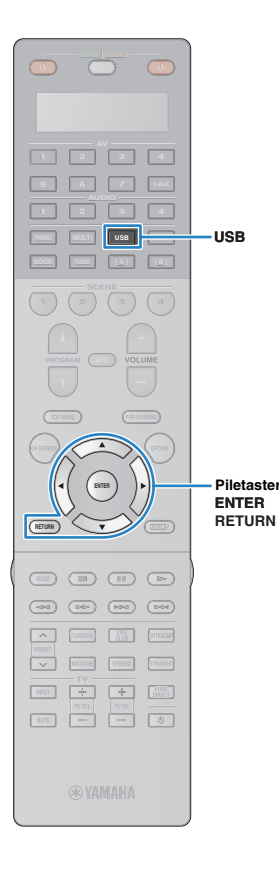

## Afspilning af musik, der er gemt på en USB-lagerenhed

Du kan afspille musikfiler, der er gemt på en USB-lagerenhed, på denne enhed. Se også brugervejledningen til USB-lagerenheden. Denne enhed understøtter USB-lagerenhedsklasser (FAT16- eller FAT32-formatet undtagen USB HDDs).

## 

- Denne enhed understøtter afspilning af filtyperne WAV (kun PCM-format), MP3, WMA, MPEG-4 AAC og FLAC.
- Denne enhed er kompatibel med samplingfrekvenser på op til 96 kHz for WAV- og FLAC-filer samt 48 kHz for andre filer.

## **Tilslutning af en USB-lagerenhed**

### Tilslut USB-lagerenheden til USB-stikket.

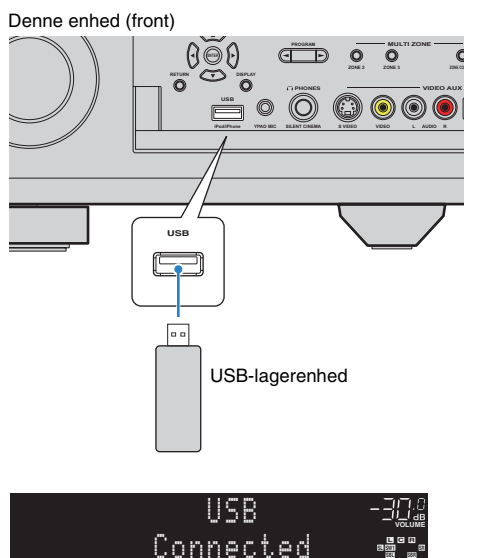

 Hvis USB-lagerenheden indeholder mange filer, kan det tage et stykke tid at indlæse filerne. I så fald vises "Loading..." på frontdisplayet.

## Afspilning af indhold på USB-lagerenhed

Følg proceduren nedenfor for at betjene indholdet på USB-lagerenheden og starte afspilningen.

### Tryk på USB for at vælge "USB" som inputkilde.

Gennemsynsskærmen vises på tv'et.

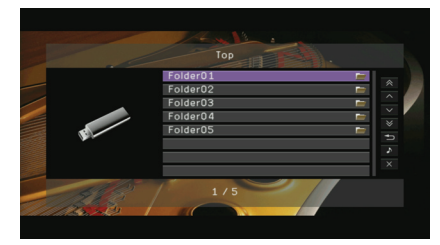

 Hvis der er en afspilning i gang på USB-lagerenheden, vises afspilningsskærmen.

### 2 Brug piletasterne til at vælge et element, og tryk på ENTER.

Hvis der vælges en sang, starter afspilningen, og afspilningsskærmen vises.

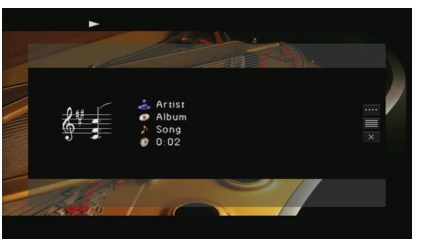

- Tryk på RETURN for at gå tilbage til det forrige skærmbillede.
- Filer, der ikke understøttes af denne enhed, vises ikke på listen.
- Du kan registrere dine foretrukne elementer som genveje (s.86) og få direkte adgang til dem ved at vælge genvejstallene.
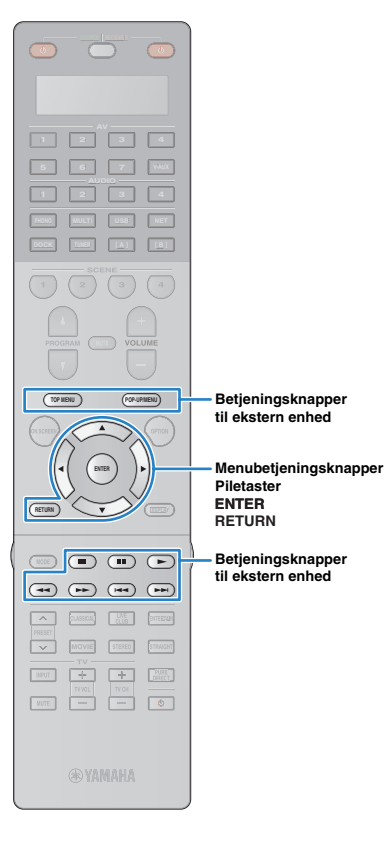

### Gennemsynsskærm

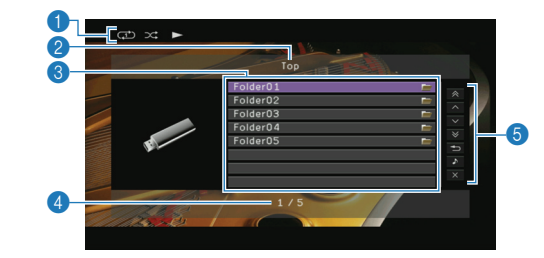

#### Statusindikatorer

Få vist de aktuelle indstillinger for bland/gentag (s.74) samt afspilningsstatus.

### 2 Listenavn

#### Indholdsliste

Viser listen over indhold på USB-lagerenheden. Brug piletasterne til at vælge et element, og tryk på ENTER for at bekræfte valget.

#### 4 Antal elementer/i alt

#### 6 Betjeningsmenu

Brug piletasterne til at vælge et element, og tryk på ENTER for at bekræfte valget.

| Menu          | Funktion                                                                                                    |  |  |  |  |  |
|---------------|----------------------------------------------------------------------------------------------------|--|--|--|--|--|
| 1 Page Up     | Brugos til at flutta til dan farriga/amsta sida på liston                                                       |  |  |  |  |  |
| 1 Page Down   | bidges that fytte the for for genaeste side paristen.                                                           |  |  |  |  |  |
| 10 Pages Up   | Eluttor 10 sidor from ollor tilbago                                                                             |  |  |  |  |  |
| 10 Pages Down | Trytter to sider herri eller tilbage.                                                                           |  |  |  |  |  |
| Return        | Går tilbage til listen på højere niveau.                                                                        |  |  |  |  |  |
| Now Playing   | Bruges til at gå til afspilningsskærmen.                                                                        |  |  |  |  |  |
| Screen Off    | Lukker skærmvisningen og viser baggrunden.<br>Tryk på en af menubetjeningsknapperne for at få<br>den vist igen. |  |  |  |  |  |

### Afspilningsskærm

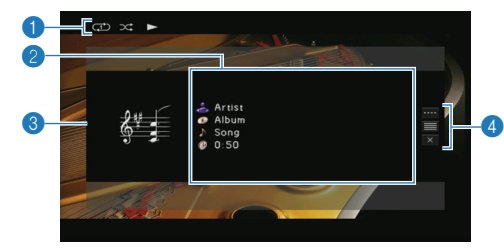

#### Statusindikatorer

Få vist de aktuelle indstillinger for bland/gentag (s.74) samt afspilningsstatus.

#### Afspilningsoplysninger

Viser kunstnerens navn, albummets navn, sangtitlen og resterende tid. Brug piletasterne til at vælge de oplysninger, som der skal rulles i.

#### 3 Albumbillede

#### 4 Betjeningsmenu

Brug piletasterne til at vælge et element, og tryk på ENTER for at bekræfte valget.

Du kan lukke undermenuen ved at trykke på RETURN.

| Menu            | Undermenu | Funktion                                                                                                    |
|-----------------|-----------|----------------------------------------------------------------------------------------------------|
|                 |           | Standser afspilning.                                                                                            |
| Play<br>Control |           | – Springer fremad/tilbage.                                                                                      |
| Browse          |           | Bruges til at gå til gennemsynsskærmen.                                                                         |
| Screen Off      |           | Lukker skærmvisningen og viser baggrunden.<br>Tryk på en af menubetjeningsknapperne for<br>at få den vist igen. |
|                 |           |                                                                                                    |

 Du kan også bruge betjeningstasterne på den eksterne enhed (>, , , , ++, ++) på fjernbetjeningen til at styre afspilningen.

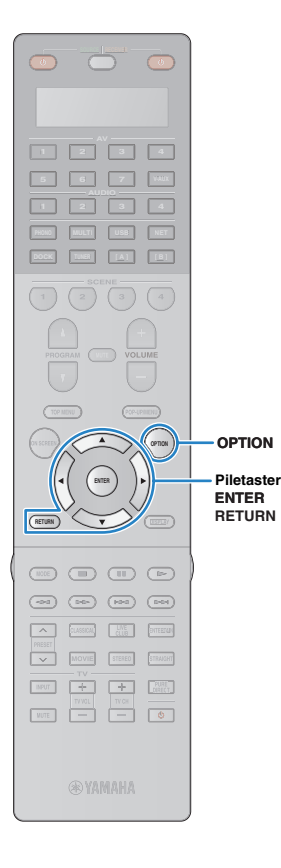

### Indstillinger for bland/gentag

Du kan konfigurere indstillingerne for bland/gentag til afspilning af indhold på USB-lagerenheder.

# 

• Indstillingerne for bland/gentag deles af USB- og netværkskilder.

- Når "USB" er valgt som inputkilde, skal du trykke på OPTION.
- 2 Brug piletasterne til at vælge "Shuffle" (Shuffle) eller "Repeat" (Repeat), og tryk på ENTER.

# 

- Tryk på RETURN for at gå tilbage til det forrige skærmbillede i menubetjeningen.
- Teksterne i parenteser angiver indikationer på frontdisplayet.

# Brug piletasterne (⊲/⊳) til at vælge en indstilling, og tryk på ENTER.

| Element              | Indstilling        | Funktion                                                                                              |
|----------------------|--------------------|----------------------------------------------------------------------------------------------------|
|                      | Off (Off)          | Deaktiverer bland-funktionen.                                                                         |
| Shuffle<br>(Shuffle) | On (On)            | Afspiller sange i det aktuelle album<br>(mappe) i tilfældig rækkefølge. " 🗙 "<br>vises på tv-skærmen. |
|                      | Off (Off)          | Deaktiverer gentag-funktionen.                                                                        |
| Repeat               | Single<br>(Single) | Gentager afspilningen af den aktuelle<br>sang. "                                                      |
| (Repeat)             | All (All)          | Gentager afspilningen af alle sange i det<br>aktuelle album (mappe). " " " vises på<br>tv-skærmen.    |

### **4** Tryk på OPTION for at lukke menuen.

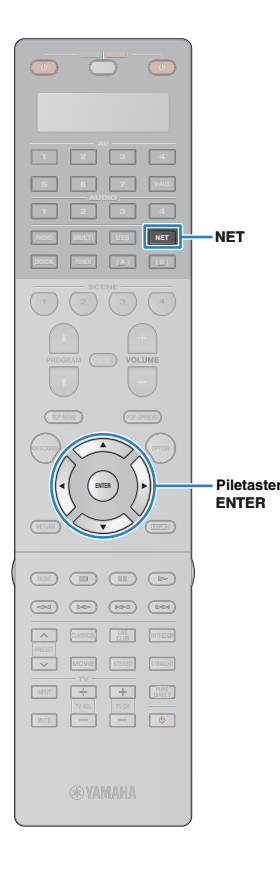

# Afspilning af musik, der er gemt på pc'er

Du kan afspille musikfiler, der er gemt på en pc eller en DLNAkompatibel NAS på denne enhed.

# .

- For at du kan bruge denne funktion, skal denne enhed og pc'en være tilsluttet korrekt til netværket (s.40). Du kan kontrollere, om netværksparametrene (IP-adresse osv.) er registreret korrekt for denne enhed i "Network" (s.119) under "Information".
- Denne enhed understøtter afspilning af filtyperne WAV (kun PCM-format), MP3, WMA, MPEG-4 AAC og FLAC.
- Denne enhed er kompatibel med samplingfrekvenser på op til 96 kHz for WAV- og FLAC-filer samt 48 kHz for andre filer.
- For at afspille FLAC-filer skal du installere serversoftware, der understøtter deling af FLAC-filer via DLNA på pc'en eller bruge en NAS, som understøtter FLAC-filer.

### Krav

Denne enhed kan afspille musikfiler, der er gemt på følgende musikservere.

- Pc med Windows Media Player 11 eller nyere installeret
- Pc med DLNA/UPnP-certifikatserversoftware installeret
- NAS med DLNA/UPnP-certificering

### Mediedelingskonfiguration

For at afspille musikfiler, der er gemt på en pc eller en DLNA-kompatibel NAS, skal du først konfigurere mediedelingsindstillingen på hver af musikserverne.

### Pc med Windows Media Player installeret

- Kontrollér, at Windows Media Player 11 eller nyere er installeret på pc'en.
- 2 I mediedelingsindstillingerne skal du aktivere mediedeling og vælge denne enhed som den enhed, mediet skal deles med.

### NAS eller pc med andet DLNAserversoftware installeret

Se brugervejledningen til enheden eller softwaren, og konfigurer mediedelingsindstillingen.

### Afspilning af musikindhold på pc

Følg proceduren nedenfor for at betjene musikindholdet på en pc og starte afspilningen.

### Tryk på NET flere gange for at vælge "PC" som inputkilde.

Gennemsynsskærmen vises på tv'et.

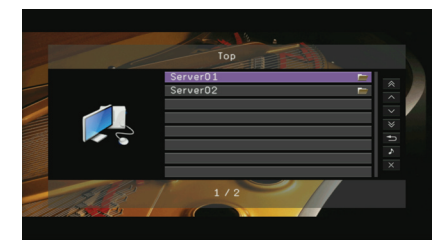

 Hvis der på pc'en afspilles en musikfil, der er valgt fra denne enhed, vises afspilningsskærmen. Denne funktion virker kun, når "DMC Control" (s.95) er indstillet til "Disable" i menuen "Input".

Brug piletasterne til at vælge en musikserver, og tryk på ENTER.

### Brug piletasterne til at vælge et element, og tryk på ENTER.

Hvis der vælges en sang, starter afspilningen, og afspilningsskærmen vises.

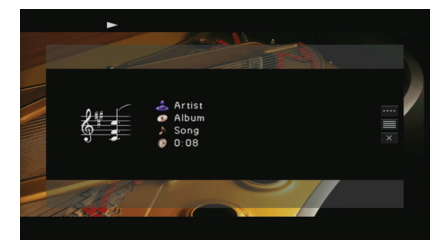

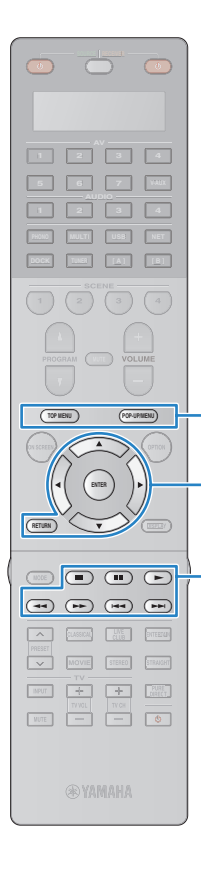

Betieningsknapper

Betjeningsknapper

til ekstern enhed

Menubetjeningsknapper

til ekstern enhed

Piletaster

RETURN

ENTER

### 

- Tryk på RETURN for at gå tilbage til det forrige skærmbillede.
- Filer, der ikke understøttes af denne enhed, vises ikke på listen (eller kan ikke vælges, selvom de skulle findes på listen).
- Du kan registrere dine foretrukne elementer som genveje (s.86) og få direkte adgang til dem ved at vælge genvejstallene.

### Gennemsynsskærm

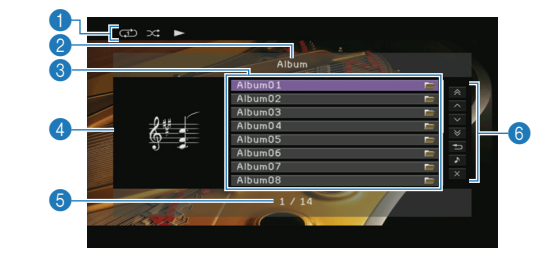

#### Statusindikatorer

Få vist de aktuelle indstillinger for bland/gentag (s.77) samt afspilningsstatus (afspil/pause).

### 2 Listenavn

#### Indholdsliste

Viser listen over pc-indhold. Brug piletasterne til at vælge et element, og tryk på ENTER for at bekræfte valget.

#### 4 Albumbillede

#### 6 Antal elementer/i alt

#### 6 Betjeningsmenu

Brug piletasterne til at vælge et element, og tryk på ENTER for at bekræfte valget.

Funktion

| Menu |  |
|------|--|

1 Page Up 1 Page Down
Bruges til at flytte til den forrige/næste side på listen.

| 10 Pages Up   | Eluttor 10 older from oller tilbage                                                                            |  |  |
|---------------|----------------------------------------------------------------------------------------------------|--|--|
| 10 Pages Down | Flytter to sider treff eller tilbage.                                                                          |  |  |
| Return        | Går tilbage til listen på højere niveau.                                                                       |  |  |
| Now Playing   | Bruges til at gå til afspilningsskærmen.                                                                       |  |  |
| Screen Off    | Lukker skærmvisningen og viser baggrunden.<br>Tryk på en af menubetjeningsknapperne for at få<br>den vist igen |  |  |

### Afspilningsskærm

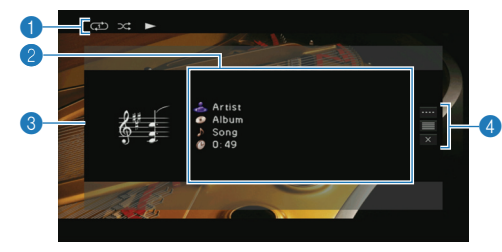

#### Statusindikatorer

Få vist de aktuelle indstillinger for bland/gentag (s.77) samt afspilningsstatus (afspil/pause).

#### Afspilningsoplysninger

Viser kunstnerens navn, albummets navn, sangtitlen og resterende tid. Brug piletasterne til at vælge de oplysninger, som der skal rulles i.

#### 3 Albumbillede

#### 4 Betjeningsmenu

Brug piletasterne til at vælge et element, og tryk på ENTER for at bekræfte valget.

Du kan lukke undermenuen ved at trykke på RETURN.

| Menu            | Undermenu | Funktion                                                                                                    |  |  |  |
|-----------------|-----------|----------------------------------------------------------------------------------------------------|--|--|--|
| Play<br>Control |           | Genoptager afspilning fra pause.                                                                                |  |  |  |
|                 |           | Standser afspilning.                                                                                            |  |  |  |
|                 |           | Standser afspilningen midlertidigt.                                                                             |  |  |  |
|                 |           | - Springer fremad/tilbage                                                                                       |  |  |  |
|                 |           | Springer remau/libage.                                                                                          |  |  |  |
| Browse          |           | Bruges til at gå til gennemsynsskærmen.                                                                         |  |  |  |
| Screen Off      |           | Lukker skærmvisningen og viser baggrunden.<br>Tryk på en af menubetjeningsknapperne for<br>at få den vist igen. |  |  |  |

## 

- Du kan også bruge en DLNA-kompatibel Digital Media Controller (DMC) til at styre afspilningen. Du kan få flere oplysninger på "DMC Control" (s.95).

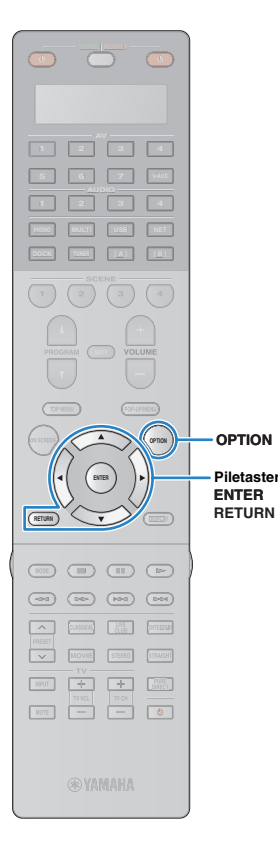

### Indstillinger for bland/gentag

Du kan konfigurere indstillingerne for bland/gentag til afspilning af musikindhold på en pc.

# 

- Indstillingerne for bland/gentag deles af USB- og netværkskilder.
- Når "PC" er valgt som inputkilde, skal du trykke på OPTION.
- 2 Brug piletasterne til at vælge "Shuffle" (Shuffle) eller "Repeat" (Repeat), og tryk på ENTER.

# 

- Tryk på RETURN for at gå tilbage til det forrige skærmbillede i menubetjeningen.
- Teksterne i parenteser angiver indikationer på frontdisplayet.

### Brug piletasterne (⊲/⊳) til at vælge en indstilling, og tryk på ENTER.

| Element              | Indstilling        | Funktion                                                                                              |  |
|----------------------|--------------------|----------------------------------------------------------------------------------------------------|--|
|                      | Off (Off)          | Deaktiverer bland-funktionen.                                                                         |  |
| Shuffle<br>(Shuffle) | On (On)            | Afspiller sange i det aktuelle album<br>(mappe) i tilfældig rækkefølge. " 🗙 "<br>vises på tv-skærmen. |  |
|                      | Off (Off)          | Deaktiverer gentag-funktionen.                                                                        |  |
| Repeat               | Single<br>(Single) | Gentager afspilningen af den aktuelle sang. "🗘" vises på tv-skærmen.                                  |  |
| (Repeat)             | All (All)          | Gentager afspilningen af alle sange i det<br>aktuelle album (mappe). " " " vises på<br>tv-skærmen.    |  |

### **4** Tryk på OPTION for at lukke menuen.

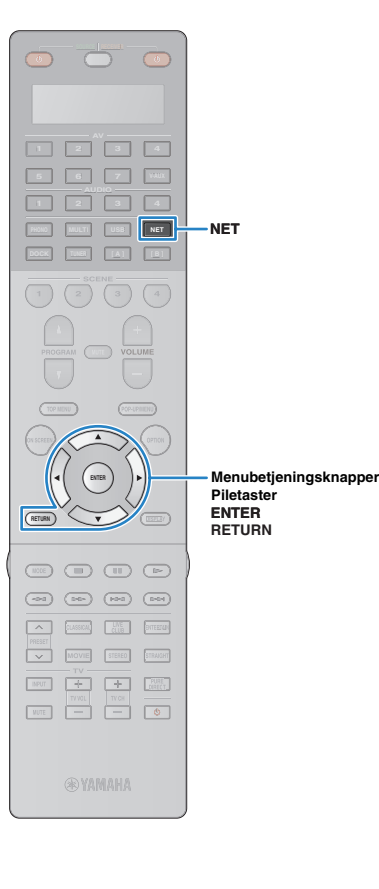

# Lyt til internetradio

Du kan lytte til internetradiostationer ved hjælp af internetradiostationsdatabasetjenesten vTuner, der er tilpasset specielt til denne enhed og indeholder en database med en lang række radiostationer verden over.

# 

- For at du kan bruge denne funktion, skal denne enhed have forbindelse til internettet (s.40). Du kan kontrollere, om netværksparametrene (IP-adresse osv.) er registreret korrekt for denne enhed i "Network" (s.119) under "Information".
- Denne tjeneste kan blive afbrudt uden varsel.
- Visse internetradiostationer kan muligvis ikke afspilles.

# Tryk på NET flere gange for at vælge "NET RADIO" som inputkilde.

Gennemsynsskærmen vises på tv'et.

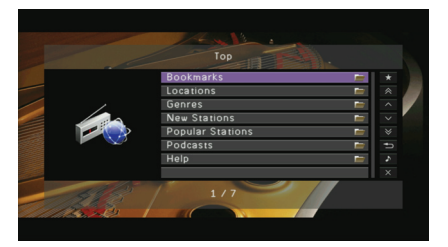

# Brug piletasterne til at vælge et element, og tryk på ENTER.

Hvis der vælges en internetradiostation, starter afspilningen, og afspilningsskærmen vises.

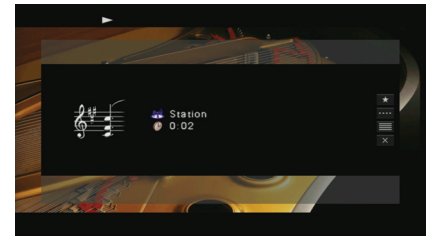

# Ĭ.

- Tryk på RETURN for at gå tilbage til det forrige skærmbillede.
- Du kan registrere dine foretrukne internetradiostationer som genveje (s.86) og få direkte adgang til dem ved at vælge genvejstallene.

### Gennemsynsskærm

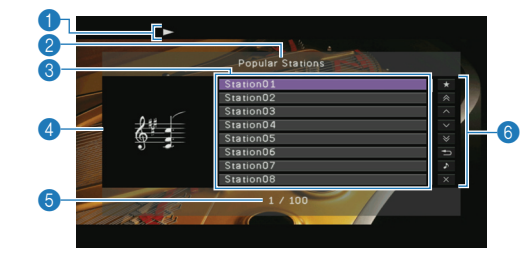

#### Afspilningsindikator

2 Listenavn

#### Indholdsliste

Viser listen over internetradiostationer. Brug piletasterne til at vælge et element, og tryk på ENTER for at bekræfte valget.

#### 4 Stationsgrafik

#### 6 Antal elementer/i alt

#### 6 Betjeningsmenu

Brug piletasterne til at vælge et element, og tryk på ENTER for at bekræfte valget.

| Menu          | Funktion                                                                                                    |  |  |  |
|---------------|----------------------------------------------------------------------------------------------------|--|--|--|
| Bookmark On   | Tilføjer den station, der er valgt på listen,<br>under "Bookmarks".                                             |  |  |  |
| 1 Page Up     | Brugos til at flutta til dan farriga/amsta sida på liston                                                       |  |  |  |
| 1 Page Down   | bruges in at nytte in den fornge/næste side på listen.                                                          |  |  |  |
| 10 Pages Up   | Eluttor 10 aider from aller tilbage                                                                             |  |  |  |
| 10 Pages Down | Flytter to sider hem ener tilbage.                                                                              |  |  |  |
| Return        | Går tilbage til listen på højere niveau.                                                                        |  |  |  |
| Now Playing   | Bruges til at gå til afspilningsskærmen.                                                                        |  |  |  |
| Screen Off    | Lukker skærmvisningen og viser baggrunden.<br>Tryk på en af menubetjeningsknapperne for at få<br>den vist igen. |  |  |  |

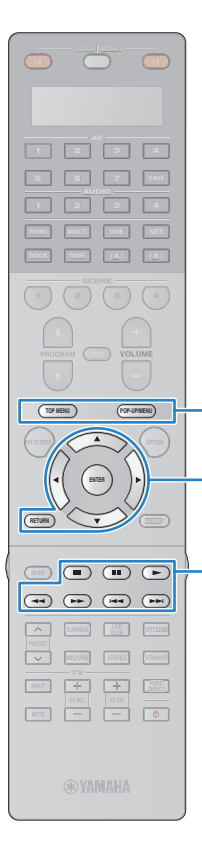

Betjeningsknapper til ekstern enhed

Betjeningsknapper til ekstern enhed

Piletaster ENTER RETURN

Menubetjeningsknapper

## 

- Hvis du tilføjer dine foretrukne internetradiostationer under "Bookmarks", kan du hurtigt få adgang til dem via "Bookmarks". Du kan fjerne stationer fra "Bookmarks" ved at vælge stationen under "Bookmarks" og derefter "Bookmark Off".
- Du kan også registrere dine foretrukne internetradiostationer ved at gå til følgende websted via webbrowseren på din pc. For at kunne benytte denne funktion skal du bruge denne enheds vTuner ID og din e-mail-adresse til at oprette en personlig konto. Du kan kontrollere dit vTuner ID (denne enheds MAC-adresse) på skærmen "Network" (s.119) i menuen "Information". http://yradio.vtuner.com/

### Afspilningsskærm

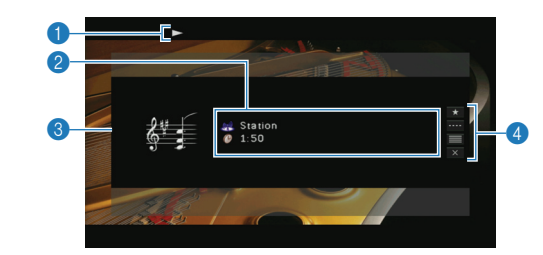

#### Afspilningsindikatorer

#### Afspilningsoplysninger

Viser stationens navn og den resterende tid.

### Stationsgrafik

#### 4 Betjeningsmenu

Brug piletasterne til at vælge et element, og tryk på ENTER for at bekræfte valget. Du kan lukke undermenuen ved at trykke på RETURN.

| Menu         | Undermenu | Funktion                                                                                                    |
|--------------|-----------|----------------------------------------------------------------------------------------------------|
| Bookmark On  |           | Tilføjer den aktuelle station under<br>"Bookmarks".                                                             |
| Play Control |           | Standser afspilning.                                                                                            |
| Browse       |           | Bruges til at gå til gennemsynsskærmen.                                                                         |
| Screen Off   |           | Lukker skærmvisningen og viser baggrunden.<br>Tryk på en af menubetjeningsknapperne<br>for at få den vist igen. |

# 

Du kan også bruge betjeningstasterne på den eksterne enhed (>, )
 på fjernbetjeningen til at styre afspilningen.

# Afspilning af musik i flere lokaler (multizone)

Multizonefunktionen giver dig mulighed for at afspille forskellige inputkilder i lokalet, hvor denne enhed er installeret (hovedzonen), og i andre lokaler (Zone2 og Zone3).

Mens du ser tv i stuen (hovedzonen), kan en anden person f.eks. høre radio i soveværelset (Zone2), og en tredje person kan lytte til musik fra pc'en i arbejdsværelset (Zone3).

# 

 Da der er mange mulige måder, hvorpå du kan bruge denne enhed i en multizonekonfiguration, anbefaler vi, at du kontakter den nærmeste autoriserede Yamaha-forhandler eller -servicecenter for at forhøre dig om de multizonetilslutninger, der passer bedst til dine krav.

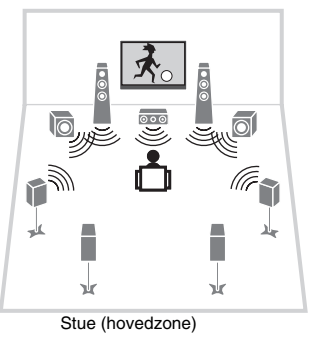

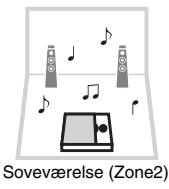

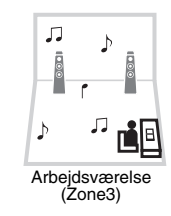

# !

 Kun analoge lydsignaler (f.eks. radio-, USB- og netværkskilder) kan afspilles i Zone2 og Zone3. Hvis du vil afspille lyd fra en ekstern enhed i Zone2 eller Zone3, skal du slutte enheden til denne enheds AUDIO-stik med et stereokabel. Tilstanden Party (s.85) gør det muligt at benytte hovedzonekilder i alle zoner på samme tid, uanset hvilke inputsignaltyper for lyd der anvendes.

### Klargøring af Zone2 eller Zone3

Slut enheder, der skal anvendes i Zone2 eller Zone3, til denne enhed. Tilslutningsmetoden varierer afhængigt af den anvendte forstærker (denne enhed eller en ekstern forstærker).

### Forsigtig

- Tag enhedens strømkabel ud af stikkontakten, og sluk subwooferen, før du tilslutter højttalerne eller en ekstern forstærker.
- Sørg for, at højttalerkablets indvendige dele ikke berører noget eller kommer i kontakt med enhedens metaldele. Dette kan medføre skader på enheden eller højttalerne. Hvis højttalerkablerne kortslutter, vises "CHECK SP WIRES" på frontdisplayet, når enheden tændes.

### Brug af den interne forstærker i denne enhed

Tilslut de højttalere, der er placeret i Zone2 eller Zone3, til denne enhed med højttalerkabler. Du kan få flere oplysninger på "Tilslutning af Zone2/3-højttalere" (s.26).

### Brug af en ekstern forstærker

Tilslut den eksterne forstærker, der er placeret i Zone2 eller Zone3, til denne enhed med et stereokabel.

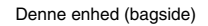

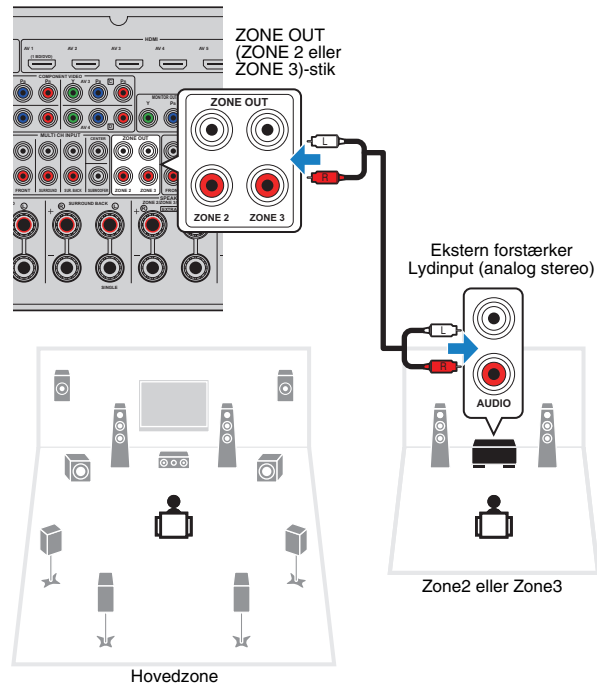

### Tilslutning af en zonevideoskærm

Tilslut en zonevideoskærm for at se videoer i Zone2 eller Zone3. Afhængigt af de videoinputstik, der er tilgængelige på din videoskærm, skal du vælge en af videotilslutningsmetoderne.

# 

- Følgende funktioner er også tilgængelige for Zone2 eller Zone3.
- Navigering i indhold på gennemsynsskærmen eller visning af oplysninger på afspilningsskærmen
- Konfiguration af "Tone Control", "Shuffle" og "Repeat" i menuen "Option" (s.90)

# !

 Videokonverteringen mellem de analoge videostik fungerer ikke for videooutput i flere zoner.- Hvis du vil afspille video på en videoenhed på zonevideoskærmen, skal du slutte videoskærmen til denne enhed på samme måde som videoenheden.

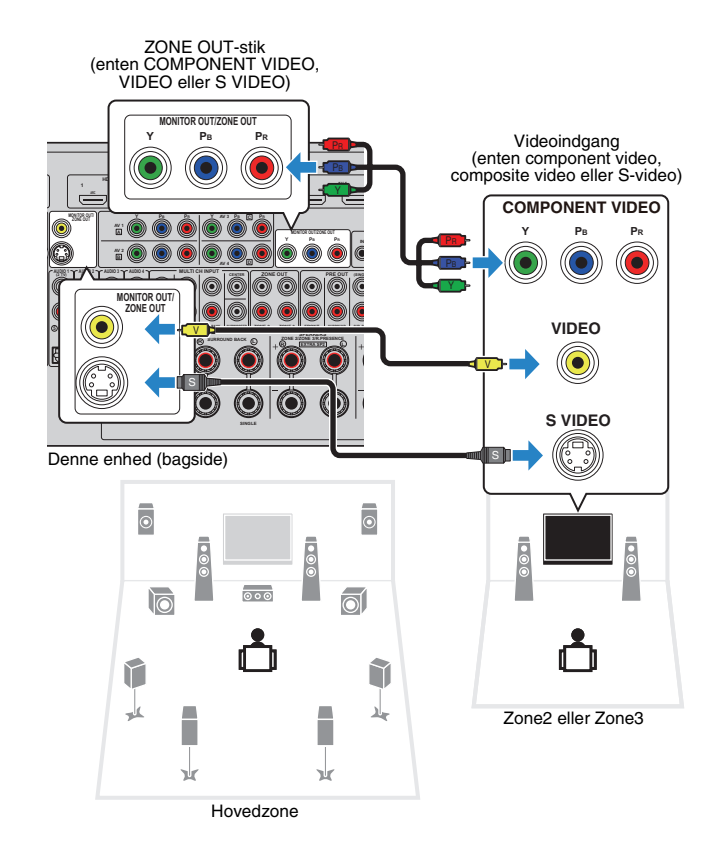

Hvis du vil tildele ZONE OUT-stik til zonevideoskærmen, skal du vælge den tilsvarende zone i "Monitor Out Assign" (s.114) i menuen "Setup".

### Betjening af denne enhed fra et andet lokale (fjerntilslutning)

Hvis du tilslutter en infrarød signalsender/-modtager til REMOTE1 (IN/OUT)- eller REMOTE2 (IN/OUT)-stikkene på denne enhed, kan du betjene denne enhed og eksterne enheder fra Zone2 eller Zone3 med den medfølgende fjernbetjening.

# 

• Til betjening af eksterne enheder med den medfølgende fjernbetjening skal du registrere en fjernbetjeningskode for hver enhed på forhånd (s.123).

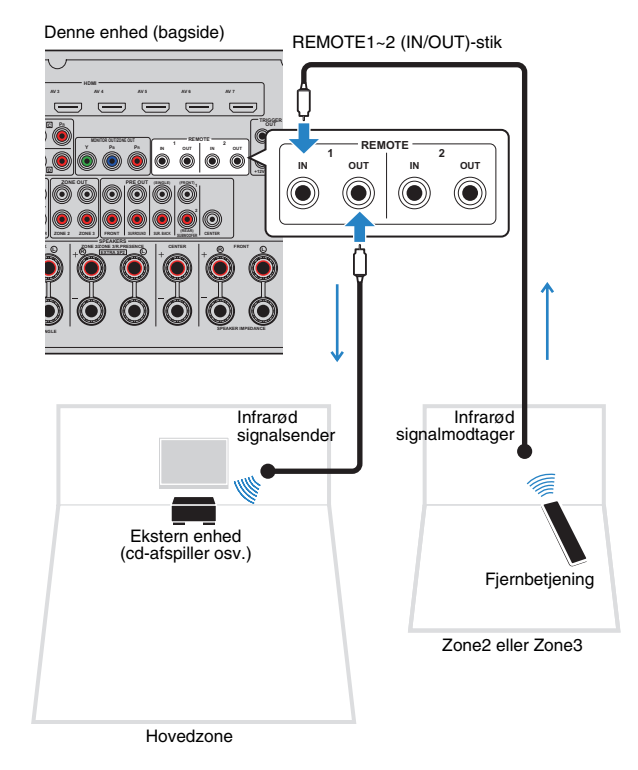

### □ Fjernforbindelse mellem Yamaha-produkter

Hvis du bruger Yamaha-produkter, der understøtter fjernforbindelser som denne enhed, er det ikke nødvendigt at bruge en infrarød signalsender. Du kan sende fjernbetjeningssignaler ved at sætte mini-monokabler kabler i REMOTE IN/OUT-stikkene og forbinde dem med en infrarød signalmodtager.

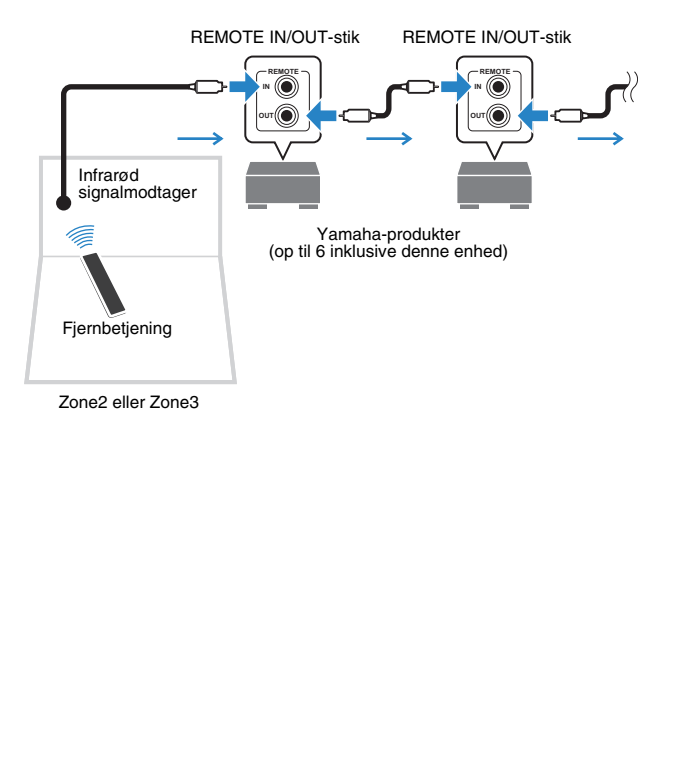

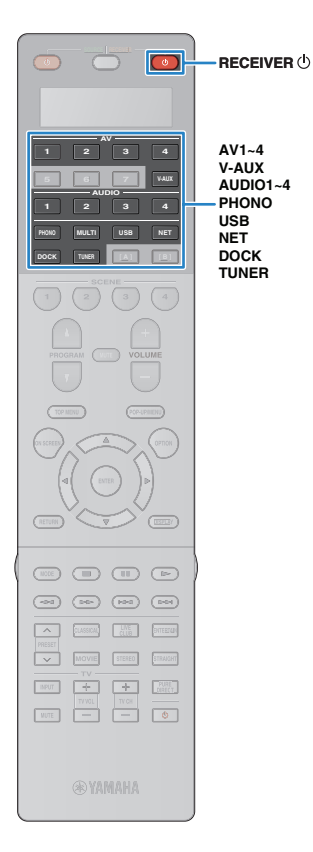

### Styring af Zone2 eller Zone3

### Tryk flere gange på ZONE for at vælge en zone.

Hver gang du trykker på knappen, skifter den zone, der betjenes.

Valgt zone (deaktiveres, når hovedzonen vælges)

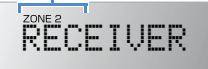

### **2** Tryk på RECEIVER $\oplus$ .

Hver gang du trykker på knappen, aktiveres eller deaktiveres lydoutput til den valgte zone.

Når lydoutput til en zone aktiveres, lyser den tilsvarende zoneindikator på frontdisplayet.

### **Brug følgende knapper til at vælge en inputkilde.**

AV1~4: AV1~4 (AUDIO)-stik V-AUX: VIDEO AUX (AUDIO)-stik (på frontpanelet) AUDIO1~4: AUDIO1~4 (AUDIO)-stik

PHONO: PHONO-stik

USB: USB-stik (på frontpanelet)

**NET:** NETWORK-stik (tryk gentagne gange for at vælge en ønsket netværkskilde)

DOCK: DOCK-stik

TUNER: FM/AM-radio

# .

 Du kan ikke udelukkende vælge USB- og netværkskilder for hver zone. Hvis du f.eks. vælger "PC" for Zone2, mens "USB" er valgt for hovedzonen, skifter inputkilden for hovedzonen også til "PC".

# 4 Start afspilning på den eksterne enhed, eller vælg en radiostation.

Se brugervejledningen til den eksterne enhed.

Du kan få flere oplysninger om følgende handlinger på de tilsvarende sider.

- Lyt til FM/AM-radio (s.60)
- Afspilning af iPod-musik (s.65)
- Afspilning af musik via Bluetooth (s.70)
- Afspilning af musik, der er gemt på en USB-lagerenhed (s.72)
- Afspilning af musik, der er gemt på pc'er (s.75)
- Lyt til internetradio (s.78)

#### Forsigtig

• Undgå uventet støj ved at undlade at afspille DTS-CD'er i Zone2 eller Zone3.

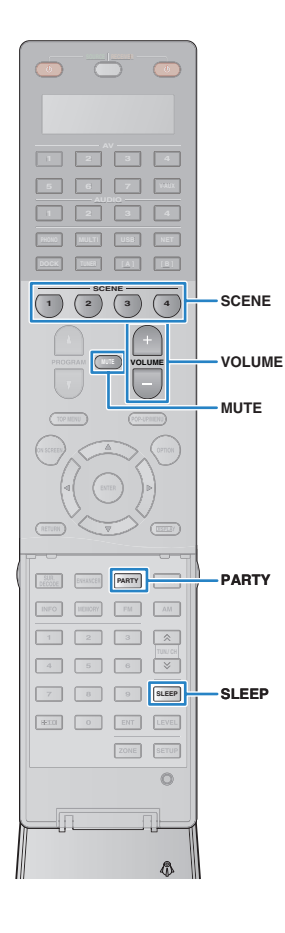

### Andre handlinger for Zone2 eller Zone3

Følgende funktioner er også tilgængelige, når lydoutput til den zone, du vil betjene, er aktiveret.

### Justering af lydstyrken

Tryk på VOLUME eller MUTE.

### Valg af indgangskilde og indstillinger på én gang (SCENE)

Tryk på SCENE.

# 

 Hvis du vil registrere de aktuelle indstillinger (inputkilde, lydstyrke og tonekontrol) for en scene, skal du holde den ønskede SCENE-knap nede, indtil "SET Complete" vises på frontdisplayet.

#### Indstilling af dvaletimeren

Tryk gentagne gange på SLEEP for at indstille tidsrummet (120 min, 90 min, 60 min, 30 min, fra).

### Justering af høj-/lavfrekvensområdet for lyd

- Tryk på ZONE CONTROL på frontpanelet for at vælge den zone, du vil betjene.
- ② Tryk på TONE/BALANCE flere gange for at vælge "Treble" eller "Bass".
- Tryk på PROGRAM for at foretage en justering.

#### Indstillingsinterval

-10,0 dB ~ +10,0 dB (intervaller på 2,0 dB)

#### Standardindstilling

0.0dB

#### Justering af balancen for fronthøjttalerne

- Tryk på ZONE CONTROL på frontpanelet for at vælge den zone, du vil betjene.
- 2 Tryk på TONE/BALANCE flere gange for at vælge "Balance".
- ③ Tryk på PROGRAM for at foretage en justering.

### Brug af hovedzonekilder i alle zoner (tilstanden Party)

Tilstanden Party gør det muligt at benytte hovedzonekilder i alle zoner på samme tid. I tilstanden Party vælges stereoafspilning automatisk for alle zoner. Brug denne funktion, hvis du vil afspille hovedkilder som baggrundsmusik til en fest el. lign.

### Tryk på PARTY.

Hver gang du trykker på knappen, aktiveres eller deaktiveres tilstanden Party.

Når tilstanden Party er aktiveret, lyser "PARTY" på frontdisplayet.

- **(** 

• Du kan vælge de zoner, der skal inkluderes i tilstanden Party, i "Party Mode Set" (s.114) i menuen "Setup".

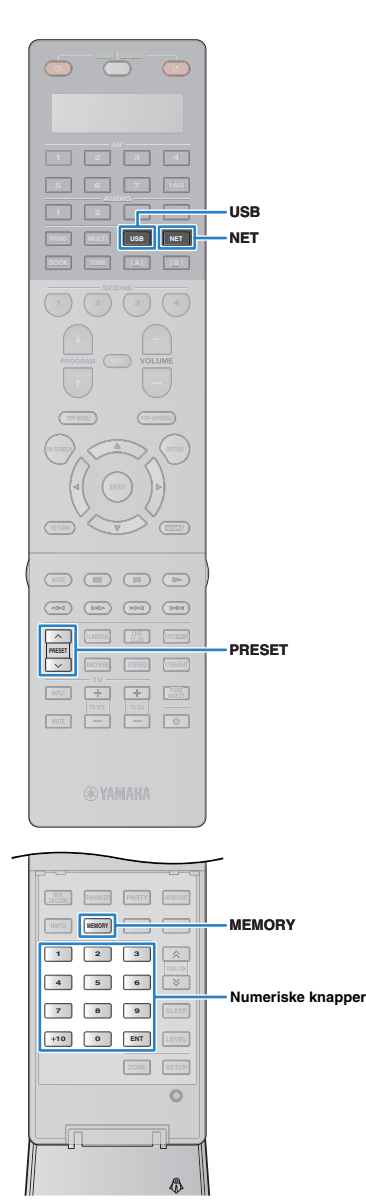

# Nyttige funktioner

# Registrering af dine foretrukne elementer (genvej)

Du kan registrere op til 40 foretrukne USB- og netværkselementer som genveje og få direkte adgang til dem ved at vælge genvejstallene.

# 

 Du kan også bruge funktionen "Bookmarks" til at registrere internetradiostationer (s.78).

### Registrering af et element

Vælg det ønskede element, og registrer det med et genvejsnummer.

Afspil en sang eller en radiostation for at registrere den.

### Tryk på MEMORY.

| M | er | Ior | Э  | Preset |  |
|---|----|-----|----|--------|--|
| 0 | 1: | Εm  | Ρt | Ч      |  |

Genvejsnummer (blinker)

# 

 Du kan ændre det genvejsnummer, som elementet skal registreres på, ved hjælp af PRESET eller de numeriske knapper for at vælge genvejsnummeret efter trin 2.

| Мe | MO  | r | 9  | Preset |  |
|----|-----|---|----|--------|--|
| 02 | : E | M | ρt | y      |  |

"Empty" (ikke i brug) eller det aktuelt registrerede element

**3** Tryk på MEMORY for at bekræfte registreringen.

### Valg af et registreret element

Du kan vælge et registreret element ved at vælge genvejsnummeret.

Tryk på NET eller USB.

### Tryk flere gange på PRESET for at vælge det ønskede element.

Du kan også vælge et genvejsnummer (01 til 40) direkte ved hjælp af de numeriske knapper.

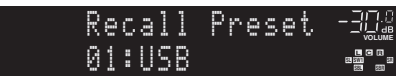

- "No Presets" vises, når der ikke er registreret nogen elementer.
- "Empty" vises, når der indtastes et fast nummer, som ikke er i brug.
- · Det registrerede element kan ikke vælges i følgende tilfælde.
- En USB-lagerenhed, der indeholder det registrerede element, er ikke tilsluttet til denne enhed.
- En pc, der indeholder det registrerede element, er deaktiveret eller ikke tilsluttet til netværket.
- Det registrerede netværksindhold er midlertidigt utilgængeligt eller ude af drift.
- Det registrerede element (fil) er blevet slettet eller flyttet til en anden placering.
- Når du registrerer musikfiler, der er gemt på en USB-lagerenhed eller på en pc, husker denne enhed musikfilernes relative placering i mappen. Hvis du har tilføjet eller slettet nogen musikfiler til eller fra mappen, kan denne enhed muligvis ikke finde frem til musikfilen. I så fald skal du registrere elementerne igen.

# Styring af denne enhed fra webbrowseren (webkontrol)

Du kan styre denne enhed med den webkontrolskærm, der vises i webbrowseren.

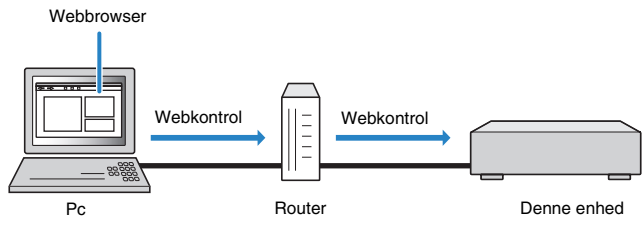

# !

- For at du kan bruge denne funktion, skal denne enhed og pc'en være tilsluttet korrekt til netværket (s.40).
- Vise sikkerhedsprogrammer, der er installeret på din computer, kan blokere denne enheds adgang til computeren. I så fald skal du konfigurere sikkerhedsprogrammet efter behov.
- Vi anbefaler, at du bruger Internet Explorer 7.x eller 8.x som webbrowser.

# 

- Hvis du indstiller "Network Standby" (s.88) til "On", kan du få vist webkontrolskærmen, selvom denne enhed er i standbytilstand.
- Du kan begrænse adgang til denne enhed fra netværksenheder (pc'er osv.) med MAC-adressefilteret (s.88).

### Start webbrowseren.

### Indtast denne enheds IP-adresse i webbrowserens adressefelt.

#### (Eksempel)

🏓 http://192.168.1.21/ 🛛 🗸

## 

- Du kan kontrollere IP-adresse i "Network" (s.119) i menuen "Information".
- Ved at tilføje denne enheds IP-adresse som bogmærke i browseren kan du fremover åbne den uden at skulle indtaste IP-adressen. Denne enheds IP-adresse kan dog ændre sig, hvis du benytter en DHCP-server.

### Topmenuskærm

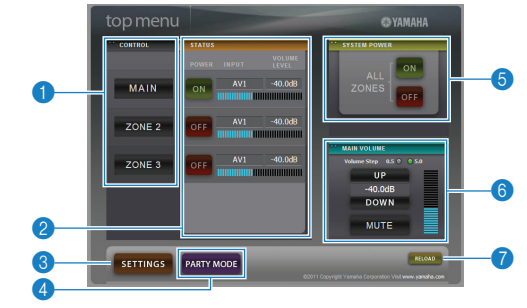

### CONTROL

Flytter til styringsskærmen for den valgte zone.

#### 2 STATUS

Tænder/slukker strømmen for hver zone eller viser inputkilden og lydstyrkeindstillingen for hver zone.

#### SETTINGS

Flytter til indstillingsskærmen.

#### 4 PARTY MODE

Tænder/slukker for tilstanden Party (s.85).

#### **6 SYSTEM POWER**

Tænder/slukker strømmen for alle zoner.

#### 6 MAIN VOLUME

Justerer lydstyrken eller deaktiverer lydoutputtet for hovedzonen. Du kan også skifte intervallet for justering af lydstyrken.

#### 🕜 RELOAD

Genindlæser den aktuelle status for denne enhed.

### Styringsskærm

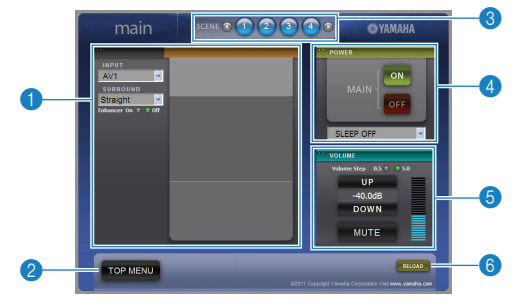

#### PLAY INFO

Vælger en inputkilde eller styrer afspilning for den valgte zone.

#### 2 TOP MENU

Flytter til topmenuskærmen.

#### SCENE

Vælg en scene for den valgte zone.

#### 4 POWER

Tænder/slukker strømmen for den valgte zone.

#### OLUME

Justerer lydstyrken eller deaktiverer lydoutputtet for den valgte zone. Du kan også skifte intervallet for justering af lydstyrken.

#### 6 RELOAD

Genindlæser den aktuelle status for denne enhed.

### Indstillingsskærm

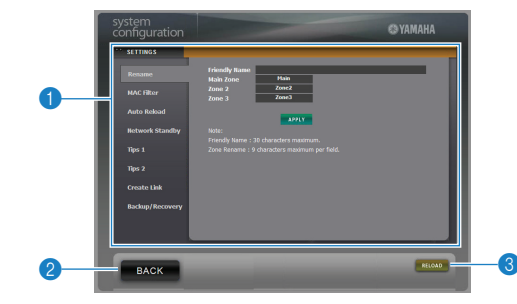

#### Rename

Redigerer kaldenavnet (navnet for denne enhed på netværket) eller navnet på hver zone (s.115). Klik på "APPLY" for at bekræfte ændringerne på denne enhed.

#### MAC Filter

Indstiller MAC-adressefilteret (s.113) for at begrænse adgang til denne enhed fra netværksenheder. Klik på "APPLY" for at bekræfte ændringerne på denne enhed.

#### Auto Reload

Aktiverer/deaktiverer automatisk genindlæsning. Når "Auto Reload" er "On" (aktiveret), genindlæser webkontrolskærmen status for denne enhed hver 5. sekund.

#### Network Standby

Aktiverer/deaktiverer standbyfunktionen for netværk (s.113).

#### Tips 1/ 2

Viser tip til brug af webkontrollen.

#### Create Link

Opretter et genvejslink til den ønskede styringsskærm.

#### Backup/Recovery

Opretter en sikkerhedskopi af indstillingerne for denne enhed på pc'en eller gendanner indstillingerne fra sikkerhedskopien.

#### 2 BACK

Flytter til topmenuskærmen.

#### 8 RELOAD

Genindlæser den aktuelle status for denne enhed.

#### Bemærk

- Betjen ikke denne enhed under gendannelsesprocessen (indstillingerne genskabes). Ellers bliver indstillingerne muligvis ikke gendannet korrekt. Når gendannelsen er fuldført, skal du klikke på "OK" for at sætte denne enhed i standbytilstand.
- Sikkerhedskopien indeholder ingen brugeroplysninger (brugerens konto, adgangskode osv.) eller enhedsspecifikke oplysninger (MAC-adresse, IP-adresse osv.).

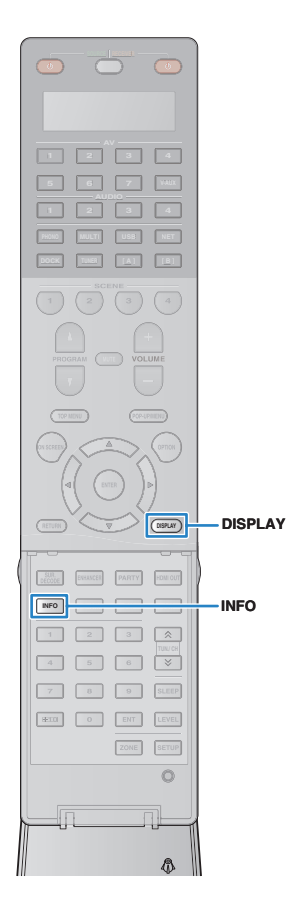

### Visning af den aktuelle status

### Skift af oplysninger på frontdisplayet

### 1 Tryk på INFO.

Hver gang du trykker på knappen, skifter visningselementet.

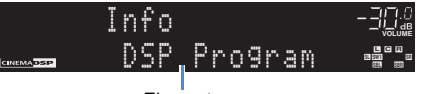

Elementnavn

De relevante oplysninger vises ca. 3 sekunder senere.

|                  |       | AV1    |       |  |
|------------------|-------|--------|-------|--|
| <u>INEMA</u> DSP | The   | Roxy   | Theat |  |
|                  | Oplys | ninger |       |  |

# 

De tilgængelige elementer afhænger af den valgte inputkilde.
 Visningselementet kan også anvendes separat på hver enkelt inputkildegruppe.

| Inputkildegruppe                    | Element                                                                                                    |
|-------------------------------------|----------------------------------------------------------------------------------------------------|
| AV1~7<br>V-AUX<br>AUDIO1~4<br>PHONO | DSP Program (navn på lydtilstand), Audio Decoder<br>(navn på dekoder)                                                                                                    |
|                                     | Frequency (frekvens), DSP Program (navn på<br>lydtilstand), Audio Decoder (navn på dekoder)                                                                              |
| TUNER                               | * (Gælder kun modeller i Storbritannien og Europa)<br>Når du vælger en Radio Data System-station,<br>er der også tilgængelige Radio Data System-data<br>(s.62).          |
| DOCK                                | Song (sangtitel), Artist (kunstnerens navn),<br>Album (albummets navn), DSP Program<br>(navnet på lydtilstanden), Audio Decoder<br>(navnet på dekoderen)                 |
| DOOR                                | * Når du bruger det trådløse iPod-system,<br>Bluetooth-modtageren eller under enkel afspilning:<br>DSP Program (navn på lydtilstand), Audio Decoder<br>(navn på dekoder) |

| PC        | Song (sangtitel), Artist (kunstnerens navn), Album<br>(albummets navn), DSP Program (navnet på<br>lydtilstanden), Audio Decoder (navnet på dekoderen) |
|-----------|----------------------------------------------------------------------------------------------------|
|           | * Når iPod er tilsluttet via USB, skifter visningselementet<br>på samme måde som "DOCK".                                                              |
| NET RADIO | Station (navn på station), DSP Program (navn på<br>lydtilstand), Audio Decoder (navn på dekoder)                                                      |

### Visning af statusoplysningerne på tv'et

### Tryk på DISPLAY.

Følgende oplysninger vises på tv'et.

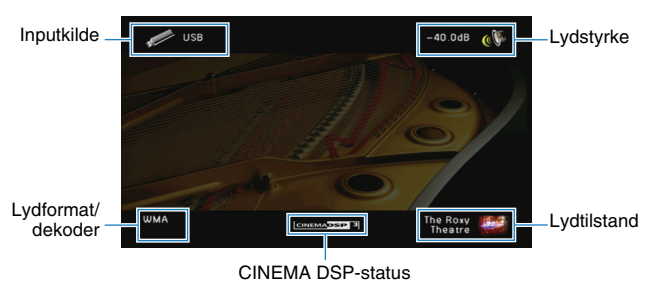

### **2** Tryk på DISPLAY for at lukke informationsdisplayet.

# Konfiguration af indstillinger i overensstemmelse med en afspilningskilde (menuen Option)

Du kan konfigurere afspilningsrelaterede indstillinger i overensstemmelse med en afspilningskilde. Da denne menu kan betjenes via frontpanelet (eller på tv-skærmen), er det nemt at konfigurere indstillingerne under afspilning.

### Tryk på OPTION.

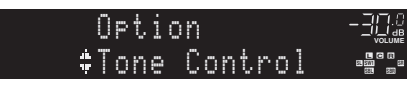

#### Frontdisplay

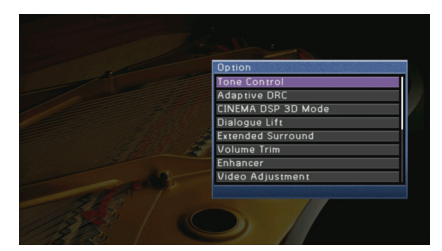

Tv-skærm

**2** Brug piletasterne til at vælge et element, og tryk på ENTER.

# 

• Tryk på RETURN for at gå tilbage til det forrige skærmbillede i menubetjeningen.

- 3 Brug piletasterne (⊲/▷) til at vælge en indstilling, og tryk på ENTER.
- **4** Tryk på OPTION for at lukke menuen.

### **Elementer i menuen Option**

# 

- De tilgængelige elementer afhænger af den valgte inputkilde.
- Teksterne i parenteser angiver indikationer på frontdisplayet.

| Element                                    | Funktion                                                                                                    | Side |
|--------------------------------------------|----------------------------------------------------------------------------------------------------|------|
| Tone Control<br>(Tone Control)             | Justerer høj- og lavfrekvensområdet for lyd.                                                                                                   | 91   |
| Adaptive DRC<br>(Adaptive DRC)             | Angiver, om det dynamiske område (fra maksimum til<br>minimum) justeres automatisk i overensstemmelse med<br>justeringen af lydstyrkeniveauet. | 91   |
| CINEMA DSP 3D Mode<br>(CINEMA DSP 3D)      | Aktiverer/deaktiverer CINEMA DSP 3D.                                                                                                    | 91   |
| Dialogue Lift<br>(Dialog Lift)             | Justerer midterlydens lodrette position, når de forreste højttalere benyttes.                                                                  | 91   |
| Extended Surround<br>(EXTD Surround)       | Vælger afspilningsmetoden for 5.1- til 7.1-kanalsignaler,<br>når der benyttes surroundbaghøjttalere.                                           | 92   |
| Volume Trim<br>(Volume Trim)               | Retter forskelle i lydstyrken mellem inputkilderne.                                                                                            | 92   |
| Enhancer (Enhancer)                        | Aktiverer/deaktiverer Compressed Music Enhancer.                                                                                               | 92   |
| Video Adjustment<br>(Video Adjust)         | Vælger en videojusteringsindstilling blandt de faste indstillinger.                                                                            | 92   |
| Audio Select<br>(Audio Select)             | Vælger det lydinputstik, der skal bruges, når der er mere<br>end én lydtilslutning for en inputkilde.                                          | 92   |
| Traffic Program<br>(TrafficProgram)        | (Gælder kun modeller i Storbritannien og Europa)<br>Søger automatisk efter en trafikoplysningsstation.                                         | 62   |
| Shuffle (Shuffle)                          | Konfigurer indstillingerne for bland til iPod (s.69),<br>USB-lagerenhed (s.74) eller pc (s.77).                                                | _    |
| Repeat (Repeat)                            | Konfigurer indstillingerne for gentag til iPod (s.69),<br>USB-lagerenhed (s.74) eller pc (s.77).                                               | _    |
| Connect/Disconnect<br>(Connect/Disconnect) | Opretter/afbryder en trådløs forbindelse mellem<br>Bluetooth-komponenten og Bluetooth-modtageren.                                              | 71   |
| Pairing (Pairing)                          | Opretter parring mellem Bluetooth-komponenten og Bluetooth-modtageren.                                                                         | 70   |

### Tone Control (Tone Control)

Justerer højfrekvensområdet (diskant) og lavfrekvensområdet (bas) for højttalerlyd. Når du tilslutter hovedtelefoner, kan du justere højfrekvensområdet og lavfrekvensområdet for lydoutput fra hovedtelefonerne.

#### Valgmuligheder

Treble (Treble), Bass (Bass)

#### Indstillingsinterval

-6.0dB ~ Bypass (Bypass) ~ +6.0dB \*0.5dB-trin

#### Standardindstilling

Bypass (Bypass)

### 

 Hvis du indstiller balancen til at være meget ujævn, stemmer lyden muligvis ikke så godt overens med lydene fra andre kanaler.

#### Justering via knapperne på frontpanelet

Tryk på TONE/BALANCE for at vælge "Treble" eller "Bass".

2 Tryk på PROGRAM for at foretage en justering.

### Adaptive DRC (Adaptive DRC)

Angiver, om det dynamiske område (fra maksimum til minimum) justeres automatisk i overensstemmelse med justeringen af lydstyrkeniveauet. Når det er indstillet til "On", er det en god idé at lytte til afspilning ved lav lydstyrke om aftenen.

#### Indstillinger

| On (On)                            | Justerer det dynamiske område automatisk.      |
|------------------------------------|------------------------------------------------|
| Off (Off)<br>(standardindstilling) | Justerer ikke det dynamiske område automatisk. |

Hvis "On" er valgt, bliver det dynamiske område mindre ved lav lydstyrke og større ved høj lydstyrke.

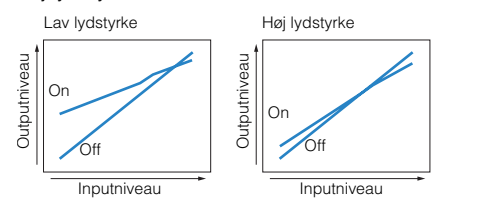

### CINEMA DSP 3D Mode (CINEMA DSP 3D)

Aktiverer/deaktiverer CINEMA DSP 3D. Hvis denne funktion er indstillet til "On", fungerer CINEMA DSP 3D i overensstemmelse med de valgte lydprogrammer (undtagen 2ch Stereo og 9ch Stereo).

#### Indstillinger

| On (On)<br>(standardindstilling) | Aktiverer CINEMA DSP 3D.   |
|----------------------------------|----------------------------|
| Off (Off)                        | Deaktiverer CINEMA DSP 3D. |

### Dialogue Lift (Dialog Lift)

Justerer midterlydens lodrette position, f.eks. stemmer, når de forreste højttalere benyttes. Hvis stemmer høres fra en placering, der er lavere end tv-skærmen, skal du justere denne indstilling, så placeringen kommer højere op.

#### Indstillingsinterval

0~5 (jo højere, desto højere placering)

#### Standardindstilling

0

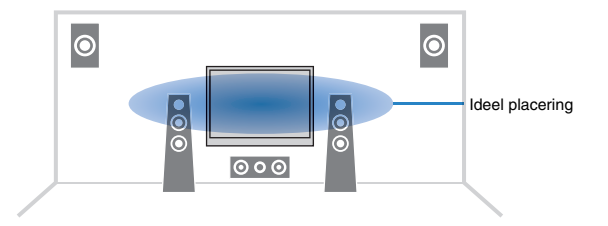

### Extended Surround (EXTD Surround)

Vælger, hvordan 5.1- til 7.1-kanalkilder skal afspilles, når der benyttes surroundbaghøjttalere.

#### Indstillinger

| Auto (Auto)<br>(standardindstilling) | Vælger automatisk den mest velegnede dekoder, hvis der findes et<br>flag til gengivelse af surroundbagkanalen, og gengiver signalerne<br>i 6.1- eller 7.1-kanalslyd.<br>Når DTS- eller DTS-HD-signalet sendes, gengiver enheden signalet<br>i 7.1-kanalslyd, uanset om der er et flag til gengivelse af<br>surroundbagkanalen. |
|--------------------------------------|----------------------------------------------------------------------------------------------------|
| PLIIx Movie<br>(III PLIIxMo)         | Gengiver altid signaler i 7.1-kanalslyd ved hjælp af Dolby Pro Logic<br>IIx Movie-dekoderen. Denne indstilling er kun tilgængelig, når der er<br>tilsluttet to surroundbaghøjttalere.                                                                                                    |
| PLIIx Music<br>(III PLIIxMu)         | Gengiver altid signaler i 6.1- eller 7.1-kanalslyd ved hjælp af Dolby Pro<br>Logic IIx Music-dekoderen. Denne indstilling er kun tilgængelig, når der<br>er tilsluttet en eller to surroundbaghøjttalere.                                                                                                    |
| EX/ES (EX/ES)                        | Vælger automatisk den mest velegnede dekoder og gengiver signaler i 6.1-kanalslyd.                                                                                                    |
| Off (Off)                            | Gengiver altid signaler i originale kanaler.                                                                                                    |
|                                      |                                                                                                    |

### Volume Trim (Volume Trim)

Retter forskelle i lydstyrken mellem inputkilderne. Hvis du er generet af lydstyrkeforskelle, når du skifter mellem inputkilderne, kan du rette dem med denne funktion.

# 

· Denne indstilling vælges separat for hver enkelt inputkilde.

Indstillingsinterval -6.0dB ~ +6.0dB (0.5dB-trin)

#### Standardindstilling

0.0dB

### Enhancer (Enhancer)

Aktiverer/deaktiverer Compressed Music Enhancer (s.59).

## 

• Denne indstilling vælges separat for hver enkelt inputkilde.

#### Indstillinger

| Off (Off) | Deaktiverer Compressed Music Enhancer. |
|-----------|----------------------------------------|
| On (On)   | Aktiverer Compressed Music Enhancer.   |

#### Standardindstilling

TUNER, DOCK, (netværkskilder), USB: On (On) Andre: Off (Off)

### Video Adjustment (Video Adjust)

Vælger en videojusteringsindstilling blandt de faste indstillinger, du har konfigureret i "Adjustment" (s.110), i menuen "Setup".

# 

• Denne indstilling vælges separat for hver enkelt inputkilde.

#### Indstillinger

1~6

### Audio Select (Audio Select)

Vælger det lydinputstik, der skal bruges, når der er mere end én lydtilslutning for en inputkilde.

# 

• Denne indstilling vælges separat for hver enkelt inputkilde.

#### Indstillinger

| Auto (Auto)<br>(standardindstilling) | Vælger automatisk lydinputstikket i følgende prioriteringsrækkefølge.<br>1. HDMI-indgang<br>2. Digitalt input (COAXIAL eller OPTICAL)<br>3. Analogt input (AUDIO) |
|--------------------------------------|----------------------------------------------------------------------------------------------------|
| HDMI (HDMI)                          | Vælger altid HDMI-input. Der udsendes ingen lyd, hvis der ikke<br>sendes nogen signaler gennem HDMI-stikket.                                                      |
| Coax/Opt (Coax/Opt)                  | Vælger altid digitalt input (COAXIAL eller OPTICAL). Der udsendes<br>ingen lyd, hvis der ikke sendes nogen signaler gennem COAXIAL-<br>eller OPTICAL-stikket.     |
| Analog (Analog)                      | Vælger altid analogt input (AUDIO). Der udsendes ingen lyd, hvis der ikke sendes nogen signaler gennem AUDIO-stikkene.                                            |

# KONFIGURATIONER

# Konfiguration af inputkilder (menuen Input)

Du kan ændre inputkildeindstillingerne via tv-skærmen.

- Tryk på ON SCREEN.
- **2** Brug piletasterne til at vælge "Input", og tryk på ENTER.

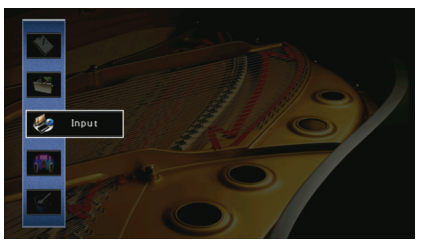

Brug piletasterne (⊲/⊳) til at vælge en inputkilde, der skal konfigureres, og tryk på piletasten (△).

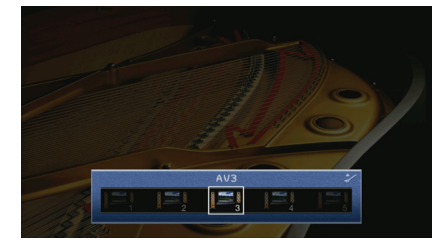

Inputkilden for denne enhed ændres også.

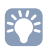

• Du kan stadig skifte inputkilde ved hjælp af piletasterne (</>) efter trin 3.

**4** Brug piletasterne ( $\triangle/\bigtriangledown$ ) til at vælge et element, og tryk på ENTER.

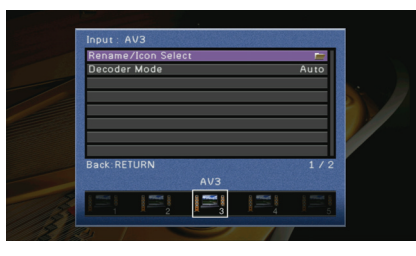

# 

Tryk på RETURN for at gå tilbage til det forrige skærmbillede i menubetjeningen.

- **5** Brug piletasterne til at vælge en indstilling, og tryk på ENTER.
- **6** Tryk på ON SCREEN for at lukke menuen.

### Elementer i menuen Input

# 

• De tilgængelige elementer afhænger af den valgte inputkilde.

| Element            | Funktion                                                                                       | Side |
|--------------------|------------------------------------------------------------------------------------------------|------|
| Rename/Icon Select | Ændrer inputkildens navn og ikon.                                                              | 94   |
| Decoder Mode       | Indstiller formatet for afspilning af digital lyd til DTS.                                     | 94   |
| Standby Charge     | Vælger, om din iPod skal oplades, når denne enhed<br>er i standbytilstand.                     | 94   |
| iPod Interlock     | Vælger, om denne enhed skal kunne styres<br>i overensstemmelse med iPod-handlinger.            | 94   |
| Video Out          | Vælger en video, der skal afspilles sammen med inputkilden.                                    | 95   |
| DMC Control        | Vælger, om en DLNA-kompatibel Digital Media<br>Controller (DMC) skal kunne styre afspilningen. | 95   |

### Rename/Icon Select

Ændrer det navn og ikon for inputkilden, som vises på frontdisplayet eller på tv-skærmen.

#### Inputkilder

AV1~7, V-AUX, AUDIO1~4, PHONO, USB, DOCK, MULTI CH

#### Konfigurationsprocedure

- 1 Brug piletasterne (⊲/⊳) til at vælge et ikon, og tryk på piletasten (▽).
- 2 Tryk på ENTER, brug piletasterne til at omdøbe, og tryk derefter på ENTER igen.

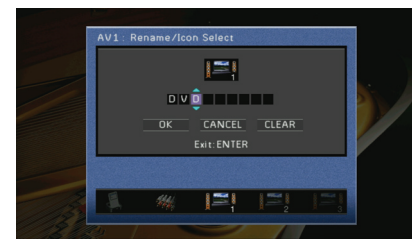

3 Brug piletasterne til at vælge "OK", og tryk på ENTER.

# 

• Vælg "CLEAR" for at slette valget.

4 Tryk på ON SCREEN for at lukke menuen.

### Decoder Mode

Indstiller formatet for afspilning af digital lyd til DTS. Hvis denne enhed f.eks. ikke registrerer DTS-lyd og udsender lyd, skal du indstille "Decoder Mode" til "DTS".

#### Inputkilder

AV1~7, V-AUX, AUDIO1~4 (kun tilgængelige, hvis der er tildelt et eller flere digitale lydinputstik)

#### Indstillinger

| Auto<br>(standardindstilling) | Vælger automatisk et lydformat, der stemmer overens medlydinputsignalet. |
|-------------------------------|--------------------------------------------------------------------------|
| DTS                           | Vælger kun DTS. (Andre lydsignaler gengives ikke).                       |

## Standby Charge

Vælger, om din iPod skal oplades, når den er koblet til iPod-dockingstationen eller til det trådløse iPod-system, mens denne enhed er i standbytilstand.

### Inputkilder

DOCK (iPod)

### Indstillinger

| On<br>(standardindstilling) | Oplader din iPod, også selvom denne enhed er i standbytilstand. |
|-----------------------------|-----------------------------------------------------------------|
| Off                         | Oplader ikke din iPod, når denne enhed er i standbytilstand.    |

### iPod Interlock

Vælger, om denne enhed skal kunne styres i overensstemmelse med handlingerne på den iPod, der er sluttet til det trådløse iPod-system.

### Inputkilder

DOCK (iPod)

# 

• Denne funktion er kun tilgængelig, når der er sluttet et trådløst iPod-system til denne enhed.

### Power & Input

Vælger, om denne enhed skal kunne tændes og slukkes, og om der skal kunne vælges inputkilde på denne enhed i overensstemmelse med handlingerne på din iPod.

#### Indstillinger

| On<br>(standardindstilling) | Aktiverer synkronisering af knapper til tænd/sluk og valg af inputkilde.<br>Når du starter afspilningen på din iPod, tændes denne enhed,<br>og "DOCK" vælges som inputkilde. Når du stopper afspilningen,<br>skifter denne enhed til standbytilstand efter en kort periode. |
|-----------------------------|----------------------------------------------------------------------------------------------------|
| Off                         | Deaktiverer synkronisering af knapper til tænd/sluk og valg af inputkilde.                                                                                                    |

### 

 Når "Power & Input" er indstillet til "On", vil den iPod, der er koblet til det trådløse iPod-system, blive opladet, uanset hvilken indstilling for "Standby Charge" der er valgt (s. 94).

### Volume

Vælger, om lydstyrken på denne enhed skal kunne styres i overensstemmelse med iPod-handlinger.

#### Indstillinger

| On                    | Aktiverer synkronisering af lydstyrkeknapperne. Når du justerer |
|-----------------------|-----------------------------------------------------------------|
| (standardindstilling) | lydstyrken på din iPod, justeres lydstyrken på enheden også.    |
| Off                   | Deaktiverer synkronisering af lydstyrkeknapperne.               |

### Video Out

Vælger en video, der skal afspilles sammen med inputkilden.

#### Inputkilder

TUNER, (netværkskilder), USB, MULTI CH

#### Indstillinger

| Off (standardindstilling) | Afspiller ikke videoer.                                          |
|---------------------------|------------------------------------------------------------------|
| AV1~7, V-AUX              | Afspiller videoer, der modtages via de relevante videoinputstik. |

### DMC Control

Vælger, om en DLNA-kompatibel Digital Media Controller (DMC) skal kunne styre afspilningen.

#### Inputkilde

PĊ

#### Indstillinger

| Disable                         | Giver ikke DMC'er mulighed for at styre afspilningen. |
|---------------------------------|-------------------------------------------------------|
| Enable<br>(standardindstilling) | Giver DMC'er mulighed for at styre afspilningen.      |

# 

 En Digital Media Controller (DMC) er en enhed, der kan styre andre netværksenheder via netværket. Når denne funktion er aktiveret, kan du styre afspilning af denne enhed fra DMC'er (Windows Media Player 12 osv.) på samme netværk.

# Konfiguration af SCENE-funktionen (menuen Scene)

Du kan ændre indstillingerne for SCENE-funktionen (s. 53) via tv-skærmen.

### Tryk på ON SCREEN.

**2** Brug piletasterne til at vælge "Scene", og tryk på ENTER.

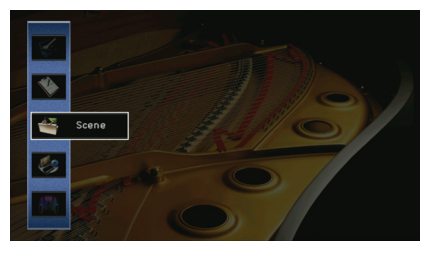

Brug piletasterne (⊲/⊳) til at vælge en scene, der skal konfigureres, og tryk på piletasten (△).

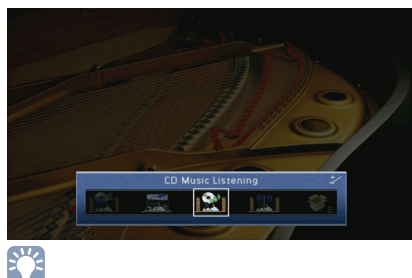

• Du kan stadig skifte scene ved hjælp af piletasterne ( $\triangleleft$ / $\triangleright$ ) efter trin 3.

Brug piletasterne ( $\triangle/\bigtriangledown$ ) til at vælge et element, og tryk på ENTER.

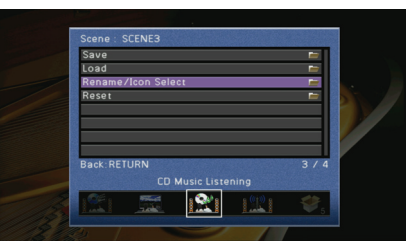

5 Brug piletasterne og ENTER til at ændre indstillingen.

**5** Tryk på ON SCREEN for at lukke menuen.

### Elementer i menuen Scene

| Element                                                                                            | Funktion                                                                                                    | Side |
|----------------------------------------------------------------------------------------------------|----------------------------------------------------------------------------------------------------|------|
| Save         Registrerer de aktuelt anvendte indstillinger på denne<br>enhed for den valgte scene. |                                                                                                    | 96   |
| Load                                                                                               | Indlæser de registrerede indstillinger for den valgte scene.<br>Du kan også konfigurere indstillingen for SCENE-linkafspilning,<br>vælge elementer, der skal medtages som scenetildelinger,<br>eller se de indstillinger, der aktuelt er tildelt til den valgte<br>scene. | 96   |
| Rename/Icon Select                                                                                 | Ændrer scenens navn og ikon.                                                                                                    | 97   |
| Reset                                                                                              | Gendanner standardindstillingerne for den valgte scene.                                                                                                    | 97   |

### Save

Registrerer de indstillinger, der aktuelt er anvendt på denne enhed (inputkilde, lydprogram osv.) for den valgte scene.

# 

 Hvis du har ændret inputtildelingen for en scene, skal du også ændre den eksterne enhed, der er tildelt til den relevante SCENE-knap (s. 54).

### Load

Indlæser de registrerede indstillinger for den valgte scene.

Vælg "DETAIL" for at konfigurere indstillingen for SCENE-linkafspilning, vælge elementer, der skal medtages som scenetildelinger, eller se de indstillinger, der aktuelt er tildelt til den valgte scene.

### Device Control

Giver dig mulighed for at starte afspilning på eksterne enheder, der er tilsluttet til denne enhed via HDMI, eller et Yamaha-produkt, som er sluttet til REMOTE (OUT)-stikkene, i forbindelse med valg af en scene (SCENE-linkafspilning)

#### Indstillinger

| Off                 | Deaktiverer funktionen til SCENE-linkafspilning.                                                                                                    |
|---------------------|----------------------------------------------------------------------------------------------------|
| HDMI Control        | Aktiverer SCENE-linkafspilning via HDMI-kontrolsignaler. Vælg denne<br>funktion, hvis der er tilsluttet en HDMI-kontrol-kompatibel enhed<br>(f.eks. en BD/DVD-afspiller) til enheden via HDMI. Det HDMI-kontrol-<br>kompatible tv tændes også samtidig. |
| IR: Yamaha BD/DVD 1 | Aktiverer SCENE-linkafspilning via fjernbetjeningssignaler. Vælg denne<br>funktion, hvis der er sluttet en Yamaha BD/DVD-afspiller til et af REMOTE<br>(OUT)-stikkene.                                                                                  |
| IR: Yamaha BD/DVD 2 | Aktiverer SCENE-linkafspilning via fjernbetjeningssignaler. Vælg denne<br>funktion, hvis der er tilsluttet en Yamaha BD/DVD-afspiller til et af REMOTE<br>(OUT)-stikkene, og "IR: Yamaha BD/DVD 1" ikke fungerer korrekt.                               |
| IR: Yamaha CD       | Aktiverer SCENE-linkafspilning via fjernbetjeningssignaler. Vælg denne<br>funktion, hvis der er sluttet en Yamaha cd-afspiller til et af REMOTE<br>(OUT)-stikkene.                                                                                      |

SCENE1 (BD/DVD), SCENE2 (TV): HDMI Control SCENE3 (CD): IR: Yamaha CD SCENE4 (RADIO), SCENE5~12: Off

### 

 Hvis du vil styre afspilningen af en HDMI-kontrol-kompatibel enhed via SCENE-linkafspilning, skal du indstille "HDMI Control" i menuen "Setup" til "On" og konfigurere HDMI-kontrollinket (s. 144).

### 🗆 Detail

Vælger elementer, der skal medtages som scenetildelinger. Du kan også få vist de aktuelt tildelte indstillinger for den valgte scene.

Hvis du vil medtage elementer som scenetildelinger, skal du bruge piletasterne til at vælge et element og trykke på ENTER for at markere afkrydsningsfeltet (eller fjerne markeringen for at udelade dem).

Hvis du for eksempel ofte stiller på lydstyrken, når du ser tv, men altid lytter til radio om natten med lyden skruet langt ned, så skal du undlade at tage "Volume" med i tildelinger til SCENE2 (TV) og medtage "Volume" i tildelingerne til SCENE4 (RADIO).

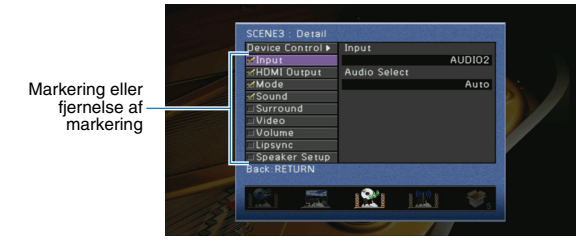

#### Valgmuligheder

| Input         | Input (s.52), Audio Select (s.92)                                         |
|---------------|---------------------------------------------------------------------------|
| HDMI Output   | HDMI Output (s.52)                                                        |
| Mode          | Sound Program (s.55), Pure Direct Mode (s.108)                            |
| Sound         | Tone Control (s.91), Adaptive DRC (s.91), Enhancer (s.59)                 |
| Surround      | CINEMA DSP 3D Mode (s.91), Dialogue Lift (s.91), Extended Surround (s.92) |
| Video         | Video Processing (s.109), Video Adjustment (s.110)                        |
| Volume        | Master Volume (s.52)                                                      |
| Lipsync       | Lipsync (s.108), Delay (s.108)                                            |
| Speaker Setup | Setting Pattern (s. 104), PEQ Select (s. 107)                             |

#### Standardindstilling

Input, HDMI Output, Mode, Sound: valgt

Surround, Video, Volume, Lipsync, Speaker Setup: ikke valgt

### Rename/Icon Select

Ændrer det navn og ikon for scenen, som vises på frontdisplayet eller på tv-skærmen.

### Konfigurationsprocedure

- Brug piletasterne (⊲/⊳) til at vælge et ikon, og tryk på piletasten (▽).
- **2** Tryk på ENTER, brug piletasterne til at omdøbe, og tryk derefter på ENTER igen.

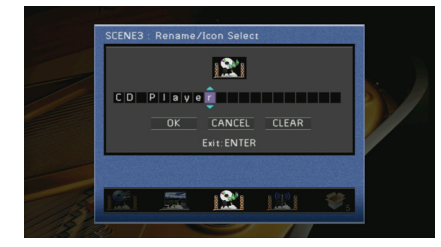

**3** Brug piletasterne til at vælge "OK", og tryk på ENTER.

#### . ا

• Vælg "CLEAR" for at slette valget.

**4** Tryk på ON SCREEN for at lukke menuen.

### Reset

Gendanner standardindstillingerne (s. 53) for den valgte scene.

# Konfiguration af lydprogrammer/surrounddekodere (menuen Sound Program)

Du kan ændre indstillingerne for lydprogrammer og surround-dekodere via tv-skærmen.

### Tryk på ON SCREEN.

**2** Brug piletasterne til at vælge "Sound Program", og tryk på ENTER.

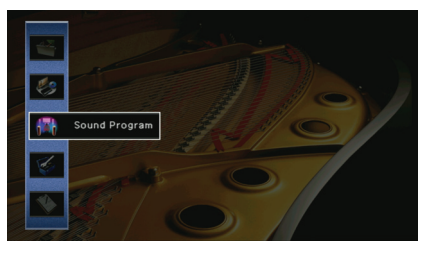

Brug piletasterne (⊲/▷) til at vælge et lydprogram, der skal konfigureres, og tryk på piletasten (△).

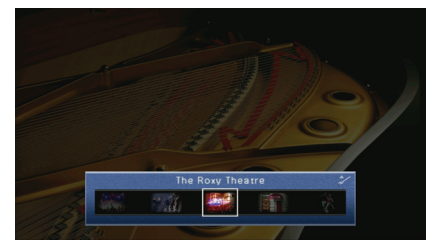

# 

• Du kan stadig skifte lydprogram ved hjælp af piletasterne (</>) efter trin 3.

**4** Brug piletasterne ( $\triangle / \bigtriangledown$ ) til at vælge et element, og tryk på ENTER.

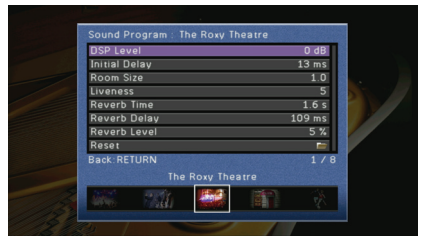

# 

- Tryk på RETURN for at gå tilbage til det forrige skærmbillede i menubetjeningen.
  Vælg "Reset" for at gendanne standardindstillingerne for det valgte lydprogram.
- 5 Brug piletasterne til at vælge en indstilling, og tryk på ENTER.
- **6** Tryk på ON SCREEN for at lukke menuen.

### Elementer i menuen Sound Program

# 

• De tilgængelige elementer afhænger af det valgte lydprogram eller den valgte surround-dekoder.

### Indstillinger for lydprogrammer

| Element                        | Funktion                                                                                             | Indstillinger                                                                                                    |  |
|--------------------------------|----------------------------------------------------------------------------------------------------|----------------------------------------------------------------------------------------------------|--|
| Decode Type                    | Vælger en surround-dekoder, der<br>skal bruges sammen med det valgte<br>lydprogram.                  | DI PLIIx Movie (DI PLII<br>Movie), Neo:6 Cinema                                                                            |  |
| DSP Level                      | Justerer niveauet for lydområdeeffekter.                                                             | -6dB ~ +3dB<br>(standardindstilling: 0dB)<br>Højere for at forstærke<br>lydområdeeffekten og lavere<br>for at mindske den. |  |
| Initial Delay                  | Justerer forsinkelsen mellem den<br>direkte lyd og gengivelsen af lydområdet.                        | 1 ms ~ 99 ms<br>Højere for at forstærke<br>forsinkelseseffekten og<br>lavere for at mindske den.                           |  |
| Surround Initial Delay         | Justerer forsinkelsen mellem den direkte<br>lyd og gengivelsen af surround-<br>lydområdet.           | 1 ms ~ 49 ms<br>Højere for at forstærke                                                                                    |  |
| Surround Back Initial<br>Delay | Justerer forsinkelsen mellem den<br>direkte lyd og gengivelsen af det<br>bageste surround-lydområde. | forsinkelseseffekten og<br>lavere for at mindske den.                                                                      |  |
| Room Size                      | Justerer udbredelseseffekten for<br>lydområdet.                                                      | 01~20                                                                                                    |  |
| Surround Room Size             | Justerer udbredelseseffekten for<br>surround-lydområdet.                                             | Højere for at forstærke<br>udbredelseseffekten og                                                                          |  |
| Surround Back Room<br>Size     | Justerer udbredelseseffekten for det<br>bageste surround-lydområde.                                  | lavere for at mindske den.                                                                                                 |  |
| Liveness                       | Justerer effekttabet for lydområdet.                                                                 | 0 ~ 10<br>Højere for at forstærke<br>refleksiviteten og lavere                                                             |  |
| Surround Liveness              | Justerer effekttabet for surround-<br>lydområdet.                                                    |                                                                                                    |  |
| Surround Back<br>Liveness      | Justerer effekttabet for det bageste<br>surround-lydområde.                                          | for at mindske den.                                                                                                    |  |
| Reverb Time                    | Justerer henfaldstiden for genklangen.                                                               | 1,0 s ~ 5,0 s<br>Højere for at forstærke<br>genklangen og lavere for<br>at opnå klar lyd.                                  |  |

| Element      | Funktion                                                                         | Indstillinger                                                                                     |  |
|--------------|----------------------------------------------------------------------------------|---------------------------------------------------------------------------------------------------|--|
| Reverb Delay | Justerer forsinkelsen mellem den<br>direkte lyd og gengivelsen af<br>genklangen. | 0 ms ~ 250 ms<br>Højere for at forstærke<br>forsinkelseseffekten og<br>lavere for at mindske den. |  |
| Reverb Level | Justerer lydstyrken for genklang.                                                | 0% ~ 100%<br>Højere for at forstærke<br>genklangen og lavere for<br>at mindske den.               |  |

Følgende elementer er tilgængelige, når du vælger "2ch Stereo" eller "9ch Stereo".

| Lydprogram | Element                   | Funktion                                                                                                    | Indstillinger                                                                                                    |  |
|------------|---------------------------|----------------------------------------------------------------------------------------------------|----------------------------------------------------------------------------------------------------|--|
| 2ch Stereo | Direct                    | Vælger, om DSP- og<br>tonekontrolkredsløbene<br>automatisk skal springes over, når<br>der afspilles en analog lydkilde. | Auto<br>(standardindstilling),<br>Off<br>Vælg "Auto" for at<br>springe kredsløbene<br>over (når både<br>"Treble" og "Bass" er<br>indstillet til "Bypass"). |  |
| 9ch Stereo | Center Level              | Justerer lydstyrken for den midterste kanal.                                                                            |                                                                                                    |  |
|            | Surround L Level          | Justerer lydstyrken for venstre surround-kanal.                                                                         | 0% ~ 100%<br>(standardindstilling:<br>100%)                                                                                                    |  |
|            | Surround R Level          | Justerer lydstyrken for højre<br>surround-kanal.                                                                        |                                                                                                    |  |
|            | Surround Back<br>Level    | Justerer lydstyrken for den<br>bageste surround-kanal.                                                                  | 0% ~ 100%<br>(standardindstilling:<br>50%)                                                                                                    |  |
|            | Surround Back L<br>Level  | Justerer lydstyrken for surround-<br>kanalen bagest til venstre.                                                        | 0% ~ 100%<br>- (standardindstilling:<br>35%)                                                                                                    |  |
|            | Surround Back R<br>Level  | Justerer lydstyrken for surround-<br>kanalen bagest til højre.                                                          |                                                                                                    |  |
|            | Front Presence L<br>Level | Justerer lydstyrken for kanalen forrest til venstre.                                                                    |                                                                                                    |  |
|            | Front Presence R<br>Level | Justerer lydstyrken for presence-<br>kanalen forrest til højre.                                                         | -<br>0% ~ 100%<br>(standardindatilling)                                                                                                    |  |
|            | Rear Presence L<br>Level  | Justerer lydstyrken for presence-<br>kanalen bagest til venstre.                                                        | - (standardindstilling:<br>33%)                                                                                                    |  |
|            | Rear Presence R<br>Level  | Justerer lydstyrken for presence-<br>kanalen bagest til højre.                                                          | -                                                                                                    |  |

• De tilgængelige elementer i "9ch Stereo" varierer, afhængigt af det anvendte højttalersystem.

### Indstillinger for dekodere

Følgende elementer er tilgængelige, når du indstiller "Decode Type" for "Surround Decoder" til "PLIIx Music" eller "Neo:6 Music".

| Dekodertype   | Element      | Funktion                                                                                     | Indstillinger                                                                                                    |
|---------------|--------------|----------------------------------------------------------------------------------------------|----------------------------------------------------------------------------------------------------|
| I PLIIx Music | Panorama     | Justerer<br>udbredelseseffekten for<br>det forreste lydområde.                               | Off (standardindstilling), On<br>Vælg "On" for at lade den forreste<br>højre/venstre kanal omgive<br>området og skabe et rumligt<br>lydområdet sammen med<br>surround-lydområdet.     |
|               | Center Width | Justerer<br>udbredelseseffekten<br>for det midterste<br>lydområde.                           | 0 ~ 7 (standardindstilling: 3)<br>Højere for at forstærke<br>udbredelseseffekten og lavere<br>for at mindske den (tættere<br>på midten).                                              |
|               | Dimension    | Justerer<br>niveauforskellen mellem<br>det forreste lydområde<br>og surround-<br>lydområdet. | -3 ~ +3 (standardindstilling: 0)<br>Højere for at forstærke det forreste<br>lydområde og lavere for at<br>forstærke surround-lydområdet.                                              |
| Neo:6 Music   | Center Image | Justerer den<br>midterste retning<br>(udbredelseseffekt) for<br>det forreste lydområde.      | 0.0 ~ 1.0 (standardindstilling: 0.3)<br>Højere for at forstærke den<br>midterste retning (mindre<br>udbredelseseffekt) og lavere<br>for at mindske den (større<br>udbredelseseffekt). |

# Konfiguration af forskellige funktioner (menuen Setup)

Du kan konfigurere de forskellige funktioner for denne enhed via tv-skærmen.

Tryk på ON SCREEN.

**2** Brug piletasterne til at vælge "Setup", og tryk på ENTER.

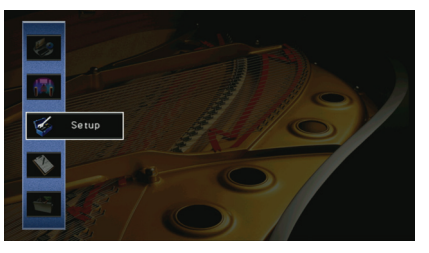

**3** Brug piletasterne ( $\triangleleft$ / $\triangleright$ ) til at vælge en menu.

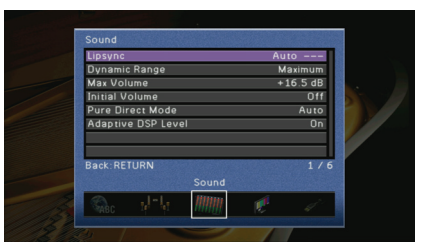

**4** Brug piletasterne ( $\triangle/\nabla$ ) til at vælge et element, og tryk på ENTER.

| Dynamic Range Maumum<br>Max Volume +16 5 d6<br>Initial Volume Off<br>Pure Direct Mode Auto<br>Adaptive DSP Level On<br>Back: RETURN 3 /<br>Sound | Lipsync            | Auto       |
|----------------------------------------------------------------------------------------------------|--------------------|------------|
| Max Volume +16 5 dB<br>Initial Volume Off<br>Pure Direct Mode Auto<br>Adaptive DSP Level On<br>Back: RETURN 3 /<br>Sound                         | Dynamic Range      | Maximum    |
| Initial Volume Off<br>Dure Direct Mode Auto<br>Adaptive DSP Level On<br>Back: RETURN 3 /<br>Sound                                                | Max Volume         | +16.5 dB   |
| Pure Direct Mode Auto<br>Adaptive DSP Level On<br>Back: RETURN 3 /<br>Sound                                                                      | Initial Volume     | 01         |
| Adaptive DSP Level On<br>Back: RETURN 3 /<br>Sound                                                                                               | Pure Direct Mode   | Auto       |
| Back:RETURN 3 /<br>Sound                                                                                                    | Adaptive DSP Level | Or         |
|                                                                                                    | Back:RETURN        | 3 /<br>Ind |

# 

• Tryk på RETURN for at gå tilbage til det forrige skærmbillede i menubetjeningen.

- 5 Brug piletasterne til at vælge en indstilling, og tryk på ENTER.
- **6** Tryk på ON SCREEN for at lukke menuen.

### Elementer i menuen Setup

| Menu    | Element            |                                          |                            | Funktion                                                                                                    | Side |
|---------|--------------------|------------------------------------------|----------------------------|----------------------------------------------------------------------------------------------------|------|
|         | Auto Setup         |                                          |                            | Optimerer højttalerindstillingerne automatisk (YPAO).                                                                   | 45   |
|         |                    | Setting Pattern                          |                            | Registrerer to højttalerindstillingsmønstre og skifter mellem dem.                                                      | 104  |
|         |                    | Setting Data Copy                        |                            | Kopierer parametrene for "Setting Pattern" i den angivne retning.                                                       | 104  |
|         |                    | Power Amp Assign                         |                            | Vælger et højttalersystem.                                                                                              | 104  |
|         |                    |                                          | Front                      | Vælger størrelsen af de forreste højttalere.                                                                            | 105  |
|         |                    |                                          | Center                     | Vælger, om der er tilsluttet en midterhøjttaler, og angiver dens størrelse.                                             | 105  |
|         |                    |                                          | Surround                   | Vælger, om der er tilsluttet surround-højttalere, og angiver deres størrelse.                                           | 105  |
|         |                    |                                          | Surround Back              | Vælger, om de bageste surround-højttalere er tilsluttet, og angiver deres størrelse.                                    | 105  |
|         |                    | Configuration                            | Front Presence             | Vælger, om de forreste højttalere er tilsluttet, og angiver deres størrelse.                                            | 105  |
| Speaker | Manual Setup       | J. J. J. J. J. J. J. J. J. J. J. J. J. J | Rear Presence              | Vælger, om de bageste presence-højttalere er tilsluttet, og angiver deres størrelse.                                    | 105  |
|         |                    |                                          | Subwoofer 1<br>Subwoofer 2 | Vælger, om der er sluttet en subwoofer til SUBWOOFER 1- eller SUBWOOFER 2-stikket, og angiver dens fase.                | 106  |
|         |                    |                                          | SWFR Layout                | Vælger et subwoofer-layout, når der bruges 2 subwoofere.                                                                | 106  |
|         |                    |                                          | Extra Bass                 | Indstiller højttalerne, så de frembringer lavfrekvenslyd via den forreste kanal.                                        | 106  |
|         |                    | Distance                                 |                            | Indstiller afstanden mellem hver højttaler og lyttepositionen.                                                          | 106  |
|         |                    | Level                                    |                            | Justerer lydstyrken for hver højttaler.                                                                                 | 106  |
|         |                    | Parametria EQ                            | PEQ Select                 | Vælg den type equalizer, der skal bruges.                                                                               | 107  |
|         |                    | Farametric EQ                            | PEQ Data Copy              | Kopierer de equalizer-parameterværdier, der er angivet med "Auto Setup" i felterne "Manual", for at sikre finjustering. | 107  |
|         |                    | Test Tone                                |                            | Aktiverer/deaktiverer prøvetonen.                                                                                       | 107  |
|         | Lipsync            |                                          |                            | Justerer forsinkelsen mellem video- og lydoutput.                                                                       | 108  |
|         | Dynamic Range      |                                          |                            | Vælger justeringsmetoden for det dynamiske område for afspilning af bitstream-lyd (Dolby Digital- og DTS-signaler).     | 108  |
| Sound   | Max Volume         |                                          |                            | Angiver den maksimale lydstyrke, så lyden ikke bliver for høj.                                                          | 108  |
|         | Initial Volume     |                                          |                            | Indstiller den grundlæggende lydstyrke, som denne modtager starter på, når den tændes.                                  | 108  |
|         | Pure Direct Mode   |                                          |                            | Vælger, om der skal afspilles videosignaler via Pure Direct Mode.                                                       | 108  |
|         | Adaptive DSP Level |                                          |                            | Vælger, om CINEMA DSP-effektniveauet skal justeres automatisk i overensstemmelse med justeringen af lydstyrken.         | 109  |
| Video   | Analog to Anal     | Analog to Analog Conversion              |                            | Aktiverer/deaktiverer videokonvertering mellem de analoge videostik.                                                    | 109  |
| VIGEO   | Processing         | Processing                               |                            | Aktiverer/deaktiverer videosignalbehandlingen (opløsning og højde/bredde-forhold og videojusteringer).                  | 109  |
|         | HDMI Control       |                                          |                            | Aktiverer/deaktiverer HDMI-kontrol. Du kan også konfigurere de relevante indstillinger (ARC, TV-lydinput osv).          | 111  |
| HDMI    | Audio Output       |                                          |                            | Vælger en enhed, som skal afspille lyd.                                                                                 | 112  |
| -       | Standby Throu      | Standby Through                          |                            | Du kan vælge, om du vil afspille video/lyd (input via HDMI-stik) på tv'et, når denne enhed er i standbytilstand.        | 112  |

| Menu       | Element                            |                            |                                      | Funktion                                                                                                  | Side |
|------------|------------------------------------|----------------------------|--------------------------------------|----------------------------------------------------------------------------------------------------|------|
| Network    | IP Address                         |                            |                                      | Konfigurerer netværksparametrene (IP-adresse osv.).                                                       | 112  |
|            | Network Standby                    |                            |                                      | Vælger, om denne enhed skal tændes på kommando fra andre netværksenheder.                                 | 113  |
|            | MAC Address Filter                 |                            |                                      | Indstiller MAC-adressefilteret for at begrænse adgang til denne enhed fra andre netværksenheder.          | 113  |
|            |                                    | Volume                     |                                      | Aktiverer/deaktiverer lydstyrkejusteringer for Zone2- eller Zone3-output.                                 | 113  |
|            | Zone2 Set                          | Max Volume                 |                                      | Angiver den maksimale lydstyrke for Zone2 eller Zone3, så lyden ikke bliver for høj.                      | 113  |
|            | Zone3 Set                          | Initial Volume             |                                      | Indstiller den grundlæggende lydstyrke for Zone2 eller Zone3, som denne enhed starter på, når den tændes. | 113  |
| Multi Zono |                                    | Mono                       |                                      | Skift mellem stereo og mono for Zone2- eller Zone3-output.                                                | 114  |
|            | Monitor Out Ass                    | ign                        |                                      | Vælg den zone, som MONITOR OUT/ZONE OUT-stikkene skal bruges i.                                           | 114  |
|            | Party Mode Set                     |                            |                                      | Aktiverer/deaktiverer skift til Party Mode for hver zone.                                                 | 114  |
|            | Zone Scene Rename                  |                            |                                      | Ændrer de scenenavne (for Zone2 eller Zone3), som vises på frontdisplayet eller på tv-skærmen.            | 114  |
|            | Zone Rename                        |                            |                                      | Ændrer de zonenavne, som vises på frontdisplayet eller på tv-skærmen.                                     | 115  |
|            | Auto Power Down                    |                            |                                      | Angiver tidsperioden for automatisk standby.                                                              | 115  |
|            | Input Assignment                   |                            |                                      | Tildeler COMPONENT VIDEO-, COAXIAL- og OPTICAL-stikkene til en anden inputkilde.                          | 115  |
|            |                                    | Dimmer                     | Justerer lysstyrken på frontpanelet. | 116                                                                                                    |      |
| Function   | Display Set                        | Scroll                     |                                      | Angiver rullemetoden på frontpanelet.                                                                     | 116  |
|            |                                    | Short Message              |                                      | Vælger, om der skal vises korte meddelelser på tv-skærmen, når denne enhed betjenes.                      | 116  |
|            |                                    | Wall Paper                 |                                      | Vælger en baggrund, der skal vises på tv'et.                                                              | 116  |
|            |                                    | Trigger Mode               |                                      | Angiver betingelsen for, at TRIGGER OUT-stikket kan fungere.                                              | 116  |
|            | Trigger Output1<br>Trigger Output2 | Target Zone                |                                      | Angiver den zone, som funktionerne for TRIGGER OUT-stikket synkroniseres med.                             | 116  |
|            |                                    | <sup>2</sup> Target Source |                                      | Angiver outputniveauet for det elektroniske signal, der sendes, hver gang der skiftes input.              | 117  |
|            |                                    | Manual                     |                                      | Skifter outputniveauet for afsendelse af elektroniske signaler manuelt.                                   | 117  |
|            | Memory Guard                       |                            |                                      | Forhindrer utilsigtede ændringer af indstillingerne.                                                      | 117  |
| Language   |                                    |                            |                                      | Vælg et sprog til skærmmenuen.                                                                            | 117  |

### Speaker (Manual Setup)

Konfigurerer højttalerindstillingerne manuelt.

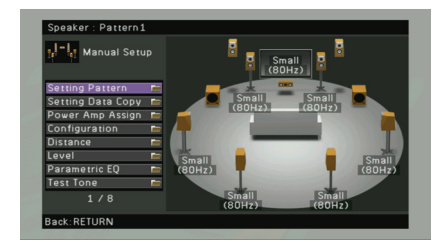

### Setting Pattern

Registrerer to højttalerindstillingsmønstre og skifter mellem dem.

Når du konfigurerer følgende højttalerindstillinger, vil indstillingerne blive gemt i det valgte mønster.

- Målingsresultat (Auto Setup)
- Power Amp Assign
- Configuration
- Distance
- Level
- Parametric EQ

#### Indstillinger

Pattern1 (standardindstilling), Pattern2

# 

 Det indstillingsmønster, der er valgt for øjeblikket, vises øverst i skærmbillederne "Auto Setup" og "Manual Setup".

### Setting Data Copy

Kopierer parametrene for "Setting Pattern" i den angivne retning.

#### Valgmuligheder

| Pattern1 > 2 | Kopierer parametrene for "Pattern1" til "Pattern2". |
|--------------|-----------------------------------------------------|
| Pattern2 > 1 | Kopierer parametrene for "Pattern2" til "Pattern1". |

### Power Amp Assign

### Vælger et højttalersystem.

Enheden har 9 indbyggede forstærkere. Du kan tilslutte 2 til 11 højttalere og op til 2 subwoofere (med indbygget forstærker) for at oprette dine foretrukne akustiske områder i lokalet. Du kan også anvende funktioner som tilslutning af to forstærkere, ekstra kanaler (ved hjælp af en ekstern forstærker) eller multizonekonfigurationer til at forbedre systemet.

#### Indstillinger

| Basic<br>(standardindstilling) | Vælg denne funktion, hvis du vil bruge den grundlæggende<br>højttalerkonfiguration (9 kanaler plus presence-baghøjttalere) (s.16).                                                                                                    |
|--------------------------------|----------------------------------------------------------------------------------------------------|
| 7ch +1ZONE                     | Vælg denne funktion, hvis du bruger højttalere med 7 kanaler<br>i hovedzonen og Zone2-højttalere (eller Zone3-højttalere) (s.24).<br>Du kan vælge en zone, der skal tildeles til EXTRA SP1-stikkene<br>(standardindstilling: Zone2).                                                                                               |
| 9ch +1ZONE                     | Vælg denne funktion, hvis du bruger højttalere med 9 kanaler<br>i hovedzonen og Zone3-højttalere (eller Zone2-højttalere) (s.24).<br>Du kan vælge en zone, der skal tildeles til EXTRA SP2-stikkene<br>(standardindstilling: Zone3).                                                                                               |
| 7ch +2ZONE                     | Vælg denne funktion, hvis du bruger højttalere med 7 kanaler<br>i hovedzonen samt Zone2- og Zone3-højttalere (s.25).<br>Du kan vælge en zone, der skal tildeles til EXTRA SP1-stikkene<br>(standardindstilling: Zone2) og EXTRA SP2-stik (standardindstilling: Zone3).                                                             |
| 7ch<br>+FRONT+1ZONE            | Vælg denne funktion, hvis du bruger højttalere med 7 kanaler plus<br>udvidelse af frontkanalen via en ekstern forstærker i hovedzonen,<br>Zone3-højttalere (eller Zone2-højttalere) (s.23).<br>Du kan vælge en zone, der skal tildeles til EXTRA SP2-stikkene<br>(standardindstilling: Zone3).                                     |
| 5ch<br>+FRONT+2ZONE            | Vælg denne funktion, hvis du bruger højttalere med 5 kanaler plus<br>udvidelse af frontkanalen via en ekstern forstærker i hovedzonen<br>samt Zone2- og Zone3-højttalere (s.23).<br>Du kan vælge en zone, der skal tildeles til EXTRA SP1-stikkene<br>(standardindstilling: Zone2) og EXTRA SP2-stik (standardindstilling: Zone3). |
| 7ch BI-AMP                     | Vælg denne funktion, hvis du bruger højttalere med 7 kanaler<br>(bl.a. fronthøjttalere med to forstærkere) (s.22).                                                                                                    |

### Configuration

Konfigurerer højttalernes outputegenskaber.

# 

 Når du konfigurerer højttalernes størrelse, skal du vælge "Large", hvis bashøjttalerens diameter er 16 cm eller større, og vælge "Small", hvis den er mindre end 16 cm.

### 🗆 Front

Vælger størrelsen af de forreste højttalere.

### Indstillinger

| Large                          | Vælg denne funktion til store højttalere.<br>Fronthøjttalerne frembringer alle frekvenskomponenter via den<br>forreste kanal.                              |
|--------------------------------|----------------------------------------------------------------------------------------------------|
| Small<br>(standardindstilling) | Vælg denne funktion til små højttalere.<br>Subwooferen udsender frontkanallyd, der er lavere end den angivne<br>krydsfrekvens (standardindstilling: 80Hz). |

# 

• "Front" indstilles automatisk til "Large", når både "Subwoofer 1" og "Subwoofer 2" er indstillet til "None".

### Center

Vælger, om der er tilsluttet en midterhøjttaler, og angiver dens størrelse.

### Indstillinger

| Large                          | Vælg denne funktion til store højttalere.<br>Midterhøjttalerne frembringer alle frekvenskomponenter via den<br>midterste kanal.                             |
|--------------------------------|----------------------------------------------------------------------------------------------------|
| Small<br>(standardindstilling) | Vælg denne funktion til små højttalere.<br>Subwooferen udsender centerkanallyd, der er lavere end den angivne<br>krydsfrekvens (standardindstilling: 80Hz). |
| None                           | Vælg denne, hvis der ikke er tilsluttet en midterhøjttaler.<br>Fronthøjttalerne frembringer lyd via den midterste kanal.                                    |

### Surround

Vælger, om der er tilsluttet surround-højttalere, og angiver deres størrelse.

### Indstillinger

| Large                          | Vælg denne funktion til store højttalere.<br>Surround-højttalerne frembringer alle frekvenskomponenter via<br>surround-kanalen.                               |
|--------------------------------|----------------------------------------------------------------------------------------------------|
| Small<br>(standardindstilling) | Vælg denne funktion til små højttalere.<br>Subwooferen udsender surroundkanallyd, der er lavere end den<br>angivne krydsfrekvens (standardindstilling: 80Hz). |

| Vælg denne, hvis der ikke er tilsluttet nogen surround-højttalere.    |
|-----------------------------------------------------------------------|
| Fronthøjttalerne frembringer lyd via surround-kanalen. Virtual CINEMA |
| DSP virker, når du vælger et lydprogram.                              |

### Surround Back

Vælger, om de bageste surround-højttalere er tilsluttet, og angiver deres størrelse.

### Indstillinger

None

| Large x1                          | Vælg denne, hvis der er tilsluttet 1 stor højttaler.<br>Den bageste surround-højttaler frembringer alle frekvenskomponenter<br>via den bageste surround-kanal.                                 |
|-----------------------------------|----------------------------------------------------------------------------------------------------|
| Large x2                          | Vælg denne, hvis der er tilsluttet 2 store højttalere.<br>De bageste surround-højttalere frembringer alle frekvenskomponenter<br>via den bageste surround-kanal.                               |
| Small x1                          | Vælg denne, hvis der er tilsluttet 1 lille højttaler.<br>Subwooferen udsender surroundbagkanallyd, der er lavere end den<br>angivne krydsfrekvens (standardindstilling: 80Hz).                 |
| Small x2<br>(standardindstilling) | Vælg denne, hvis der er tilsluttet 2 små højttalere.<br>Subwooferen udsender surroundbagkanallyd, der er lavere end den<br>angivne krydsfrekvens (standardindstilling: 80Hz).                  |
| None                              | Vælg denne, hvis der ikke er tilsluttet nogen surround-højttalere bagtil.<br>Surround-højttalerne og subwooferen (eller fronthøjttalerne)<br>frembringer lyden for den bageste surround-kanal. |

## 

• "Surround Back" indstilles automatisk til "None", når "Surround" er indstillet til "None".

### Front Presence

Vælger, om de forreste højttalere er tilsluttet, og angiver deres størrelse.

### Indstillinger

| Use<br>(standardindstilling) | Vælg denne, hvis de forreste højttalere er tilsluttet.          |
|------------------------------|-----------------------------------------------------------------|
| None                         | Vælg denne, hvis der ikke er tilsluttet nogen højttalere foran. |

### Rear Presence

Vælger, om de bageste presence-højttalere er tilsluttet, og angiver deres størrelse.

### Indstillinger

| Use                           | Vælg denne, hvis presence-baghøjttalerne er tilsluttet.      |
|-------------------------------|--------------------------------------------------------------|
| None<br>(standardindstilling) | Vælg denne, hvis der ikke er tilsluttet nogen baghøjttalere. |

• "Rear Presence" indstilles automatisk til "None", når "Surround" eller "Front Presence" er indstillet til "None".

### Subwoofer 1, Subwoofer 2

Vælger, om der er sluttet en subwoofer til SUBWOOFER 1- eller SUBWOOFER 2-stikket, og angiver dens fase.

#### Indstillinger

|      | Normal<br>(standardin<br>dstilling) | Vælg denne, hvis der er sluttet en subwoofer til SUBWOOFER 1-<br>eller SUBWOOFER 2-stikket (ikke for at vende fasen). Subwooferen<br>frembringer LFE-kanallyd (lavfrekvenseffekt) og<br>lavfrekvenskomponenter fra andre kanaler.                                        |
|------|-------------------------------------|----------------------------------------------------------------------------------------------------|
| Use  | Reverse                             | Vælg denne, hvis der er sluttet en subwoofer til SUBWOOFER 1-<br>eller SUBWOOFER 2-stikket (for at vende fasen). Subwooferen<br>frembringer LFE-kanallyd (lavfrekvenseffekt) og<br>lavfrekvenskomponenter fra andre kanaler.                                             |
| None |                                     | Vælg denne, hvis der ikke er sluttet en subwoofer til SUBWOOFER 1-<br>eller SUBWOOFER 2-stikket. Fronthøjttalerne udsender LFE-kanallyd<br>(lavfrekvenseffekt) og lavfrekvenslyd fra andre kanaler, når både<br>"Subwoofer 1" og "Subwoofer 2" er indstillet til "None". |

# 

· Hvis baslyden mangler eller er uklar, skal du ændre subwooferens fase.

### SWFR Layout

Vælger et subwoofer-layout, når der bruges 2 subwoofere.

#### Indstillinger

| Left + Right                         | Vælg denne indstilling, når der er placeret 2 subwoofere i venstre<br>og højre side af lokalet. |
|--------------------------------------|-------------------------------------------------------------------------------------------------|
| Front + Rear                         | Vælg denne indstilling, når der er placeret 2 subwoofere forrest<br>og bagest i lokalet.        |
| Monaural x2<br>(standardindstilling) | Vælg denne, hvis der er placeret 2 subwoofere frit i lokalet.                                   |

# 

• Denne indstilling er ikke tilgængelig, når "Subwoofer 1" eller "Subwoofer 2" er indstillet til "None".

### 🗆 Extra Bass

Indstiller højttalerne, så de frembringer lavfrekvenslyd via den forreste kanal.

#### Indstillinger

| Off<br>(standardindstilling) | Afhængigt af fronthøjttalernes størrelse frembringer enten subwooferen eller fronthøjttalerne lavfrekvenskomponenter fra frontkanalen. |
|------------------------------|----------------------------------------------------------------------------------------------------|
| On                           | Både fronthøjttalerne og subwooferen frembringer<br>lavfrekvenskomponenter via den forreste kanal.                                     |

# 

• Denne indstilling er ikke tilgængelig, når "Subwoofer1" og "Subwoofer 2" er indstillet til "None", eller "Front" er indstillet til "Small".

### Distance

Indstiller afstanden mellem hver af højttalerne og lyttepositionen, så lyden fra højttaleren når frem til lyttepositionen på samme tid. Først skal du vælge måleenheden for afstanden – enten "Meter" eller "Feet".

#### Valgmuligheder

Front L, Front R, Center, Surround L, Surround R, Surround Back L, Surround Back R, Front Presence L, Front Presence R, Rear Presence L, Rear Presence R, Subwoofer 1, Subwoofer 2

#### Indstillingsinterval

0.30m ~ 24.00m (1.0ft ~ 80.0ft) \*intervaller på 0.05m (0.2ft)

#### Standardindstilling

3.00m (10.0ft)

### Level

Justerer lydstyrken for hver højttaler.

#### Valgmuligheder

Front L, Front R, Center, Surround L, Surround R, Surround Back L, Surround Back R, Front Presence L, Front Presence R, Rear Presence L, Rear Presence R, Subwoofer 1, Subwoofer 2

#### Indstillingsinterval

-10.0dB ~ +10.0dB (intervaller på 0.5dB)

#### Standardindstilling

0.0dB

#### Justering, mens du ser på frontpanelet

1 Tryk på LEVEL.

② Brug piletasterne ( $\triangle / \bigtriangledown$ ) til at vælge en højttaler.

③ Brug piletasterne (</>b) til at justere lydstyrken for den valgte højttaler.

### Parametric EQ

Justerer lydkvaliteten af tonen på en equalizer.

### PEQ Select

Vælg den type equalizer, der skal bruges.

### Indstillinger

| Manual       | Vælg denne funktion, hvis du vil justere equalizeren manuelt.<br>Du kan få flere oplysninger under "Manuel justering af equalizer". |
|--------------|----------------------------------------------------------------------------------------------------|
| YPAO:Flat    | Justerer individuelle højttalere, så de får samme egenskaber.                                                                       |
| YPAO:Front   | Justerer individuelle højttalere, så de får egenskaber, der svarer til fronthøjttalerne.                                            |
| YPAO:Natural | Justerer alle højttalere, så de udsender en naturlig lyd.                                                                           |
| Through      | Bruger ikke equalizeren.                                                                                                    |

# 

 "YPAO:Flat", "YPAO:Front" og "YPAO:Natural" er kun tilgængelige, når måleresultatet for "Auto Setup" allerede er gemt (s. 45).

### PEQ Data Copy

Kopierer de equalizer-parameterværdier, der er angivet med "Auto Setup" (s. 45) i "Manual"-felterne, for at sikre finjustering.

### Valgmuligheder

| Flat > Manual    | Kopierer de værdier for "Flat", der er hentet med "Auto Setup".    |
|------------------|--------------------------------------------------------------------|
| Front > Manual   | Kopierer de værdier for "Front", der er hentet med "Auto Setup".   |
| Natural > Manual | Kopierer de værdier for "Natural", der er hentet med "Auto Setup". |

### Manuel justering af equalizer

- Indstil "PEQ Select" til "Manual", og tryk på ENTER.
- 2 Brug piletasterne til at vælge en højttaler, og tryk på ENTER.
- **3** Brug piletasterne til at vælge et element, og tryk på ENTER.

Band / Gain: Du kan vælge en midterfrekvens ud af de 7 faste frekvensbånd og justere forstærkningen.

Freq. / Gain: Du kan justere midterfrekvensen for det valgte frekvensbånd og justere forstærkningen.

**Q** / Gain: Du kan justere Q-faktoren (båndbredden) for det valgte frekvensbånd og justere forstærkningen.

Clear: Gendanner standardindstillingerne for den valgte højttaler.

### 4 Brug piletasterne til at justere parametrene, og tryk på ENTER.

#### Indstillingsinterval

Forstærkning: -20.0dB ~ +6.0dB (intervaller på 0.5dB) Midterfrekvens: 31.3Hz ~ 16.0kHz Q-faktor: 0.500 ~ 10.08

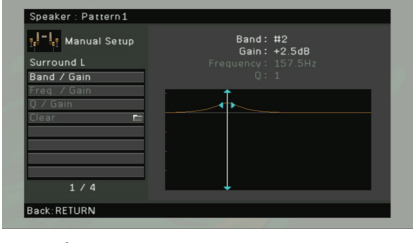

5 Tryk på ON SCREEN for at lukke menuen.

### Test Tone

Aktiverer/deaktiverer prøvetonen. Prøvetoneoutputtet hjælper dig med at justere højttalernes balance eller equalizeren, mens du bekræfter effekten.

#### Indstillinger

| Off<br>(standardindstilling) | Afspiller ikke prøvetoner.                                                               |
|------------------------------|------------------------------------------------------------------------------------------|
| On                           | Afspiller prøvetoner automatisk, mens du justerer højttalernes balance, equalizeren osv. |

### Sound

Konfigurerer lydoutputindstillingerne.

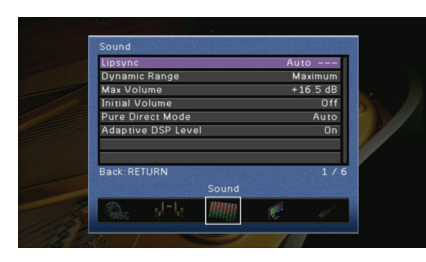

### Lipsync

Justerer forsinkelsen mellem video- og lydoutput.

### 🗆 Auto

Justerer automatisk forsinkelsen mellem video og lyd, når der er tilsluttet et tv, der understøtter en automatisk lipsync-funktion, til denne enhed via HDMI. Du kan om nødvendigt finjustere timingen for lydoutputtet. "Offset" viser forskellen mellem automatisk justering og finjustering.

### Indstillingsinterval

0ms ~ 500ms (intervaller på 1ms)

### Standardindstilling

0ms

### 🗆 Manual

Justerer manuelt forsinkelsen mellem video- og lydoutput.

### Indstillingsinterval

0ms ~ 500ms (intervaller på 1ms)

### Standardindstilling

0ms

### Dynamic Range

Vælger justeringsmetoden for det dynamiske område for afspilning af bitstream-lyd (Dolby Digital- og DTS-signaler).

### Indstillinger

| Maximum<br>(standardindstilling) | Frembringer lyd uden at justere det dynamiske område.                                                                                                    |
|----------------------------------|----------------------------------------------------------------------------------------------------|
| Standard                         | Optimerer det dynamiske område til normal hjemmebrug.                                                                                                    |
| Minimum/Auto                     | Indstiller det dynamiske område, så der opnås klar lyd selv om aftenen<br>eller ved lav lydstyrke.<br>Når der afspilles Dolby TrueHD-signaler, justeres det dynamiske område<br>automatisk på baggrund af inputsignaloplysningerne. |

### Max Volume

Angiver den maksimale lydstyrke, så lyden ikke bliver for høj.

#### Indstillingsinterval

-30.0dB ~ +15.0dB (intervaller på 5.0dB), +16.5dB

#### Standardindstilling

+16.5dB

### Initial Volume

Indstiller den grundlæggende lydstyrke, som denne modtager starter på, når den tændes.

### Indstillinger

| Off                   | Indstilles til det niveau, som denne enhed var på, da den sidst gik                                                                                         |
|-----------------------|----------------------------------------------------------------------------------------------------|
| (standardindstilling) | i standbytilstand.                                                                                                    |
| On                    | Indstilles til Mute eller -80.0dB ~ +16.5dB (intervaller på 0.5dB). (Denne<br>indstilling fungerer kun, når "Max Volume" er indstillet til at være højere). |

### Pure Direct Mode

Vælger, om der skal afspilles videosignaler via Pure Direct Mode (s.59).

### Indstillinger

| Auto<br>(standardindstilling) | Udsender automatisk videosignaler, når der afspilles videoer via den<br>valgte inputkilde eller der vælges en inputkilde, der kan betjenes via<br>skærmdisplayet. Hvis der ikke afspilles nogen videosignaler, vises<br>baggrunden. |
|-------------------------------|----------------------------------------------------------------------------------------------------|
| Video Off                     | Udsender ikke videosignaler, herunder baggrunden.                                                                                                    |
## Adaptive DSP Level

Vælger, om CINEMA DSP-effektniveauet skal justeres automatisk i overensstemmelse med justeringen af lydstyrken.

#### Indstillinger

| Off                   | Justerer ikke effektniveauet automatisk.                           |
|-----------------------|--------------------------------------------------------------------|
| On                    | Justerer effektniveauet automatisk. Effektniveauet korrigeres også |
| (standardindstilling) | i henhold til målingsresultaterne for "Auto Setup" (s.45).         |

### Video

### Konfigurerer videooutputindstillingerne.

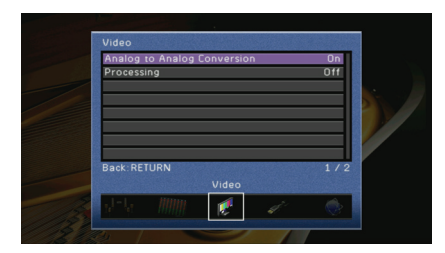

### Analog to Analog Conversion

Aktiverer/deaktiverer videokonvertering (s. 143) mellem de analoge videostik (COMPONENT VIDEO, S VIDEO og VIDEO).

#### Indstillinger

| Off                         | Deaktiverer videokonvertering mellem de analoge videostik.                                                                    |
|-----------------------------|----------------------------------------------------------------------------------------------------|
| On<br>(standardindstilling) | Aktiverer videokonvertering mellem de analoge videostik.<br>Konverterede videosignaler udsendes kun fra MONITOR OUT-stikkene. |

# !

- Denne funktion fungerer kun, når "Monitor Out Assign" (s.114) er indstillet til "Main".
- Denne enhed konverterer ikke skiftevis videosignaler med 480 linjer og 576 linjer.
- Videosignaler med en opløsning på 480p/576p, 1080i og 720p kan ikke afspilles via S VIDEO- og VIDEO-stikkene (s. 143).

## Processing

Aktiverer/deaktiverer videosignalbehandlingen (opløsning og højde/bredde-forhold og videojusteringer).

#### Indstillinger

| Off<br>(standardindstilling) | Deaktiverer behandlingen af videosignaler.                                                                               |
|------------------------------|----------------------------------------------------------------------------------------------------|
| On                           | Aktiverer behandlingen af videosignaler.<br>Du kan konfigurere indstillingerne i "Resolution", "Aspect" og "Adjustment". |

### Resolution

Vælger en opløsning, som der skal afspilles videosignaler i, når "Processing" er indstillet til "On".

#### Indstillinger

| Through                          | Konverterer ikke opløsningen.                                                                                |
|----------------------------------|----------------------------------------------------------------------------------------------------|
| Auto (standardindstilling)       | Vælger en opløsning automatisk i overensstemmelse med<br>tv-opløsningen.                                     |
| 480p/576p, 720p, 1080i,<br>1080p | Afspil videosignaler i den valgte opløsning.<br>(Kun de opløsninger, der understøttes af tv'et, kan vælges). |

# 

 Hvis du skal vælge en opløsning, der ikke understøttes af tv'et, skal du indstille "MONITOR CHECK" (s. 121) i menuen "ADVANCED SETUP" til "SKIP" og prøve igen. (Bemærk, at afspillede videoer muligvis ikke vises i korrekt format på tv'et).

### Aspect

Vælger et højde/bredde-forhold, som der skal afspilles videosignaler i, når "Processing" er indstillet til "On".

#### Indstillinger

| Through<br>(standardindstilling) | Konverterer ikke højde/bredde-forholdet.                                                                    |
|----------------------------------|----------------------------------------------------------------------------------------------------|
| 16:9 Normal                      | Afspiller 4:3-videosignaler på et 16:9-tv med sorte bjælker i begge sider af skærmen.                       |
| Smart Zoom                       | Justerer 4:3-videosignaler, så de passer til et 16:9-tv.<br>(Videobilledernes kanter kan være forvrængede). |

## 

Denne indstilling fungerer kun, når 480i/576i- eller 480p/576p-signaler konverteres til 720p-, 1080i- eller 1080p-signaler.

### Adjustment

Konfigurerer videojusteringerne, når "Processing" er indstillet til "On". Du kan registrere videojusteringerne som faste stationer (op til 6).

### Konfigurationsprocedure

- **1** Brug piletasterne ( $\triangle / \bigtriangledown$ ) til at vælge et indstillet nummer, og tryk på ENTER.
- **2** Brug piletasterne ( $\triangle / \bigtriangledown$ ) til at vælge et punkt.

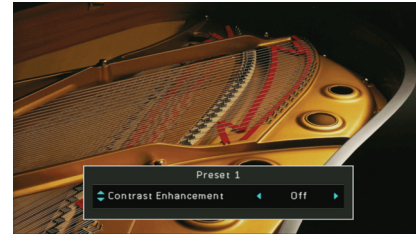

# 3 Brug piletasterne (⊲/⊳) til at vælge en indstilling, og tryk på ENTER. 4 Tryk på ON SCREEN for at lukke menuen.

### **Contrast Enhancement**

Vælger, om videokontrasten skal forbedres automatisk.

### Indstillinger

|   | Off<br>(standardindstilling) | Forbedrer ikke videokontrasten.       |
|---|------------------------------|---------------------------------------|
| , | Auto                         | Forbedrer videokontrasten automatisk. |

### **Resolution Enhancement**

Vælger, om videoopløsningen skal forbedres.

#### Indstillinger

| Off<br>(standardindstilling) | Forbedrer ikke videoopløsningen.       |
|------------------------------|----------------------------------------|
| Auto                         | Forbedrer videoopløsningen automatisk. |

### Noise Reduction (NR)

Vælger, om funktionerne til støjreduktion skal bruges.

#### Indstillinger

| Off<br>(standardindstilling) | Bruger ikke funktionerne til støjreduktion. |
|------------------------------|---------------------------------------------|
| Auto                         | Reducerer videostøjen automatisk.           |

### Brightness

Justerer videolysstyrken.

Indstillingsinterval -100 ~ +100

Standardindstilling

### Contrast

Justerer videokontrasten.

Indstillingsinterval -100 ~ +100

Standardindstilling

### Saturation

Justerer videomætningen.

Indstillingsinterval -100 ~ +100

Standardindstilling 0

# HDMI

Konfigurerer de indstillinger, der er relateret til HDMI.

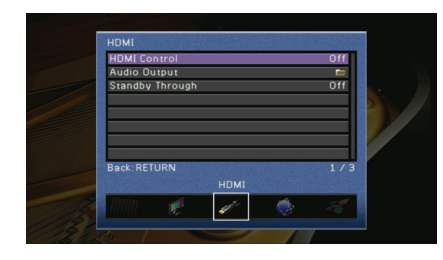

### HDMI Control

Aktiverer/deaktiverer HDMI-kontrol (s. 144).

#### Indstillinger

| Off (standardindstilling) | Deaktiverer HDMI-kontrol.                                                                                     |
|---------------------------|----------------------------------------------------------------------------------------------------|
| On                        | Aktiverer HDMI-kontrol.<br>Du kan konfigurere indstillingerne i "TV Audio Input", "ARC"<br>og "Standby Sync". |

# .

 Hvis du bruge HDMI-kontrol, skal du konfigurere HDMI-kontrollinket (s. 144) efter at have tilsluttet enheder, der er compatible med HDMI-kontrol.

### **TV** Audio Input

Vælger et lydinputstik på denne enhed, der skal bruges til at modtage lyd fra tv'et, når "HDMI Control" er indstillet til "On". Inputkilden for denne enhed skifter automatisk til tv-lyd (inputstikket vælges her), når tv-inputtet skiftes til dets indbyggede tuner.

### Indstillinger

AUDIO1~4

### Standardindstilling

AUDIO1

# .

• Når du bruger ARC til at sende tv-lyd til denne enhed, kan du ikke bruge de inputstik, der er valgt her, til at tilslutte en ekstern enhed, fordi inputtet vil blive brugt til tv-lyden.

### 🗆 ARC

Aktiverer/deaktiverer ARC (s. 29), når "HDMI Control" er indstillet til "On".

#### Indstillinger

| Off                      | Deaktiverer ARC. |
|--------------------------|------------------|
| On (standardindstilling) | Aktiverer ARC.   |

# 1

 Du behøver normalt ikke at ændre denne indstilling. Hvis der frembringes støj fra de højttalere, der er tilsluttet til denne enhed, fordi de tv-lydsignaler, som sendes til denne enhed via ARC, ikke understøttes af enheden, skal du indstille "ARC" til "Off" og bruge tv'ets højttaler.

### Standby Sync

Du kan vælge, om denne enhed skal sættes på standby, når tv'et slukkes, ved at indstille "HDMI Control" til "On".

#### Indstillinger

| Off                        | Sætter ikke denne enhed i standbytilstand, når tv'et slukkes.                                                        |
|----------------------------|----------------------------------------------------------------------------------------------------|
| On                         | Sætter denne enhed i standbytilstand, når tv'et slukkes.                                                             |
| Auto (standardindstilling) | Sætter kun denne enhed i standbytilstand, når tv'et slukkes,<br>når denne enhed modtager tv-lyd eller HDMI-signaler. |

# Audio Output

Vælger en enhed, som skal afspille lyd.

# 

• Indstillingerne "Amp" og "HDMI OUT1" er kun tilgængelige, når "HDMI Control" er indstillet til "Off".

### 🗆 Amp

Aktiverer/deaktiverer lydoutputtet fra de højttalere, der er tilsluttet til denne enhed.

### Indstillinger

| Off                      | Deaktiverer lydoutputtet fra højttalerne. |
|--------------------------|-------------------------------------------|
| On (standardindstilling) | Aktiverer lydoutputtet fra højttalerne.   |

### 🗅 HDMI OUT1, HDMI OUT2

Aktiverer/deaktiverer lydoutputtet fra et tv, der er tilsluttet via HDMI OUT 1-stikket eller HDMI OUT 2-stikket.

### Indstillinger

| Off (standardindstilling) | Deaktiverer lydoutputtet fra tv'et. |
|---------------------------|-------------------------------------|
| On                        | Aktiverer lydoutputtet fra tv'et.   |

# Standby Through

Du kan vælge, om du vil afspille video/lyd (input via HDMI-stik) på tv'et, når denne enhed er i standbytilstand.

### Indstillinger

| Off<br>(standardindstilling) | Afspiller ikke videoer/lyd på tv'et.                                    |
|------------------------------|-------------------------------------------------------------------------|
| On                           | Afspiller videoer/lyd på tv'et.<br>(Denne enhed bruger ca. 3 W energi). |

# 

• Denne indstilling er kun tilgængelig, når "HDMI Control" er indstillet til "Off".

## Network

Konfigurerer netværksindstillingerne.

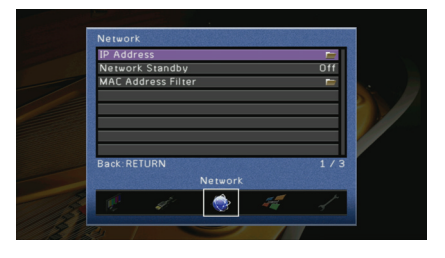

### IP Address

Konfigurerer netværksparametrene (IP-adresse osv.).

### 

Vælg, om der skal bruges en DHCP-server.

#### Indstillinger

| Off                         | Bruger ikke DHCP-serveren. Konfigurer netværksparametrene manuelt.                                   |
|-----------------------------|----------------------------------------------------------------------------------------------------|
| On<br>(standardindstilling) | Bruger en DHCP-server til at hente netværksparametrene (IP-adresse osv.) for denne enhed automatisk. |

### 🗆 Manual Setup

Konfigurerer netværksparametrene for denne enhed manuelt, når "DHCP" er indstillet til "Off".

#### Undermenu

| IP Address      | Angiver en IP-adresse.                            |
|-----------------|---------------------------------------------------|
| Subnet Mask     | Angiver en undernetmaske.                         |
| Default Gateway | Angiver IP-adressen til standardgateway'en.       |
| DNS Server (P)  | Angiver IP-adressen til den primære DNS-server.   |
| DNS Server (S)  | Angiver IP-adressen til den sekundære DNS-server. |
|                 |                                                   |

## Network Standby

Vælger, om denne enhed skal tændes på kommando fra andre netværksenheder (Network Standby).

#### Indstillinger

| Off<br>(standardindstilling) | Deaktiverer standbyfunktionen for netværk.                                       |
|------------------------------|----------------------------------------------------------------------------------|
| On                           | Aktiverer standbyfunktionen for netværk.<br>(Denne enhed bruger ca. 5 W energi). |

### MAC Address Filter

Indstiller MAC-adressefilteret for at begrænse adgang til denne enhed fra andre netværksenheder.

### 🗆 Mode

Aktiverer/deaktiverer MAC-adressefilteret.

#### Indstillinger

| Off<br>(standardindstilling) | Deaktiverer MAC-adressefilteret.                                                                                                    |
|------------------------------|----------------------------------------------------------------------------------------------------|
| On                           | Aktiverer MAC-adressefilteret. I "Address Setup" skal du angive<br>MAC-adresserne til de netværksenheder, der skal have tilladelse<br>til at få adgang til denne enhed. |

### Address Setup

Angiver MAC-adresserne (op til 10) til de netværksenheder, der skal have tilladelse til at få adgang til denne enhed, når "Mode" er indstillet til "On".

# Multi Zone

Konfigurerer multizoneindstillingerne.

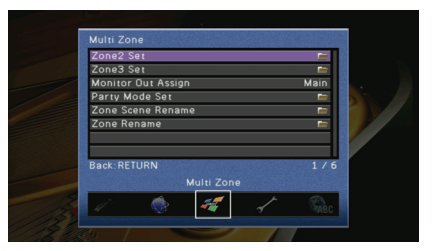

### Zone2 Set, Zone3 Set

Konfigurerer lydoutputindstillingerne for Zone2 eller Zone3.

### 🗆 Volume

Aktiverer/deaktiverer lydstyrkejusteringer for Zone2- eller Zone3-output.

#### Indstillinger

| Fixed                             | Deaktiverer lydstyrkejusteringer for Zone2- eller Zone3-output. |
|-----------------------------------|-----------------------------------------------------------------|
| Variable<br>(standardindstilling) | Aktiverer lydstyrkejusteringer for Zone2-eller Zone3-output.    |

# 

• Denne indstilling er kun tilgængelig, når de tilsvarende zonehøjttalere er tilsluttet til denne enhed via en ekstern forstærker (s.81).

### Max Volume

Angiver den maksimale lydstyrke for Zone2 eller Zone3, så lyden ikke bliver for høj.

#### Indstillingsinterval

-30.0dB ~ +15.0dB (intervaller på 5.0dB), +16.5dB

#### Standardindstilling

+16.5dB

### Initial Volume

Indstiller den grundlæggende lydstyrke for Zone2 eller Zone3, som denne enhed starter på, når den tændes.

#### Indstillinger

| Off                   | Indstilles til det niveau, som denne enhed var på, da den sidst gik                                                                                            |
|-----------------------|----------------------------------------------------------------------------------------------------|
| (standardindstilling) | i standbytilstand.                                                                                                    |
| On                    | Indstilles til Mute eller -80.0dB ~ +16.5dB (intervaller på 0.5dB).<br>(Denne indstilling fungerer kun, når "Max Volume" er indstillet til at<br>være højere). |

### 🗆 Mono

Skift mellem stereo og mono for Zone2- eller Zone3-output.

### Indstillinger

| Off<br>(standardindstilling) | Frembringer stereolyd i Zone2 eller Zone3. |
|------------------------------|--------------------------------------------|
| On                           | Frembringer monolyd i Zone2 eller Zone3.   |

### Monitor Out Assign

Vælg den zone, som MONITOR OUT/ZONE OUT-stikkene (COMPONENT VIDEO, S VIDEO og VIDEO) skal bruges i.

#### Indstillinger

Main (standardindstilling), Zone2, Zone3

# .

 Videokonverteringen mellem de analoge videostik fungerer ikke for videooutput i flere zoner. Hvis du vil afspille video på en videoenhed på zonevideoskærmen, skal du slutte videoskærmen til denne enhed på samme måde som videoenheden.

## Party Mode Set

Aktiverer/deaktiverer skift til Party Mode (s. 85) for hver zone.

#### Valgmulighed

Target: Zone2, Target: Zone3

#### Indstillinger

| Disable               | Deaktiverer skift til Party Mode.                                       |
|-----------------------|-------------------------------------------------------------------------|
| Enable                | Aktiverer skift til Party Mode. Du kan slå Party Mode til og fra ved at |
| (standardindstilling) | trykke på PARTY på fjernbetjeningen.                                    |

## Zone Scene Rename

Ændrer de scenenavne (for Zone2 eller Zone3), som vises på frontdisplayet eller på tv-skærmen.

#### Konfigurationsprocedure

- Brug piletasterne til at vælge en zone, og tryk på ENTER.
- 2 Brug piletasterne til at vælge en scene, der skal omdøbes, og tryk på ENTER.
- **3** Tryk på ENTER, brug piletasterne til at omdøbe, og tryk derefter på ENTER igen.

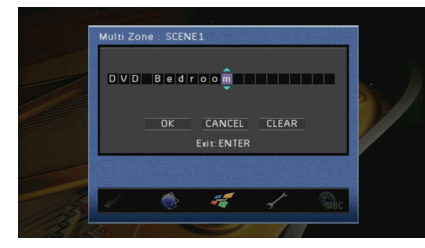

4 Brug piletasterne til at vælge "OK", og tryk på ENTER.

# Š

Vælg "CLEAR" for at slette valget.

**5** Tryk på ON SCREEN for at lukke menuen.

### Zone Rename

Ændrer de zonenavne, som vises på frontdisplayet eller på tv-skærmen.

- Konfigurationsprocedure
- 1 Brug piletasterne til at vælge en zone, der skal omdøbes, og tryk på ENTER.
- 2 Tryk på ENTER, brug piletasterne til at omdøbe, og tryk derefter på ENTER igen.

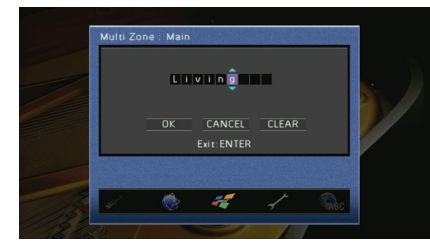

3 Brug piletasterne til at vælge "OK", og tryk på ENTER.

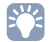

• Vælg "CLEAR" for at slette valget.

**4** Tryk på ON SCREEN for at lukke menuen.

# Function

Konfigurerer de funktioner, som gør det nemmere at bruge denne enhed.

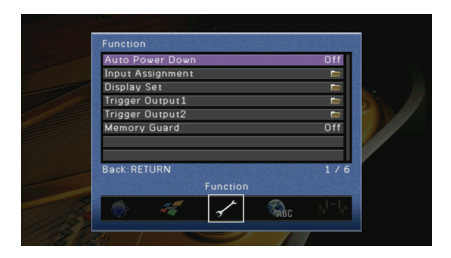

## Auto Power Down

Angiver tidsperioden for automatisk standby. Hvis du ikke bruger denne enhed i det angivne tidsrum, skifter enheden automatisk til standbytilstand.

#### Indstillinger

| Off               | Sætter ikke denne enhed i standbytilstand automatisk.                     |
|-------------------|---------------------------------------------------------------------------|
| 4 Hours, 8 Hours, | Sætter denne enhed i standbytilstand, når du ikke har brugt enheden i det |
| 12 Hours          | angivne tidsrum.                                                          |

#### Standardindstilling

Modeller i Storbritannien og Europa: 8 Hours Andre modeller: Off

### Input Assignment

Tildeler COMPONENT VIDEO-, COAXIAL- og OPTICAL-stikkene til en anden inputkilde.

### Konfigurationsprocedure

Eksempel: Tildeling af OPTICAL-stikket (5) til inputkilden "AV2"

### Brug piletasterne til at vælge den celle, der skærer "AV2" og "Optical", og tryk på ENTER.

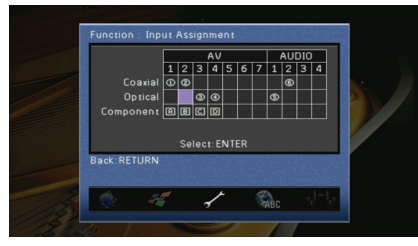

**2** Brug piletasterne til at vælge "⑤", og tryk på ENTER.

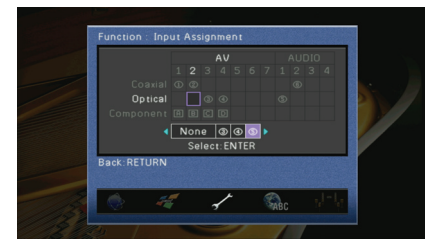

3 Tryk på ON SCREEN for at lukke menuen.

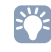

• Du kan ikke tildele COAXIAL- og OPTICAL-stikket til den samme inputkilde.

## Display Set

Konfigurerer de indstillinger, der er relateret til frontdisplayet og displayet på tv-skærmen.

### Front Panel Display

Konfigurerer frontdisplayindstillingerne.

### Dimmer

Justerer lysstyrken på frontpanelet.

### Indstillingsinterval

-4 ~ 0 (jo højere, desto lysere)

### Standardindstilling

0

### Scroll

Angiver rullemetoden på frontpanelet. Displayet ruller automatisk, hvis teksten er længere end 14 tegn.

### Indstillinger

| Continue<br>(standardindstilling) | Indstiller displayet til at rulle løbende.                                                                       |
|-----------------------------------|----------------------------------------------------------------------------------------------------|
| Once                              | Indstiller displayet til at rulle alle tegn én gang og derefter stoppe<br>rulningen, så de første 14 tegn vises. |

### Short Message

Vælger, om der skal vises korte meddelelser på tv-skærmen, når denne enhed betjenes (inputvalg, lydstyrkejustering osv.).

### Indstillinger

| On<br>(standardindstilling) | Viser korte meddelelser på tv-skærmen.      |
|-----------------------------|---------------------------------------------|
| Off                         | Viser ikke korte meddelelser på tv-skærmen. |

### Wall Paper

Vælger en baggrund, der skal vises på tv'et.

### Indstillinger

| Picture1, Picture2, Picture3 | Viser det valgte billede på tv-skærmen, når der ikke er<br>noget videosignal. |
|------------------------------|-------------------------------------------------------------------------------|
| Gray                         | Viser en grå baggrund på tv-skærmen, når der ikke er<br>noget videosignal.    |

# Trigger Output1, Trigger Output2

Indstiller TRIGGER OUT 1~2-stikkene, så de fungerer i synkronisering med tænd/ sluk-status for hver gang, hvor der skiftes zone eller inputkilde.

### Trigger Mode

Angiver betingelsen for, at TRIGGER OUT-stikket kan fungere.

### Indstillinger

| Power<br>(standardindstilling) | TRIGGER OUT-stikkene fungerer i synkronisering med tænd/sluk-status for den<br>zone, der er angivet via "Target Zone".                                                                                                    |  |
|--------------------------------|----------------------------------------------------------------------------------------------------|--|
| Source                         | TRIGGER OUT-stikkene fungerer i synkronisering med skift af<br>inputkilde i den zone, der er angivet via "Target Zone".<br>Der sendes elektroniske signal i overensstemmelse med den<br>indstilling, der er valgt i "Target Source". |  |
| Manual                         | Vælg denne funktion, hvis du manuelt vil skifte outputniveauet for afsendelse af elektroniske signaler via "Manual".                                                                                                    |  |

### Target Zone

Angiver den zone, som funktionerne for TRIGGER OUT-stikket synkroniseres med.

### Indstillinger

| Main                         | Når "Trigger Mode" er indstillet til "Power" synkroniseres afsendelsen af<br>elektroniske signaler med tænd/sluk-status for hovedzonen.<br>Når "Trigger Mode" er indstillet til "Source", synkroniseres afsendelsen<br>af elektroniske signaler med skift af inputkilde for hovedzonen.                                              |
|------------------------------|----------------------------------------------------------------------------------------------------|
| Zone2                        | Når "Trigger Mode" er indstillet til "Power", synkroniseres afsendelsen<br>af elektroniske signaler med tænd/sluk-status for Zone2.<br>Når "Trigger Mode" er indstillet til "Source", synkroniseres afsendelsen<br>af elektroniske signaler med skift af inputkilde for Zone2.                                                       |
| Zone3                        | Når "Trigger Mode" er indstillet til "Power", synkroniseres afsendelsen<br>af elektroniske signaler med tænd/sluk-status for Zone3.<br>Når "Trigger Mode" er indstillet til "Source", synkroniseres afsendelsen<br>af elektroniske signaler med skift af inputkilde for Zone3.                                                       |
| All<br>(standardindstilling) | Når "Trigger Mode" er indstillet til "Power", synkroniseres afsendelsen<br>af elektroniske signaler med tænd/sluk-status for hovedzonen, Zone2<br>eller Zone3.<br>Når "Trigger Mode" er indstillet til "Source", synkroniseres afsendelsen<br>af elektroniske signaler med skift af inputkilde for hovedzonen, Zone2<br>eller Zone3. |

### Target Source

Angiver outputniveauet for afsendelse af elektroniske signaler ved hvert skift af inputkilde, når "Trigger Mode" er indstillet til "Source".

### Valgmuligheder

AV1~7, V-AUX, AUDIO1~4, PHONO, TUNER, (netværkskilder), USB, DOCK, MULTI CH

#### Indstillinger

| Low                   | Afbryder afsendelsen af elektroniske signaler, når du skifter til den inputkilde, der er angivet i denne indstilling. |
|-----------------------|----------------------------------------------------------------------------------------------------|
| High                  | Sender elektroniske signaler, når du skifter til den inputkilde, der er                                               |
| (standardindstilling) | angivet i denne indstilling.                                                                                          |

### 🗆 Manual

Skifter outputniveauet for afsendelse af elektroniske signaler manuelt, når "Trigger Mode" er indstillet til "Manual". Denne indstilling kan også bruges til at bekræfte, at den eksterne komponent, der er tilsluttet via TRIGGER OUT-stikket, fungerer korrekt.

### Valgmuligheder

| Low                           | Afbryder afsendelsen af elektroniske signaler. |
|-------------------------------|------------------------------------------------|
| High<br>(standardindstilling) | Sender elektroniske signaler.                  |

### Memory Guard

Forhindrer utilsigtede ændringer af indstillingerne.

### Indstillinger

| Off<br>(standardindstilling) | Beskytter ikke indstillingerne.                 |
|------------------------------|-------------------------------------------------|
| On                           | Beskytter indstillingerne, indtil "Off" vælges. |

### Language

Vælg et sprog til skærmmenuen.

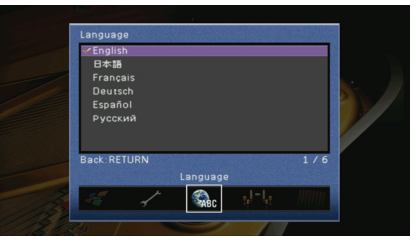

#### Indstillinger

| English<br>(standardindstilling) | Engelsk |
|----------------------------------|---------|
| 日本語                              | Japansk |
| Français                         | Fransk  |
| Deutsch                          | Tysk    |
| Español                          | Spansk  |
| Русский                          | Russisk |

# 

• Oplysningerne på frontdisplayet vises kun på engelsk.

# Visning af oplysninger om denne enhed (menuen Information)

Du kan se oplysninger om denne enhed via tv-skærmen.

## Tryk på ON SCREEN.

**2** Brug piletasterne til at vælge "Information", og tryk på ENTER.

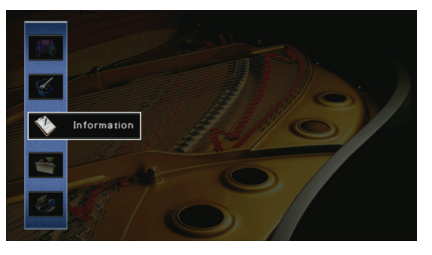

**3** Brug piletasterne ( $\triangleleft$ / $\triangleright$ ) til at vælge en oplysningstype.

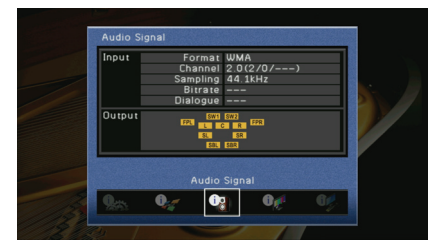

**4** Tryk på ON SCREEN for at lukke menuen.

# Oplysningstyper

# Audio Signal

Viser oplysninger om det aktuelle lydsignal.

| Input  | Format   | Inputsignalets lydformat                                                                                                    |
|--------|----------|----------------------------------------------------------------------------------------------------|
|        | Channel  | Antallet af kildekanaler i inputsignalet (front/surround/LFE)<br>"5.1 (3/2/0.1) " betyder f.eks. 5.1ch i alt (3 frontkanaler,<br>2 surround-kanaler og LFE) |
|        | Sampling | Antallet af lydpakker pr. sekund i det afspillede digitale signal                                                                                           |
|        | Bitrate  | Datamængden pr. sekund i det afspillede bitstream-signal                                                                                                    |
|        | Dialogue | Normaliseringsniveauet for samtaler i det afspillede bitstream-signal                                                                                       |
| Output |          | De højttalerterminaler, hvor der sendes signaler fra                                                                                                    |
|        |          |                                                                                                    |

• Selvom denne enhed er indstillet til at afspille bitstream-signaler direkte, kan signalet konverteres afhængigt af specifikationerne og indstillingerne for afspilningsenheden.

# Video Signal

Viser oplysninger om det aktuelle videosignal.

| HDMI Signal       | Angiver, om der er registreret input/output af et HDMI-signal                                                                                                    |
|-------------------|----------------------------------------------------------------------------------------------------|
| HDMI Resolution   | Inputsignalets (analog eller HDMI) og outputsignalets (HDMI) opløsning                                                                                                    |
| Analog Resolution | Inputsignalets (analog) og outputsignalets opløsning ved MONITOR<br>OUT-stikkene (analog)                                                                                                    |
| HDMI Error        | Fejl, der er knyttet til HDMI<br>HDCP Error: Tv'et understøtter ikke HDCP (High-bandwidth Digital<br>Content Protection).<br>Device Over: Antallet af enheder, der er tilsluttet til HDMI OUT-stikket,<br>er for højt. |

# HDMI Monitor

Viser oplysninger om de tv-skærme, der er tilsluttet til HDMI OUT-stikkene. Brug piletasterne ( $\triangle/\bigtriangledown$ ) til at skifte mellem "OUT1" og "OUT2".

| Interface        | Tv-grænseflade                            |
|------------------|-------------------------------------------|
| Video Resolution | De opløsninger, der understøttes af tv'et |

## Network

Viser netværksoplysningerne på denne enhed.

| IP Address      | IP-adressen                              |
|-----------------|------------------------------------------|
| Subnet Mask     | Undernetmasken                           |
| Default Gateway | IP-adressen til standardgateway'en       |
| DNS Server (P)  | IP-adressen til den primære DNS-server   |
| DNS Server (S)  | IP-adressen til den sekundære DNS-server |
| MAC Address     | MAC-adressen                             |
| Status          | Status for netværkstilslutningen         |

# System

Viser systemoplysningerne på denne enhed.

| Remote ID         | Indstillingen for id'et til fjernbetjeningen for hovedenheden (s. 120) |
|-------------------|------------------------------------------------------------------------|
| TV Format         | Den videosignaltypeindstilling, der anvendes på denne enhed (s. 121)   |
| Speaker Impedance | Den højttalerimpedansindstilling, der anvendes på denne enhed (s. 120) |
| System ID         | Systemets id-nummer                                                    |
| Firmware Version  | Den version af firmwaren, der er installeret på denne enhed            |
|                   |                                                                        |

# 

 Hvis denne enhed registrerer en nyere firmwareversion via netværket, vises der et "!" øverst til højre ved ikonerne "Information" og "System", og den tilhørende meddelelse vises på dette skærmbillede. Du kan opdatere firmwaren på denne enhed ved at trykke på ENTER på dette skærmbillede og følge proceduren i "Opdatering af firmwaren på denne enhed" (s.132).

## Zone

Viser oplysninger om Zone2 og Zone3.

| Input  | Den inputkilde, der er valgt for Zone2 eller Zone3. |
|--------|-----------------------------------------------------|
| Volume | Lydstyrkeindstillingen for Zone2 eller Zone3        |

# Konfiguration af systemindstillingerne (menuen ADVANCED SETUP)

Du kan konfigurere systemindstillingerne for denne enhed via frontdisplayet.

- Sæt denne enhed i standbytilstand.
- Tryk på MAIN ZONE (), mens du holder STRAIGHT nede på frontpanelet.

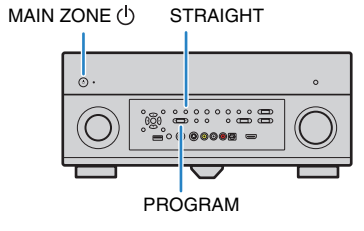

- 3 Tryk på PROGRAM for at vælge et element.
- 4 Tryk på STRAIGHT for at vælge en indstilling.
- 5 Tryk på MAIN ZONE () for at sætte denne enhed i standbytilstand og tænde den igen.

De nye indstillinger træder i kraft.

## **Elementer i menuen ADVANCED SETUP**

| Element        | Funktion                                                                                                    | Side |
|----------------|----------------------------------------------------------------------------------------------------|------|
| SPEAKER IMP.   | Ændrer indstillingen for højttalerimpedans.                                                                               | 120  |
| REMOTE SENSOR  | Slår fjernbetjeningens sensor til og fra på<br>hovedenheden.                                                              | 120  |
| REMOTE CON AMP | Vælger id'et til fjernbetjeningen for hovedenheden.                                                                       | 120  |
| TUNER FRQ STEP | (Kun asiatisk og generel model)<br>Ændrer indstillingen for frekvensintervaller.                                          | 121  |
| TV FORMAT      | Skifter videosignaltypen.                                                                                                 | 121  |
| MONITOR CHECK  | Fjerner begrænsningen på HDMI-videooutput.                                                                                | 121  |
| RECOV./BACKUP  | Opretter en sikkerhedskopi af indstillingerne for denne<br>enhed eller gendanner indstillingerne fra<br>sikkerhedskopien. | 122  |
| INITIALIZE     | Gendanner standardindstillingerne.                                                                                        | 122  |
| FIRM UPDATE    | Opdaterer firmwaren.                                                                                                    | 122  |
| VERSION        | Kontrollerer den version af firmwaren, der aktuelt er<br>installeret på denne enhed.                                      | 122  |

# Ændring af indstillingen for højttalerimpedans (SPEAKER IMP.)

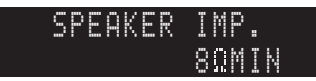

Du kan ændre enhedens indstilling for højttalerimpedans afhængigt af impedansen i de tilsluttede højttalere.

#### Indstillinger

| 6 Ω MIN                              | Vælg denne funktion, hvis du tilslutter 6 ohm-højttalere til denne enhed.<br>Du kan også bruge 4 ohm-højttalere som fronthøjttalere. |
|--------------------------------------|----------------------------------------------------------------------------------------------------|
| $8 \Omega MIN$ (standardindstilling) | Vælg denne funktion, hvis du tilslutter højttalere med 8 ohm eller derover til denne enhed.                                          |

# Aktivering/deaktivering af indstilling af fjernbetjeningens sensor (REMOTE SENSOR)

### REMOTE SENSOR ON

Du kan slå fjernbetjeningens sensor til og fra på hovedenheden. Når fjernbetjeningens sensor er slået fra, kan du ikke styre denne enhed med fjernbetjeningen.

#### Indstillinger

| ON<br>(standardindstilling) | Aktiverer fjernbetjeningens sensor.   |
|-----------------------------|---------------------------------------|
| OFF                         | Deaktiverer fjernbetjeningens sensor. |

### Valg af fjernbetjeningens-id (REMOTE CON AMP)

| RE | MOT | CON | AWP |
|----|-----|-----|-----|
|    |     |     | ID1 |

Vælg fjernbetjenings-id'et for hovedenheden, så det passer til id'et for fjernbetjeningen (standardindstilling: ID1). Hvis du bruger flere Yamaha AV-modtagere, kan du give hver af fjernbetjeningerne et entydigt fjernbetjenings-id til den tilsvarende modtager.

#### Indstillinger

ID1 (standardindstilling), ID2

### Endring af fjernbetjenings-id'et til fjernbetjeningen

Udfør følgende trin i løbet af 30 sekunder. Ellers annulleres indstillingen automatisk.

- 1 Tryk på SETUP.
- **2** Brug piletasterne ( $\triangle/\bigtriangledown$ ) til at vælge "PRESET", og tryk på ENTER.

# PRESET

- **3** Tryk på RECEIVER ⊕, og tryk på ENTER.
- 4 Brug de numeriske knapper eller piletasterne til at indtaste "5019" (ID1) eller "5020" (ID2).

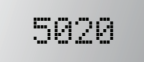

### 5 Tryk på ENTER for at bekræfte indstillingen.

Når fjernbetjenings-id'et er registreret korrekt, blinker "OK" i displayet. Hvis "ERROR" vises, blev registreringen ikke udført. Gentag fra trin 3.

### **6** Tryk på SETUP for at afslutte menuen Setup.

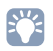

• De registrerede fjernbetjeningskoder (s. 123) slettes ikke, heller ikke selvom du fjernbetjenings-id'et.

# Ændring af indstillingen for frekvensintervaller (TUNER FRQ STEP)

(Kun asiatisk og generel model)

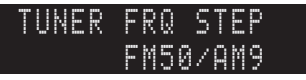

Du kan ændre indstillingen for frekvensintervallet for denne enhed afhængigt af dit lyttemiljø.

#### Indstillinger

| FM100/AM10            | Vælg denne, når du vil justere FM-frekvensen med intervaller på<br>100 kHz og AM med intervaller på 10 kHz. |
|-----------------------|----------------------------------------------------------------------------------------------------|
| FM50/AM9              | Vælg denne, når du vil justere FM-frekvensen med intervaller på                                             |
| (standardindstilling) | 50 kHz og AM med intervaller på 9 kHz.                                                                      |

# Skift af videosignaltype (TV FORMAT)

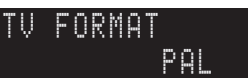

Du kan skifte videosignaltypen på denne enhed, så den passer til tv-skærmens format.

Indstillinger NTSC. PAL

Standardindstilling Canadiske, koreanske og generelle modeller: NTSC Andre modeller: PAL

## Fjernelse af begrænsningen på HDMI-videooutput (MONITOR CHECK)

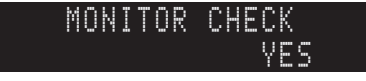

Denne enhed registrerer automatisk opløsninger, der understøttes af det tv, som er tilsluttet til et HDMI OUT-stik.

Hvis du vil vælge en opløsning i "Resolution" (s.109), uanset hvilke resultater der er registreret, eller om denne enhed ikke kan registrere den korrekt, skal du deaktivere skærmkontrolfunktionen.

#### Indstillinger

| YES<br>(standardindstilling) | Aktiverer skærmkontrolfunktionen. (Afspiller kun videosignaler i en opløsning, der understøttes af tv'et).                            |
|------------------------------|----------------------------------------------------------------------------------------------------|
| SKIP                         | Deaktiverer skærmkontrolfunktionen. (Afspiller videosignaler i en bestemt opløsning, uanset om den er kompatibel med tv'et eller ej). |

.

 Hvis denne enhed ikke kan betjenes, fordi videoer fra denne enhed ikke kan vises på tv'et, efter at "MONITOR CHECK" er indstillet til "SKIP", skal du nulstille indstillingen til "YES".

# Sikkerhedskopiering/gendannelse af indstillingerne (RECOV./BACKUP)

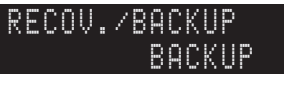

Opretter en sikkerhedskopi af indstillingerne for denne enhed eller gendanner indstillingerne fra sikkerhedskopien.

### Procedure for sikkerhedskopiering/gendannelse

Tryk flere gange på STRAIGHT for at vælge "BACKUP" eller "RECOVERY", og tryk på INFO for at starte processen.

#### Valgmuligheder

| BACKUP   | Opretter en sikkerhedskopi af indstillingerne på denne enhed i den<br>interne hukommelse.                                |
|----------|----------------------------------------------------------------------------------------------------|
| RECOVERY | Gendanner indstillingerne på denne enhed fra sikkerhedskopien (kun tilgængelig, hvis der er oprettet en sikkerhedskopi). |

#### Bemærk

- Sluk ikke denne enhed under gendannelsesprocessen. Ellers bliver indstillingerne muligvis ikke gendannet korrekt.
- Sikkerhedskopien indeholder ingen brugeroplysninger (brugerens konto, adgangskode osv.) eller enhedsspecifikke oplysninger (MAC-adresse, IP-adresse osv.).

# Gendannelse af standardindstillingerne (INITIALIZE)

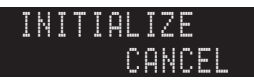

Gendanner standardindstillingerne for det valgte element.

### Valgmuligheder

| VIDEO  | Gendanner standardindstillingerne for videokonfigurationer. |
|--------|-------------------------------------------------------------|
| ALL    | Gendanner standardindstillingerne for enheden.              |
| CANCEL | Der udføres ikke en initialisering.                         |

# **Opdatering af firmwaren (FIRM UPDATE)**

Der frigives af og til ny firmware for at give brugerne adgang til nye funktioner eller produktforbedringer. Firmwaren kan hentes på vores websted. Hvis denne enhed har forbindelse til internettet, kan du hente firmwaren via netværket. Du kan få flere oplysninger i de oplysninger, der leveres sammen med opdateringerne.

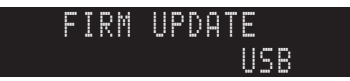

### Firmwareopdateringsprocedure

Udfør ikke denne procedure, medmindre der er behov for en firmwareopdatering. Sørg også for at læse de oplysninger, der følger med opdateringen, inden du opdaterer firmwaren.

# Tryk flere gange på STRAIGHT for at vælge "USB" eller "NETWORK", og tryk på INFO for at starte firmwareopdateringen.

#### Valgmuligheder

| USB     | Opdater firmwaren ved hjælp af en USB-lagerenhed. |
|---------|---------------------------------------------------|
| NETWORK | Opdater firmwaren via netværket.                  |

# 

 Hvis denne enhed registrerer en nyere firmwareversion, vises den tilsvarende meddelelse, når der trykkes på ON SCREEN. I så fald kan du også opdatere firmwaren på denne enhed ved at følge proceduren i "Opdatering af firmwaren på denne enhed" (s.132).

# Kontrol af firmwareversionen (VERSION)

Kontrollér den version af firmwaren, der aktuelt er installeret på denne enhed.

VERSION x.xx

# 

• Du kan også kontrollere firmwareversionen i "System" (s.119) i menuen "Information".

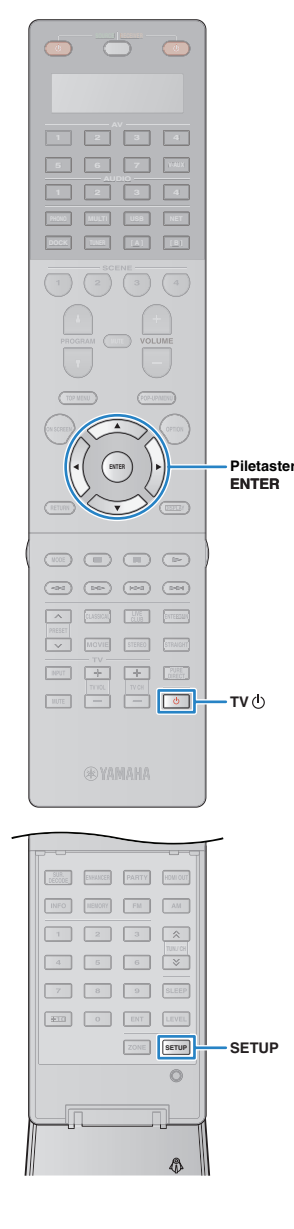

# Styring af eksterne enheder med fjernbetjeningen

Ved at indstille koden for eksterne enheder (BD/DVD-afspillere osv.) eller tildele en funktion til hver knap ved hjælp af indlæringsfunktionen kan du betjene den eksterne enhed med fjernbetjeningen til denne enhed. Du kan også bruge makrofunktionen til at betjene flere funktioner på én gang efter hinanden.

# Tryk på SETUP.

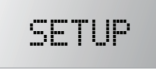

# !

 Hvis der ikke udføres en handling inden for 30 sekunder, forlader fjernbetjeningen automatisk menuen Setup.

# Brug piletasterne (△/▽) til at vælge et element, og tryk på ENTER.

Elementnavn

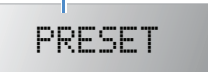

| Element | Funktion                                                                                     | Side |
|---------|----------------------------------------------------------------------------------------------|------|
| LEARN   | Tildeler en funktion til hver knap ved at lære koden af andre fjernbetjeninger.              | 125  |
| PRESET  | Indstiller fjernbetjeningskoden for eksterne enheder.                                        | 123  |
| RENAME  | Redigerer de enheds- eller scenenavne, der vises<br>i fjernbetjeningens display.             | 126  |
| MACRO   | Programmerer makrohandlinger (rækkefølge af kontrolkommandoer).                              | 127  |
| CLEAR   | Fjerner fjernbetjeningens konfigurationer.                                                   | 129  |
| ERASE   | Sletter en funktion, der er tildelt til en knap via indlæring.                               | 129  |
| EX-IR   | Udvidet IR-kodetilstand. Denne funktion er kun til autoriserede brugerdefinerede operatører. | _    |
|         |                                                                                              |      |

• Du kan ikke styre en ekstern enhed, der ikke har en fjernbetjeningssensor.

## Indstilling af fjernbetjeningskoder

### Indstilling af fjernbetjeningskoden for et tv

Når du indstiller fjernbetjeningskoden for tv'et, kan du betjene det med fjernbetjeningen til denne enhed.

 Du kan også registrere en fjernbetjeningskode for tv'et til inputvalgknapperne (s. 124). Så kan du, afhængigt af modellen, bruge piletasterne eller de numeriske knapper til at betjene tv'et. Men, du skal trykke på den tilhørende knap til inputvalg for at afspille tv-lyd på denne enhed.

### Brug "Søgning efter fjernbetjeningskode" på cdrom'en for at finde en fjernbetjeningskode til dit tv.

# 

• Hvis der findes flere fjernbetjeningskoder, skal du først angive den første kode på listen, hvis den ikke virker, skal du prøve en af de andre koder.

# Tryk på SETUP.

Udfør følgende trin i løbet af 30 sekunder. Ellers annulleres indstillingen. Hvis det sker, skal du gentage fra trin 2.

### Brug piletasterne (△/▽) til at vælge "PRESET", og tryk på ENTER.

PRESET

### **4** Tryk på TV <sup>(1)</sup>, og tryk på ENTER.

"----" (tom) eller den aktuelt registrerede kode

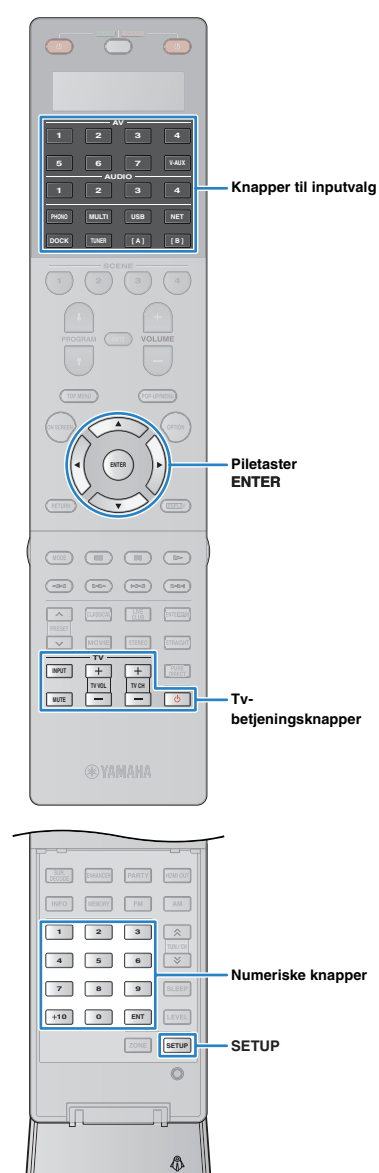

5 Brug de numeriske knapper eller piletasternetil at indtaste den 4-cifrede fjernbetjeningskode, og tryk på ENTER.

Når fjernbetjeningskoden er indstillet korrekt, blinker "OK" i displayet.

Hvis "ERROR" vises, blev registreringen ikke udført. Gentag fra trin 3.

### Tryk på SETUP for at afslutte menuen Setup.

### Tv-betjening

Når du har indstillet fjernbetjeningskoden for tv'et, kan du betjene det ved hjælp af tv-betjeningsknapperne, uanset om der er valgt en inputkilde på denne enhed.

|                      | INPUT  | Skifter videoinput for tv'et.      |
|----------------------|--------|------------------------------------|
|                      | MUTE   | Slår lydoutputtet fra tv'et fra.   |
| Tv-betjeningsknapper | TV VOL | Justerer lydstyrken på tv'et.      |
|                      | TV CH  | Skifter mellem kanalerne på tv'et. |
|                      | т∨ტ    | Tænder/slukker for tv'et.          |

### Indstilling af fjernbetjeningskoderne for afspilningsenheder

Hvis du indstiller fjernbetjeningskoderne for dine afspilningsenheder, kan du betjene disse enheder med fjernbetjeningen til denne enhed. Da koderne tildeles til hver inputkildeknap, kan du sideløbende vælge den inputkilde og enhed, der skal betjenes med fjernbetjeningen.

# 

- Fra fabrikken er Yamaha cd-afspillerkoden (5095) angivet for AUDIO2, og Yamaha AV-modtagerkoden (5098) er angivet for de andre knapper til inputvalg.
- Hvis du tildeler fjernbetjeningskoden for en ekstern enhed til knappen [A] eller [B], kan du betjene enheden med fjernbetjeningen uden at skifte inputkilde, når du har trykket på knappen [A] eller [B].
- Når HDMI-styring af både denne enhed og en afspilningsenhed, f.eks. en BD-/ dvd-afspiller, er aktiveret, kan du muligvis styre enheden med fjernbetjeningen uden at registrere fjernbetjeningskoden.

Brug "Søgning efter fjernbetjeningskode" på cd-rom'en for at finde en fjernbetjeningskode til din afspilningsenhed.

 Hvis der findes flere fjernbetjeningskoder, skal du først angive den første kode på listen, hvis den ikke virker, skal du prøve en af de andre koder.

# 2 Tryk på SETUP.

Udfør følgende trin i løbet af 30 sekunder. Ellers annulleres indstillingen. Hvis det sker, skal du gentage fra trin 2.

### Brug piletasterne (△/▽) til at vælge "PRESET", og tryk på ENTER.

PRESET

### 4 Tryk på en tilhørende knap til inputvalg, og tryk på ENTER.

Tryk f.eks. på AV1 for at indstille fjernbetjeningskoden for den afspilningsenhed, der er tilsluttet til AV1-stikket.

Den aktuelt registrerede kode

5098

### 5 Brug de numeriske knapper eller piletasternetil at indtaste den 4-cifrede fjernbetjeningskode, og tryk på ENTER.

Når fjernbetjeningskoden er indstillet korrekt, blinker "OK" i displayet.

Hvis "ERROR" vises, blev registreringen ikke udført. Gentag fra trin 3.

Gentag trin 4 og 5 for at indstille en anden fjernbetjeningskode.

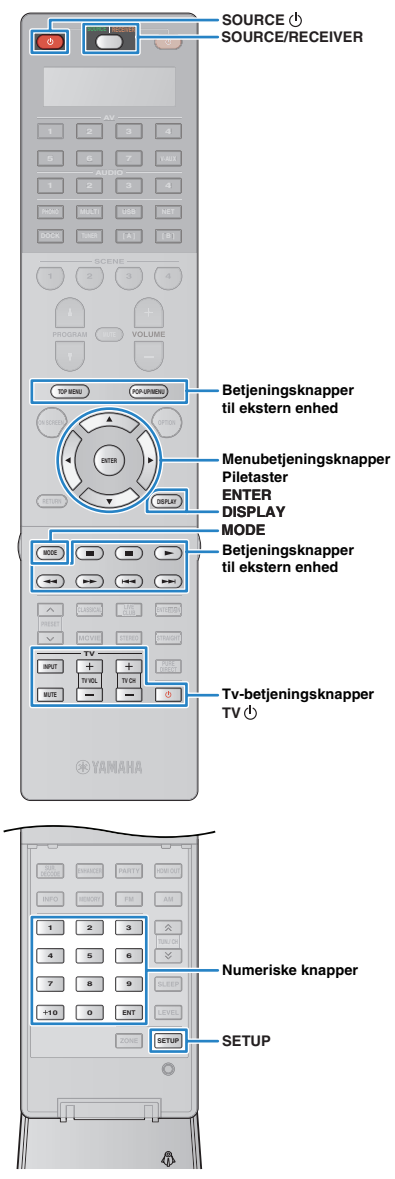

### Tryk på SETUP for at afslutte menuen Setup.

 Du kan få flere oplysninger om, hvordan du registrerer den knap til inputvalg, der er knyttet til fjernbetjeningskoden, på en tilsvarende SCENE-knap på "Konfiguration af scenetildelinger" (s.54).

### Betjening af afspilningsenheden

Når du har registreret fjernbetjeningskoden for afspilningsenheden, kan du betjene den ved brug af følgende knapper, når du har valgt inputkilden eller scenen.

# 

 Når du trykker på SOURCE/RECEIVER, kan du skifte mellem enhederne (denne enhed eller en ekstern enhed), så de betjenes med menubetjeningsknapperne, DISPLAY og de numeriske knapper. Du kan betjene denne enhed, når SOURCE/ RECEIVER lyser orange, og en ekstern enhed, når SOURCE/RECEIVER lyser grønt.

Hvis du f.eks. registrerer fjernbetjeningskoden for din eksterne enhed på TUNER, kan du betjene denne enheds indbyggede FM/AM-radio, når SOURCE/RECEIVER lyser orange, og den eksterne enhed, når SOURCE/RECEIVER lyser grønt.

|    | SOURCE ()                              |             | Tænder/slukker<br>afspilningsenheden.            |
|----|----------------------------------------|-------------|--------------------------------------------------|
|    |                                        | Piletaster  | Vælg et element.                                 |
| or | Menubetieningsknapper                  | ENTER       | Bekræfter et valgt element.                      |
|    |                                        | RETURN      | Vender tilbage til det forrige skærmbillede.     |
|    | DISPLAY                                |             | Skifter mellem oplysningerne<br>på displayet.    |
|    | MODE                                   |             | Skifter mellem tilstande.                        |
|    |                                        | TOP MENU    | Visning af topmenuen.                            |
|    |                                        | POP-UP/MENU | Visning af pop op-menuen.                        |
|    |                                        |             | Standser afspilning.                             |
|    |                                        |             | Standser afspilningen midlertidigt.              |
|    | Betjeningsknapper<br>til ekstern enhed |             | Starter afspilningen af den valgte sang/video.   |
|    |                                        |             | Søgning fremad/tilbage<br>(knappen holdes nede). |
|    |                                        |             | - Spring fremad/tilbage.                         |

|                         | Itastning af numeriske værdier. |
|-------------------------|---------------------------------|
| Tv-betjeningsknapper Be | tjening af tv'et (s. 124).      |

### !

 Disse knapper fungerer kun, når den tilsvarende funktion er tilgængelig på afspilningsenheden, og det er muligt at betjene den med en infrarød fjernbetjening.

# Programmering fra andre fjernbetjeninger (indlæring)

Fjernbetjeningen til denne enhed kan modtage fjernbetjeningssignaler fra andre fjernbetjeninger og overføre betjeningen af fjernbetjeningen. Hvis du ikke kan finde en fjernbetjeningskode til din afspilningsenhed, eller hvis nogle knapper på fjernbetjeningen ikke fungerer, når du har angivet fjernbetjeningskoden, skal du bruge indlæringsfunktionen til at tildele en funktion til hver knap.

## Tryk på SETUP.

Udfør følgende trin i løbet af 30 sekunder. Ellers annulleres indstillingen. Hvis det sker, skal du gentage fra trin 1.

### Brug piletasterne (△/▽) til at vælge "LEARN", og tryk på ENTER.

LEARN

# **3** Tryk på en af følgende knapper afhængigt af typen af din enhed.

Afspilningsenhed: Tryk på knappen til inputvalg (svarer til inputstikkene, når enheden er tilsluttet). Tv: Tryk på TV (J).

### Tryk på ENTER.

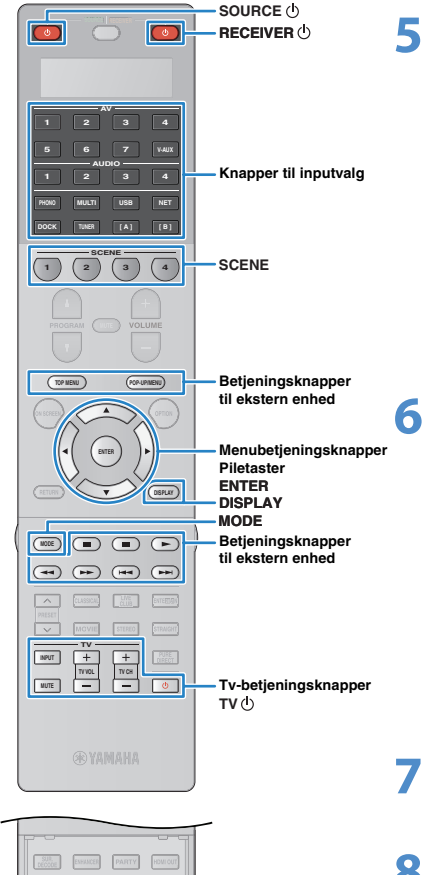

# A B O C Numeriske knapper A B O C S Numeriske knapper A B O C S SETUP ZONE

# Ret de infrarøde sendere på fjernbetjeningerne mod hinanden.

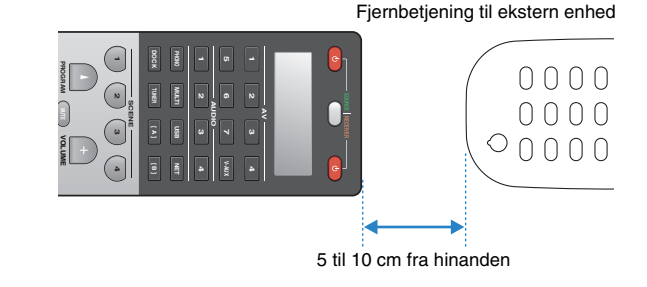

### Udfør følgende trin ((1) og (2)) inden for 10 sekunder.

 Tryk på en følgende knapper på denne enhed, som skal have tildelt en funktion.

Afspilningsenhed: SOURCE (), menubetjeningsknapper, DISPLAY, MODE, betjeningsknapper for ekstern enhed, numeriske knapper

Tv: Tv-betjeningsknapper

② Tryk på den knap på den eksterne enhed, som handlingen er indlært fra, indtil "OK" vises i displayet.

Hvis "NG" vises, blev indlæringen ikke udført. Gentag fra trin 4.

Gentag trin 3 til 6, indtil alle ønskede handlinger er indlært.

Tryk på SETUP for at afslutte menuen Setup.

 Denne fjernbetjening kan lære ca. 200 funktioner (evt. færre, afhængigt af signalerne). Hvis "FULL" vises i displayet, skal du fjerne unødvendige tildelinger for at frigøre hukommelsesplads til de nye funktioner.

### Bemærk

 Hvis du trykker på RECEIVER (), kan du i trin 3 tildele funktioner fra en ekstern modtager til menubetjeningsknapperne, til betjeningsknapper på den eksterne enhed eller til numeriske knapper. Men, så er det ikke muligt for disse knapper at betjene denne enhed. Hvis du har behov for at gendanne fjernbetjeningskoden for denne enhed, skal du udføre følgende trin.

1) Tryk på SETUP.

(2) Brug piletasterne (△/∇) til at vælge "CLEAR", og tryk på ENTER.

③ Brug piletasterne (△/マ) til at vælge "LEARN", og tryk på ENTER.
④ Tryk på RECEIVER (<sup>1</sup>).

(5) Hold ENTER nede, indtil "OK" vises i displayet.

(6) Tryk på SETUP for at afslutte menuen Setup.

# Redigering af enhedsnavne

Du kan redigere de enheds- eller scenenavne, der vises i fjernbetjeningens display.

## Tryk på SETUP.

Udfør følgende trin i løbet af 30 sekunder.

Ellers annulleres indstillingen. Hvis det sker, skal du gentage fra trin 1.

# 2 Brug piletasterne (△/▽) til at vælge "RENAME", og tryk på ENTER.

RENAME

# **3** Tryk på en af følgende knapper for at vælge en enhed eller en scene.

Afspilningsenhed: Tryk på knappen til inputvalg (svarer til inputstikkene, når enheden er tilsluttet).

### Tv: Tryk på TV ().

AV-modtager (denne enhed): Tryk på RECEIVER ().

Scene: Tryk på en af SCENE-knapperne.

 Hvis du vil redigere scenenavnene for de enkelte zoner, skal du trykke på en af SCENE-knapperne og trykke på ZONE for at vælge en zone.

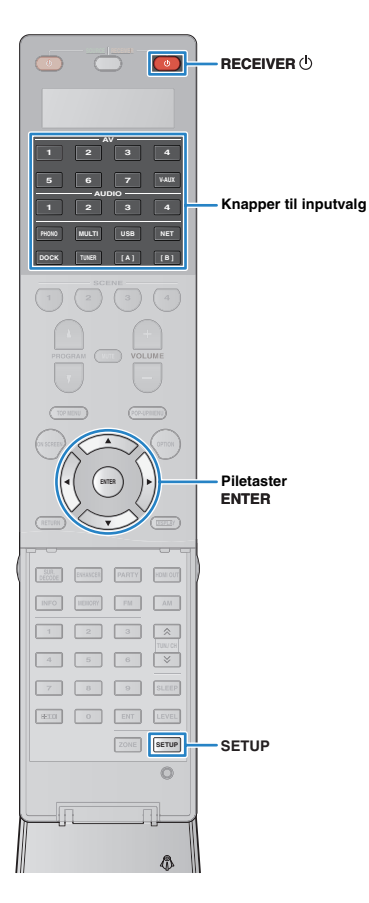

### Tryk på ENTER.

Brug piletasterne til omdøbningen.

Brug piletasterne  $(\triangleleft/\triangleright)$  til at finde positionen. Brug piletasterne  $(\triangle/\bigtriangledown)$  til at vælge et tegn (A til Z, a til z, 0 til 9, mellemrum, symboler).

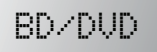

**6** Tryk på ENTER for at indstille det nye navn.

Når det nye navn er indstillet korrekt, blinker "OK" i displayet.

Gentag trin 3 til 6 for at redigere et andet enhedsnavn (eller scenenavn).

8 Tryk på SETUP for at afslutte menuen Setup.

# Betjening af flere funktioner på én gang (makro)

Makrofunktionen gør det muligt for dig at betjene flere funktioner på én gang efter hinanden.

Hvis du f.eks. vil lytte til en cd, kan du tænde cd-afspilleren, vælg den tilsvarende inputkilde på denne enhed og starte afspilningen på cd-afspilleren ved at trykke på en enkelt knap flere gang i træk.

# Aktivering af makrohandlingerne

# Tryk på SETUP.

Udfør følgende trin i løbet af 30 sekunder.

Ellers annulleres indstillingen. Hvis det sker, skal du gentage fra trin 1.

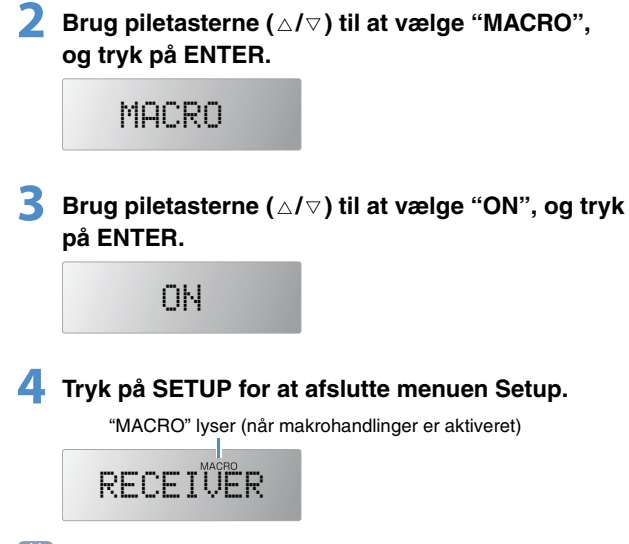

# 

• Vælg "OFF" i trin 3 for at deaktivere makrohandlingerne.

Følgende makrohandlinger er som standard tilgængelige, når du har trykket på en makrohandlingsknap, når makrohandlinger er aktiveret.

| Makrahandlingaknan    | Makrohandlinger     |                                                                                      |  |
|-----------------------|---------------------|--------------------------------------------------------------------------------------|--|
| Makionanuningskilap   | 1. kommando         | 2. kommando                                                                          |  |
| RECEIVER 🕛            | Tænder denne enhed. | (ikke-registreret)                                                                   |  |
| Knapper til inputvalg | Tænder denne enhed. | Vælger den tilsvarende<br>inputkilde. (ikke-registreret<br>for knapperne [A] og [B]) |  |

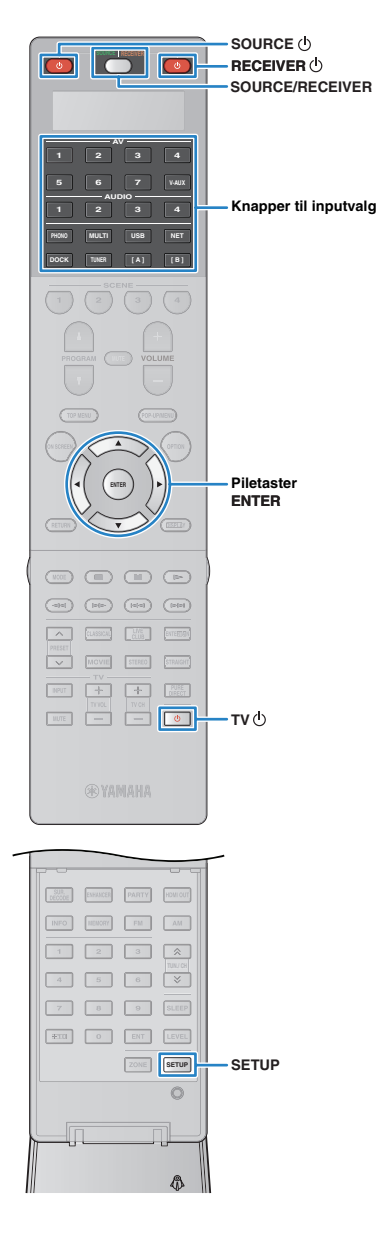

# Programmering af makrohandlinger

Du kan programmere op til 10 fjernbetjeningskommandoer for hver makrohandlingsknap. Hvis du trykker på den tilsvarende makrohandlingsknap, udføres der flere handlinger efter hinanden i henhold til de programmerede fjernbetjeningskommandoer.

- Før du programmerer makrohandlinger, skal du indstille fjernbetjeningskoderne (s.123) eller tildele en funktion til hver knap ved hjælp af indlæringsfunktionen (s.125).
- Det anbefales ikke at medtage kontinuerlige handlinger (f.eks. justering af lydstyrken) i makrohandlinger.

# Tryk på SETUP.

Udfør følgende trin i løbet af 30 sekunder.

Ellers annulleres indstillingen. Hvis det sker, skal du gentage fra trin 1.

### Brug piletasterne (△/▽) til at vælge "MACRO", og tryk på ENTER.

MACRO

Brug piletasterne (△/▽) til at vælge "EDIT", og tryk på ENTER.

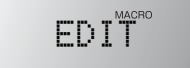

Tryk på den makrohandlingsknap (RECEIVER deller den knap til inputvalg), som makrohandlingerne er tildelt til, og tryk på ENTER.

"MACRO 1" vises i displayet.

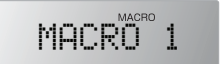

# 5 Tryk på de funktionsknapper (op til 10), du vil medtage i rækken af makrohandlinger.

Hvis du vil skifte mellem de enheder (denne enhed eller en ekstern enhed), du styrer, skal du trykke på SOURCE/ RECEIVER.

### (Eksempel)

Programmering for at ①tænde denne enhed, ②vælge "AV1" som inputkilden, ③tænde den dvd-afspiller, der er tildelt til "AV1" og ④tænde tv'et

- ① (MACRO 1) Tryk på RECEIVER ().
- 2 (MACRO 2) Tryk på AV1.
- ③ (MACRO 3) Tryk på SOURCE/RECEIVER flere gange for at vælge "AV1", og tryk på SOURCE ().
- ④ (MACRO 4) Tryk på SOURCE/RECEIVER flere gang for at vælge "TV", og tryk på TV ().

### Hold ENTER nede, indtil "OK" vises i displayet, for at bekræfte indstillingen.

Hvis du har programmeret 10 funktioner, vises "FULL", og indstillingen bekræftes automatisk.

Tryk på SETUP for at afslutte menuen Setup.

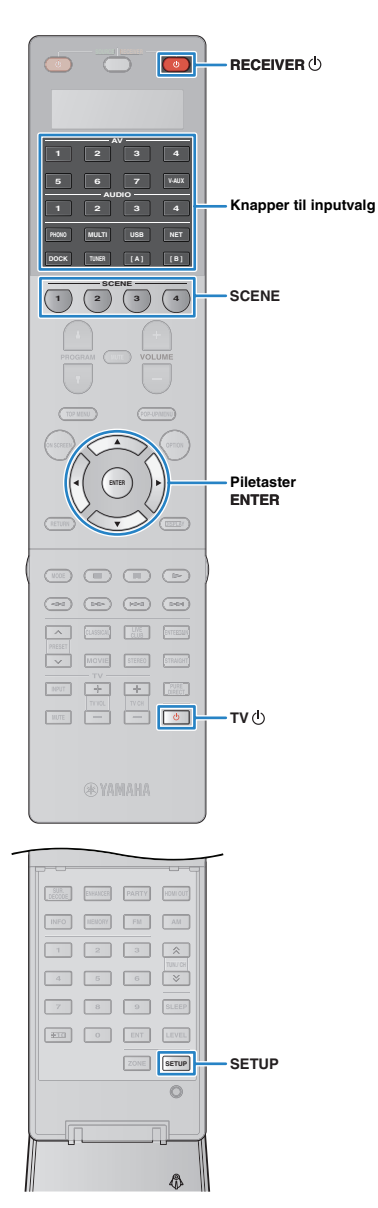

# Nulstilling af fjernbetjeningens konfigurationer

## Sletning af fjernbetjeningens konfigurationer

Du kan fjerne fjernbetjeningens konfigurationer for en bestemt indstillingstype eller fjerne alle fjernbetjeningskonfigurationer.

### Tryk på SETUP.

Udfør følgende trin i løbet af 30 sekunder. Ellers annulleres indstillingen. Hvis det sker, skal du gentage fra trin 1.

Brug piletasterne (△/▽) til at vælge "CLEAR", og tryk på ENTER.

CLEAR

Brug piletasterne (△/▽) til at vælge de indstillinger, der skal fjernes, og tryk på ENTER.

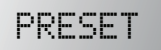

| LEARN  | Fjerner de funktioner, der er indlært fra andre fjernbetjeninger. |
|--------|-------------------------------------------------------------------|
| PRESET | Gendanner standardindstillingerne for<br>fjernbetjeningskoden.    |
| RENAME | Gendanner standardindstillingerne for enhedsnavnet.               |
| MACRO  | Fierner indstillingerne for makrohandlinger.                      |

RESET Fjerner alle fjernbetjeningens konfigurationer og gendanner standardindstillingerne.

### "ALL" vises i displayet.

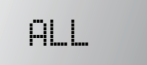

Gå videre til trin 5 for at anvende valget på alle de tilsvarende knapper. Gå videre til trin 4 for at anvende valget på en bestemt knap.

# 

Når "RESET" er valgt, fjernes alle fjernbetjeningens konfigurationer. Du kan ikke vælge en bestemt knap. Gå videre til trin 5.

### 4 Tryk på en knap, som den valgte proces anvendes på.

Når "LEARN" eller "PRESET" er valgt: Tryk på knappen til valg af input eller TV ().

Når "RENAME" er valgt: Tryk på knappen til valg af input, RECEIVER (), TV () eller SCENE.

Når "MACRO" er valgt: Tryk på makrohandlingsknappen (knappen til valg af input eller RECEIVER 心).

### 5 Hold ENTER nede, indtil "OK" vises i displayet.

Hvis "NG" eller "ERROR" vises, blev fjernelsen ikke udført. Gentag fra trin 2.

**5** Tryk på SETUP for at afslutte menuen Setup.

# Sletning af en funktion, der er tildelt til en knap via indlæring

Du kan slette en funktion, der er tildelt til en knap via indlæring, og gendanne standardknaptildelingerne.

### Tryk på SETUP.

Udfør følgende trin i løbet af 30 sekunder. Ellers annulleres indstillingen. Hvis det sker, skal du gentage fra trin 1.

# 2 Brug piletasterne (△/▽) for at vælge "ERASE", og tryk på ENTER.

ERASE

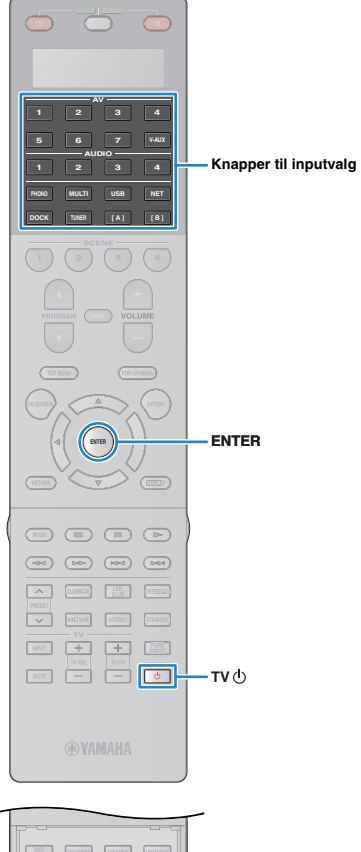

- 3 Tryk på én af følgende knapper for at vælge den enhed, hvor tildelingen af knapper skal slettes. Afspilningsenhed: Tryk på knap til valg af input. Tv: Tryk på TV 也.
- **4** Tryk på ENTER.
- 5 Hold den knap nede, der skal nulstilles, indtil "OK" vises i displayet.

Hvis "NG" eller "ERROR" vises, blev fjernelsen ikke udført. Gentag fra trin 2.

**6** Gentag trin 3 til 5, indtil alle ønskede knaptildelinger er slettet.

**7** Tryk på SETUP for at afslutte menuen Setup.

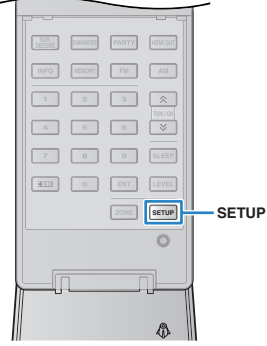

# Brug af den forenklede fjernbetjening

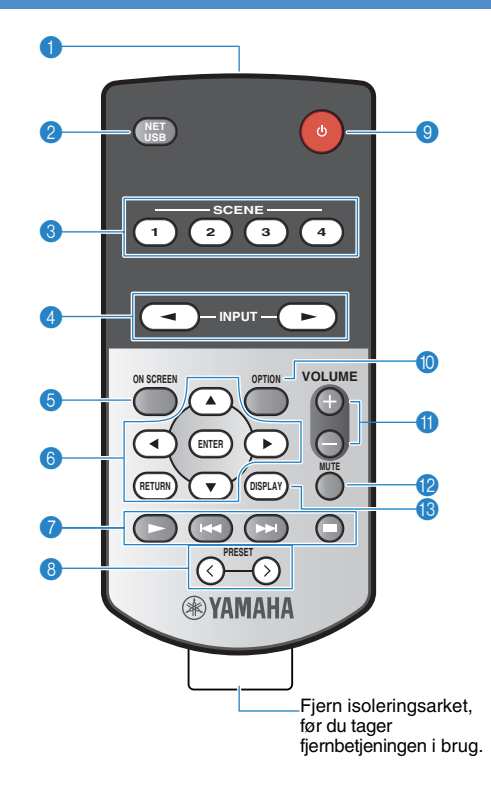

### Signalsender til fjernbetjening

Transmitterer infrarøde signaler.

### NET/USB

Tryk flere gang for at vælge en ønsket netværkskilde eller "USB".

### **SCENE**

Valg af den tildelte inputkilde, lydprogram, HDMI-output og forskellige indstillinger på én gang. Du kan desuden tænde denne enhed, når den er i standbytilstand (s. 53).

### 

Valg af inputkilde.

### ON SCREEN

Visning af skærmmenuen på tv'et.

### 6 Menubetjeningsknapper

- Piletaster Valg af en menu eller en parameter. ENTER Bekræfter et valgt element. RETURN
  - Vender tilbage til det forrige skærmbillede.

### Betjeningsknapper til ekstern enhed

Betjening af afspilning for iPod, USB-lagerenheden eller netværkskilder.

### PRESET

Valg af en fast FM-/AM-radiostation (s. 61). Valg af USB-/netværksindhold fra genveje (s. 86).

### () (Tænd/sluk)

Tænder/slukker enheden (sætter på standby).

### OPTION

Visning af indstillingsmenuen (s. 90).

### VOLUME

Justering af lydstyrken.

### 

Slår lydoutputtet fra.

### B DISPLAY

Visning af statusoplysningerne på tv'et (s.89).

### Skift mellem zonerne, så de kan betjenes med den forenklede fjernbetjening

- Hovedzone: Hold piletasten (▷) og SCENE1 nede samtidig i 3 sekunder.
- Zone2: Hold piletasten (▷) og SCENE2 nede samtidig i 3 sekunder.
- Zone3: Hold piletasten (▷) og SCENE3 nede samtidig i 3 sekunder.

### Valg af fiernbetieningens id

- ID1: Hold piletasten (⊲) og SCENE1 nede samtidig i 3 sekunder.
- ID2: Hold piletasten (⊲) og SCENE2 nede samtidig i 3 sekunder.

### Udskiftning af batteriet

Udskift med et nyt batteri (CR2025), når betjeningsafstanden for den forenklede fjernbetjening reduceres.

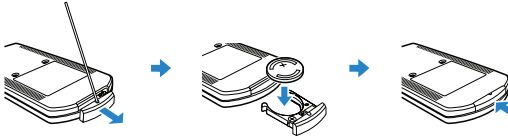

Isæt et nyt

batteri.

Fjern dækslet ved hjælp af en lige tynd genstand.

Luk dækslet.

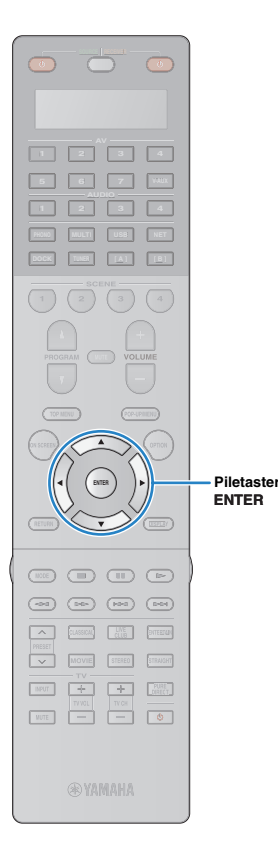

# Opdatering af firmwaren på denne enhed

Hvis denne enhed har forbindelse til internettet, vises den tilsvarende meddelelse på tv'et, når en nyere firmwareversion er tilgængelig. I det tilfælde skal du benytte fremgangsmåden nedenfor for at opdatere firmwaren på denne enhed.

#### Bemærk

• Betjen ikke enheden, og fjern ikke netledningen eller netværkskablet under firmwareopdateringen. En firmwareopdatering tager ca. 15 minutter.

# 

 Du kan også opdatere firmwaren fra menuen "ADVANCED SETUP" ved hjælp af USB-hukommelsesenheden (s. 122).

Hvis nedenstående meddelelse vises, når du har trykket på ON SCREEN, er der en firmwareopdatering tilgængelig.

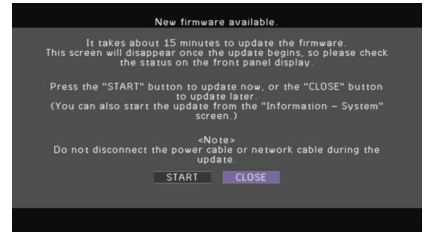

- Læs beskrivelsen på skærmen.
- 2 Brug piletasterne til at starte firmwareopdateringen ved at vælge "START" og trykke på ENTER.

Billedet på skærmen forsvinder.

Hvis "UPDATE SUCCESS PLEASE POWER OFF!" vises på frontdisplayet, skal du trykke på MAIN ZONE () på frontpanelet.

Opdateringen af firmwaren er udført.

 Hvis du vil opdatere firmwaren senere, skal du vælge "CLOSE" i trin 2. "!" (udråbstegn) vises øverst til højre på ikonerne "Information" og "System", og den tilhørende meddelelse vises i skærmbilledet "System" (s. 119). Du kan opdatere firmwaren på denne enhed ved at trykke på ENTER i skærmbilledet "System".

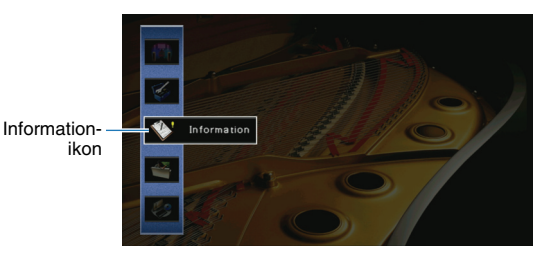

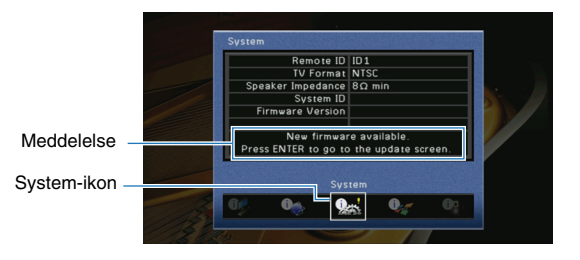

# **APPENDIKS**

# Ofte stillede spørgsmål

### Det nye højttalersystem har ikke en ideel lydbalance...

Hvis du har skiftet højttalere eller højttalersystem, kan du bruge "Auto Setup" til at optimere højttalerindstillingerne igen (s.45). Hvis du vil justere højttalerindstillingerne manuelt, skal du bruge "Manual Setup" i menuen "Setup" (s.104).

### Vi har små børn og vil gerne have begrænsninger på lydstyrkekontrollen...

Hvis f.eks. et lille barn kommer til at betjene knapperne på hovedenheden, kan lydstyrken pludselig blive meget høj. Dette kan medføre skader på enheden eller højttalerne. Vi anbefaler, at du bruger "Max Volume" i menuen "Setup" til at indstille det maksimale lydstyrkeniveau for denne enhed på forhånd (s.108). Du kan også indstille den maksimale lydstyrke for Zone2 eller Zone3 (s.113).

# Lydstyrken er af og til ubehageligt høj, når jeg tænder denne enhed...

Som standard anvendes det lydstyrkeniveau, som denne enhed var på, da den sidst gik i standbytilstand. Hvis du vil fastsætte lydstyrken, skal du bruge "Initial Volume" til at indstille den lydstyrke, der skal anvendes, når denne modtager tændes (s. 108). Du kan også indstille den indledende lydstyrke for Zone2 eller Zone3 (s. 113).

# Jeg har oprettet HDMI-forbindelser, men HDMI-kontrol fungerer overhovedet ikke...

Hvis du vil bruge HDMI-kontrol, skal du konfigurere HDMI-kontrollinket (s.144). Når du har tilsluttet HDMI-kontrol-kompatible enheder (tv, BD/DVD-afspillere osv.) til denne enhed, skal du aktivere HDMI-kontrol på hver af enhederne og konfigurere HDMI-kontrollinket. Denne konfiguration skal udføres, hver gang du føjer en ny HDMI-kontrol-kompatible enhed til systemet. Du kan få flere oplysninger om, hvordan HDMI-kontrol fungerer mellem tv'et og afspilningsenhederne, i brugervejledningen til hver enkelt enhed.

### Jeg vil gerne deaktivere de meddelelser, der vises på skærmen under betjeningen...

Som standard vises der korte meddelelser på tv-skærmen, når denne enhed betjenes (inputvalg, lydstyrkejustering osv.). Hvis du ikke ønsker at få vist de korte meddelelser, når du ser film eller sport, kan du konfigurere "Short Message" (s.116) i menuen" for at deaktivere de korte meddelelser.

# Jeg vil gerne forhindre utilsigtede ændringer af indstillingerne...

Du kan beskytte de indstillinger, der er konfigureret på denne enhed (højttalerindstillinger osv.), ved hjælp af "Memory Guard" i menuen "Setup" (s.117).

### Webkontrolskærmen (s.87) bliver utilgængelig...

Hvis du bruger en DHCP-server, kan denne enheds IP-adresse ændre sig, hver gang du tænder enheden. Kontrollér IP-adressen til denne enhed i "Network" (s.119) i menuen "Information". Hvis du har aktiveret "MAC Address Filter" (s.113), skal du angive MAC-adressen for din pc i "Address Setup" (s.113) for at give pc'en tilladelse til at få adgang til denne enhed. Du kan få flere oplysninger om, hvordan du kontrollerer MAC-adressen for din pc, i den brugervejledning, der hører til pc'en.

### Den medfølgende fjernbetjening styrer denne enhed og et andet Yamaha-produkt på samme tid, hvilket ikke er meningen...

Når du bruger flere Yamaha-produkter, kan den medfølgende fjernbetjening fungere på et andet Yamaha-produkt, eller en anden fjernbetjening kan fungere på denne enhed. I så fald skal du give hver af fjernbetjeningerne et entydigt fjernbetjenings-id til den tilsvarende modtager (s.120).

# Fejlfinding

Se tabellen nedenfor, hvis denne enhed ikke fungerer korrekt.

Hvis det problem, der er opstået, ikke findes på listen nedenfor, eller hvis instruktionerne nedenfor ikke hjælper, skal du slukke denne enhed, frakoble strømkablet og kontakte den nærmeste autoriserede Yamaha-forhandler eller -servicecenter.

# Kontrollér først følgende:

- 1 Strømkablerne til denne enhed samt tv'et og afspilningsenhederne (BD/DVD-afspiller osv.) er tilsluttet korrekt til stikkontakterne.
- 2 Denne enhed, subwoofer, tv'et og afspilningsenhederne (BD/DVD-afspiller osv.) er tændt.
- ③ Stikkene til hvert af kablerne er sat korrekt i stikkene på alle enhederne.

# Tænd/sluk og system

| Problem                                          | Årsag                                                                                                    | Løsning                                                                                                    |
|--------------------------------------------------|----------------------------------------------------------------------------------------------------|----------------------------------------------------------------------------------------------------|
| Enheden kan ikke tændes.                         | Beskyttelseskredsløbet er blevet aktiveret 3 gange i træk.                                                                                                    | Muligheden for at tænde enheden er deaktiveret som en sikkerhedsforanstaltning.<br>Kontakt den nærmeste Yamaha-forhandler eller -servicecenter, og bed om at få<br>repareret enheden. |
| Enheden kan ikke slukkes.                        | Den interne mikrocomputer er optaget pga. et eksternt elektrisk<br>stød (f.eks. pga. lyn og store mængder statisk elektricitet) eller<br>pga. et udfald i strømforsyningen. | Hold MAIN ZONE 🕁 nede på frontpanelet i over 10 sekunder for at initialisere og genstarte enheden.                                                                                    |
| Enheden slukkes (standbytilstand) med det samme. | Denne enhed blev tændt, mens et højttalerkabel blev kortsluttet.                                                                                                    | Vrid de afisolerede tråde på hvert af højttalerkablerne, og genopret forbindelse til denne enhed og højttalerne (s.20).                                                               |
| Enheden går i standbytilstand<br>automatisk.     | Dvaletimeren blev aktiveret.                                                                                                    | Tænd enheden, og start afspilningen igen.                                                                                                    |
|                                                  | Siden denne enhed ikke var i brug i det angivne tidsrum, blev<br>automatisk standbytilstand aktiveret.                                                                      | Du kan deaktivere automatisk standbytilstand ved at indstille "Auto Power Down"<br>i menuen "Setup" til "Off" (s.115).                                                                |
|                                                  | Højttalerimpedansindstillingen er korrekt.                                                                                                    | Indstil højttalerimpedansen, så den passer til højttalerne (s. 120).                                                                                                    |
|                                                  | Beskyttelseskredsløbet er blevet aktiveret pga. en kortslutning.                                                                                                    | Vrid de afisolerede tråde på hvert af højttalerkablerne, og genopret forbindelse til<br>denne enhed og højttalerne (s.20).                                                            |
| Denne enhed kan ikke styres.                     | Den interne mikrocomputer er optaget pga. et eksternt elektrisk<br>stød (f.eks. pga. lyn og store mængder statisk elektricitet) eller<br>pga. et udfald i strømforsyningen. | Hold MAIN ZONE 🕁 nede på frontpanelet i over 10 sekunder for at initialisere og genstarte enheden.                                                                                    |

| Problem                                                                                           | Årsag                                                                                                    | Løsning                                                                                                    |
|---------------------------------------------------------------------------------------------------|----------------------------------------------------------------------------------------------------|----------------------------------------------------------------------------------------------------|
| Der er ingen lyd.                                                                                 | Der er valgt en anden inputkilde.                                                                                                    | Vælg den ønskede inputkilde med inputvalgknapperne                                                                                                    |
|                                                                                                   | Der modtages signaler, som denne enhed ikke kan gengive.                                                                                          | Visse digitale lydformater kan ikke afspilles på denne enhed. Hvis du vil kontrollere<br>lydformatet for inputsignalet, skal du bruge "Audio Signal" i menuen "Information"<br>(s.118). |
|                                                                                                   | Det kabel, der forbinder denne enhed og afspilningsenheden, er defekt.                                                                            | Hvis der ikke er problemer med forbindelsen, skal du udskifte kablet.                                                                                                    |
|                                                                                                   | Den maksimale lydstyrke er valgt.                                                                                                    | Brug "Max Volume" i menuen "Setup" til at justere den maksimale lydstyrke (s. 108).                                                                                                    |
| Lydstyrken kan ikke øges.                                                                         | Alle enheder, der er tilsluttet til outputstikkene for denne enhed, er slukket. (Dette kan ske pga. AV-modtagerne).                               | Tænd alle de enheder, der er tilsluttet til outputstikkene for denne enhed                                                                                                    |
|                                                                                                   | Afspilningskilden har ikke de tilsvarende kanalsignaler.                                                                                          | Hvis du vil kontrollere den, skal du vælge "9ch Stereo" (s.55).                                                                                                    |
|                                                                                                   | Lydprogrammet/dekoderen, der aktuelt er valgt, bruger ikke den tilsvarende højttaler.                                                             | Hvis du vil kontrollere den, skal du vælge "9ch Stereo" (s.55).                                                                                                    |
| Der kan ikke høres lud fra en                                                                     | Lydoutputtet fra den tilsvarende højttaler er deaktiveret.                                                                                        | Udfør "Auto Setup" (s.45), eller brug "Configuration" i menuen "Setup" til at<br>ændre højttalerindstillingen (s.105).                                                                  |
| bestemt højttaler.                                                                                | Lydstyrken fra den tilsvarende højttaler er for lav.                                                                                              | Udfør "Auto Setup" (s.45), eller brug "Level" i menuen "Setup" til at justere højttalerlydstyrken (s.106).                                                                              |
|                                                                                                   | Det højttalerkabel, der forbinder denne enhed og den tilsvarende højttaler, er defekt.                                                            | Hvis der ikke er problemer med forbindelsen, skal du udskifte højttalerkablet.                                                                                                    |
|                                                                                                   | Den tilsvarende højttaler fungerer ikke korrekt.                                                                                                  | Udskift den med en anden højttaler for at kontrollere den. Hvis problemet fortsætter, kan denne enhed være defekt.                                                                      |
| Der kan ikke høres lyd fra<br>surround-baghøjttaleren.                                            | Den udvidede surround-lyd er deaktiveret.                                                                                                    | Brug "Extended Surround" i menuen "Option" til at vælge en decoder, der skal anvendes (s.92).                                                                                           |
| Der kan ikke høres lyd fra subwooferen.                                                           | Afspilningskilden har ikke LFE eller lavfrekvenssignaler.                                                                                         | Du kan kontrollere den ved at indstille "Extra Bass" i menuen "Setup" til "On" for at anvende frontkanalens lavfrekvenskomponenter fra subwooferen (s. 106).                            |
|                                                                                                   | Subwooferens output er deaktiveret.                                                                                                    | Udfør "Auto Setup" (s.45), eller angiv "Subwoofer 1" eller "Subwoofer 2" i menuen<br>"Setup" til "Use" (s.106).                                                                         |
|                                                                                                   | Subwooferen deaktiveres, fordi den automatiske standbyfunktion<br>er indstillet for den.                                                          | Deaktiver den automatiske standbyfunktion for subwooferen, eller justér dens følsomhedsniveau.                                                                                          |
| Der kan ikke høres lyd fra<br>afspilningsenheden (der er tilsluttet<br>til denne enhed via HDMI). | Tv'et understøtter ikke HDCP (High-bandwidth Digital Content<br>Protection).                                                                      | Du kan kontrollere det ved at bruge "Video Signal" i menuen "Information" (s.118).                                                                                                    |
|                                                                                                   | Denne enhed er indstillet til at undlade at sende lyd via HDMI-stik fra SPEAKERS-terminalerne.                                                    | Indstil "Amp" til "On" i "Audio Output" i menuen "Setup" (s.112).                                                                                                    |
|                                                                                                   | Antallet af enheder, der er tilsluttet til HDMI OUT-stikket, er for højt.                                                                         | Du skal frakoble nogle af HDMI-enhederne.                                                                                                    |
| Der kan ikke høres lyd fra tv'et (når der<br>bruges HDMI-kontrol).                                | (Hvis tv'et er tilsluttet til denne enhed med et lydkabel)<br>Indstillingen for tv-lydinput stemmer ikke overens med den faktiske<br>tilslutning. | Brug "TV Audio Input" i menuen "Setup" til at vælge det korrekte lydindgangsstik (s.111).                                                                                               |
|                                                                                                   | (Hvis du prøver at bruge ARC)<br>ARC er deaktiveret på denne enhed eller dette tv.                                                                | Indstil "ARC" til "On" i menuen "Setup" (s.111). Du skal også aktivere ARC på tv'et.                                                                                                    |

| Problem                                                      | Årsag                                                                                                    | Løsning                                                                    |
|--------------------------------------------------------------|----------------------------------------------------------------------------------------------------|----------------------------------------------------------------------------|
| Det er kun fronthøjttalerne, der fungerer med flerkanalslyd. | Afspilningsenheden er kun indstillet til at afspille 2-kanalslyd<br>(PCM osv.).                                     | Du skal ændre indstillingen for digitalt lydoutput på afspilningsenheden.  |
| Der kan høres støj/brummen.                                  | Denne enhed er for tæt på andre digitale enheder eller<br>radiofrekvensenheder.                                     | Flyt denne enhed længere væk fra disse enheder.                            |
|                                                              | Det kabel, der forbinder denne enhed og afspilningsenheden, er defekt.                                              | Hvis der ikke er problemer med forbindelsen, skal du udskifte kablet.      |
| Lyden er forvrænget.                                         | Alle enheder, der er tilsluttet til outputstikkene for denne enhed, er slukket. (Dette kan ske pga. AV-modtagerne). | Tænd alle de enheder, der er tilsluttet til outputstikkene for denne enhed |

# Video

| Problem                                                                                             | Årsag                                                                                   | Løsning                                                                                                    |
|----------------------------------------------------------------------------------------------------|-----------------------------------------------------------------------------------------|----------------------------------------------------------------------------------------------------|
|                                                                                                    | Der er valgt en anden inputkilde på denne enhed.                                        | Vælg den ønskede inputkilde med inputvalgknapperne.                                                                                                    |
|                                                                                                    | Der er valgt en anden inputkilde på tv'et.                                              | Indstil tv'et, så video fra denne enhed vises på tv'et.                                                                                                    |
| Der er ingen video.                                                                                 | Videosignaloutputtet fra denne enhed understøttes ikke tv'et.                           | Indstil "MONITOR CHECK" i menuen "ADVANCED SETUP" til "YES" (s.121).                                                                                                    |
|                                                                                                    | Det kabel, der forbinder denne enhed og tv'et<br>(eller afspilningsenheden), er defekt. | Hvis der ikke er problemer med forbindelsen, skal du udskifte kablet.                                                                                                    |
| Der afspilles ikke video fra<br>afspilningsenheden (der er tilsluttet<br>til denne enhed via HDMI). | Det sendte videosignal (opløsning) understøttes ikke af denne enhed.                    | Hvis du vil kontrollere oplysningerne om det aktuelle videosignal (opløsning),<br>skal du bruge "Video Signal" i menuen "Information" (s.118). Du kan få flere<br>oplysninger om videosignaler, der understøttes af denne enhed, under<br>"HDMI-signalkompatibilitet" (s.145). |
|                                                                                                    | Tv'et understøtter ikke HDCP (High-bandwidth Digital Content Protection).               | Du kan kontrollere det ved at bruge "Video Signal" i menuen "Information" (s.118).                                                                                                    |
|                                                                                                    | Antallet af enheder, der er tilsluttet til HDMI OUT-stikket, er for højt.               | Du skal frakoble nogle af HDMI-enhederne.                                                                                                    |

# FM/AM-radio

| Problem                                                        | Årsag                                                                                        | Løsning                                                                                                    |
|----------------------------------------------------------------|----------------------------------------------------------------------------------------------|----------------------------------------------------------------------------------------------------|
|                                                                | Der er interferens på radiosignalet.                                                         | Justér FM-antennens højde eller retning, eller placér den et andet sted.                                                              |
| FM-radiomodtagelsen er svag eller                              | Området er for langt væk fra en FM-sender.                                                   | Tryk på MODE for at vælge "Mono" (modtagelse i mono) (s.60).                                                                          |
| skrattende.                                                    |                                                                                              | Brug en udendørs FM-antenne, der fås i almindelig handel. Vi anbefaler, at du bruger en følsom antenne med flere elementer.           |
| AM-radiomodtagelsen er svag eller skrattende.                  | Støjen kan skyldes fluorescerende lamper, motorer, termostater eller andet elektrisk udstyr. | Det er svært at eliminere støj fuldstændigt. Den kan reduceres ved hjælp af en udendørs AM-antenne, der fås i almindelig handel.      |
|                                                                | Området er for langt væk fra en FM-sender.                                                   | Vælg stationen manuelt (s.60).                                                                                                    |
|                                                                |                                                                                              | Brug en udendørs antenne, der fås i almindelig handel. Vi anbefaler, at du bruger<br>en følsom antenne med flere elementer.           |
| Radiostationer kan ikke<br>vælges automatisk.                  | AM-radiosignalet er svagt.                                                                   | Justér AM-antennens retning.                                                                                                    |
|                                                                |                                                                                              | Vælg stationen manuelt (s.60).                                                                                                    |
|                                                                |                                                                                              | Brug en udendørs AM-antenne, der fås i almindelig handel. Tilslut den til ANTENNA (AM)-stikket sammen med den medfølgende AM-antenne. |
| AM-radiostationer kan ikke registreres<br>som faste stationer. | "Auto Preset" er anvendt.                                                                    | "Auto Preset" er kun til registrering af FM-radiostationer. Registrer AM-radiostationer manuelt (s.61).                               |

# USB og netværk

| Problem                                           | Årsag                                                                                                    | Løsning                                                                                                    |
|---------------------------------------------------|----------------------------------------------------------------------------------------------------|----------------------------------------------------------------------------------------------------|
| Denne enhed registrerer ikke<br>USB-enheden.      | Det USB-kabel, der forbinder denne enhed og USB-enheden,<br>er ikke kompatibel med USB 2.0.                    | Brug et USB-kabel, der er kompatibelt med USB 2.0.                                                                                                    |
| Mapper og filer på USB-enheden kan<br>ikke vises. | Den mappestruktur, der ikke understøttes af denne enhed, anvendes.                                             | Denne enhed understøtter mappestrukturer på op til 8 niveauer og med op til 500<br>elementer (samlet antal filer og undermapper) pr. mappe. Rediger om nødvendigt<br>mappestrukturen på USB-enheden.                                                                                       |
| Netværksfunktionen fungerer ikke.                 | Netværksparametrene (IP-adresse) hentes ikke korrekt.                                                          | Aktivér DHCP-serverfunktionen på routeren, og indstil "DHCP" i menuen "Setup"<br>til "On" på denne enhed (s.112). Hvis du vil konfigurere netværksparametrene<br>manuelt, skal du sikre dig, at du bruger en IP-adresse, som ikke bruges af andre<br>netværksenheder på netværket (s.112). |
|                                                   | Mediedelingsindstillingen er ikke korrekt.                                                                     | Konfigurer delingsindstillingen, og vælg denne enhed som en enhed, som der deles musikindhold på (s.75).                                                                                                    |
| Denne enhed registrerer ikke pc'en.               | Vise sikkerhedsprogrammer, der er installeret på din computer,<br>blokerer denne enheds adgang til computeren. | Kontrollér indstillingerne for det sikkerhedsprogram, der er installeret på computeren.                                                                                                    |
|                                                   | Denne enhed og pc'en er ikke på samme netværk.                                                                 | Kontrollér netværksforbindelserne og indstillingerne for routeren for at tilslutte<br>dem til det samme netværk.                                                                                                    |

| Problem                                             | Årsag                                                                                           | Løsning                                                                                                    |
|-----------------------------------------------------|-------------------------------------------------------------------------------------------------|----------------------------------------------------------------------------------------------------|
| Filerne på pc'en kan ikke vises eller<br>afspilles. | Filerne understøttes ikke af denne enhed eller medieserveren.                                   | Brug det filformat, der understøttes både af denne enhed og af medieserveren.<br>Du kan få flere oplysninger om de filformater, der understøttes af denne enhed,<br>under "Afspilning af musik, der er gemt på pc'er" (s.75).  |
| Internetradioen kan ikke afspilles.                 | Den valgte internetradiostation er ikke tilgængelig på nuværende tidspunkt.                     | Den kan muligvis ikke høres, fordi der er opstået et netværksproblem, eller fordi<br>stationen sender i et begrænset tidsrum. Prøv at oprette forbindelse til stationen<br>senere, eller vælg en anden station.                |
|                                                     | Den valgte internetradiostation sender ingen lyd på nuværende tidspunkt.                        | Nogle internetradiostationer sender ingen lyd på bestemte tidspunkter i løbet af<br>dagen. Prøv at oprette forbindelse til stationen senere, eller vælg en anden station.                                                      |
|                                                     | Adgangen til netværket er begrænset af netværksenhedernes firewall-indstillinger (router osv.). | Kontrollér firewall-indstillingerne på dine netværksenheder. Internetradioen kan<br>kun afspilles, når den afspilles via den udvalgte port for hver enkelt radiostation.<br>Portnummeret varierer afhængigt af radiostationen. |

# Fjernbetjening

| Problem                          | Årsag                                                                                            | Løsning                                                                                                    |  |  |  |  |  |  |
|----------------------------------|--------------------------------------------------------------------------------------------------|----------------------------------------------------------------------------------------------------|--|--|--|--|--|--|
|                                  | Du er uden for betjeningsafstand.                                                                | Brug fjernbetjeningen inden for betjeningsafstanden (s.5).                                                                                                    |  |  |  |  |  |  |
|                                  | Batterierne er ved at være flade.                                                                | Udskift dem med nye batterier.                                                                                                    |  |  |  |  |  |  |
| Denne enhed kan ikke styres      | Der er direkte sollys eller belysning på fjernbetjeningssensoren<br>på denne enhed.              | Justér belysningsvinklen, eller placér denne enhed et andet sted.                                                                                                    |  |  |  |  |  |  |
| med fjernbetjeningen.            | Fjernbetjeningen er indstillet til at styre eksterne enheder.                                    | Tryk på SOURCE/RECEIVER for at indstille fjernbetjeningen til at styre denne<br>enhed (knappen lyser orange).                                                        |  |  |  |  |  |  |
|                                  | Fjernbetjenings-id'erne for denne enhed og hovedenheden stemmer ikke overens.                    | Skift fjernbetjenings-id'et for hovedenheden eller fjernbetjeningen (s.120).                                                                                         |  |  |  |  |  |  |
| Eksterne enheder kan ikke styres | Fjernbetjeningen er indstillet til at styre denne enhed.                                         | Tryk på SOURCE/RECEIVER for at indstille fjernbetjeningen til at styre eksterne<br>enheder (knappen lyser grønt).                                                    |  |  |  |  |  |  |
| med fjernbetjeningen.            | Den tilsvarende fjernbetjeningskode er ikke angivet korrekt.                                     | Angiv fjernbetjeningskoden igen (s.123). Selvom fjernbetjeningskoden er<br>registreret korrekt, reagerer visse produkter muligvis ikke på input fra fjernbetjeninger |  |  |  |  |  |  |
|                                  | Batterierne i fjernbetjeningen til denne enhed og/eller den eksterne enhed er ved at være flade. | Udskift dem med nye batterier.                                                                                                    |  |  |  |  |  |  |
| Fiernhetieningen kan ikke lære   | Afstanden mellem de to fjernbetjeninger er ikke korrekt.                                         | Placér fjernbetjeningerne i en passende afstand fra hinanden (s. 125).                                                                                               |  |  |  |  |  |  |
| nye funktioner.                  | Fjernbetjeningens signalkodning eller modulation er ikke kompatibel med fjernbetjeningen.        | Det er ikke muligt for den at lære i dette tilfælde.                                                                                                    |  |  |  |  |  |  |
|                                  | Hukommelseskapaciteten er brugt op.                                                              | Fjern unødvendige elementer for at frigøre hukommelsesplads til nye funktione (s.129).                                                                               |  |  |  |  |  |  |

# Der er fejlindikationer på frontdisplayet

| Meddelelse<br>(alfabetisk rækkefølge) | Årsag                                                                                        | Løsning                                                                                                    |  |  |  |  |  |  |  |
|---------------------------------------|----------------------------------------------------------------------------------------------|----------------------------------------------------------------------------------------------------|--|--|--|--|--|--|--|
| Access denied                         | Adgangen til pc'en blev nægtet.                                                              | Konfigurer delingsindstillingen, og vælg denne enhed som en enhed, som der deles musikindhold på (s.75).                                                                                                    |  |  |  |  |  |  |  |
| Access error                          | Denne enhed kan ikke få adgang til USB-enheden.                                              | Sluk enheden, og tilslut USB-enheden igen. Hvis problemet fortsætter, skal du prøve med en anden USB-enhed.                                                                                                    |  |  |  |  |  |  |  |
|                                       | Denne enhed kan ikke få adgang til den iPod, der er tilsluttet til<br>USB-stikket.           | Slut din iPod, og tænd den igen.                                                                                                    |  |  |  |  |  |  |  |
|                                       | Der er opstået et problem med signalstien fra netværket til                                  | Sørg for, at der er tændt for routeren og modemmet.                                                                                                    |  |  |  |  |  |  |  |
|                                       | denne enhed.                                                                                 | Kontrollér forbindelsen mellem denne enhed og routeren (eller hub'en) (s.40).                                                                                                    |  |  |  |  |  |  |  |
| No device                             | Denne enhed kan ikke registrere USB-enheden.                                                 | Sluk enheden, og tilslut USB-enheden igen. Hvis problemet fortsætter, skal du prøve med en anden USB-enhed.                                                                                                    |  |  |  |  |  |  |  |
|                                       | Denne enhed kan ikke registrere den iPod, der er tilsluttet til<br>USB-stikket.              | Slut din iPod, og tænd den igen.                                                                                                    |  |  |  |  |  |  |  |
| Not found                             |                                                                                              | (Ved parring)<br>Tænd Bluetooth-komponenten, og sæt den i parringstilstand.                                                                                                    |  |  |  |  |  |  |  |
|                                       | Bluetooth-komponenten blev ikke fundet.                                                      | (Ved oprettelse af trådløs forbindelse)<br>- Tænd Bluetooth-komponenten.<br>- Placér Bluetooth-komponenten inden for 10 meter af Bluetooth-modtageren.<br>- Udfør parringen igen.                                                                                                    |  |  |  |  |  |  |  |
| Unknown iPod                          | Den tilsluttede iPod understøttes ikke af denne enhed.                                       | Brug en iPod, der understøttes af denne enhed (s.65).                                                                                                    |  |  |  |  |  |  |  |
| Unable to play                        | Denne enhed kan ikke afspille de sange, der er gemt på din iPod,<br>af en eller anden årsag. | Kontrollér sangdataene: Hvis de ikke kan afspilles på selve din iPod, kan sangdataene eller lagringsområdet være defekt.                                                                                                    |  |  |  |  |  |  |  |
|                                       | Denne enhed kan ikke afspille de sange, der er gemt på pc'en,<br>af en eller anden årsag.    | Kontrollér, om formatet for de filer, du prøver at afspille, understøttes af denne enhed. Du kan få oplysninger om de formater, der understøttes af denne enhed, under "Afspilning af musik, der e på pc'er" (s.75). Hvis denne enhed ikke kan afspille nogen filer, kan det skyldes, at netværket e overbelastet med trafik, og afspilningen er blevet afbrudt. |  |  |  |  |  |  |  |
| USB Overloaded                        | Der passerer overstrøm gennem USB-enheden.                                                   | Sluk enheden, og tilslut USB-enheden igen. Hvis problemet fortsætter, skal du prøve med en anden USB-enhed.                                                                                                    |  |  |  |  |  |  |  |

# Lydoplysninger

### CINEMA DSP

Da Dolby Surround- og DTS-systemer oprindeligt er designet til brug i biografer, mærkes deres effekt bedst i en biograf med mange højttalere, der er designet til akustiske effekter. Da forholdene i boliger – f.eks. lokalestørrelse, vægmaterialer, antal højttalere osv. – kan variere betragteligt, er det uundgåeligt, at der er forskelle på, hvordan lyden opleves. Ud fra en stor mængde målte data bruger Yamaha CINEMA DSP den originale DSP-teknologi fra Yamaha til at kombinere systemerne Dolby Pro Logic, Dolby Digital og DTS, og dermed opnås en biografagtig oplevelse i både lyd og billede, selv i et lokale i dit eget hjem.

#### **CINEMA DSP 3D**

De faktiske målte lydområdedata indeholder oplysninger om lydgrafernes højde. CINEMA DSP 3D-funktionen gengiver den præcise højde på lydgraferne, så der skabes nøjagtige og intensive stereoskopiske lydområder i lokalet.

#### **Compressed Music Enhancer**

Funktionen Compressed Music Enhancer på denne enhed forbedrer din lytteoplevelse ved at genskabe manglende harmoni i komprimeringsartefakter. Den kompenserer således for den udvandede kompleksitet pga. tabet af højfrekvent gengivelseskvalitet samt manglende bas på grund af tabet af lavfrekvent bas, hvilket giver bedre ydelse for hele lydsystemet.

#### **Dolby Digital**

Dolby Digital er et digitalt surround sound-system, der giver dig helt uafhængig flerkanalslyd. Med 3 frontkanaler (højre og venstre front samt midt), og 2 stereosurroundkanaler byder Dolby Digital på 5 komplette lydkanaler. Med en ekstra kanal specielt til baseffekter, som kaldes LFE (Low-Frequency Effect), har systemet i alt 5,1 kanaler (LFE tæller som 0,1 kanal). Ved hjælp af 2-kanals stereo til surround-højttalerne er det muligt at opnå mere præcise lydeffekter og surround sound-miljøer end med Dolby Surround. Det store dynamiske område fra maksimal til minimal lydstyrke, som gengives af de 5 komplette kanaler, samt den præcise retning for lyden, der frembringes ved hjælp af digital lydbehandling, giver tilhørerne en hidtil uhørt spænding og realisme. Med denne enhed kan alle lydmiljør lige fra mono op til en konfiguration med 5,1 kanaler frit vælges, så du kan få den bedst mulige oplevelse.

#### **Dolby Digital Plus**

Dolby Digital Plus er en avanceret lydteknologi, der er udviklet til højdefinitionsprogrammering og BD (Blu-ray disc). Denne teknologi er udvalgt som en valgfri lydstandard for BD og leverer flerkanalslyd med diskret afspilning via kanalerne. Dolby Digital Plus understetter bithastigheder på op til 6,0 Mbps og understøtter op til 7,1 diskrete lydkanaler på samme tid. Dolby Digital Plus understøttes af HDMI version 1.3 og er designet til fremtidens optiske cd-afspillere og AV-modtagere/-forstærkere, og Dolby Digital Plus er også fuldt kompatibel med de eksisterende flerkanalslydsystemer, der bruges til Dolby Digital.

### Dolby Pro Logic II

Dolby Pro Logic II er en forbedret teknik, der bruges til at dekode en lang række eksisterende Dolby Surround-kilder. Denne nye teknologi giver mulighed for diskret afspilning via 5 kanaler med 2 frontkanaler i højre og venstre side, 1 kanal i midten og 2 surroundkanaler til højre og venstre i stedet for blot 1 surroundkanal, som det kendes fra den traditionelle Pro Logic-teknologi. Der er tre tilgængelige tilstande: "Music mode" til musikkilder, "Movie mode" til filmkilder og "Game mode" til spilkilder.

### Dolby Pro Logic IIx

Dolby Pro Logic IIx er en ny teknologi, der giver mulighed for diskret afspilning via flere kanaler, både fra kilder med 2 eller flere kanaler. Der er tre tilgængelige tilstande: "Music mode" til musikkilder, "Movie mode" til filmkilder (kun for kilder med 2 kanaler) og "Game mode" til spilkilder.

#### **Dolby Surround**

Dolby Surround bruger et analogt optagelsessystem med 4 kanaler til at gengive realistiske og dynamiske lydeffekter: 2 frontkanaler til højre og venstre (stereo), en midterkanal til stemmer (mono) og en surroundkanal til specielle lydeffekter (monaural). Surroundkanalen gengiver lyd inden for et snævert frekvensinterval. Dolby Surround bruges af stort set alle videobånd og laserdiske samt i mange tv-udsendelser. Den Dolby Pro Logic-dekoder, der er indbygget i denne enhed, bruger et digitalt signalbehandlingssystem, som automatisk stabiliserer lydstyrken på hver kanal for at forbedre bevægelseslydeffekter og retningsbestemmelsen.

### Dolby TrueHD

Dolby TrueHD er en avanceret tabsfri lydteknologi, der er udviklet til diskbaserede HD-medier, herunder Blu-ray Disc. Denne teknologi er valgt som en valgfri lydstandard til BD (Blu-ray Disc), og den leverer lyd, som er identisk med lyden fra lydstudiet ned til mindste detalje, hvilket sikrer en stor HD-oplevelse i hjemmebiografen. Dolby TrueHD understøtter bithastigheder på op til 18,0 Mbps og understøtter op til 8 diskrete kanaler med 24 bit/96 kHz på samme tid. Dolby TrueHD er også fuldt kompatibel med de eksisterende flerkanalslydsystemer og har samme metadatafunktioner som Dolby Digital, hvilket giver mulighed for normalisering af stemmer og dynamisk områdekontrol.

### DSD

DSD-teknologien (Direct Stream Digital) gemmer lydsignaler på digitale lagringsmedier, f.eks. Super Audio-cd'er. Via DSD gemmes signalerne som enkeltbitværdier med en højfrekvenssamplinghastighed på 2,8224 MHz, mens der bruges støjidentifikation og oversampling til at reducere forvrængning, som er almindeligt forekommende ved meget høj kvantificering af lydsignaler. Pga. den høje samplinghastighed kan der opnås bedre lydkvalitet end i PCM-formatet, som bruges til normale lyd-cd'er. Frekvensen er lig med eller højere end 100 kHz med et dynamisk område på 120 dB. Denne enhed kan sende eller modtage DSD-signaler via HDMI-stikket.

#### DTS 96/24

DTS 96/24 giver dig en uhørt høj lydkvalitet for flerkanalslyd på DVD-video og er fuldt bagudkompatibel med alle DTS-dekodere. "96" henviser til en samplinghastighed på 96 kHz sammenlignet med den typiske samplinghastighed på 48 kHz. "24" henviser til ordlængden på 24 bit. DTS 96/24 tilbyder en lydkvalitet, der er den samme som den originale 96/24-lyd, samt 5.1-kanalslyd med 96/24, som giver video i fuld kvalitet og bevægelse til musikprogrammer og filmsoundtracks på DVD-video.

#### **DTS Digital Surround**

DTS Digital Surround blev udviklet for at erstatte analoge filmsoundtracks med et digitalt soundtrack med 5,1 kanaler, og det er nu ved at blive mere og mere populært i biografer verden over. DTS, Inc. har udviklet et hjemmebiografsystem, så du kan få glæde af dybden i lyden og den naturlige spatiale gengivelse af DTS Digital Surround i dit eget hjem. Dette system frembringer stort set forvængningsfri lyd vige 5,1 kanaler (teknisk set er der kanaler til venstre, til højre og i midten samt 2 surroundkanaler plus en LFE 0.1-kanal som subwoofer, hvilket i alt giver 5,1 kanaler). Denne enhed inkluderer en DTS-ES-dekoder, der giver mulighed for gengivelser via 6,1 kanaler ved at tilføje surroundbagkanalen til det eksisterende format med 5,1 kanaler.

#### **DTS Express**

Dette er et lydformat til de nyeste optiske diske som BD (Blu-ray disc). Det bruger optimerede signaler med lave bithastigheder til netværksstreaming. Med hensyn til BD bruges dette format til sekundær lyd, så du kan få glæde af kommentarerne fra filmproduceren via internettet, mens du afspiller hovedprogrammet.

#### **DTS-HD High Resolution Audio**

DTS-HD High Resolution Audio er en lydteknologi med høj opløsning, der er udviklet til diskbaserede HD-medier, herunder BD (Blu-ray disc). Denne teknologi er valgt som en valgfri lydstandard til BD (Blu-ray Disc), og den leverer lyd, som er stort set umulig at skelne fra den originale lyd, hvilket sikrer en stor HD-oplevelse i hjemmebiografen.

DTS-HD High Resolution Audio understøtter bithastigheder på op til 6,0 Mbps og understøtter op til 7,1 diskrete kanaler med 24 bit/96 kHz på samme tid.

DTS-HD High Resolution Audio er også fuldt kompatibel med de eksisterende flerkanalslydsystemer, der inkluderer DTS Digital Surround.

#### **DTS-HD Master Audio**

DTS-HD Master Audio er en avanceret tabsfri lydteknologi, der er udviklet til diskbaserede HD-medier, herunder BD (Blu-ray disc). Denne teknologi er valgt som en valgfri lydstandard til BD, og den leverer lyd, som er identisk med lyden fra lydstudiet ned til mindste detalje, hvilket sikrer en stor HD-oplevelse i hjemmebiografen.

DTS-HD Master Audio understøtter bithastigheder på op til 24,5 Mbps og understøtter op til 7,1 diskrete kanaler med 24 bit/96 kHz på samme tid. DTS-HD Master Audio understøttes af HDMI version 1.3 og er designet til fremtidens optiske cd-afspillere og AV-modtagere/-forstærkere, og det er også fuldt kompatibelt med de eksisterende flerkanalslydsystemer, der inkluderer DTS Digital Surround.

#### FLAC

Dette er et filformat til tabsfri komprimering af lyddata. FLAC er ikke så godt som komprimeringsformater, hvor der forekommer tab, men det sikrer højere lydkvalitet.

#### LFE 0.1-kanal

Denne kanal gengiver lavfrekvente bassignaler og har et frekvensområde på 20 Hz til 120 Hz. Denne kanal tæller som 0,1, fordi den kun forstærker et lavfrekvensområde sammenlignet med det komplette område, der gengives af de andre 5 kanaler i Dolby Digital- eller DTS 5.1-kanalsystemer.

#### MP3

En af de lydkomprimeringsmetoder, der bruges af MPEG. Den bruger den uigenkaldelige komprimeringsmetode, som sikrer en høj komprimeringshastighed ved at eliminere de data, som stort set ikke kan opfattes af det menneskelige øre. Det siges at kunne komprimere datamængden til ca. 1/11 (128 kbps), mens der bibeholdes en lydkvalitet svarende til en musik-cd.

#### MPEG-4 AAC

En MPEG-4-lydstandard. Da den giver mulighed for at komprimere data med en bithastighed, der er lavere end for MPEG-2 AAC, bruges den bl.a. til mobiltelefoner, bærbare musikafspillere og andre lavkapacitetsenheder, der kræver høj lydkvalitet. Ud over ovennævnte enhedstyper bruges MPEG-4 AAC også til at distribuere indhold på internettet og understøttes af computere, medieservere og mange andre enheder.

#### Neo:6

Neo:6 dekoder traditionelle kilder med 2 kanaler til afspilning på 6 kanaler af den specifikke dekoder. Det giver mulighed for afspilning via kanaler med komplet område, og det sker med højere separation på samme måde som diskret afspilning af digitale signaler. Der er to tilgængelige tilstande: "Music mode" til musikkilder og "Cinema mode" til filmkilder.

#### PCM (Linear PCM)

Linear PCM er et signalformat, hvor et analogt lydsignal bliver digitaliseret, optaget og sendt uden nogen form for komprimering. Denne metode bruges ved optagelse af cd'er og DVD-lyd. PCM-systemet bruger en teknik til at identificere størrelsen af det analoge signal for meget små tidsenheder. Det står for "Pulse Code Modulation", og det analoge signal bliver kodet som pulsrytmer og derefter moduleret til optagelse.

#### Samplingfrekvens og antal kvantificerede elementer

Når et analogt lydsignal digitaliseres, bliver det antal gange, signalet bliver samplet pr. sekund, kaldet for samplingfrekvensen, mens præcisionen ved konvertering af lydniveauet til en talværdi kaldes for antallet af kvantificerede elementer. Det udvalg af hastigheder, som kan afspilles, fastsættes ud fra samplinghastigheden, hvorimod det dynamiske område, som repræsenterer niveauforskellen for lyden, fastsættes ud fra antallet af kvantificerede elementer. I princippet gælder det, at jo højere samplingfrekvensen er, desto bredere er det frekvensområde, der kan afspilles, og jo højere antallet af kvantificerede elementer er, desto større præcision kan der opnås i det gengivne lydniveau.

#### SILENT CINEMA

Yamaha har udviklet en naturlig, realistisk DSP-algoritme med lydeffekter til hovedtelefoner. Der er defineret parametre for hovedtelefoner for hvert lydprogram for at opnå nøjagtige gengivelser af alle lydprogrammer ved brug af hovedtelefoner.

#### Synkronisering af lyd og video (Lipsync)

Lipsync, en forkortelse af "lip synchronization", er et teknisk begreb, der både involverer et problem og muligheden for at udsende lyd- og videosignaler, som er synkroniseret via efterbehandling og overførsel. Hvor ventetiden for lyd og video kræver komplekse justeringer af slutbrugeren, inkluderer HDMI version 1.3 en automatisk lyd- og videosynkroniseringsfunktion, der giver enheder mulighed for at udføre denne synkronisering automatisk og præcist uden brugerinvolvering.

#### Tilslutning af to forstærkere (Bi-amp)

Ved tilslutning af to forstærkere bruges der to forstærkere til en højttaler. En forstærker tilsluttes til subwooferområdet på en højttaler, mens den anden tilsluttes til det kombinerede område med midterfrekvens og højfrekvens. Med denne opsætning anvendes hver af forstærkerne inden for et begrænset frekvensområde. Dette begrænsede område gør det meget nemmere for hver af forstærkerne, og det er dermed mindre sandsynligt, at forstærkerne påvirker lyden på en uhensigtsmæssig måde.

#### Virtual CINEMA DSP

Yamaha har udviklet en Virtual CINEMA DSP-algoritme, der gør det muligt at bruge DSP-surroundeffekter selv uden brug af surroundhøjttalere, da der i stedet benyttes virtuelle surroundhøjttalere. Du kan endda få glæde af Virtual CINEMA DSP på et simpelt system med to højttalere, hvor der ikke er nogen midterhøjttaler.

#### WAV

Windows' standardformat til lydfiler, som definerer metoden til optagelse af digitale data, der indsamles ved at konvertere lydsignaler. Det angiver ikke nogen komprimeringsmetode (kodning), så der kan anvendes en passende komprimeringsmetode sammen med det. Som standard er det kompatibelt med PCM-metoden (ingen komprimering) og visse komprimeringsmetoder, herunder ADPCM-metoden.

#### WMA

En lydkomprimeringsmetode, der er udviklet af Microsoft Corporation. Den bruger den uigenkaldelige komprimeringsmetode, som sikrer en høj komprimeringshastighed ved at eliminere de data, som stort set ikke kan opfattes af det menneskelige øre. Det siges at kunne komprimere datamængden til ca. 1/22 (64 kbps), mens der bibeholdes en lydkvalitet svarende til en musik-cd.

# Videooplysninger

#### **Component-videosignal**

Med Component-videosignalsystemet opdeles videosignalet i Y-signalet for luminans og Pb- og Pr-signaler for krominans. Farver kan gengives mere naturtro med dette system, fordi hver af signalerne er uafhængige. Componentsignalet kaldes også "farveforskelssignalet", fordi luminanssignalet trækkes fra farvesignalet. Der skal bruges en skærm med Component-indgangsstik for at kunne sende Component-signaler.

#### Composite-videosignal

Med Composite-videosignalsystemet indeholder videosignalet de tre grundlæggende elementer i et videobillede: data om farve, lysstyrke og synkronisering. Et Composite-videostik på en videokomponent overfører disse tre elementer samlet.

#### Deep Color

Deep Color henviser til brugen af forskellige farvedybder i skærme, hvilket er blevet forbedret ift. dybden på 24 bit i tidligere versioner af HDMI-specifikationen. Denne ekstra bitdybde giver HDTV-skærme mulighed for at gå fra millioner af farver til milliarder af farver og eliminere striber på skærmen så der opnås glidende toneovergange og diskrete farvegradueringer. Det øgede kontrastforhold kan gengive mere avancerede skygger af grå mellem sort og hvid. Derudover øger Deep Color antallet af tilgængelige farver inden for de grænser, der er defineret af farveområdet RGB eller YCbCr.

#### HDMI

HDMI (High-Definition Multimedia Interface) er den første brancheunderstøttede, ikke-komprimerede fuldt digitale grænseflade til lyd/video. HDMI udgør en grænseflade mellem eventuelle kilder (f.eks. set-top-bokse eller AV-modtagere) og skærme til lyd/video (f.eks. digital-tv-skærme) og understøtter standardvideo, avanceret video eller HD-video samt digital flerkanalslyd via et enkelt kabel. HDMI kan håndtere ATSC HDTV-standarder og understøtter digital lyd på 8 kanaler med ekstra båndbredde til at inkorporere fremtidige forbedringer og krav.

Når HDMI bruges sammen med HDCP (High-bandwidth Digital Content Protection), udgør den en sikker grænseflade til lyd/video, som opfylder sikkerhedskravene fra indholdsleverandører og systembrugere. Du kan få flere oplysninger om HDMI på HDMI-webstedet på "http://www.hdmi.org/".

#### S-videosignal

Med S-videosignalsystemet opdeles og sendes det videosignal, der normalt sendes via et stikkabel, som Y-signalet for luminans og C-signalet for krominans via S-videokablet. Når du bruger S VIDEO-stikket, elimineres tabet under afsendelsen af videosignalet og giver mulighed for optagelse og afspilning af endnu flottere billeder.

#### "x.v.Color"

En farveområdestandard, der understattes af HDMI version 1.3. Det er et mere omfattende farveområde end sRGB og giver mulighed for at udtrykke farver, der ikke hidtil har været mulige. "x.v.Color"er stadig kompatibelt med sRGBstandardernes farvespektrum, og det udvider farveområdet, så det kan frembringe mere livagtige, naturlige farver. Det er særligt effektivt til stillbilleder og computergrafik.

# Videosignalforløb

Videosignaler, der sendes fra en videoenhed til denne enhed, afspilles på et tv som vist herunder.

 (streg) er altid tilgængelige. ...>(stiplet linje) er kun tilgængelige, når "Analog to Analog Conversion" (s. 109) i menuen "Setup" er indstillet til "On" (standardindstilling).

## Videokonverteringstabel

- Du kan vælge en opløsning og et højde/bredde-forhold, der skal anvendes ved videobehandling af HDMI-output.
- Denne enhed konverterer ikke skiftevis videosignaler med 480 linjer og 576 linjer.

| Videoenhed                                                                                                    | Denne enhed                                | Tv   |                         |           | HDMI-udgang   |               |               |               | COMF  | COMPONENT VIDEO-udgang |               |               |       | VIDEO-<br>udgang |               |
|----------------------------------------------------------------------------------------------------|--------------------------------------------|------|-------------------------|-----------|---------------|---------------|---------------|---------------|-------|------------------------|---------------|---------------|-------|------------------|---------------|
| ········                                                                                                    |                                            |      |                         | Opløsning | 480i/<br>576i | 480p/<br>576p | 720p          | 1080i         | 1080p | 480i/<br>576i          | 480p/<br>576p | 720p          | 1080i | 480i/<br>576i    | 480i/<br>576i |
| $\begin{bmatrix} & & \\ & & \\ & $ |                                            |      |                         | 480i/576i | -             | ļ             | -             | -             | ļ     |                        |               |               |       |                  |               |
|                                                                                                    |                                            | -> 📺 | <br>HDMI-indgang        | 480p/576p |               | 1             | -             | -             | 1     |                        |               |               |       |                  |               |
|                                                                                                    | HDMI-indgang HDMI-udgang                   |      |                         | 720p      |               | 1             |               |               | 1     |                        |               |               |       |                  |               |
|                                                                                                    | COMPONENT<br>VIDEO-indgang<br>VIDEO-udgang |      |                         | 1080i     |               | 1             |               |               | 1     |                        |               |               |       |                  |               |
|                                                                                                    |                                            |      |                         | 1080p     |               | 1             | $\rightarrow$ | $\rightarrow$ | 1     |                        |               |               |       |                  |               |
|                                                                                                    |                                            |      |                         | 480i/576i |               | 1             |               |               | 1     |                        |               |               |       |                  |               |
|                                                                                                    |                                            |      |                         | 480p/576p |               | 1             |               |               | 1     |                        | 1             |               |       |                  |               |
| Y                                                                                                    |                                            | v (  | indgang                 | 720p      |               | 1             | $\rightarrow$ | $\rightarrow$ | 1     |                        |               | $\rightarrow$ |       |                  |               |
|                                                                                                    | S VIDEO-                                   |      |                         | 1080i     |               | 1             |               |               | 1     |                        |               |               | -     |                  |               |
|                                                                                                    | VIDEO-udgang                               |      | <br>S VIDEO-<br>indgang | 480i/576i | -             | 1             |               | -             | 1     |                        |               |               |       | 1                | ••••          |
|                                                                                                    |                                            |      | VIDEO-<br>indgang       | 480i/576i | -             | 1             | -             | -             | 1     |                        |               |               |       | ••••             | -             |

# **Oplysninger om HDMI**

# **HDMI-kontrol**

HDMI-kontrol gør det muligt for dig at betjene eksterne enheder via HDMI. Hvis du slutter et tv, der understøtter HDMI-kontrol, til denne enhed med et HDMI-kabel, kan du betjene enheden (strøm, lydstyrke osv.) med fjernbetjeningen til tv'et. Du kan også betjene afspilningsenheder (HDMI-kontrol-kompatible BD-/dvd-afspillere osv.), der er sluttet til enheden med et HDMI-kabel.

Du kan få flere oplysninger om tilslutninger under "Tilslutning af et tv" (s.29) og "Tilslutning af videoenheder (BD/DVD-afspillere osv.)" (s.35).

### Mulige handlinger via tv'ets fjernbetjening

- Standbysynkronisering
- Lydstyrkekontrol, bl.a. lyd fra
- Skift til inputlyd fra tv'et, når tv-inputtet skiftes til dets indbyggede tuner.
- Skift mellem input af video/lyd fra den valgte afspilningsenhed og output af video til tv'et
- Skift mellem lydoutputkilder (denne enhed eller tv-højttaleren)

### (Eksempel)

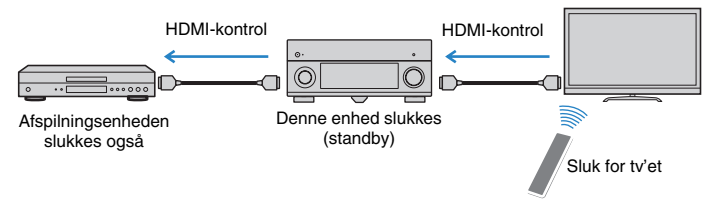

### Mulige handlinger via denne enheds fjernbetjening

- Start afspilning på afspilningsenheden, og tænd tv'et ifm. valg af en scene (s.53)
- Skift tv-input for at få vist skærmmenuen (når der trykkes på ON SCREEN)
- Kontrollér afspilningsenheden (afspilnings- og menuhandlinger) uden at registrere fjernbetjeningskoder (s.123)

### (Eksempel)

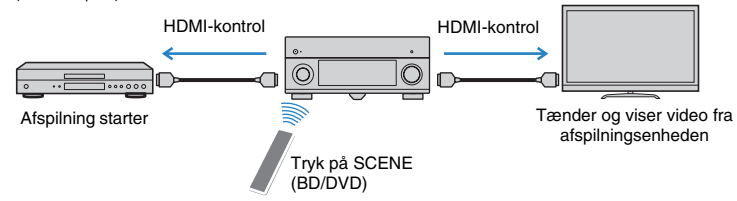

Hvis du vil bruge HDMI-kontrol, skal du konfigurere følgende HDMI-kontrollink efter at have tilsluttet tv'et og afspilningsenheder.

- Denne konfiguration skal udføres, hver gang du føjer en ny HDMI-kontrol-kompatibel enhed til systemet.
- Hvis du vil bruge HDMI-kontrol, skal du tilslutte tv'et til HDMI OUT 1-stikket.
  - Tænd denne enhed, tv'et og afspilningsenhederne.
- 2 Aktivér HDMI-kontrol på denne enhed, på tv'et og på afspilningsenhederne (HDMI-kontrol-kompatible BD-/dvd-afspillere osv.).

Hvis du vil aktivere HDMI-kontrol på denne enhed, skal du indstille "HDMI Control" (s.111) i menuen "Setup" til "On" og konfigurere de relaterede elementer ("TV Audio Input", "ARC" og "Standby Sync").

- 3 Sluk for strømmen til tv'et, og sluk derefter denne enhed og afspilningsenhederne.
- 4 Tænd denne enhed og afspilningsenhederne, og tænd derefter for strømmen til tv'et.
- 5 Indstil tv'et, så video fra denne enhed vises på tv'et.

### 5 Kontrollér følgende:

På denne enhed: Den indgang, som afspilningsenheden er sluttet til, skal være valgt. Vælg inputkilden manuelt, hvis det ikke er tilfældet. På tv'et: Video fra afspilningsenheden skal vises.

### 7 Kontroller, at denne enhed er synkroniseret korrekt med tv'et, ved at slukke tv'et eller regulere tv'ets lydstyrke med fjernbetjeningen til tv'et.

.

- Hvis HDMI-kontrol ikke fungerer korrekt, skal du prøve at frakoble tv'et i trin 2 og tilslutte tv'et igen i trin 3. Dette løser muligvis problemet. Desuden fungerer HDMI-kontrol muligvis ikke, hvis antallet af tilsluttede enheder er for højt. I så fald skal du deaktivere HDMI-kontrol på de enheder, der ikke er i brug.
- Hvis enheden ikke er synkroniseret til tv'ets tænd/sluk-handlinger, skal du kontrollere lydoutputindstillingens prioritet på tv'et.
- Vi anbefaler, at du bruger et tv og afspilningsenheder fra samme producent, så HDMI-kontrol fungerer mere effektivt.
# HDMI-signalkompatibilitet

### Lydsignaler

| Lydsignaltype            | Lydsignalformat                                                                                           | Kompatible medier<br>(eksempel)       |
|--------------------------|----------------------------------------------------------------------------------------------------|---------------------------------------|
| 2ch Linear PCM           | 2ch, 32 til 192 kHz, 16/20/24 bit                                                                         | Cd, dvd-video, dvd-lyd                |
| Multi-channel Linear PCM | 8ch, 32 til 192 kHz, 16/20/24 bit                                                                         | Dvd-lyd, BD (Blu-ray disc),<br>HD DVD |
| DSD                      | 2/5.1ch, 2,8224 MHz, 1 bit                                                                                | SACD                                  |
| Bitstream                | Dolby Digital, DTS                                                                                        | Dvd-video                             |
| Bitstream<br>(HD-lyd)    | Dolby TrueHD, Dolby Digital<br>Plus, DTS-HD Master Audio,<br>DTS-HD High Resolution Audio,<br>DTS Express | BD (Blu-ray disc), HD DVD             |

#### Videosignaler

Denne enhed er kompatibel med videosignalerne for følgende opløsninger:

- 480i/60 Hz

- 720p/60 Hz, 50 Hz

- 576i/50 Hz
- 1080i/60 Hz, 50 Hz - 1080p/60 Hz, 50 Hz, 24 Hz
- 480p/60 Hz - 576p/50 Hz

# 

- Når der afspilles kopibeskyttet CPPM-dvd-lyd, udsendes der muligvis ikke video-/lydsignaler afhængigt af dvd-afspillertypen.
- Denne enhed er ikke kompatibel med HDMI- eller DVI-enheder, der ikke er kompatible med HDCP. Du kan få flere oplysninger i brugervejledningen for hver enhed.
- Hvis du vil dekode bitstream-lydsignaler på denne enhed, skal du indstille inputkildeenheden, så enheden udsender bitstream-lydsignaler direkte (og ikke dekoder bitstream-signalerne på afspilningsenhederne).
   Du kan få flere oplysninger i brugervejledningen til afspilningsenheden.
- Denne enhed er ikke kompatibel med lydkommentarfunktionerne (f.eks. det særlige lydindhold, der kan hentes via internettet) for BD eller HD DVD. Denne enhed afspiller ikke lydkommentarer til BD- eller HD DVD-indhold.

# **Referencediagram (bagpanel)**

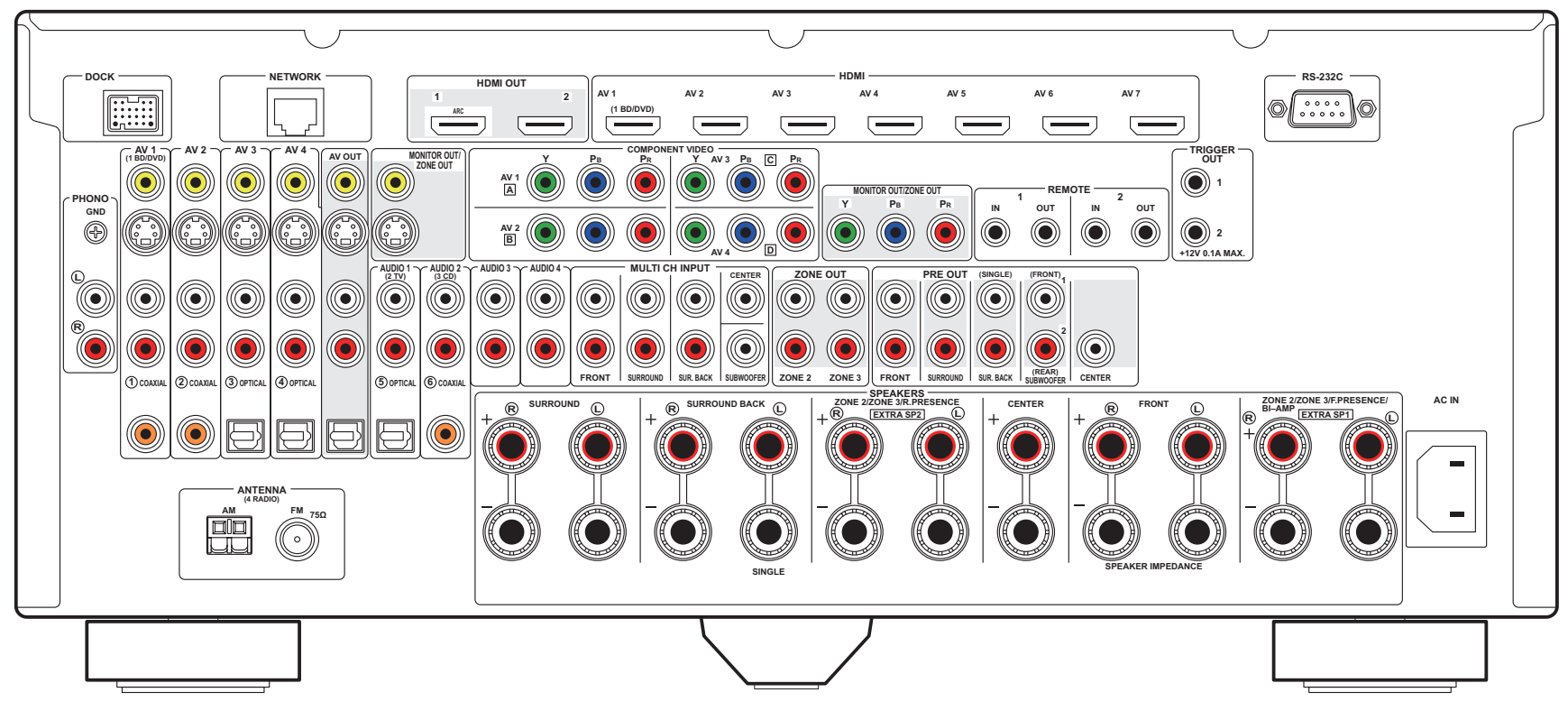

# 

Området omkring video-/lydoutputstikkene er markeret med hvidt på selve produktet.

# Varemærker

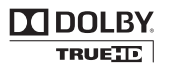

Produceret under licens fra Dolby Laboratories. Dolby, Pro Logic og det dobbelte D-symbol er varemærker tilhørende Dolby Laboratories.

# Contraction and the second second se

Master Audio

Produceret under licens fra følgende amerikanske patenter:

5,451,942; 5,956,674; 5,974,380; 5,978,762; 6,226,616; 6,487,535; 7,212,872; 7,333,929; 7,392,195; 7,272,567 og andre tildelte og afventende patenter i USA og resten af verden. DTS og symbolet er registrerede varemærker, og DTS-HD-, DTS-HD Master Audio- og DTS-logerme er varemærker tilhørende DTS, Inc.

Produktet indeholder software. © DTS, Inc. Alle rettigheder forbeholdes.

#### iPod™, iPhone™

"Made for iPod" og "Made for iPhone" betyder, at elektronisk tilbehør er designet specielt til hhv. iPod eller iPhone og er blevet certificeret af udvikleren, så det overholder Apples kvalitetskrav.

Apple har ikke ansvar for betjeningen af denne enhed eller dens overholdelse af sikkerhedsmæssige og juridiske standarder. Bemærk, at brugen af dette tilbehør sammen med iPod eller iPhone kan påvirke den trådløse hastighed.

iPhone, iPod, iPod classic, iPod nano og iPod touch er varemærker tilhørende Apple Inc., registreret i USA og andre lande.

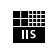

Fraunhofer <sub>Institut</sub> Integrierte Schaltungen

MPEG Layer-3-lydkodningsteknologien er på licens fra Fraunhofer IIS og Thomson.

4. Network

Denne modtager understøtter netværksforbindelser.

#### Bluetooth™

Bluetooth er et registreret varemærke tilhørende Bluetooth SIG og anvendes af Yamaha i overensstemmelse med en licensaftale.

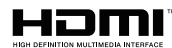

"HDMI", "HDMI"-logoet og "High-Definition Multimedia Interface" er varemærker eller registrerede varemærker tilhørende HDMI Licensing LLC.

#### x.v.Color™

"x.v.Color" er et varemærke tilhørende Sony Corporation.

#### SILENT <sup>™</sup> CINEMA

"SILENT CINEMA" er et varemærke tilhørende Yamaha Corporation.

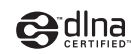

DLNA Certified er et varemærke tilhørende Digital Living Network Alliance i USA og andre lande.

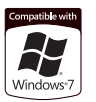

Windows er et registreret varemærke tilhørende Microsoft Corporation i USA og andre lande.

Windows XP, Windows Vista, Windows 7, Windows Media Audio, Windows Media Connect og Windows Media Player er enten registrerede varemærker eller varemærker tilhørende Microsoft Corporation i USA og/eller andre lande.

# Specifikationer

### 🗆 Inputstik

Analog lyd

Lyd x 10 (AV1~4, AUDIO1~4, PHONO, V-AUX) MULTI CH INPUT (8ch) x 1 (FRONT L/R, CENTER, SURROUND L/R, SURROUND BACK L/R, SUBWOOFER)

- Digital lyd (Understøtter fs: 32 kHz til 96 kHz)
   Optisk x 4 (AV3~4, AUDIO1, V-AUX)
   Koaksial x 3 (AV1~2, AUDIO2)
- Video

Composite x 5 (AV1~4, V-AUX) S-video x 5 (AV1~4, V-AUX) Component x 4 (AV1~4)

- HDMI-input HDMI (frontpanel) x 1 (V-AUX) HDMI (bagpanel) x 7 (AV1~7)
- Andre DOCK x 1 (lyd, Composite Video, S-video) USB x 1 (USB 2.0) NETWORK x 1 (100Base-TX/10Base-T)

### 🗆 Outputstik

 Analog lyd Højttalerudgange x 11 (9 ch) (FRONT L/R, CENTER, SURROUND L/R, SURROUND BACK L/R, EXTRA SP1<sup>\*1</sup>, EXTRA SP2<sup>\*2</sup>)

\*1 Bemærk: Det er muligt at tildele stik. [ZONE2, ZONE3, F.PRESENCE, BI-AMP (FRONT L/R)]

\*2 Bemærk: Det er muligt at tildele stik.

[ZONE2, ZONE3, R.PRESENCE]

Pre Out x 7 (FRONT L/R, CENTER, SURROUND L/R,

SURROUND BACK L/R)

Subwoofer Out x 2

(SUBWOOFER 1~2, Stereo/Front&Rear/Monox2)

Lyd x 1 (AV OUT)

- Digital lyd
   Optisk x 1 (AV OUT)
- Video
   MONITOR OUT/ZONE OUT-stik
- Composite x 1
- S-video x 1
- Component x 1
- AV OUT
- Composite x 1 - S-video x 1
- HDMI-output
   HDMI OUT x 2 (HDMI OUT1~2)

# 🗆 Eksterne stik

- REMOTE IN x 2
- REMOTE OUT x 2
- TRIGGER OUT x 2
- RS-232C x 1

# 

- HDMI-specifikation: Deep Color, "x.v.Color", Auto Lip Sync, HDMI Control (CEC), ARC (Audio Return Channel), 3D
- Videoformat (Repeater Mode)
- VGA
- 480i/60 Hz
- 576i/50 Hz
- 480p/60 Hz
- 576p/50 Hz
- 720p/60 Hz, 50 Hz
- 1080i/60 Hz, 50 Hz
- 1080p/60 Hz, 50 Hz, 24 Hz

- Lydformat
  - Dolby Digital
  - DTS
  - DSD 6ch
  - Dolby Digital Plus
  - Dolby TrueHD
  - DTS-HD
  - PCM 2ch-8ch (maks. 192 kHz/24 bit)
- Indholdsbeskyttelse: HDCP-kompatibel

# 

- Analog tuner
   (Modeller i Storbritannien og Europa)
   FM/AM med RDS x 1 (TUNER)
   (Andre modeller)
   FM/AM x 1 (TUNER)
- HD-radiotuner med iTunes Tagging (USA-model) x 1 (TUNER)
- Klar til satellitradio (USA-model) SIRIUS Radio x 1 (SIRIUS)

# 🗆 USB

- Kompatibel med iPod, USB-lagerenhedsklasser, MTP (Media Transfer Protocol)
- Aktuel strømforsyningskapacitet: 1 A

### 🗆 Netværk

- Pc-klientfunktion
- Kompatibel med Windows 7, DLNA ver. 1.5
- Internetradio

### Kompatible dekoderformater

- Dekoderformat
- Dolby TrueHD, Dolby Digital Plus
- DTS-HD Master Audio, DTS-HD High Resolution, DTS Express
- Dolby Digital, Dolby Digital EX
- DTS, DTS 96/24, DTS-ES Matrix 6.1, DTS-ES Discrete 6.1

#### Efterdekoderformat

- Dolby Pro Logic
- Dolby Pro Logic II Music, Dolby Pro Logic II Movie, Dolby Pro Logic II Game
- Dolby Pro Logic IIx Music, Dolby Pro Logic IIx Movie, Dolby Pro Logic IIx Game
- DTS Neo:6 Music, DTS Neo:6 Cinema

### 🗆 Lydafsnit

| • | <ul> <li>Klassificeret udgangseffekt</li> </ul> |                              |
|---|-------------------------------------------------|------------------------------|
|   | (20 Hz til 20 kHz, 0,06 % THD, 80               | 2)                           |
|   | Front L/R                                       |                              |
|   | Center                                          | 140 W                        |
|   | Surround L/R                                    |                              |
|   | Surround Back L/R                               |                              |
|   | Presence-fronthøjttaler L/R                     |                              |
|   | (1 kHz, 0,9 % THD, 8Ω)                          |                              |
|   | Front L/R                                       | 175 W/kanal (155 W+155 W)    |
|   | Center                                          | 175 W/kanal (155 W)          |
|   | Surround L/R                                    | 175 W/kanal (155 W+155 W)    |
|   | Surround Back L/R                               | 175 W/kanal (155 W+155 W)    |
|   | Presence-front L/R                              | 175 W/kanal (155 W+155 W)    |
|   | (1 kHz, 0,9 % THD, 4Ω) [Modeller                | i Storbritannien og Europa]  |
|   | Front L/R                                       | 220 W/kanal                  |
| • | Maksimal effektiv udgangseffekt (               | JEITA, 1 kHz, 10 % THD, 8 Ω) |
|   | [Kinesiske, koreanske, asiatiske o              | g generelle modeller]        |
|   | Front L/R                                       |                              |
|   | Center                                          |                              |
|   | Surround L/R                                    |                              |
|   | Surround Back L/R                               |                              |
|   | Presence-front L/R                              |                              |

| Front L/R (8/6/4/2 Ω)                                   |                           |
|---------------------------------------------------------|---------------------------|
| Dæmpningsfaktor                                         |                           |
| Front L/R, 1 kHz, 8 Ω                                   | 150 eller mere            |
| <ul> <li>Inputfølsomhed/inputimpedans</li> </ul>        |                           |
| PHONO (1 kHz, 100 W/8 Ω)                                |                           |
| AUDIO2 etc. (1 kHz, 100 W/8 Ω)                          |                           |
| Maksimalt inputsional                                   |                           |
| PHONO (1 kHz, 0,5 % THD)                                |                           |
| AUDIO2 etc. (1 kHz, 0,5 % THD)                          |                           |
| Outputpiveau/outputimpedans                             |                           |
| AV OLIT                                                 | 200 mV/1 2 kO             |
|                                                         | 150 mV/100 Q              |
| PRE OUT                                                 |                           |
| SUBWOOFER (50 Hz)                                       | 1,0 V/1,2 kΩ              |
| Undtagen SUBWOOFER (1 kHz)                              |                           |
| ZONE OUT                                                | 1,0 V/1,2 kΩ              |
| Frekvenssvar                                            |                           |
| AUDIO2 osv. til front (Pure Direct, 10                  | kHz til 100 kHz)          |
| • • • • • • • • • • • • • • • • • • •                   | +0/-3 dB                  |
| RIAA-udlianinasafviaelse                                |                           |
| PHONO (20 Hz til 20 kHz)                                | 0±0,5 dB                  |
| Harmonifory/renging i alt                               | ,                         |
| PHONO til AV OLIT                                       | 0.02 % eller mindre       |
| MULTI CH INPUT til SP OUT (Pure Di                      | rect 70W 8Q)              |
|                                                         |                           |
| <ul> <li>Signal/stgi-forbold (IHE-A-netværk)</li> </ul> |                           |
| PHONO til AV OUT (Input kortsluttet f                   | 5 mV)                     |
| [Kun modeller i USA, Canada, Kina o                     | a generelle modeller]     |
|                                                         |                           |
| [Andre modeller]                                        |                           |
| AUDIO2 etc. til SP OUT (Pure Direct,                    | input kortsluttet 250 mV) |
|                                                         | 100 dB eller mere         |
| <ul> <li>Resterende støj (IHF-A-netværk)</li> </ul>     |                           |
| Front L/R (SP OUT)                                      |                           |

• Dynamic Power (IHF)

#### Kanalseparation

PHONO (input kortsluttet, 1 kHz/10 kHz)

#### AUDIO2 etc.

(Input 5.1 k $\Omega$  kortsluttet, 1 kHz/10 kHz).... 60 dB/45 dB eller mere

Lydstyrkekontrol

Hovedzone...... MUTE, -80 dB til +16,5 dB (intervaller på 0,5 dB) Zone2, Zone3.... MUTE, -80 dB til +16,5 dB (intervaller på 0,5 dB)

• Tonekontrolegenskaber (Front L/R)

#### Hovedzone

| Bass Boost/Cut±6.0 dB/50 Hz (intervaller på 0,5 dB)<br>Bass Turnover       |
|----------------------------------------------------------------------------|
| Treble Boost/Cut ±6.0 dB/20 kHz (intervaller på 0,5 dB)<br>Treble Turnover |
| Bass Boost/Cut                                                             |
| Filteregenskaber                                                           |
| (fc=40/60/80/90/100/110/120/160/200 Hz)                                    |
| H.P.F. (Front, Center, Surround, Surround Back: Small)                     |

|                    | 12 dB/okt |
|--------------------|-----------|
| L.P.F. (Subwoofer) | 24 dB/okt |

### 🗆 Videoafsnit

| <ul> <li>Videosignaltype</li> </ul>        |                  |
|--------------------------------------------|------------------|
| [Amerikanske, canadiske, koreanske og gene | erelle modeller] |
|                                            | NTSC             |
| [Andre modeller]                           | PAL              |
| Videosignaltype (videokonvertering)        | NTSC/PAL         |
| Videosignalniveau                          |                  |
| Composite                                  | 1 Vp-p/75 Ω      |
| S-Video                                    |                  |
| Y<br>C (NTSC) [amerikanske, canadiske,     | 1 Vp-p/75 Ω      |
| koreanske og generelle modeller]           | 0,286 Vp-p/75 Ω  |
| C (PAL) [andre modeller]                   | 0,3 Vp-p/75 Ω    |
| Component                                  |                  |
| Υ                                          | 1 Vp-p/75 Ω      |
| Pb/Pr                                      | 0,7 Vp-p/75 Ω    |

| [Asiatisk og generel model]                                          |
|----------------------------------------------------------------------|
|                                                                      |
| [Andre modeller]                                                     |
| <ul> <li>50 dB Quiet Sensitivity (IHF, 1 kHz, 100 % MOD.)</li> </ul> |
| Mono 3 µV (20,8 dBf)                                                 |
| Signal/støj-forhold (IHF)                                            |
| Mono/Stereo [gælder ikke for amerikansk model] 72 dB/70 dB           |
| HD [amerikansk model]80 dB                                           |
| <ul> <li>Harmoniforvrængning (IHF, 1 kHz)</li> </ul>                 |
| Mono/Stereo [gælder ikke for amerikansk model]0,3 %/0,5 %            |
| HD [amerikansk model]0,03 %                                          |
| <ul> <li>Antenneinput75 Ω ubalanceret</li> </ul>                     |

### 🗆 AM-afsnit

• Tuninginterval

[Amerikanske og canadiske modeller].....530 kHz til 1710 kHz [Asiatisk og generel model]......530/531 kHz til 1710/1611 kHz [Andre modeller].......531 kHz til 1611 kHz

### 🗆 Generelt

Strømforsyning
 [Amerikanske og canadiske modeller]

| [, momanene eg eanaalene medener]                       |  |
|---------------------------------------------------------|--|
|                                                         |  |
| [Generel model] 110-120/220-240 V vekselstrøm, 50/60 Hz |  |
| [Kinesisk model]                                        |  |
| [Koreansk model] 220 V vekselstrøm, 60 Hz               |  |
| [Australsk model] 240 V vekselstrøm, 50 Hz              |  |
| [Modeller i Storbritannien og Europa]                   |  |
|                                                         |  |
| [Asiatisk model]220-240 V vekselstrøm, 50/60 Hz         |  |
| Strømforbrug                                            |  |
| [Amerikansk model] 490 W/620 VA                         |  |
| [Canadisk model]                                        |  |
| [Andre modeller]                                        |  |
| Strømforbrug ved standby                                |  |
| HDMI Control fra/Standby Through fra 0.3 W eller mindre |  |
| HDMI Control til/Standby Through til (normal) 27 W      |  |
| Network Standby til (normal) 25 W                       |  |
|                                                         |  |
| Maksimalt strømforbrug                                  |  |
| [Asiatisk og generel model]1210 W                       |  |
| • Dimensioner (B x H x D) 435 x 192 x 467 mm            |  |
| • Væat                                                  |  |

\* Specifikationerne kan blive ændret uden varsel.

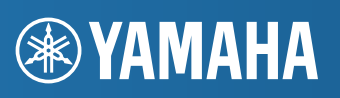

YAMAHA CORPORATION

© 2011 Yamaha Corporation LB YD505B0/OMDA